# DIGITAL FULL COLOR MULTIFUNCTIONAL SYSTEM MX-C357F

**User's Guide** 

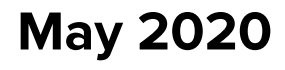

Machine type(s): 7529 Model(s): 496

# Contents

| Safety information                                               | 6        |
|------------------------------------------------------------------|----------|
| Conventions                                                      | 6        |
| Product statements                                               | 6        |
| Learning about the printer                                       | 9        |
| Selecting a location for the printer                             | 9        |
| Printer configurations                                           | 10       |
| Attaching cables                                                 | 11       |
| Installing the printer software                                  | 12       |
| Using the control panel                                          | 13       |
| Panel with 4.3-inch touch-screen display                         | 13       |
| Understanding the status of the power button and indicator light | 14       |
| Setting up and using the home screen applications                | 15       |
| Using the home screen                                            | 15       |
| Customizing the home screen                                      | 16       |
| Setting up Scan Center                                           | 16       |
| Setting up Card Copy                                             | 16       |
| Using Shortcut Center                                            | 17       |
| Managing bookmarks                                               | 17       |
| Creating bookmarks                                               | 17       |
| Creating folders                                                 | 17       |
| Managing contacts                                                |          |
| Adding contacts                                                  | 18<br>18 |
| Editing contacts or groups                                       |          |
| Deleting contacts or groups                                      |          |
| Loading paper and specialty media                                | 20       |
| Setting the paper size and type                                  | 20       |
| Configuring Universal paper settings                             | 20       |
| Loading trays                                                    | 20       |
| Loading the multipurpose feeder                                  | 22       |
| Loading the manual feeder                                        | 24       |
| Linking trays                                                    | 24       |

| Paper support                              | 26 |
|--------------------------------------------|----|
| Supported paper sizes                      |    |
| Supported paper types                      |    |
| Supported paper weights                    |    |
| Printing                                   | 31 |
| Printing from a computer                   |    |
| Printing from a mobile device              |    |
| Printing from a flash drive                |    |
| Supported flash drives and file types      |    |
| Configuring confidential jobs              |    |
| Printing confidential and other held jobs  |    |
| Printing a font sample list                |    |
| Copying                                    |    |
| Making a copy                              |    |
| Copying photos                             |    |
| Copying on letterhead                      |    |
| Copying on both sides of the paper         |    |
| Reducing or enlarging copies               |    |
| Collating copies                           |    |
| Placing separator sheets between copies    |    |
| Copying multiple pages onto a single sheet |    |
| Creating a copy shortcut                   |    |
| E-mailing                                  |    |
| Configuring the SMTP server for e-mail     |    |
| Sending an e-mail                          |    |
| Creating an e-mail shortcut                |    |
| Faxing                                     | 41 |
| Setting up the printer to fax              | 41 |
| Sending a fax                              | 47 |
| Scheduling a fax                           | 48 |
| Creating a fax destination shortcut        |    |
| Changing the fax resolution                |    |
| Adjusting the fax darkness                 |    |

| Viewing a fax log                       |     |
|-----------------------------------------|-----|
| Blocking junk faxes                     |     |
| Holding faxes                           |     |
| Forwarding a fax                        |     |
| Scanning                                | 50  |
| Scanning to an FTP server               | 50  |
| Creating an FTP shortcut                | 50  |
| Scanning to a flash drive               | 50  |
| Sending scanned documents to a computer | 51  |
| Understanding the printer menus         | 52  |
| Menu map                                | 52  |
| Device                                  | 53  |
| Print                                   | 63  |
| Paper                                   | 72  |
| Сору                                    | 75  |
| Fax                                     |     |
| E-mail                                  | 83  |
| FTP                                     |     |
| USB Drive                               |     |
| Network/Ports                           |     |
| Security                                | 112 |
| Reports                                 | 119 |
| Help                                    | 121 |
| Troubleshooting                         | 121 |
| Printing the Menu Settings Page         | 121 |
| Securing the printer                    | 122 |
| Locating the security slot              | 122 |
| Erasing printer memory                  |     |
| Erasing printer hard disk memory        |     |
| Encrypting the printer hard disk        | 123 |
| Restoring factory default settings      | 123 |
| Statement of Volatility                 | 124 |

| Maintaining the printer              | 125 |
|--------------------------------------|-----|
| Adjusting the speaker volume         |     |
| Networking                           |     |
| Cleaning printer parts               | 127 |
| Ordering parts and supplies          | 130 |
| Replacing parts and supplies         | 131 |
| Moving the printer                   |     |
| Saving energy and paper              | 138 |
| Clearing jams                        | 140 |
| Avoiding jams                        | 140 |
| Identifying jam locations            | 141 |
| Paper jam in trays                   | 142 |
| Paper jam in door A                  | 142 |
| Paper jam in the standard bin        | 148 |
| Paper jam in the multipurpose feeder | 151 |
| Paper jam in the manual feeder       | 152 |
| Paper jam in door C                  | 152 |
| Troubleshooting                      | 154 |
| Network connection problems          | 154 |
| Hardware options problems            |     |
| Issues with supplies                 |     |
| Paper feed problems                  | 157 |
| Printing problems                    | 161 |
| Color quality problems               |     |
| Faxing problems                      |     |
| Scanning problems                    |     |
| Contacting your dealer               | 191 |
| Notices                              | 192 |
| Index                                | 207 |

# **Safety information**

### Conventions

Note: A note identifies information that could help you.

Warning: A warning identifies something that could damage the product hardware or software.

**CAUTION**: A *caution* indicates a potentially hazardous situation that could injure you.

Different types of caution statements include:

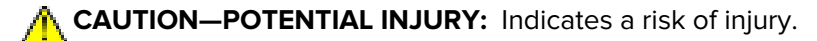

CAUTION—SHOCK HAZARD: Indicates a risk of electrical shock.

CAUTION—HOT SURFACE: Indicates a risk of burn if touched.

**CAUTION—TIPPING HAZARD:** Indicates a crush hazard.

🕵 CAUTION—PINCH HAZARD: Indicates a risk of being caught between moving parts.

### **Product statements**

**CAUTION—POTENTIAL INJURY:** To avoid the risk of fire or electrical shock, connect the power cord to an appropriately rated and properly grounded electrical outlet that is near the product and easily accessible.

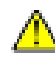

**CAUTION—POTENTIAL INJURY:** To avoid the risk of fire or electrical shock, use only the power cord provided with this product or the manufacturer's authorized replacement.

**CAUTION—POTENTIAL INJURY:** Do not use this product with extension cords, multioutlet power strips, multioutlet extenders, or UPS devices. The power capacity of these types of accessories can be easily overloaded by a laser printer and may result in a risk of fire, property damage, or poor printer performance.

**CAUTION—POTENTIAL INJURY:** Do not use this product with an inline surge protector. The use of a surge protection device may result in a risk of fire, property damage, or poor printer performance.

**CAUTION—POTENTIAL INJURY:** To reduce the risk of fire, use only a 26 AWG or larger telecommunications (RJ-11) cord when connecting this product to the public switched telephone network. For users in Australia, the cord must be approved by the Australian Communications and Media Authority.

**CAUTION—SHOCK HAZARD:** To avoid the risk of electrical shock, do not place or use this product near water or wet locations.

**CAUTION—SHOCK HAZARD:** To avoid the risk of electrical shock, do not set up this product or make any electrical or cabling connections, such as the power cord, fax feature, or telephone, during a lightning storm.

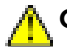

**CAUTION—POTENTIAL INJURY:** Do not cut, twist, bind, crush, or place heavy objects on the power cord. Do not subject the power cord to abrasion or stress. Do not pinch the power cord between objects such as furniture and walls. If any of these things happen, a risk of fire or electrical shock results. Inspect the power cord regularly for signs of such problems. Remove the power cord from the electrical outlet before inspecting it.

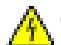

**CAUTION—SHOCK HAZARD:** To avoid the risk of electrical shock, make sure that all external connections (such as Ethernet and telephone system connections) are properly installed in their marked plug-in ports.

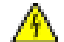

**CAUTION—SHOCK HAZARD:** To avoid the risk of electrical shock, if you are accessing the controller board or installing optional hardware or memory devices sometime after setting up the printer, then turn the printer off, and unplug the power cord from the electrical outlet before continuing. If you have any other devices attached to the printer, then turn them off as well, and unplug any cables going into the printer.

**CAUTION—SHOCK HAZARD:** To avoid the risk of electrical shock, do not use the fax feature during a lightning storm.

**CAUTION—SHOCK HAZARD:** To avoid the risk of electrical shock when cleaning the exterior of the printer, unplug the power cord from the electrical outlet and disconnect all cables from the printer before proceeding.

**CAUTION—POTENTIAL INJURY:** If the printer weight is greater than 20 kg (44 lb), then it may require two or more people to lift it safely.

**CAUTION—POTENTIAL INJURY:** When moving the printer, follow these guidelines to avoid personal injury or printer damage:

- Make sure that all doors and trays are closed.
- Turn off the printer, and then unplug the power cord from the electrical outlet.
- Disconnect all cords and cables from the printer.
- If the printer has separate floor-standing optional trays or output options attached to it, then disconnect them before moving the printer.
- If the printer has a caster base, then carefully roll it to the new location. Use caution when passing over thresholds and breaks in flooring.
- If the printer does not have a caster base but is configured with optional trays or output options, then remove the output options and lift the printer off the trays. Do not try to lift the printer and any options at the same time.
- Always use the handholds on the printer to lift it.
- Any cart used to move the printer must have a surface able to support the full footprint of the printer.
- Any cart used to move the hardware options must have a surface able to support the dimensions of the options.
- Keep the printer in an upright position.
- Avoid severe jarring movements.
- Make sure that your fingers are not under the printer when you set it down.
- Make sure that there is adequate clearance around the printer.

**CAUTION—TIPPING HAZARD:** Installing one or more options on your printer or MFP may require a caster base, furniture, or other feature to prevent instability causing possible injury. For more information on supported configurations, contact the place where you purchased the printer.

**CAUTION—TIPPING HAZARD:** To reduce the risk of equipment instability, load each tray separately. Keep all other trays closed until needed.

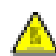

**CAUTION—HOT SURFACE:** The inside of the printer might be hot. To reduce the risk of injury from a hot component, allow the surface to cool before touching it.

**CAUTION—PINCH HAZARD:** To avoid the risk of a pinch injury, use caution in areas marked with this label. Pinch injuries may occur around moving parts, such as gears, doors, trays, and covers.

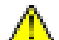

**CAUTION—POTENTIAL INJURY:** This product uses a laser. Use of controls or adjustments or performance of procedures other than those specified in the *User's Guide* may result in hazardous radiation exposure.

**CAUTION—POTENTIAL INJURY:** The lithium battery in this product is not intended to be replaced. There is a danger of explosion if a lithium battery is incorrectly replaced. Do not recharge, disassemble, or incinerate a lithium battery. Discard used lithium batteries according to the manufacturer's instructions and local regulations.

This product is designed, tested, and approved to meet strict global safety standards with the use of specific manufacturer's components. The safety features of some parts may not always be obvious. The manufacturer is not responsible for the use of other replacement parts.

Refer service or repairs, other than those described in the user documentation, to a service representative.

This product uses a printing process that heats the print media, and the heat may cause the media to release emissions. You must understand the section in your operating instructions that discusses the guidelines for selecting print media to avoid the possibility of harmful emissions.

This product may produce small amounts of ozone during normal operation, and may be equipped with a filter designed to limit ozone concentrations to levels well below the recommended exposure limits. To avoid high ozone concentration levels during extensive usage, install this product in a well-ventilated area and replace the ozone and exhaust filters if instructed to do so in the product maintenance instructions. If there are no references to filters in the product maintenance instructions, then there are no filters requiring replacement for this product.

#### SAVE THESE INSTRUCTIONS.

# Learning about the printer

### Selecting a location for the printer

- Leave enough room to open trays, covers, and doors and to install hardware options.
- Set up the printer near an electrical outlet.

**CAUTION—POTENTIAL INJURY:** To avoid the risk of fire or electrical shock, connect the power cord to an appropriately rated and properly grounded electrical outlet that is near the product and easily accessible.

**CAUTION—SHOCK HAZARD:** To avoid the risk of electrical shock, do not place or use this product near water or wet locations.

- Make sure that airflow in the room meets the latest revision of the ASHRAE 62 standard or the CEN Technical Committee 156 standard.
- Provide a flat, sturdy, and stable surface.
- Keep the printer:
  - Clean, dry, and free of dust
  - Away from stray staples and paper clips
  - Away from the direct airflow of air conditioners, heaters, or ventilators
  - Free from direct sunlight and humidity extremes
- Observe the temperature range.

Operating temperature 10 to 32.2°C (50 to 90°F)

• Allow the following recommended amount of space around the printer for proper ventilation:

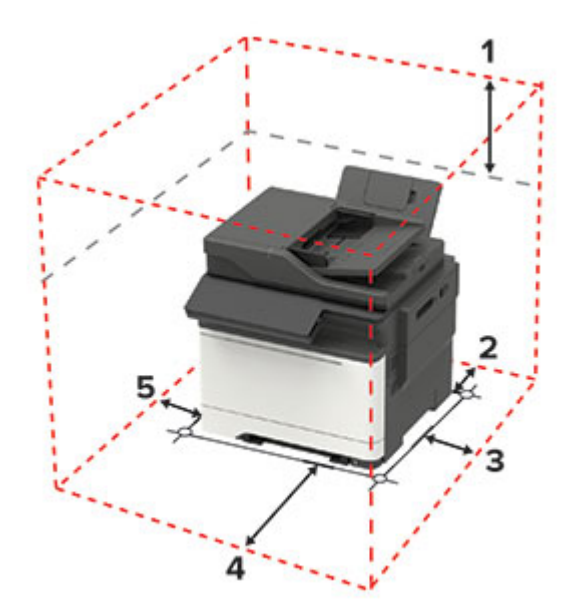

| 1 | Тор        | 305 mm (12 in.) |
|---|------------|-----------------|
| 2 | Rear       | 102 mm (4 in.)  |
| 3 | Right side | 76 mm (3 in.)   |

| 4 | Front     | 508 mm (20 in.)                                                          |
|---|-----------|--------------------------------------------------------------------------|
|   |           | Note: The minimum space needed in front of the machine is 76 mm (3 in.). |
| 5 | Left side | 76 mm (3 in.)                                                            |

### **Printer configurations**

**CAUTION—TIPPING HAZARD:** Installing one or more options on your printer or MFP may require a caster base, furniture, or other feature to prevent instability causing possible injury. For more information on supported configurations, contact the place where you purchased the printer.

**CAUTION—TIPPING HAZARD:** To reduce the risk of equipment instability, load each tray separately. Keep all other trays closed until needed.

You can configure your printer by adding an optional 650-sheet duo tray or a 550-sheet tray.

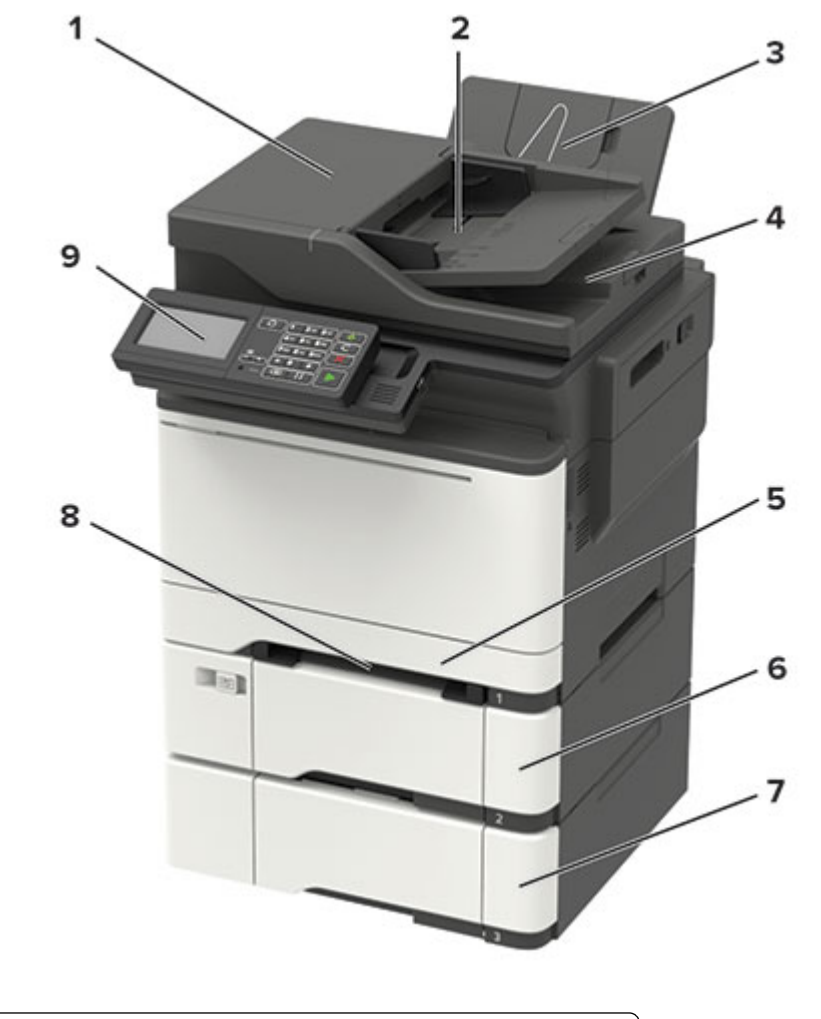

| 1 | Automatic document feeder (ADF) |
|---|---------------------------------|
| 2 | ADF tray                        |
| 3 | Standard bin                    |

| 4 | ADF bin                                                        |  |
|---|----------------------------------------------------------------|--|
| 5 | Standard 250-sheet tray                                        |  |
| 6 | Optional 650-sheet duo tray                                    |  |
|   | Note: Available only in some printer models.                   |  |
| 7 | Optional 550-sheet tray                                        |  |
|   | Note: Available only in some printer models.                   |  |
| 8 | Manual feeder                                                  |  |
| 9 | Control panel                                                  |  |
|   | Note: The appearance may vary depending on your printer model. |  |

### **Attaching cables**

**CAUTION—SHOCK HAZARD:** To avoid the risk of electrical shock, do not set up this product or make any electrical or cabling connections, such as the power cord, fax feature, or telephone, during a lightning storm.

**CAUTION—POTENTIAL INJURY:** To avoid the risk of fire or electrical shock, connect the power cord to an appropriately rated and properly grounded electrical outlet that is near the product and easily accessible.

**CAUTION—POTENTIAL INJURY:** To avoid the risk of fire or electrical shock, use only the power cord provided with this product or the manufacturer's authorized replacement.

**CAUTION—POTENTIAL INJURY:** To reduce the risk of fire, use only a 26 AWG or larger telecommunications (RJ-11) cord when connecting this product to the public switched telephone network. For users in Australia, the cord must be approved by the Australian Communications and Media Authority.

**Warning—Potential Damage:** To avoid loss of data or printer malfunction, do not touch the USB cable, any wireless network adapter, or the printer in the areas shown while actively printing.

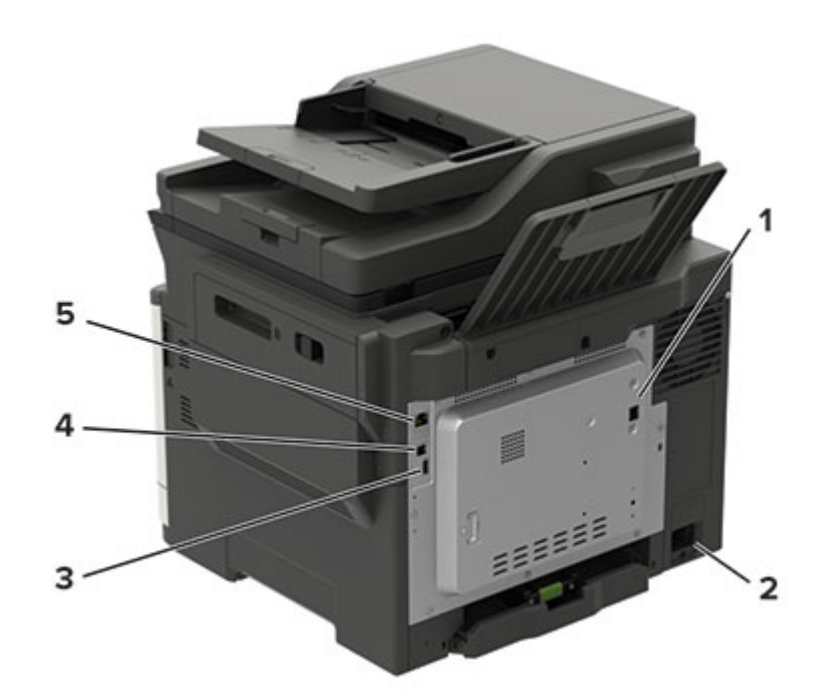

|   | Use the           | То                                                                                                    |
|---|-------------------|----------------------------------------------------------------------------------------------------|
| 1 | LINE port         | Connect the printer to an active telephone line through a standard wall jack (RJ-11), DSL filter, or VoIP adapter, or any other adapter that allows you to access the telephone line to send and receive faxes. |
| 2 | Power cord socket | Connect the printer to a properly grounded electrical outlet.                                                                                                    |
| 3 | USB port          | Attach a keyboard or any compatible option.                                                                                                    |
|   |                   | Note: This port is available only in some printer models.                                                                                                    |
| 4 | USB printer port  | Connect the printer to a computer.                                                                                                    |
| 5 | Ethernet port     | Connect the printer to a network.                                                                                                    |

### Installing the printer software

- **1** Obtain a copy of the software installer package.
  - From our website.
  - From the place where you purchased the printer.
- **2** Run the installer, and then follow the instructions.

# **Using the control panel**

### Panel with 4.3-inch touch-screen display

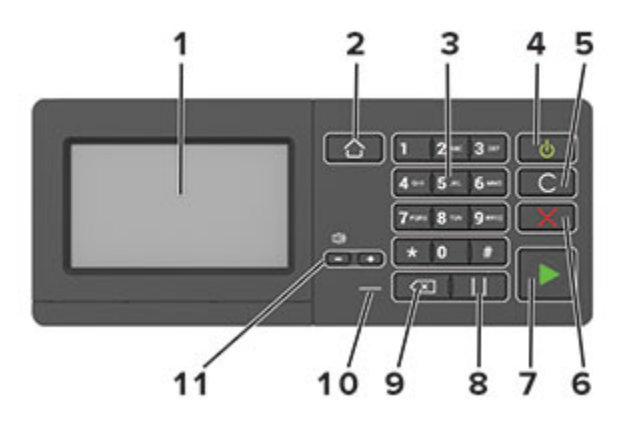

|    | Use the                   | То                                                                                      |
|----|---------------------------|-----------------------------------------------------------------------------------------|
| 1  | Display                   | <ul> <li>View the printer messages and supply status.</li> </ul>                        |
|    |                           | <ul> <li>Set up and operate the printer.</li> </ul>                                     |
| 2  | Home button               | Go to the home screen.                                                                  |
| 3  | Numeric keypad            | Enter numbers or symbols in an input field.                                             |
| 4  | Power button              | Turn on or turn off the printer.                                                        |
|    |                           | <b>Note:</b> To turn off the printer, press and hold the power button for five seconds. |
|    |                           | <ul> <li>Set the printer to Sleep or Hibernate mode.</li> </ul>                         |
|    |                           | <ul> <li>Wake the printer from Sleep or Hibernate mode.</li> </ul>                      |
| 5  | Clear all or Reset button | Reset the default settings of a function such as copying, faxing, or scanning.          |
| 6  | Stop or Cancel button     | Stop the current printer task.                                                          |
| 7  | Start button              | Start a job, depending on which mode is selected.                                       |
| 8  | Pause button              | Place a dial pause in a fax number.                                                     |
| 9  | Backspace button          | Move the cursor backward and delete a character in an input field.                      |
| 10 | Indicator light           | Check the printer status.                                                               |
| 11 | Volume buttons            | Adjust the speaker volume.                                                              |

| Indicator light                          | Printer status                                                                                              |
|------------------------------------------|----------------------------------------------------------------------------------------------------|
| Off                                      | The printer is off or in Hibernate mode.                                                                    |
| Blue                                     | The printer is ready or processing data.                                                                    |
| Red                                      | The printer requires user intervention.                                                                     |
|                                          |                                                                                                    |
| Power button light                       | Printer status                                                                                              |
| Power button light<br>Off                | Printer status<br>The printer is off, ready, or processing data.                                            |
| Power button light<br>Off<br>Solid amber | Printer status         The printer is off, ready, or processing data.         The printer is in Sleep mode. |

Note: These applications are supported only in some printer models.

### Using the home screen

**Note:** Your home screen may vary depending on your home screen customization settings, administrative setup, and active embedded solutions.

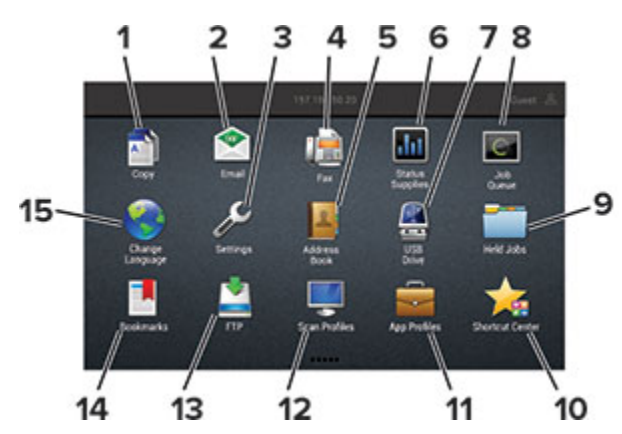

| Touch | 1               | То                                                                                                    |
|-------|-----------------|----------------------------------------------------------------------------------------------------|
| 1     | Сору            | Make copies.                                                                                                 |
| 2     | E-mail          | Send e-mails.                                                                                                |
| 3     | Settings        | Access the printer menus.                                                                                    |
| 4     | Fax             | Send fax.                                                                                                    |
| 5     | Address Book    | Manage a contact list that other applications on the printer can access.                                     |
| 6     | Status/Supplies | • Show a printer warning or error message whenever the printer requires intervention to continue processing. |
|       |                 | • View more information on the printer warning or message, and on how to clear it.                           |
|       |                 | <b>Note:</b> You can also access this setting by touching the top section of the home screen.                |
| 7     | USB Drive       | <ul> <li>Print photos and documents from a flash drive.</li> </ul>                                           |
|       |                 | Scan photos and documents to a flash drive                                                                   |
| 8     | Job Queue       | Show all the current print jobs.                                                                             |
|       |                 | <b>Note:</b> You can also access this setting by touching the top section of the home screen.                |
| 9     | Held Jobs       | Show the print jobs that are held in the printer memory.                                                     |
| 10    | Shortcut Center | Organize all shortcuts.                                                                                      |
| 11    | App Profiles    | Access application profiles.                                                                                 |

| Touch |                 | То                                                 |
|-------|-----------------|----------------------------------------------------|
| 12    | Scan Profiles   | Scan and save documents directly to the computer.  |
| 13    | FTP             | Scan and save documents directly to an FTP server. |
| 14    | Bookmarks       | Organize all bookmarks.                            |
| 15    | Change Language | Change the language on the display.                |

### Customizing the home screen

- **1** From the control panel, touch **Settings** > **Device** > **Visible Home Screen Icons**.
- **2** Select the icons that you want to appear on the home screen.
- **3** Apply the changes.

### **Setting up Scan Center**

- 1 From the home screen, touch Scan Center.
- **2** Select and create a destination, and then configure the settings.

#### Notes:

- When creating a network destination, make sure to validate and adjust the settings until no errors occur.
- Only destinations created from the Embedded Web Server are saved. For more information, see the documentation that came with the solution.
- **3** Apply the changes.

### **Setting up Card Copy**

**1** Open a web browser, and then type the printer IP address in the address field.

#### Notes:

- View the printer IP address on the printer home screen. The IP address appears as four sets of numbers separated by periods, such as 123.123.123.123.
- If you are using a proxy server, then temporarily disable it to load the web page correctly.

#### 2 Click Apps > Card Copy > Configure.

#### Notes:

- Make sure that Display Icon is enabled.
- Make sure that E-mail Settings and Network Share Settings are configured.
- When scanning a card, make sure that the scan resolution does not exceed 200 dpi for color and 400 dpi for black and white.
- When scanning multiple cards, make sure that the scan resolution does not exceed 150 dpi for color and 300 dpi for black and white.
- **3** Apply the changes.

Note: You need a printer hard disk to scan multiple cards.

### **Using Shortcut Center**

- 1 From the home screen, touch **Shortcut Center**, and then select a printer function.
- **2** Touch **Create Shortcut**, and then configure the settings.
- **3** Touch **Save**, and then type a unique shortcut name.
- **4** Apply the changes.

### Managing bookmarks

### **Creating bookmarks**

Use bookmarks to print frequently accessed documents that are stored in servers or on the web.

**1** Open a web browser, and then type the printer IP address in the address field.

#### Notes:

- View the printer IP address on the printer home screen. The IP address appears as four sets of numbers separated by periods, such as 123.123.123.123.
- If you are using a proxy server, then temporarily disable it to load the web page correctly.
- 2 Click **Bookmarks** > **Add Bookmark**, and then type a bookmark name.
- **3** Select an Address protocol type, and then do one of the following:
  - For HTTP and HTTPS, type the URL that you want to bookmark.
  - For HTTPS, make sure to use the host name instead of the IP address. For example, type myWebsite.com/sample.pdf instead of typing 123.123.123.123.123/sample.pdf. Make sure that the host name also matches the Common Name (CN) value in the server certificate. For more information on obtaining the CN value in the server certificate, see the help information for your web browser.
  - For FTP, type the FTP address. For example, myServer/myDirectory. Enter the FTP port. Port 21 is the default port for sending commands.
  - For SMB, type the network folder address. For example, **myServer/myShare/myFile.pdf**. Type the network domain name.
  - If necessary, select the Authentication type for FTP and SMB.

To limit access to the bookmark, enter a PIN.

**Note:** The application supports the following file types: PDF, JPEG, TIFF, and HTML-based web pages. Other file types such as DOCX and XLXS are supported in some printer models.

4 Click Save.

### **Creating folders**

**1** Open a web browser, and then type the printer IP address in the address field.

#### Notes:

- View the printer IP address on the printer home screen. The IP address appears as four sets of numbers separated by periods, such as 123.123.123.123.
- If you are using a proxy server, then temporarily disable it to load the web page correctly.
- 2 Click **Bookmarks** > **Add Folder**, and then type a folder name.

Note: To limit access to the folder, enter a PIN.

3 Click Save.

**Note:** You can create folders or bookmarks inside a folder. To create a bookmark, see <u>"Creating bookmarks"</u> on page 17.

### **Managing contacts**

### **Adding contacts**

**1** Open a web browser, and then type the printer IP address in the address field.

#### Notes:

- View the printer IP address on the printer home screen. The IP address appears as four sets of numbers separated by periods, such as 123.123.123.123.
- If you are using a proxy server, then temporarily disable it to load the web page correctly.

#### 2 Click Address Book.

**3** From the Contacts section, add a contact.

Note: You can assign the contact to one or more groups.

- 4 If necessary, specify a login method to allow application access.
- **5** Apply the changes.

### **Adding groups**

**1** Open a web browser, and then type the printer IP address in the address field.

#### Notes:

- View the printer IP address on the printer home screen. The IP address appears as four sets of numbers separated by periods, such as 123.123.123.123.
- If you are using a proxy server, then temporarily disable it to load the web page correctly.
- 2 Click Address Book.
- **3** From the Contact Groups section, add a group name.

Note: You can assign one or more contacts to the group.

**4** Apply the changes.

### **Editing contacts or groups**

**1** Open a web browser, and then type the printer IP address in the address field.

#### Notes:

- View the printer IP address on the printer home screen. The IP address appears as four sets of numbers separated by periods, such as 123.123.123.123.
- If you are using a proxy server, then temporarily disable it to load the web page correctly.

#### 2 Click Address Book.

- **3** Do either of the following:
  - From the Contacts section, click a contact name, and then edit the information.
  - From the Contact Groups section, click a group name, and then edit the information.
- **4** Apply the changes.

### **Deleting contacts or groups**

**1** Open a web browser, and then type the printer IP address in the address field.

#### Notes:

- View the printer IP address on the printer home screen. The IP address appears as four sets of numbers separated by periods, such as 123.123.123.123.
- If you are using a proxy server, then temporarily disable it to load the web page correctly.

#### 2 Click Address Book.

- **3** Do either of the following:
  - From the Contacts section, select a contact that you want to delete.
  - From the Contact Groups section, select a group name that you want to delete.

# Loading paper and specialty media

### Setting the paper size and type

**1** From the control panel, navigate to:

Settings > Paper > Tray Configuration > Paper Size/Type > select a paper source

For non-touch-screen printer models, press or navigate through the settings.

**2** Set the paper size and type.

### **Configuring Universal paper settings**

**1** From the control panel, navigate to:

Settings > Paper > Media Configuration > Universal Setup

For non-touch-screen printer models, press or navigate through the settings.

**2** Configure the settings.

### **Loading trays**

**CAUTION—TIPPING HAZARD:** To reduce the risk of equipment instability, load each tray separately. Keep all other trays closed until needed.

**1** Remove the tray.

Note: To avoid paper jams, do not remove trays while the printer is busy.

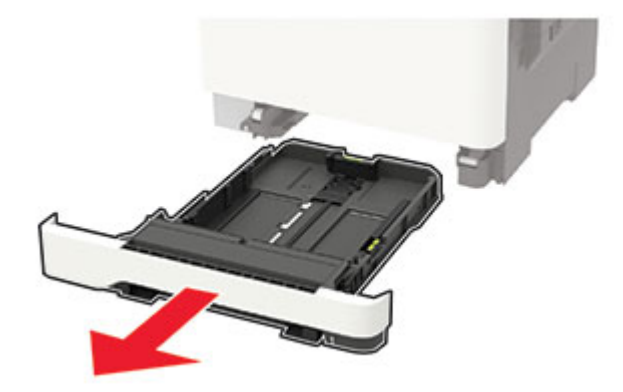

**2** Adjust the guides to match the size of the paper that you are loading.

**Note:** Use the indicators on the bottom of the tray to position the guides.

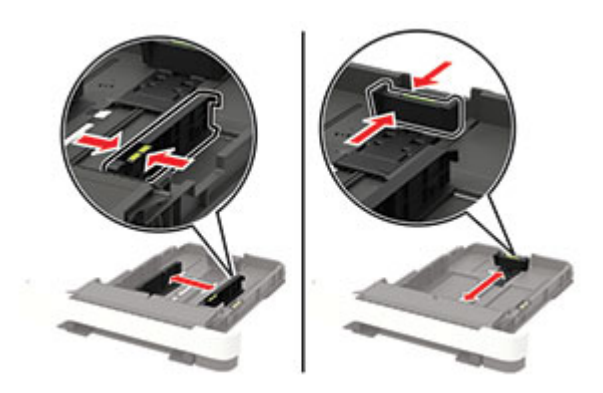

**3** Flex, fan, and align the paper edges before loading.

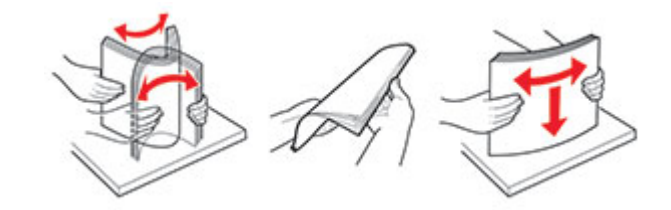

**4** Load the paper stack with the printable side faceup, and then make sure that the side guides fit snugly against the paper.

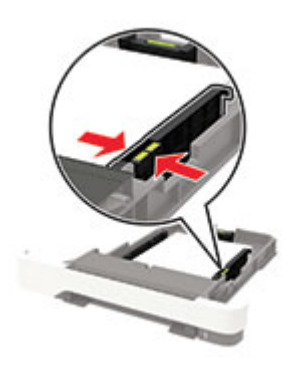

#### Notes:

- Load letterhead faceup with the header toward the front of the tray for one-sided printing.
- Load letterhead facedown with the header toward the back of the tray for two-sided printing.
- Do not slide paper into the tray.
- To avoid paper jams, make sure that the stack height is below the maximum paper fill indicator.

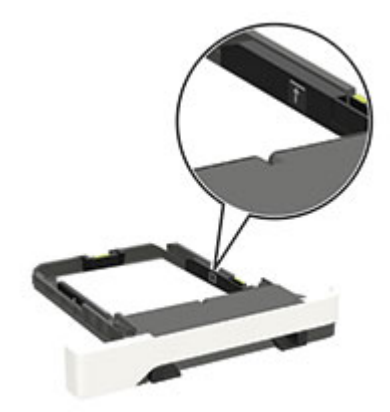

**5** Insert the tray.

If necessary, set the paper size and paper type from the control panel to match the paper loaded.

### Loading the multipurpose feeder

**1** Open the multipurpose feeder.

Note: The multipurpose feeder is available only in some printer models.

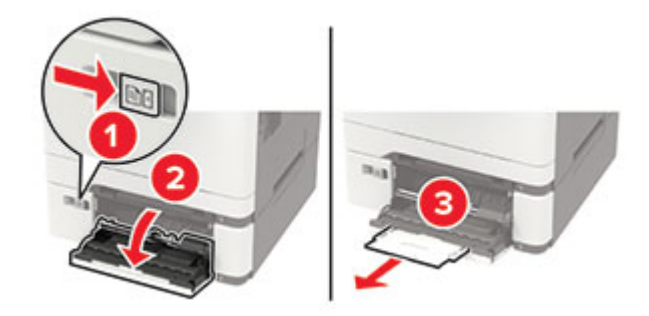

**2** Adjust the guide to match the size of the paper that you are loading.

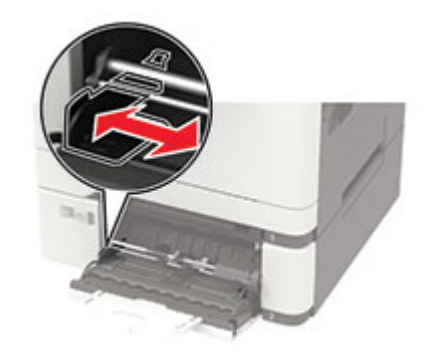

**3** Flex, fan, and align the paper edges before loading.

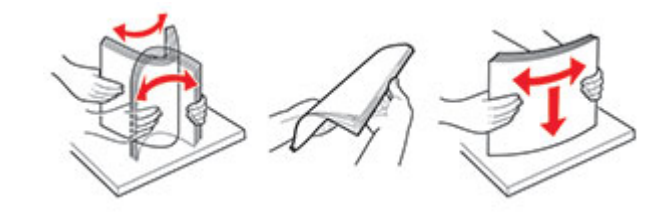

- **4** Load paper with the printable side facedown.
  - Load letterhead with the printable side facedown and the top edge entering the printer first for one-sided printing.

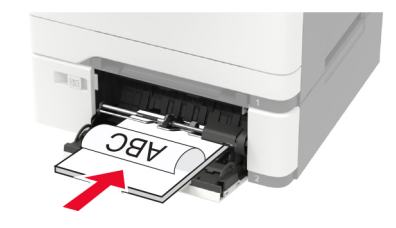

• Load letterhead with the printable side faceup and the top edge entering the printer last for two-sided printing.

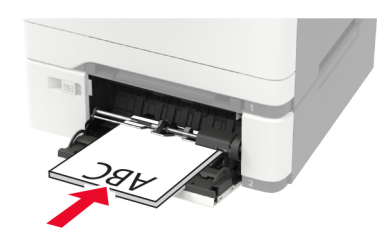

• Load envelopes with the flap side up and against the right side of the paper guide.

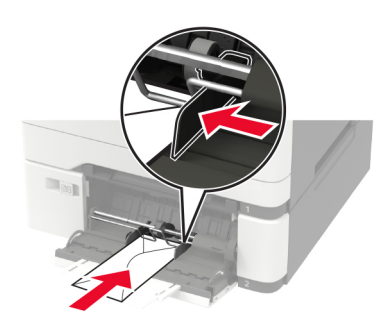

**Warning—Potential Damage:** Do not use envelopes with stamps, clasps, snaps, windows, coated linings, or self-stick adhesives.

**5** From the control panel, set the paper size and paper type to match the paper loaded.

### Loading the manual feeder

**1** Adjust the guide to match the size of the paper that you are loading.

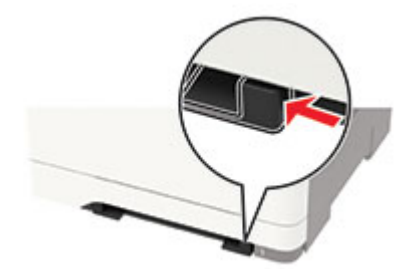

- 2 Load a sheet of paper with the printable side facedown.
  - Load letterhead with the printable side facedown and the top edge entering the printer first for one-sided printing.

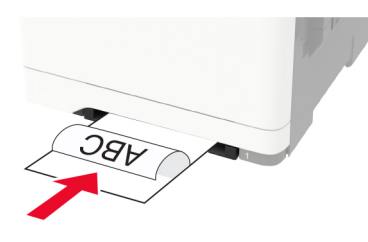

• Load letterhead with the printable side faceup and the top edge entering the printer last for two-sided printing.

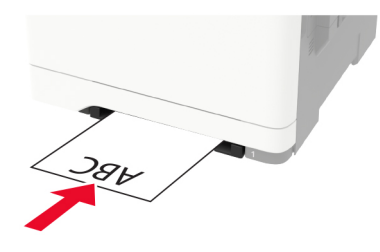

• Load envelope with the flap side up and against the right side of the paper guide.

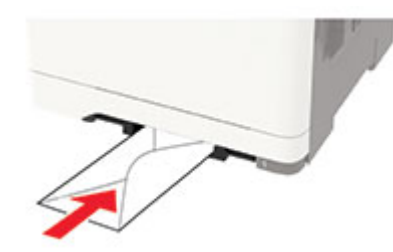

**3** Feed the paper until its leading edge gets pulled in.

Warning—Potential Damage: To avoid paper jams, do not force paper into the manual feeder.

### **Linking trays**

**1** Open a web browser, and then type the printer IP address in the address field.

#### Notes:

- View the printer IP address on the printer home screen. The IP address appears as four sets of numbers separated by periods, such as 123.123.123.123.
- If you are using a proxy server, then temporarily disable it to load the web page correctly.
- 2 Click Settings > Paper > Tray Configuration.
- **3** Set the same paper size and paper type for the trays that you are linking.
- **4** Save the settings.
- 5 Click Settings > Device > Maintenance > Configuration Menu > Tray Configuration.
- 6 Set Tray Linking to Automatic.
- 7 Save the settings.

To unlink trays, make sure that no trays have the same paper size and paper type settings.

**Warning—Potential Damage:** The temperature of the fuser varies according to the specified paper type. To avoid printing issues, match the paper type setting in the printer with the paper loaded in the tray.

### Supported paper sizes

#### Notes:

- Your printer model may have a 650-sheet duo tray, which consists of a 550-sheet tray and an integrated 100-sheet multipurpose feeder. The 550-sheet tray of the 650-sheet duo tray supports the same paper sizes as the optional 550-sheet tray. The integrated multipurpose feeder supports different paper sizes, types, and weights.
- The ADF supports the listed paper sizes except all envelopes and Universal sizes smaller than 105 x 105 mm (4.13 x 4.13 in.).
- The scanner glass supports the listed paper sizes except legal, Oficio (Mexico), and folio.

| Paper size and                     | Standard       | Manual       | Optional 65       | 0-sheet duo tray       | Optional          | Two-sided    |
|------------------------------------|----------------|--------------|-------------------|------------------------|-------------------|--------------|
| dimension                          | 250-sheet tray | feeder       | 550-sheet<br>tray | Multipurpose<br>feeder | 550-sheet<br>tray | printing     |
| Α4                                 | ~              | $\checkmark$ | ~                 | ~                      | ~                 | $\checkmark$ |
| 210 x 297 mm<br>(8.27 x 11.7 in.)  |                |              |                   |                        |                   |              |
| <b>A5</b> <sup>1,2</sup>           | ~              | $\checkmark$ | √                 | $\checkmark$           | $\checkmark$      | x            |
| 148 x 210 mm<br>(5.83 x 8.27 in.)  |                |              |                   |                        |                   |              |
| A6                                 | √              | $\checkmark$ | x                 | $\checkmark$           | x                 | x            |
| 105 x 148 mm<br>(4.13 x 5.83 in.)  |                |              |                   |                        |                   |              |
| JIS B5                             | ✓              | $\checkmark$ | √                 | ~                      | √                 | х            |
| 182 x 257 mm<br>(7.17 x 10.1 in.)  |                |              |                   |                        |                   |              |
| Letter                             | ✓              | $\checkmark$ | $\checkmark$      | ~                      | $\checkmark$      | $\checkmark$ |
| 215.9 x 279.4 mm<br>(8.5 x 11 in.) |                |              |                   |                        |                   |              |
| Legal                              | ~              | $\checkmark$ | $\checkmark$      | ~                      | $\checkmark$      | $\checkmark$ |
| 215.9 x 355.6 mm<br>(8.5 x 14 in.) |                |              |                   |                        |                   |              |

<sup>1</sup> Load this paper size into tray 1 and the manual feeder with the long edge entering the printer first.

<sup>2</sup> Load this paper size into tray 2, tray 3, and the multipurpose feeder with the short edge entering the printer first.

<sup>3</sup> When Universal is selected, the page is formatted for 215.9 x 355.6 mm (8.5 x 14 in.) unless the size is specified by the software application.

<sup>4</sup> Load narrow paper with the short edge entering the printer first.

 $^{5}$  When Other Envelope is selected, the page is formatted for 215.9 x 355.6 mm (8.5 x 14 in.) unless the size is specified by the software application.

| Paper size and                                                                                                  | Standard       | Manual       | Optional 65       | 0-sheet duo tray       | Optional          | Two-sided    |
|----------------------------------------------------------------------------------------------------|----------------|--------------|-------------------|------------------------|-------------------|--------------|
| dimension                                                                                                    | 250-sheet tray | feeder       | 550-sheet<br>tray | Multipurpose<br>feeder | 550-sheet<br>tray | printing     |
| <b>Executive</b><br>184.2 x 266.7 mm<br>(7.25 x 10.5 in.)                                                       | ~              | $\checkmark$ | 1                 | ~                      | 1                 | x            |
| <b>Oficio (Mexico)</b><br>215.9 x 340.4 mm<br>(8.5 x 13.4 in.)                                                  | ~              | $\checkmark$ | 1                 | $\checkmark$           | √                 | $\checkmark$ |
| <b>Folio</b><br>215.9 x 330.2 mm<br>(8.5 x 13 in.)                                                              | ~              | $\checkmark$ | 1                 | $\checkmark$           | 1                 | $\checkmark$ |
| <b>Statement</b><br>139.7 x 215.9 mm<br>(5.5 x 8.5 in.)                                                         | ~              | $\checkmark$ | x                 | $\checkmark$           | x                 | x            |
| <b>Hagaki</b><br>100 x 148 mm<br>(3.94 x 5.83 in.)                                                              | ~              | $\checkmark$ | X                 | $\checkmark$           | x                 | $\checkmark$ |
| <b>Universal</b> <sup>3,4</sup><br>98.4 x 148 mm to<br>215.9 x 355.6 mm<br>(3.87 x 5.83 in. to<br>8.5 x 14 in.) | ~              | √            | x                 | √                      | x                 | x            |
| <b>Universal</b> <sup>3,4</sup><br>76.2 x 127 mm to<br>215.9 x 355.6 mm<br>(3 x 5 in. to 8.5 x 14 in.)          | x              | √            | ×                 | √                      | x                 | х            |
| <b>Universal</b> <sup>3,4</sup><br>148 x 210 mm to<br>215.9 x 355.6 mm<br>(5.83 x 8.27 in. to<br>8.5 x 14 in.)  | ~              | √            | <b>v</b>          | √                      | ~                 | x            |
| <b>Universal</b> <sup>3,4</sup><br>210 x 250 mm to<br>215.9 x 355.6 mm<br>(8.27 x 11.0 in. to<br>8.5 x 14 in.)  | ~              | √            | 1                 | √                      | 1                 | ~            |

<sup>1</sup> Load this paper size into tray 1 and the manual feeder with the long edge entering the printer first.

<sup>2</sup> Load this paper size into tray 2, tray 3, and the multipurpose feeder with the short edge entering the printer first.

 $^3$  When Universal is selected, the page is formatted for 215.9 x 355.6 mm (8.5 x 14 in.) unless the size is specified by the software application.

<sup>4</sup> Load narrow paper with the short edge entering the printer first.

 $^{5}$  When Other Envelope is selected, the page is formatted for 215.9 x 355.6 mm (8.5 x 14 in.) unless the size is specified by the software application.

| Paper size and                                                              | Standard       | Manual<br>feeder | Optional 65       | 0-sheet duo tray       | Optional          | Two-sided<br>printing |
|-----------------------------------------------------------------------------|----------------|------------------|-------------------|------------------------|-------------------|-----------------------|
| dimension                                                                   | 250-sheet tray |                  | 550-sheet<br>tray | Multipurpose<br>feeder | 550-sheet<br>tray |                       |
| 7 3/4 Envelope                                                              | $\checkmark$   | $\checkmark$     | x                 | $\checkmark$           | x                 | х                     |
| 98.4 x 190.5 mm<br>(3.875 x 7.5 in.)                                        |                |                  |                   |                        |                   |                       |
| 9 Envelope                                                                  | ~              | $\checkmark$     | x                 | $\checkmark$           | X                 | х                     |
| 98.4 x 225.4 mm<br>(3.875 x 8.9 in.)                                        |                |                  |                   |                        |                   |                       |
| 10 Envelope                                                                 | ~              | $\checkmark$     | х                 | $\checkmark$           | х                 | х                     |
| 104.8 x 241.3 mm<br>(4.12 x 9.5 in.)                                        |                |                  |                   |                        |                   |                       |
| DL Envelope                                                                 | ~              | $\checkmark$     | х                 | ~                      | х                 | х                     |
| 110 x 220 mm<br>(4.33 x 8.66 in.)                                           |                |                  |                   |                        |                   |                       |
| C5 Envelope                                                                 | ~              | ~                | х                 | ~                      | х                 | х                     |
| 162 x 229 mm<br>(6.38 x 9.01 in.)                                           |                |                  |                   |                        |                   |                       |
| B5 Envelope                                                                 | √              | ~                | х                 | √                      | х                 | х                     |
| 176 x 250 mm<br>(6.93 x 9.84 in.)                                           |                |                  |                   |                        |                   |                       |
| Monarch                                                                     | ~              | $\checkmark$     | x                 | $\checkmark$           | X                 | х                     |
| 98.425 x 190.5 mm<br>(3.875 x 7.5 in.)                                      |                |                  |                   |                        |                   |                       |
| Other Envelope <sup>5</sup>                                                 | ~              | ~                | x                 | ~                      | x                 | х                     |
| 98.4 x 162 mm to<br>176 x 250 mm<br>(3.87 x 6.38 in. to<br>6.93 x 9.84 in.) |                |                  |                   |                        |                   |                       |

<sup>1</sup> Load this paper size into tray 1 and the manual feeder with the long edge entering the printer first.

 $^{2}$  Load this paper size into tray 2, tray 3, and the multipurpose feeder with the short edge entering the printer first.  $^{3}$  When Universal is selected, the page is formatted for 215.9 x 355.6 mm (8.5 x 14 in.) unless the size is specified by the software application.

<sup>4</sup> Load narrow paper with the short edge entering the printer first.

 $^{5}$  When Other Envelope is selected, the page is formatted for 215.9 x 355.6 mm (8.5 x 14 in.) unless the size is specified by the software application.

### Supported paper types

#### Notes:

• Your printer model may have a 650-sheet duo tray, which consists of a 550-sheet tray and an integrated 100-sheet multipurpose feeder. The 550-sheet tray of the 650-sheet duo tray supports the same paper

type as the 550-sheet tray. The integrated multipurpose feeder supports different paper sizes, types, and weights.

- Labels, envelopes, and card stock always print at 25 pages per minute.
- The ADF supports only plain paper.

| Paper type   | Standard          | Manual<br>feeder | Optional 6        | 50-sheet duo tray      | Optional<br>550-sheet<br>tray | Two-sided<br>printing |
|--------------|-------------------|------------------|-------------------|------------------------|-------------------------------|-----------------------|
|              | 250-sheet<br>tray |                  | 550-sheet<br>tray | Multipurpose<br>feeder |                               |                       |
| Plain paper  | <                 | >                | ✓                 | $\checkmark$           | ✓                             | $\checkmark$          |
| Card stock   | ~                 | >                | ✓                 | $\checkmark$           | ~                             | Х                     |
| Envelopes    | ~                 | ~                | X                 | $\checkmark$           | х                             | х                     |
| Paper labels | ~                 | ~                | ✓                 | $\checkmark$           | $\checkmark$                  | $\checkmark$          |
| Vinyl labels | ~                 | ~                | $\checkmark$      | $\checkmark$           | $\checkmark$                  | X                     |

### Supported paper weights

#### Notes:

- Your printer model may have a 650-sheet duo tray, which consists of a 550-sheet tray and an integrated 100-sheet multipurpose feeder. The 550-sheet tray of the 650-sheet duo tray supports the same paper types as the 550-sheet tray. The integrated multipurpose feeder supports different paper sizes, types, and weights.
- Labels, envelopes, and card stock always print at 25 pages per minute.
- The ADF supports  $52-120 \text{ g/m}^2$  (14-32 lb bond) paper.

| Paper type and                                                            | Standard<br>250-sheet<br>tray | Manual<br>feeder | Optional 6        | 50-sheet duo tray      | Optional          | Two-sided<br>printing |
|---------------------------------------------------------------------------|-------------------------------|------------------|-------------------|------------------------|-------------------|-----------------------|
| weight                                                                    |                               |                  | 550-sheet<br>tray | Multipurpose<br>feeder | 550-sheet<br>tray |                       |
| Light paper <sup>1</sup>                                                  | $\checkmark$                  | $\checkmark$     | $\checkmark$      | ✓                      | $\checkmark$      | $\checkmark$          |
| 60–74.9 g/m <sup>2</sup><br>grain long (16–<br>19.9-lb bond)              |                               |                  |                   |                        |                   |                       |
| Plain paper<br>75–90.3 g/m <sup>2</sup><br>grain long (20–<br>24-lb bond) | ~                             | 1                | ~                 | $\checkmark$           | $\checkmark$      | 1                     |

<sup>1</sup> Paper less than 75 g/m<sup>2</sup> (20 lb) must be printed with Paper Type set to Light Paper. Failure to do so may cause excessive curl which can lead to feeding errors, especially in more humid environments.

<sup>2</sup> Labels and other specialty media are supported for occasional use and must be tested for acceptability.

<sup>3</sup> Paper labels up to 105 g/m<sup>2</sup> (28-lb bond) are supported.

<sup>4</sup> 100% cotton content maximum weight is 24-lb bond.

<sup>5</sup> 28-lb bond envelopes are limited to 25% cotton content.

| Paper type and                                                                      | Standard          | Manual       | Optional 6        | 50-sheet duo tray      | Optional<br>550-sheet<br>tray | Two-sided<br>printing |
|-------------------------------------------------------------------------------------|-------------------|--------------|-------------------|------------------------|-------------------------------|-----------------------|
| weight                                                                              | 250-sheet<br>tray | feeder       | 550-sheet<br>tray | Multipurpose<br>feeder |                               |                       |
| Heavy paper<br>90.3–105 g/m <sup>2</sup><br>grain long (24.1–<br>28-lb bond)        | ~                 | ~            | 1                 | √                      | ~                             | √                     |
| <b>Card stock</b><br>105.1–162 g/m <sup>2</sup><br>grain long (28.1–<br>43-lb bond) | ~                 | $\checkmark$ | 1                 | √                      | ~                             | X                     |
| <b>Card stock</b><br>105.1–200 g/m <sup>2</sup><br>grain long (28.1–<br>53-lb bond) | ~                 | ~            | x                 | x                      | x                             | x                     |
| Paper Labels <sup>2</sup><br>131 g/m <sup>2</sup> (35-lb<br>bond)                   | √                 | ~            | 1                 | $\checkmark$           | $\checkmark$                  | √3                    |
| <b>Vinyl Labels<sup>2</sup></b><br>131 g/m <sup>2</sup> (35-lb<br>bond)             | $\checkmark$      | $\checkmark$ | 1                 | $\checkmark$           | $\checkmark$                  | X                     |
| Envelopes <sup>4,5</sup><br>60–105 g/m <sup>2</sup> (16–<br>28-lb bond)             | ~                 | 1            | X                 | √                      | x                             | X                     |

<sup>1</sup> Paper less than 75 g/m<sup>2</sup> (20 lb) must be printed with Paper Type set to Light Paper. Failure to do so may cause excessive curl which can lead to feeding errors, especially in more humid environments.

<sup>2</sup> Labels and other specialty media are supported for occasional use and must be tested for acceptability.

<sup>3</sup> Paper labels up to 105 g/m<sup>2</sup> (28-lb bond) are supported.

<sup>4</sup> 100% cotton content maximum weight is 24-lb bond.

<sup>5</sup> 28-lb bond envelopes are limited to 25% cotton content.

# Printing

### Printing from a computer

**Note:** For labels, card stock, and envelopes, set the paper size and type in the printer before printing the document.

- **1** From the document that you are trying to print, open the Print dialog.
- 2 If necessary, adjust the settings.
- **3** Print the document.

### Printing from a mobile device

Note: Mobile printing is available only in some printer models.

### Printing from a mobile device using Google Cloud Print

Google Cloud Print<sup>TM</sup> is a printing service that allows you to print to any Google Cloud Print-ready printer.

Before you begin, make sure that:

- The printer is registered to the Google Cloud Print server.
- The Cloud Print plugin is downloaded from the Google Play<sup>TM</sup> store and is enabled in the mobile device.
- **1** From your Android<sup>™</sup> mobile device, open a document or select a document from your file manager.
- 2 Tap > Print.
- **3** Select a printer, and then tap 📥.

### Printing from a mobile device using AirPrint

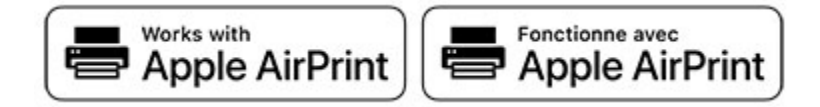

The AirPrint software feature is a mobile printing solution that allows you to print directly from Apple devices to an AirPrint-certified printer.

#### Notes:

- Make sure that the Apple device and the printer are connected to the same network. If the network has multiple wireless hubs, then make sure that both devices are connected to the same subnet.
- This application is supported only in some Apple devices.
- **1** From your mobile device, select a document from your file manager or launch a compatible application.
- 2 Tap the share icon, and then tap Print.

**3** Select a printer.

If necessary, adjust the settings.

4 Print the document.

### Printing from a mobile device using Wi-Fi Direct®

Wi-Fi Direct<sup>®</sup> is a printing service that lets you print to any Wi-Fi Direct-ready printer.

**Note:** Make sure that the mobile device is connected to the printer wireless network. For more information, see <u>"Connecting a mobile device to the printer wireless network" on page 126</u>.

- **1** From your mobile device, launch a compatible application or select a document from your file manager.
- **2** Depending on your mobile device, do one of the following:
  - Tap **> Print**.
  - Tap **7** > **Print**.
  - Tap ••• > Print.
- **3** Select a printer, and then adjust the settings, if necessary.
- 4 Print the document.

### Printing from a flash drive

1 Insert the flash drive.

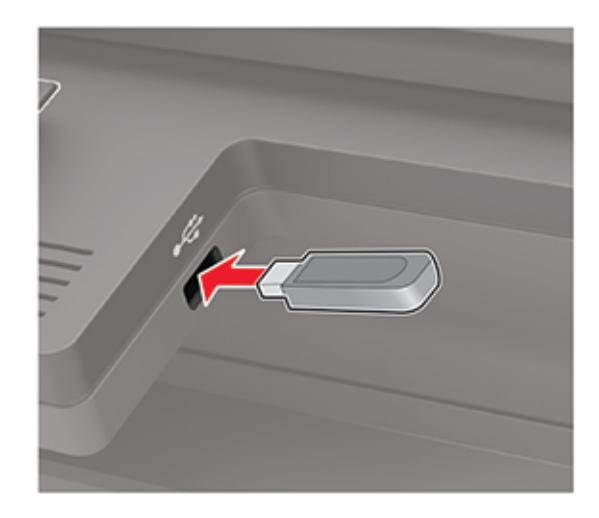

#### Notes:

- If you insert the flash drive when an error message appears, then the printer ignores the flash drive.
- If you insert the flash drive while the printer is processing other print jobs, then **Busy** appears on the display.
- **2** Select the document that you want to print. If necessary, configure other print settings.

To print another document, select **USB Drive**.

**Warning—Potential Damage:** To avoid loss of data or printer malfunction, do not touch the flash drive or the printer in the area shown while actively printing, reading, or writing from the memory device.

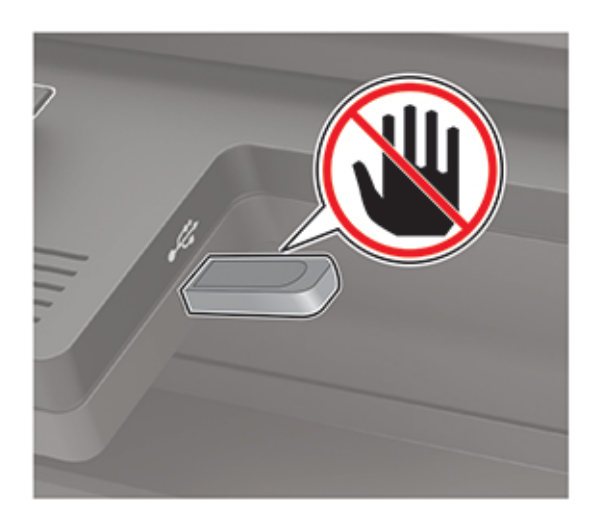

### Supported flash drives and file types

### **Flash drives**

#### Notes:

- The printer supports high-speed USB flash drives with full-speed standard.
- USB flash drives must support the File Allocation Table (FAT) system.

Many flash drives are tested and approved for use with the printer. For more information, contact the place where you purchased the printer.

### **File types**

Documents

- PDF (version 1.7 or earlier)
- HTML
- XPS
- Microsoft file formats (.doc, .docx, .xls, .xlsx, .ppt, .pptx)

Images

- .dcx
- .gif
- .JPEG or .jpg
- .bmp
- .pcx

- .TIFF or .tif
- .png

### **Configuring confidential jobs**

**1** From the control panel, navigate to:

#### Settings > Security > Confidential Print Setup

For non-touch-screen printer models, press OK to navigate through the settings.

**2** Configure the settings.

| Use                            | То                                                                                                    |  |  |  |  |  |
|--------------------------------|----------------------------------------------------------------------------------------------------|--|--|--|--|--|
| Max Invalid PIN                | Set the number of times an invalid PIN can be entered.                                                       |  |  |  |  |  |
|                                | Note: When the limit is reached, the print jobs for that user name are deleted.                              |  |  |  |  |  |
| Confidential Job               | Set the expiration time for confidential print jobs.                                                         |  |  |  |  |  |
| Expiration                     | <b>Note:</b> Confidential held jobs are stored in the printer until they are released or deleted manually.   |  |  |  |  |  |
| Repeat Job Expiration          | Set the expiration time for a repeat print job.                                                              |  |  |  |  |  |
|                                | Note: Repeat held jobs are stored in the printer memory for reprinting.                                      |  |  |  |  |  |
| Verify Job Expiration          | Set the expiration time that the printer prints a copy before printing the remaining copies.                 |  |  |  |  |  |
|                                | <b>Note:</b> Verify jobs print one copy to check if it is satisfactory before printing the remaining copies. |  |  |  |  |  |
| Reserve Job Expiration         | Set the expiration time that the printer stores print jobs.                                                  |  |  |  |  |  |
|                                | Note: Reserve held jobs are automatically deleted after printing.                                            |  |  |  |  |  |
| Require All Jobs to be<br>Held | Set the printer to hold all print jobs.                                                                      |  |  |  |  |  |
| Keep duplicate<br>documents    | Set the printer to print all documents with the same file name.                                              |  |  |  |  |  |

### Printing confidential and other held jobs

- 1 With a document open, click File > Print.
- 2 Click Properties, Preferences, Options, or Setup.
- 3 Click Print and Hold.
- 4 Select Use Print and Hold, and then assign a user name.
- **5** Select the print job type (Confidential, Repeat, Reserve, or Verify). If the print job is confidential, then enter a four-digit PIN.
- 6 Click OK or Print.

- **7** From the printer home screen, release the print job.
  - For confidential print jobs, navigate to: Held jobs > select your user name > Confidential > enter the PIN > select the print job > configure the settings > Print
  - For other print jobs, navigate to:
     Held jobs > select your user name > select the print job > configure the settings > Print

### Printing a font sample list

**1** From the control panel, navigate to:

#### Settings > Reports > Print > Print Fonts

For non-touch-screen printer models, press OK to navigate through the settings.

2 Select a font sample.

# Copying

### Making a copy

**1** Load an original document into the ADF tray or on the scanner glass.

**Note:** To avoid a cropped image, make sure that the original document and the output have the same paper size.

- **2** From the control panel, select **Copy**, and then specify the number of copies. If necessary, adjust the other settings.
- **3** Copy the document.

Note: To make a quick copy, from the control panel, press

### **Copying photos**

- **1** Place a photo on the scanner glass.
- **2** From the control panel, navigate to:
  - Copy > Settings > Content > Content Type > Photo

For non-touch-screen printer models, press OK to navigate through the settings.

- **3** From the Content Source menu, select the setting that best matches the original photo.
- 4 Copy the document.

### **Copying on letterhead**

- **1** Load an original document into the ADF tray or on the scanner glass.
- **2** From the control panel, navigate to:

**Copy** > **Copy From** > select the size of the original document > **Copy To** > select a paper source If you are loading into the multipurpose feeder, then navigate to:

Copy To > Multipurpose Feeder > select a paper size > Letterhead

For non-touch-screen printer models, press or navigate through the settings.

**3** Copy the document.
# Copying on both sides of the paper

- 1 Load an original document into the ADF tray or on the scanner glass.
- 2 From the control panel, navigate to:

#### Copy > Settings > Paper Setup

For non-touch-screen printer models, press or navigate through the settings.

- **3** Adjust the settings.
- 4 Copy the document.

# **Reducing or enlarging copies**

- 1 Load an original document into the ADF tray or on the scanner glass.
- 2 From the control panel, navigate to:

Copy > Settings > Scale > specify a scale value

For non-touch-screen printer models, press or navigate through the settings.

**Note:** Changing the size of the original document or output after setting Scale restores the scale value to Auto.

3 Copy the document.

# **Collating copies**

- 1 Load an original document into the ADF tray or on the scanner glass.
- 2 From the control panel, navigate to:

Copy > Settings > Collate > On [1,2,1,2,1,2]

3 Copy the document.

# Placing separator sheets between copies

- **1** Load an original document into the ADF tray or on the scanner glass.
- 2 From the control panel, navigate to:

#### Copy > Settings > Separator Sheets > On

For non-touch-screen printer models, press or navigate through the settings.

- **3** Adjust the settings.
- 4 Copy the document.

- **1** Load an original document into the ADF tray or on the scanner glass.
- 2 From the control panel, navigate to:

#### Copy > Settings > Pages Per Side

For non-touch-screen printer models, press or navigate through the settings.

- **3** Adjust the settings.
- 4 Copy the document.

# Creating a copy shortcut

Note: You may need administrative rights to create a shortcut.

**1** Open a web browser, and then type the printer IP address in the address field.

#### Notes:

- View the printer IP address on the home screen. The IP address appears as four sets of numbers separated by periods, such as 123.123.123.
- If you are using a proxy server, then temporarily disable it to load the web page correctly.
- 2 Click Shortcuts > Add Shortcut.
- **3** From the Shortcut Type menu, select **Copy**, and then configure the settings.
- 4 Apply the changes.

# **E-mailing**

## Configuring the SMTP server for e-mail

Note: In some printer models, this setting can be configured only from the Embedded Web Server.

#### From the control panel

**1** From the control panel, navigate to:

Settings > E-mail > E-mail Setup

**2** Configure the settings.

#### From the Embedded Web Server

**1** Open a web browser, and then type the printer IP address in the address field.

Notes:

- View the printer IP address on the printer home screen. The IP address appears as four sets of numbers separated by periods, such as 123.123.123.123.
- If you are using a proxy server, then temporarily disable it to load the web page correctly.
- 2 Click Settings > E-mail.
- **3** From the E-mail Setup section, configure the settings.
- 4 Click Save.

### Sending an e-mail

- **1** Load an original document into the ADF tray or on the scanner glass.
- 2 From the control panel, select **E-mail**, and then enter the needed information.

Note: You can also enter the recipient using the address book or shortcut number.

- **3** If necessary, configure the output file type settings.
- 4 Send the e-mail.

# **Creating an e-mail shortcut**

Note: You may need administrative rights to create a shortcut.

**1** Open a web browser, and then type the printer IP address in the address field.

Notes:

• View the printer IP address on the home screen. The IP address appears as four sets of numbers separated by periods, such as 123.123.123.

- 2 Click Shortcuts > Add Shortcut.
- **3** From the Shortcut Type menu, select **E-mail**, and then configure the settings.
- **4** Apply the changes.

# Faxing

# Setting up the printer to fax

#### Notes:

- The following connection methods are applicable only in some countries or regions.
- During the initial printer setup, clear the fax function check box and any other function you plan to set up later, and then touch **Continue**.
- The indicator light may blink red if the fax function is enabled and not fully set up.

**Warning—Potential Damage:** Do not touch cables or the printer in the area shown while actively sending or receiving a fax.

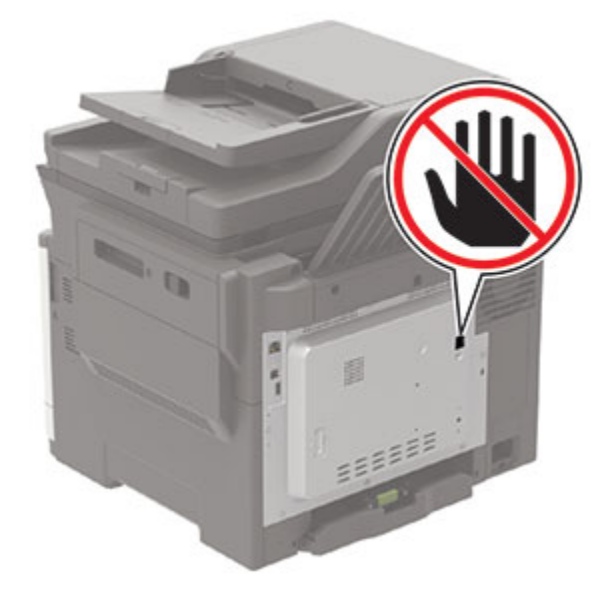

#### Configuring the SMTP server for fax

Note: In some printer models, this setting can be configured only from the Embedded Web Server.

#### From the control panel

**1** From the control panel, navigate to:

#### Settings > Fax > Fax Server Setup > Fax Server E-mail Settings

**2** Configure the settings.

Note: To use the SMTP server settings for e-mail, enable Use E-mail SMTP Server.

#### From the Embedded Web Server

**1** Open a web browser, and then type the printer IP address in the address field.

#### Notes:

- View the printer IP address on the printer home screen. The IP address appears as four sets of numbers separated by periods, such as 123.123.123.123.
- If you are using a proxy server, then temporarily disable it to load the web page correctly.
- 2 Click Settings > Fax > Fax Server Setup.
- **3** From the Fax Server E-mail Settings section, configure the settings.
- 4 Click Save.

Note: To use the SMTP server settings for e-mail, enable Use E-mail SMTP Server.

#### Setting up fax using a standard telephone line

CAUTION—SHOCK HAZARD: To avoid the risk of electrical shock, do not set up this product or make any electrical or cabling connections, such as the power cord, fax feature, or telephone, during a lightning storm.

**CAUTION—SHOCK HAZARD:** To avoid the risk of electrical shock, do not use the fax feature during a lightning storm.

**CAUTION—POTENTIAL INJURY:** To reduce the risk of fire, use only a 26 AWG or larger telecommunications (RJ-11) cord when connecting this product to the public switched telephone network. For users in Australia, the cord must be approved by the Australian Communications and Media Authority.

#### Setup 1: Printer is connected to a dedicated fax line

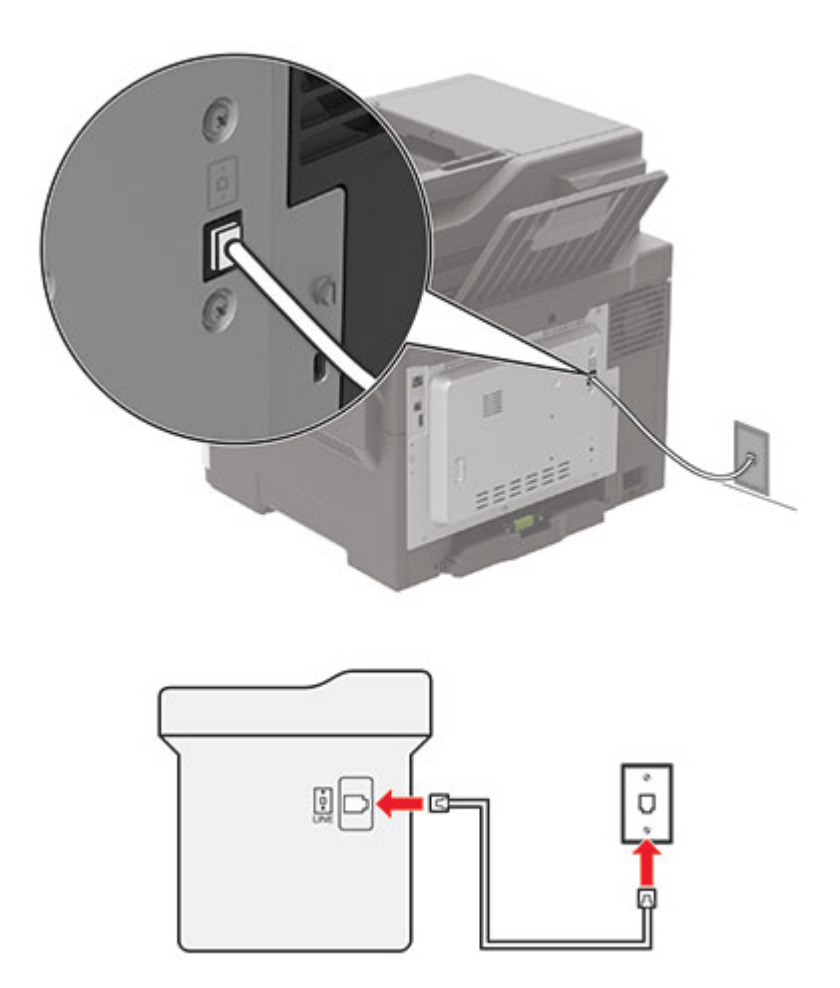

- **1** Connect one end of the telephone cable to the line port of the printer.
- **2** Connect the other end of the cable to an active analog wall jack.

#### Notes:

- You can set the printer to receive faxes automatically (Auto Answer On) or manually (Auto Answer Off).
- If you want to receive faxes automatically, then set the printer to pick up on a specified number of rings.

#### Setup 2: Printer is sharing the line with an answering machine

**Note:** If you subscribe to a distinctive ring service, then make sure that you set the correct ring pattern for the printer. Otherwise, the printer does not receive faxes even if you have set it to receive faxes automatically.

#### Connected to different wall jacks

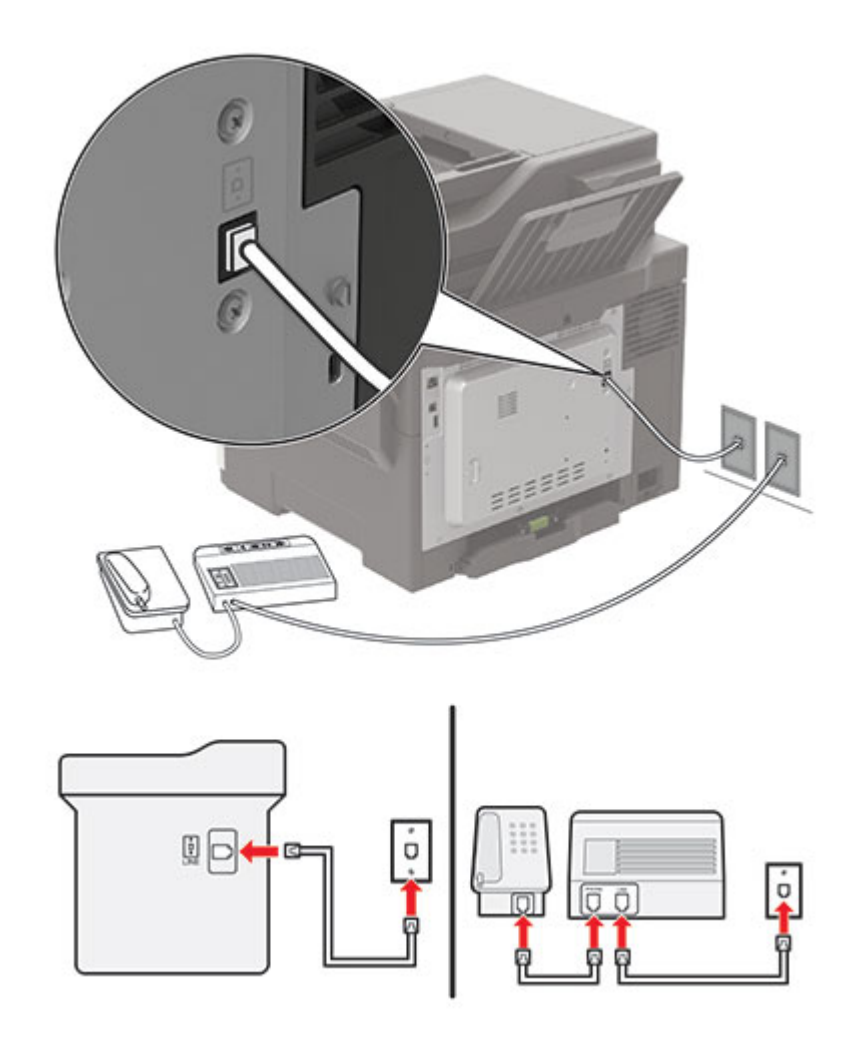

- **1** Connect one end of the telephone cable to the line port of the printer.
- **2** Connect the other end of the cable to an active analog wall jack.

#### Notes:

- If you have only one telephone number on your line, then set the printer to receive faxes automatically.
- Set the printer to pick up calls two rings after the answering machine. For example, if the answering machine picks up calls after four rings, then set the printer Rings to Answer setting to six.

# Setting up fax in countries or regions with different telephone wall jacks and plugs

**CAUTION—SHOCK HAZARD:** To avoid the risk of electrical shock, do not set up this product or make any electrical or cabling connections, such as the power cord, fax feature, or telephone, during a lightning storm.

**CAUTION—SHOCK HAZARD:** To avoid the risk of electrical shock, do not use the fax feature during a lightning storm.

**CAUTION—POTENTIAL INJURY:** To reduce the risk of fire, use only a 26 AWG or larger telecommunications (RJ-11) cord when connecting this product to the public switched telephone network. For users in Australia, the cord must be approved by the Australian Communications and Media Authority.

The standard wall jack adopted by most countries or regions is RJ11. If the wall jack or equipment in your facility is not compatible with this type of connection, then use a telephone adapter. An adapter for your country or region may not come with your printer, and you may need to purchase it separately.

There may be an adapter plug installed in the telephone port of the printer. Do not remove the adapter plug from the telephone port of the printer if you are connecting to a serial or cascaded telephone system.

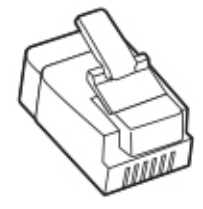

#### Connecting the printer to a non-RJ11 wall jack

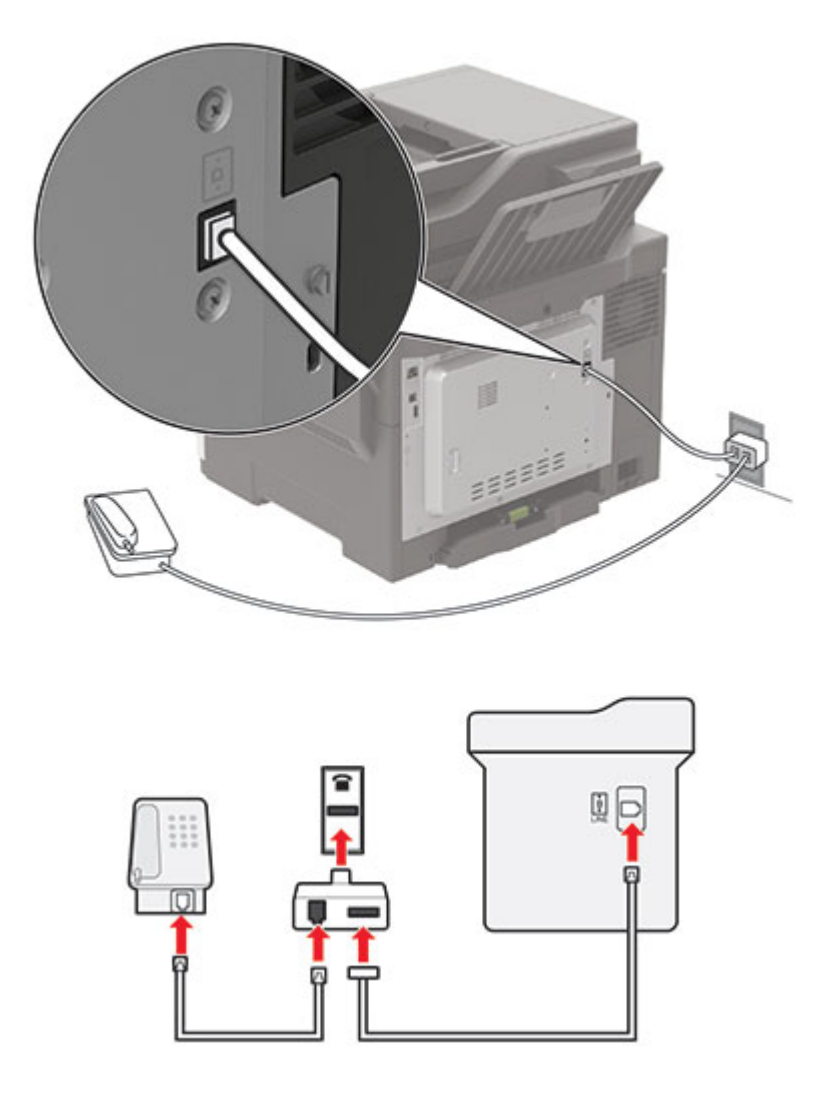

- **1** Connect one end of the telephone cable to the line port of the printer.
- 2 Connect the other end of the cable to the RJ11 adapter, and then connect the adapter to the wall jack.
- **3** If you want to connect another device with a non-RJ11 connector to the same wall jack, then connect it directly to the telephone adapter.

#### Connecting the printer to a wall jack in Germany

The German wall jack has two kinds of ports. The N ports are for fax machines, modems, and answering machines. The F port is for telephones. Connect the printer to any of the N ports.

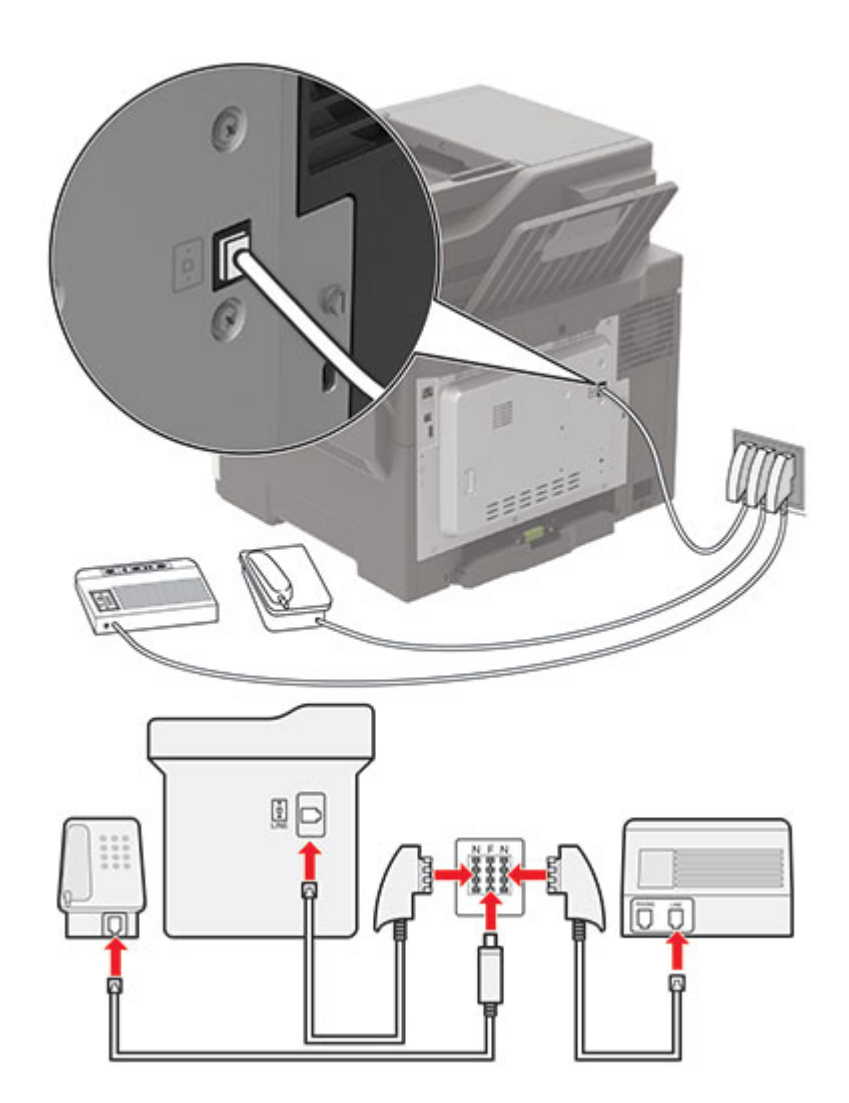

- **1** Connect one end of the telephone cable to the line port of the printer.
- 2 Connect the other end of the cable to the RJ11 adapter, and then connect the adapter to an N port.
- **3** If you want to connect a telephone and answering machine to the same wall jack, then connect the devices as shown.

#### Connecting to a distinctive ring service

A distinctive ring service lets you have multiple telephone numbers on one telephone line. Each telephone number is assigned a different ring pattern.

**1** From the control panel, navigate to:

#### Settings > Fax > Fax Setup > Fax Receive Settings > Admin Controls > Answer On

For non-touch-screen printer models, press or navigate through the settings.

- 2 Select a ring pattern.
- **3** Apply the changes.

#### Setting the fax date and time

**1** From the control panel, navigate to:

#### Settings > Device > Preferences > Date and Time > Configure

For non-touch-screen printer models, press or navigate through the settings.

**2** Configure the settings.

#### Configuring daylight saving time

**1** From the control panel, navigate to:

Settings > Device > Preferences > Date and Time > Configure

For non-touch-screen printer models, press OK to navigate through the settings.

- 2 From the Time Zone menu, select (UTC+user) Custom.
- **3** Configure the settings.

# Sending a fax

#### Using the control panel

- 1 Load the original document into the ADF tray or on the scanner glass.
- 2 From the home screen, touch Fax, and then enter the needed information.
- **3** If necessary, configure other fax settings.
- **4** Send the fax job.

#### Using the computer

Note: Make sure that the Universal Fax driver is installed.

- 1 With a document open, click File > Print.
- 2 Select the printer, and then click Properties, Preferences, Options, or Setup.

- 3 Click Fax > Enable fax, and then enter the recipient number.
- **4** If necessary, configure other fax settings.
- 5 Send the fax job.

# Scheduling a fax

- 1 Load the original document into the ADF tray or on the scanner glass.
- 2 From the control panel, navigate to:

Fax > To > enter the fax number > Done

For non-touch-screen printer models, press OK to navigate through the settings.

- **3** Select **Send Time** to configure the date and time, and then select **Done**. If necessary, configure other fax settings.
- 4 Send the fax.

## Creating a fax destination shortcut

Note: You may need administrative rights to create a shortcut.

**1** Open a web browser, and then type the printer IP address in the address field.

#### Notes:

- View the printer IP address on the home screen. The IP address appears as four sets of numbers separated by periods, such as 123.123.123.
- If you are using a proxy server, then temporarily disable it to load the web page correctly.
- 2 Click Shortcuts > Add Shortcut.
- **3** From the Shortcut Type menu, select **Fax**, and then configure the settings.
- **4** Apply the changes.

### Changing the fax resolution

- 1 Load an original document into the ADF tray or on the scanner glass.
- 2 From the control panel, select Fax, and then enter the needed information.
- **3** In the Resolution menu, select a setting.
- **4** Send the fax job.

### Adjusting the fax darkness

- **1** Load an original document into the ADF tray or on the scanner glass.
- 2 From the control panel, select **Fax**, and then enter the needed information.

- **3** From the Darkness menu, adjust the setting.
- 4 Fax the document.

# Viewing a fax log

Note: You may need administrative rights to view the fax logs.

**1** Open a web browser, and then type the printer IP address in the address field.

#### Notes:

- View the printer IP address on the printer home screen. The IP address appears as four sets of numbers separated by periods, such as 123.123.123.123.
- If you are using a proxy server, then temporarily disable it to load the web page correctly.
- 2 Click Settings > Reports > Fax.
- 3 Click Fax Job Log or Fax Call Log.

# **Blocking junk faxes**

**1** From the control panel, navigate to:

Settings > Fax > Fax Setup > Fax Receive Settings > Admin Controls

For non-touch-screen printer models, press OK to navigate through the settings.

2 Set Block No Name Fax to On.

# **Holding faxes**

**1** From the control panel, navigate to:

Settings > Fax > Fax Setup > Fax Receive Settings > Holding Faxes

For non-touch-screen printer models, press or navigate through the settings.

2 Select a mode.

# Forwarding a fax

**1** From the control panel, navigate to:

Settings > Fax > Fax Setup > Fax Receive Settings > Admin Controls

For non-touch-screen printer models, press or navigate through the settings.

2 In the Fax Forwarding menu, select **Print and Forward** or **Forward**, and then configure the Forward to and Confirmation E-mail settings.

# Scanning

## Scanning to an FTP server

- **1** Load the original document into the ADF tray or on the scanner glass.
- **2** From the control panel, select **FTP**, and then enter the needed information.
- **3** If necessary, configure other FTP settings.
- **4** Scan the document.

# **Creating an FTP shortcut**

Note: You may need administrative rights to create a shortcut.

1 Open a web browser, and then type the printer IP address in the address field.

#### Notes:

- View the printer IP address on the printer home screen. The IP address appears as four sets of numbers separated by periods, such as 123.123.123.123.
- If you are using a proxy server, then temporarily disable it to load the web page correctly.
- 2 Click Shortcuts > Add Shortcut.
- **3** From the Shortcut Type menu, select **FTP**, and then configure the settings.
- **4** Apply the changes.

# Scanning to a flash drive

- **1** Load an original document into the ADF tray or on the scanner glass.
- **2** Insert the flash drive.

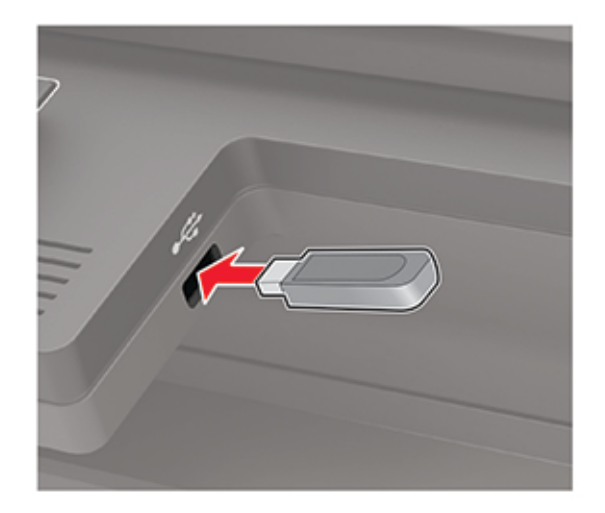

**3** Select **Scan to USB** and adjust the settings if necessary.

Note: If the USB Drive screen does not appear, then select USB Drive on the control panel.

**4** Scan the document.

**Warning—Potential Damage:** To avoid loss of data or printer malfunction, do not touch the flash drive or the printer in the area shown while actively printing, reading, or writing from the memory device.

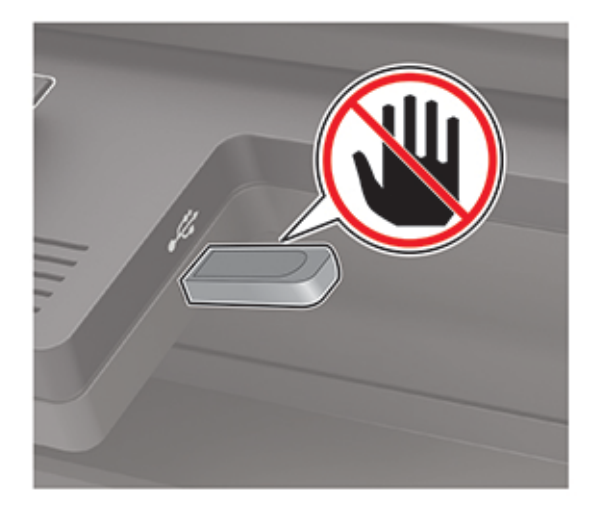

# Sending scanned documents to a computer

- **1** Load an original document into the ADF tray or on the scanner glass.
- **2** From the control panel, navigate to:

#### Scan Profiles > Scan to Computer

For non-touch-screen printer models, press or navigate through the settings.

**3** Select the scan profile where you want to save the document.

# Menu map

| Device        | Preferences                     | • <u>Accessibility</u>                              |
|---------------|---------------------------------|-----------------------------------------------------|
|               | • <u>Eco-Mode</u>               | <ul> <li><u>Restore Factory Defaults</u></li> </ul> |
|               | <u>Remote Operator Panel</u>    | <u>Maintenance</u>                                  |
|               | <u>Notifications</u>            | <u>Visible Home Screen Icons</u>                    |
|               | Power Management                | <u>About this Printer</u>                           |
| Print         | • Layout                        | • <u>PDF</u>                                        |
|               | • <u>Setup</u>                  | PostScript                                          |
|               | • <u>Quality</u>                | • <u>PCL</u>                                        |
|               | Job Accounting                  | • <u>HTML</u>                                       |
|               | • <u>XPS</u>                    | • <u>Image</u>                                      |
| Paper         | <u>Tray Configuration</u>       | <u>Media Configuration</u>                          |
| Сору          | Copy Defaults                   |                                                     |
| Fax           | • Fax Defaults                  |                                                     |
| E-mail        | • <u>E-mail Setup</u>           | Web Link Setup                                      |
|               | • E-mail Defaults               |                                                     |
| FTP           | FTP Defaults                    |                                                     |
| USB Drive     | Flash Drive Scan                | • Flash Drive Print                                 |
| Network/Ports | Network Overview                | LPD Configuration                                   |
|               | • <u>Wireless</u>               | <u>HTTP/FTP Settings</u>                            |
|               | • <u>Ethernet</u>               | • <u>ThinPrint</u>                                  |
|               | • <u>TCP/IP</u>                 | • <u>USB</u>                                        |
|               | • <u>SNMP</u>                   | <u>Google Cloud Print</u>                           |
|               | • IPSec                         | • <u>Wi-Fi Direct</u>                               |
|               | • <u>802.1x</u>                 |                                                     |
| Security      | • Login Methods                 | Disk Encryption                                     |
|               | <u>Schedule USB Devices</u>     | <u>Erase Temporary Data Files</u>                   |
|               | <u>Security Audit Log</u>       | Solutions LDAP Settings                             |
|               | Login Restrictions              | <u>Miscellaneous</u>                                |
|               | <u>Confidential Print Setup</u> |                                                     |
| Reports       | <u>Menu Settings Page</u>       | Shortcuts                                           |
|               | Device                          | • <u>Fax</u>                                        |
|               | • <u>Print</u>                  | • <u>Network</u>                                    |

| Help            | Print All Guides         | Information Guide   |
|-----------------|--------------------------|---------------------|
|                 | Color Quality Guide      | Media Guide         |
|                 | Connection Guide         | Moving Guide        |
|                 | Copy Guide               | Print Quality Guide |
|                 | • E-mail Guide           | Scan Guide          |
|                 | • Fax Guide              | Supplies Guide      |
| Troubleshooting | Print Quality Test Pages |                     |

# Device

### Preferences

| Menu item                                                                                                    | Description                                                                                                    |
|----------------------------------------------------------------------------------------------------|----------------------------------------------------------------------------------------------------|
| <b>Display Language</b><br>[List of languages]                                                                                                    | Set the language of the text that appears on the display.                                                                                                    |
| Country/Region<br>[List of countries or regions]                                                                                                    | Identify the country or region where the printer is configured to operate.                                                                                                    |
| Run initial setup<br>On<br>Off*                                                                                                    | Run the setup wizard.                                                                                                    |
| <b>Keyboard</b><br>Keyboard Type<br>[List of languages]                                                                                                    | <ul> <li>Select a language as a keyboard type.</li> <li>Notes: <ul> <li>All the Keyboard Type values may not appear or may require special hardware to appear.</li> <li>This menu item appears only in some printer models.</li> </ul> </li> </ul> |
| Displayed information<br>Display Text 1 [IP Address*]<br>Display Text 2 [Date/Time*]<br>Custom Text 1<br>Custom Text 2                                                 | Specify the information to appear on the home screen.<br><b>Note:</b> Custom Text 1 and Custom Text 2 appear only in some printer models.                                                                                                    |
| Date and Time<br>Configure<br>Current Date and Time<br>Manually Set Date and Time<br>Date Format [MM-DD-YYYY*]<br>Time Format [12 hour A.M./P.M.*]<br>Time Zone [GMT*] | Configure the printer date and time.                                                                                                    |

| Menu item                                                                                         | Description                                                                                                    |
|---------------------------------------------------------------------------------------------------|----------------------------------------------------------------------------------------------------|
| Date and Time<br>Network Time Protocol<br>Enable NTP [On*]<br>NTP Server<br>Enable Authentication | <ul> <li>Configure the settings for Network Time Protocol (NTP).</li> <li>Notes:</li> <li>Enable Authentication appears only in some printer models.</li> <li>When Enable Authentication is set to MD5 key, Key ID and Password appear.</li> </ul> |
| Paper Sizes<br>U.S.*<br>Metric                                                                    | Specify the unit of measurement for paper sizes.<br><b>Note:</b> The country or region selected in the initial setup wizard determines the initial paper size setting.                                                                             |
| Screen Brightness<br>20–100% (100*)<br>Flash Drive Access<br>Enabled*<br>Disabled                 | Adjust the brightness of the display.<br><b>Note:</b> This menu item appears only in some printer models.<br>Enable access to the flash drive.                                                                                                    |
| Allow Background Removal<br>On*<br>Off                                                            | Specify whether background removal is allowed.                                                                                                    |
| Allow Custom Job scans<br>On*<br>Off                                                              | Scan multiple jobs to one file.<br><b>Note:</b> This menu setting appears only when a hard disk is installed.                                                                                                    |
| One Page Flatbed Scanning<br>On<br>Off*                                                           | Set copies from the scanner glass to only one page at a time.                                                                                                    |
| Audio Feedback<br>Button Feedback<br>On*<br>Off                                                   | Enable audio feedback for button presses, panel interactions, paper loaded prompts, and error notifications.<br>Note: This menu item appears only in some printer models.                                                                          |
| Audio Feedback<br>Volume<br>1–10 (5*)                                                             | <ul> <li>Adjust the volume of the printer speakers.</li> <li>Notes: <ul> <li>Changes to the volume are applied after the current user session ends.</li> <li>This menu item appears only in some printer models.</li> </ul> </li> </ul>            |
| Screen Timeout<br>10–300 (60*)                                                                    | Set the idle time in seconds before the display shows the home screen, or before the printer logs off a user account automatically.                                                                                                    |
| Note: An asterisk (") next to a value indicates the fa                                            | ictory default setting.                                                                                                    |

### Eco-Mode

| Menu item                                                                    | Description                                  |
|------------------------------------------------------------------------------|----------------------------------------------|
| Print                                                                        | Configure the print settings of the printer. |
| Sides (1-Sided*)                                                             |                                              |
| Pages per Side (Off*)                                                        |                                              |
| Toner Darkness (4*)                                                          |                                              |
| Color Saver (Off*)                                                           |                                              |
| Сору                                                                         | Configure the copy settings of the printer.  |
| Sides (1 sided to 1 sided*)                                                  |                                              |
| Pages per Side (Off*)                                                        |                                              |
| Darkness (5*)                                                                |                                              |
| Note: An asterisk (*) next to a value indicates the factory default setting. |                                              |

### **Remote Operator Panel**

| Menu item                                               | Description                                                                                                    |
|---------------------------------------------------------|----------------------------------------------------------------------------------------------------|
| External VNC Connection<br>Don't Allow*<br>Allow        | Connect an external Virtual Network Computing (VNC) client to the remote control panel.                                                                         |
| Authentication Type<br>None*<br>Standard Authentication | Set the authentication type when accessing the VNC client server.                                                                                               |
| VNC Password                                            | Specify the password to connect to the VNC client server.<br><b>Note:</b> This menu item appears only if Authentication Type is set to Standard Authentication. |
| Note: An asterisk (*) next to a value indicates the f   | actory default setting.                                                                                                    |

### Notifications

| Menu item                                                                    | Description                                                                                                    |
|------------------------------------------------------------------------------|----------------------------------------------------------------------------------------------------|
| Error Lighting<br>Off                                                        | Set the indicator light to come on when a printer error occurs.<br><b>Note:</b> This menu item appears only in some printer models. |
| ADF Loaded Beep<br>Off<br>On*                                                | Enable a sound when loading paper into the ADF.                                                                                     |
| Alarm Control<br>Off<br>Single*<br>Continuous                                | Set the number of times that the alarm sounds when the printer requires user intervention.                                          |
| Note: An asterisk (*) next to a value indicates the factory default setting. |                                                                                                    |

| Menu item                                                                                                    | Description                                                                                                    |
|----------------------------------------------------------------------------------------------------|----------------------------------------------------------------------------------------------------|
| Supplies<br>Show Supply Estimates (Show estimates*)<br>Cartridge Alarm (Single*)                                                                                                    | <ul> <li>Show the estimated status of the supplies.</li> <li>Set the number of times that the alarm sounds when the toner cartridge is low.</li> </ul>                                                                                                    |
| E-mail Alerts Setup<br>E-mail Setup<br>Primary SMTP Gateway<br>Primary SMTP Gateway Port (25*)<br>Secondary SMTP Gateway Port (25*)<br>SMTP Timeout (30 seconds*)<br>Reply Address<br>Always use SMTP default Reply Address<br>(Off*)<br>Use SSL/TLS (Disabled*)<br>Require Trusted Certificate (On*)<br>SMTP Server Authentication<br>(No authentication required*)<br>Device-Initiated E-mail (None*)<br>Use Active Directory Device Credentials<br>(Off*)<br>Device Userid<br>Device Password<br>Kerberos 5 REALM<br>NTLM Domain<br>Disable "SMTP server not set up" error (Off*) | Configure the e-mail settings of the printer.                                                                                                    |
| Error Prevention<br>Jam Assist (On*)<br>Auto Continue (On*)<br>Auto Reboot<br>Auto Reboot (Reboot always*)<br>Max Auto Reboots (2*)<br>Auto Reboot Window (720 seconds*)<br>Display Short Paper Error (Auto-clear*)<br>Page Protect (Off*)                                                                                                    | <ul> <li>Set the printer to flush blank pages or pages with partial prints automatically after a jammed page has been cleared.</li> <li>Let the printer continue processing or printing a job automatically after clearing certain printer conditions that require user intervention.</li> <li>Set the printer to restart automatically when an error occurs.</li> <li>Set the printer to show a message when a short paper error occurs.</li> <li>Set the printer to process the entire page into the memory before printing it.</li> </ul> |
| Jam Content Recovery<br>Jam Recovery (Auto*)<br>Scanner Jam Recovery (Page level*)<br>Note: An asterisk (*) next to a value indicates the fa                                                                                                    | <ul> <li>Set the printer to reprint jammed pages.</li> <li>Specify how to restart a scan job after resolving a paper jam.</li> </ul>                                                                                                    |

### **Power Management**

| Menu item                                                                                                    | Description                                                                               |
|----------------------------------------------------------------------------------------------------|-------------------------------------------------------------------------------------------|
| Sleep Mode Profile<br>Print from Sleep Mode<br>Stay awake after printing<br>Enter Sleep Mode after printing*                                       | Set the printer to stay in Ready mode or return to Sleep mode after printing.             |
| <b>Timeouts</b><br>Sleep Mode<br>1–120 minutes (15*)                                                                                               | Set the idle time before the printer begins operating in Sleep mode.                      |
| Timeouts<br>Hibernate Timeout<br>Disabled<br>1 hour<br>2 hours<br>3 hours<br>6 hours<br>1 day<br>2 days<br>3 days*<br>1 week<br>2 weeks<br>1 month | Set the time before the printer turns off.                                                |
| <b>Timeouts</b><br>Hibernate Timeout on Connection<br>Hibernate<br>Do Not Hibernate <sup>*</sup>                                                   | Set Hibernate Timeout to turn off the printer while an active Ethernet connection exists. |
| Schedule Power Modes<br>Schedules<br>Add New Schedule                                                                                              | Schedule the printer when to enter Sleep or Hibernate mode.                               |
| Note: An asterisk (") next to a value indicates the fa                                                                                             | ictory default setting.                                                                   |

### Accessibility

| Menu item                                                                                                    | Description                                                                                                    |
|----------------------------------------------------------------------------------------------------|----------------------------------------------------------------------------------------------------|
| <b>Duplicate Key Strike Interval</b><br>0–5 seconds (0*)                                                                                               | Set the interval during which the printer ignores duplicate key presses on an attached keyboard.                                                  |
| Key Repeat Initial Delay<br>0.25–5 seconds (1*)                                                                                                    | Set the initial length of delay before a repeating key starts repeating.<br><b>Note:</b> Appears only when a keyboard is attached to the printer. |
| Key Repeat Rate<br>0.5-30 (30*)Set the number of presses per second for a repeating key.Note: Appears only when a keyboard is attached to the printer. |                                                                                                    |
| Note: An asterisk (*) next to a value indicates the factory default setting.                                                                           |                                                                                                    |

| Menu item                                                                    | Description                                                                      |
|------------------------------------------------------------------------------|----------------------------------------------------------------------------------|
| Prolong Screen Timeout                                                       | Let the user remain in the same location and reset the Screen Timeout timer when |
| Off*                                                                         | it expires instead of returning to the home screen.                              |
| On                                                                           |                                                                                  |
| Note: An asterisk (*) next to a value indicates the factory default setting. |                                                                                  |

### **Restore Factory Defaults**

| Menu item                | Description                                   |
|--------------------------|-----------------------------------------------|
| Restore Settings         | Restore the printer factory default settings. |
| Restore all settings     |                                               |
| Restore printer settings |                                               |
| Restore network settings |                                               |
| Restore fax settings     |                                               |
| Restore app settings     |                                               |

#### Maintenance

#### **Configuration Menu**

| Menu item                                                                | Description                                                                                                    |
|--------------------------------------------------------------------------|----------------------------------------------------------------------------------------------------|
| USB Configuration<br>USB PnP                                             | Change the USB driver mode of the printer to improve its compatibility with a personal computer.                                                 |
| 1*<br>2                                                                  | <b>Note:</b> This menu item appears only in some printer models.                                                                                 |
| USB Scan to Local<br>On*<br>Off                                          | Set whether the USB device driver enumerates as a USB<br>Simple device (single interface) or as a USB Composite device<br>(multiple interfaces). |
|                                                                          | Note: This menu item appears only in some printer models.                                                                                        |
| USB Configuration<br>USB Speed                                           | Set the USB port to run at full speed and disable its high-speed capabilities.                                                                   |
| Full<br>Auto*                                                            | Note: This menu item appears only in some printer models.                                                                                        |
| Tray Configuration<br>Tray Linking<br>Automatic <sup>*</sup><br>Off      | Set the printer to link the trays that have the same paper type<br>and paper size settings.                                                      |
| Tray Configuration<br>Show Tray Insert Message<br>Off <sup>*</sup><br>On | Show the Tray Insert message.                                                                                                    |
| Note: An asterisk (*) next to a value indicates the fa                   | actory default setting.                                                                                                    |

| Menu item                                                                                                    | Description                                                                                                    |
|----------------------------------------------------------------------------------------------------|----------------------------------------------------------------------------------------------------|
| Tray Configuration<br>Paper Prompts<br>Auto*<br>Multipurpose Feeder<br>Manual Paper<br>Envelope Prompts<br>Auto*<br>Multipurpose Feeder<br>Manual Paper | Set the paper source that the user fills when a prompt to load<br>paper or envelope appears.<br><b>Note:</b> The multipurpose feeder is available only in some<br>printer models. |
| Tray Configuration<br>Action for Prompts<br>Prompt user*<br>Continue<br>Use current                                                                     | Set the printer to resolve paper- or envelope-related change prompts.                                                                                                    |
| <b>Reports</b><br>Menu Settings Page<br>Event Log<br>Event Log Summary<br>HealthCheck Statistics                                                        | Print reports about printer menu settings, status, and event<br>logs.                                                                                                    |
| Printer Emulations<br>PPDS Emulation<br>Off*<br>On                                                                                                    | Set the printer to recognize and use the PPDS data stream.                                                                                                    |
| Printer Emulations<br>PS Emulation<br>Off<br>On*                                                                                                    | Set the printer to recognize and use the PS data stream.                                                                                                    |
| Printer Emulations<br>Emulator Security<br>Page Timeout<br>0–60 (60*)                                                                                   | Set the page timeout during emulation.                                                                                                    |
| Printer Emulations<br>Emulator Security<br>Reset Emulator After Job<br>Off*<br>On                                                                       | Reset the emulator after a print job.                                                                                                    |
| Printer Emulations<br>Emulator Security<br>Disable Printer Message Access<br>Off<br>On*                                                                 | Disable access to printer message during emulation.                                                                                                    |

**Note:** An asterisk (\*) next to a value indicates the factory default setting.

| Menu item                                                                            | Description                                                                                                    |
|--------------------------------------------------------------------------------------|----------------------------------------------------------------------------------------------------|
| Fax Configuration<br>Fax Low Power Support<br>Disable Sleep<br>Permit Sleep<br>Auto* | Set fax to enter Sleep Mode whenever the printer determines that it should.                                                                                               |
| Fax Configuration                                                                    | Set the storage location for all faxes.                                                                                                    |
| Fax Storage Location<br>Disk<br>NAND*                                                | <b>Note:</b> This menu item appears only when a hard disk is installed.                                                                                                   |
| Print Configuration<br>Black Only Mode<br>Off*<br>On                                 | Print color content in grayscale.                                                                                                    |
| Print Configuration<br>Color Trapping<br>Off<br>1<br>2*<br>3<br>4<br>5               | Enhance the printed output to compensate for misregistration in the printer.                                                                                              |
| Print Configuration                                                                  | Set a text point-size value below which the high-frequency                                                                                                    |
| Font Sharpening<br>0–150 (24*)                                                       | screens are used when printing font data.<br>For example, if the value is 24, then all fonts sized 24 points or<br>less use the high-frequency screens.                   |
| Device Operations                                                                    | Set the printer to operate in Quiet Mode.                                                                                                    |
| Quiet Mode<br>Off*<br>On                                                             | <b>Note:</b> Enabling this setting slows down the printer performance.                                                                                                    |
| Device Operations<br>Safe Mode<br>Off*                                               | Set the printer to operate in a special mode, in which it attempts to continue offering as much functionality as possible, despite known issues.                          |
| On                                                                                   | For example, when set to On, and the duplex motor is<br>nonfunctional, the printer performs one-sided printing of the<br>documents even if the job is two-sided printing. |
| Device Operations<br>Minimum Copy Memory<br>80 MB*<br>100 MB                         | Set the minimum memory allocation for storing copy jobs.                                                                                                    |
| Device Operations<br>Clear Custom Status                                             | Erase user-defined strings for the Default or Alternate custom messages.                                                                                                  |
| Note: An asterisk (*) next to a value indicates the fa                               | actory default setting.                                                                                                    |

| Menu item                                                                                                    | Description                                                                                                    |
|----------------------------------------------------------------------------------------------------|----------------------------------------------------------------------------------------------------|
| <b>Device Operations</b><br>Clear all remotely-installed messages                                                                                            | Erase messages that were remotely installed.                                                                                                    |
| Device Operations<br>Automatically Display Error Screens<br>Off<br>On*                                                                                       | Show existing error messages on the display after the printer<br>remains inactive on the home screen for a length of time equal<br>to the Screen Timeout setting.        |
| Device Operations<br>Honor orientation on fast path copy<br>On<br>Off*                                                                                       | Enable the printer to use the orientation setting under the Copy menu when sending quick copy jobs.                                                                      |
| Device Operations                                                                                                    | Enable an optional parallel port.                                                                                                    |
| Enable Optional Parallel Port<br>Off*<br>On                                                                                                    | Note: When set to On, the printer restarts.                                                                                                    |
| Toner patch sensor setupCalibration frequency preferenceDisabledFewest color adjustmentFewer color adjustmentNormal*Better color accuracyBest color accuracy | Set the printer to put down the correct amount of toner to maintain color consistency.                                                                                   |
| <b>Toner patch sensor setup</b><br>Full calibration                                                                                                    | Run the full color calibration.                                                                                                    |
| Toner patch sensor setup<br>Print TPS information page                                                                                                    | Print a diagnostic page that contains information on toner patch sensor calibration.                                                                                     |
| Scanner Configuration                                                                                                    | Print a Quick Test target page.                                                                                                    |
| Scanner Manual Registration<br>Print Quick Test                                                                                                    | <b>Note:</b> Make sure that the margin spacing on the target page is uniform all the way around the target. If it is not, then the printer margins may need to be reset. |
| Scanner Configuration<br>Scanner Manual Registration<br>Front ADF Registration<br>Rear ADF Registration<br>Flatbed Registration                              | Manually register the flatbed and ADF after replacing the ADF, scanner glass, or controller board.                                                                       |
| Scanner Configuration<br>Edge Erase<br>Flatbed Edge Erase<br>0–6 (3*)<br>ADF Edge Erase<br>0–6 (3*)                                                          | Set the size, in millimeters, of the no-print area around an ADF or flatbed scan job.                                                                                    |

**Note:** An asterisk (\*) next to a value indicates the factory default setting.

| Menu item                                                                                  | Description                                                        |
|--------------------------------------------------------------------------------------------|--------------------------------------------------------------------|
| Scanner Configuration<br>ADF Deskew<br>ADF Mechanical Deskew<br>Off<br>On<br>Auto*         | Set the printer to perform ADF mechanical skew adjustment.         |
| Scanner Configuration<br>Disabled Scanner<br>Enabled*<br>Disabled<br>ADF Disabled          | Disable the scanner when it is not working properly.               |
| Scanner Configuration<br>Tiff Byte Order<br>CPU Endianness*<br>Little Endian<br>Big Endian | Set the byte order of a TIFF-formatted scan output.                |
| Scanner Configuration<br>Exact Tiff Rows Per Strip<br>On*<br>Off                           | Set the RowsPerStrip tag value of a TIFF-formatted scan<br>output. |

#### **Out of Service Erase**

| Menu item                                                                                                    | Description                                                                                    |
|----------------------------------------------------------------------------------------------------|------------------------------------------------------------------------------------------------|
| Out of Service Erase<br>Memory Last Sanitized                                                                          | Show information on when the printer memory or hard disk was last sanitized.                   |
| Hard Disk Last Sanitized                                                                                               | <b>Note:</b> Hard Disk Last Sanitized appears only when a hard disk is installed.              |
| Out of Service Erase<br>Sanitize all information on nonvolatile memory                                                 | Clear all information on non-volatile memory and information on the hard disk.                 |
| Erase all printer and network settings<br>Erase all apps and app settings<br>Erase all shortcuts and shortcut settings | <b>Note:</b> Sanitize all information on hard disk appears only when a hard disk is installed. |
| Sanitize all information on hard disk<br>Erase downloads (Erase all macros, fonts, PPOs, etc.)                         |                                                                                                |
| Erase buffered jobs<br>Erase Held jobs                                                                                 |                                                                                                |

#### **Visible Home Screen Icons**

Note: This menu appears only in some printer models.

| Menu                | Description                                     |
|---------------------|-------------------------------------------------|
| Сору                | Specify which icons to show on the home screen. |
| E-mail              |                                                 |
| Fax                 |                                                 |
| Status/Supplies     |                                                 |
| Job Queue           |                                                 |
| Change Language     |                                                 |
| Shortcut Center     |                                                 |
| Address Book        |                                                 |
| Bookmarks           |                                                 |
| Held Jobs           |                                                 |
| USB                 |                                                 |
| FTP                 |                                                 |
| Scan Profiles       |                                                 |
| App Profiles        |                                                 |
| Forms and Favorites |                                                 |
| Scan Center         |                                                 |
| Card Copy           |                                                 |

### **About this Printer**

| Menu item                        | Description                                                         |
|----------------------------------|---------------------------------------------------------------------|
| Asset Tag                        | Show the serial number of the printer.                              |
| Printer's Location               | Identify the printer location. The maximum length is 63 characters. |
| Contact                          | Personalize the printer name. The maximum length is 63 characters.  |
| Export Configuration File to USB | Export the configuration file to a flash drive.                     |
| Export Compressed Logs to USB    | Export the compressed log files to a flash drive.                   |

# Print

### Layout

| Menu item                                                                    | Description                                                                    |
|------------------------------------------------------------------------------|--------------------------------------------------------------------------------|
| Sides                                                                        | Specify whether to print on one side or both sides of the paper.               |
| 1-Sided*                                                                     |                                                                                |
| 2-Sided                                                                      |                                                                                |
| Flip Style                                                                   | Determine which side of the paper is bound when performing two-sided printing. |
| Long Edge*                                                                   |                                                                                |
| Short Edge                                                                   |                                                                                |
| Note: An asterisk (*) next to a value indicates the factory default setting. |                                                                                |

| Menu item                                                                                                    | Description                                                                                               |
|----------------------------------------------------------------------------------------------------|----------------------------------------------------------------------------------------------------|
| <b>Blank Pages</b><br>Print<br>Do Not Print*                                                                                                    | Print blank pages that are included in a print job.                                                       |
| <b>Collate</b><br>Off (1,1,1,2,2,2)<br>On (1,2,1,2,1,2)*                                                                                                    | Keep the pages of a print job stacked in sequence, particularly when printing multiple copies of the job. |
| Separator Sheets<br>None*<br>Between Copies<br>Between Jobs<br>Between Pages                                                                                          | Insert blank separator sheets when printing.                                                              |
| <b>Separator Sheet Source</b><br>Tray [x] (1*)<br>Multipurpose Feeder                                                                                                 | Specify the paper source for the separator sheet.                                                         |
| Pages per Side<br>Offf*<br>2 pages per side<br>3 pages per side<br>4 pages per side<br>6 pages per side<br>9 pages per side<br>12 pages per side<br>16 pages per side | Print multiple page images on one side of a sheet of paper.                                               |
| Pages per Side Ordering<br>Horizontal*<br>Reverse Horizontal<br>Vertical<br>Reverse Vertical                                                                          | Specify the positioning of multiple page images when using the Pages per Side menu.                       |
| Pages per Side Orientation<br>Auto*<br>Landscape<br>Portrait                                                                                                    | Specify the orientation of multiple page images when using the Pages per Side menu.                       |
| Pages per Side Border<br>None*<br>Solid                                                                                                    | Print a border around each page image when using the Pages per Side menu.                                 |
| <b>Copies</b><br>1–9999 (1*)                                                                                                    | Specify the number of copies for each print job.                                                          |
| Print Area<br>Normal*<br>Fit to page<br>Whole Page                                                                                                    | Set the printable area on a sheet of paper.                                                               |

| Menu item                                 | Description                                                                                                    |
|-------------------------------------------|----------------------------------------------------------------------------------------------------|
| Printer Language                          | Set the printer language.                                                                                                    |
| PCL Emulation<br>PS Emulation*            | <b>Note:</b> Setting a printer language default does not prevent a software program from sending print jobs that use another printer language.                                                                                             |
| Job Waiting<br>Off*                       | Preserve print jobs requiring supplies so that jobs not requiring the missing supplies can print.                                                                                                    |
| On                                        | <b>Note:</b> This menu item appears only when a printer hard disk is installed.                                                                                                    |
| Job Hold Timeout<br>0–255 (30*)           | Set the time in seconds that the printer waits for user intervention before<br>it holds jobs that require unavailable resources and continues to print other<br>jobs in the print queue.                                                   |
|                                           | Note: This menu item appears only when a printer hard disk is installed.                                                                                                    |
| Printer Usage                             | Determine how the color imaging kit operates during printing.                                                                                                    |
| Max Speed                                 | Notes:                                                                                                    |
| Max Yield*                                | <ul> <li>When set to Max Yield, the color imaging kit slows or stops while<br/>printing groups of black-only pages.</li> </ul>                                                                                                    |
|                                           | • When set to Max Speed, the color imaging kit always runs while printing, whether color or black pages are being printed.                                                                                                    |
| Download Target<br>RAM*                   | Specify where to save all permanent resources, such as fonts and macros, that have been downloaded to the printer.                                                                                                    |
| Disk                                      | Note: This menu item appears only when a printer hard disk is installed.                                                                                                    |
| <b>Resource Save</b><br>Off*<br>On        | Determine what the printer does with downloaded resources, such as fonts and macros, when it receives a job that requires more than the available memory.                                                                                  |
|                                           | Notes:                                                                                                    |
|                                           | • When set to Off, the printer retains downloaded resources only until memory is needed. Resources associated with the inactive printer language are deleted.                                                                              |
|                                           | <ul> <li>When set to On, the printer preserves all the permanent<br/>downloaded resources across all language switches. When<br/>necessary, the printer shows memory full messages instead of<br/>deleting permanent resources.</li> </ul> |
| Print All Order                           | Specify the order when you choose to print all held and confidential jobs.                                                                                                    |
| Alphabetical*<br>Newest First             | Note: This menu item appears only when a printer hard disk is installed.                                                                                                    |
| Oldest First                              |                                                                                                    |
| Note: An asterisk (*) next to a value ind | cates the factory default setting.                                                                                                    |

### Quality

| Menu item                                           | Description                                                                                                    |
|-----------------------------------------------------|----------------------------------------------------------------------------------------------------|
| Print Mode<br>Black and White<br>Color*             | Set how the printer generates color content.                                                                                                    |
| Print Resolution<br>4800 CQ*<br>1200 dpi            | Set the resolution for the printed output.<br><b>Note:</b> 4800 CQ provides high-quality output at maximum speed.                                              |
| Toner Darkness<br>1 to 5 (4*)                       | Determine the lightness or darkness of text images.                                                                                                    |
| Halftone<br>Normal*<br>Detail                       | Enhance the printed output to have smoother lines with sharper edges.                                                                                          |
| Color Saver<br>Off*<br>On                           | Reduce the amount of toner used to print graphics and images.<br><b>Note:</b> When set to On, this setting overrides the value of the Toner Darkness setting.  |
| RGB Brightness<br>-6 to 6 (0*)<br>RGB Contrast      | Adjust the brightness, contrast, and saturation for color output.<br><b>Note:</b> This setting does not affect files where CMYK color specifications are used. |
| 0 to 5 (0*)<br><b>RGB Saturation</b><br>0 to 5 (0*) |                                                                                                    |
| Note: An asterisk (*) next to a va                  | lue indicates the factory default setting.                                                                                                    |

#### Advanced Imaging

| Menu item                                                                    | Description                                             |
|------------------------------------------------------------------------------|---------------------------------------------------------|
| Color Balance                                                                | Adjust the amount of toner that is used for each color. |
| Cyan                                                                         |                                                         |
| -5 to 5 (0*)                                                                 |                                                         |
| Magenta                                                                      |                                                         |
| -5 to 5 (0*)                                                                 |                                                         |
| Yellow                                                                       |                                                         |
| -5 to 5 (0*)                                                                 |                                                         |
| Black                                                                        |                                                         |
| -5 to 5 (0*)                                                                 |                                                         |
| Reset Defaults                                                               |                                                         |
| Note: An asterisk (*) next to a value indicates the factory default setting. |                                                         |

| Menu item                                                                    | Description                                                                                                    |
|------------------------------------------------------------------------------|----------------------------------------------------------------------------------------------------|
| Color Correction<br>Off<br>Auto*<br>Manual                                   | <ul> <li>Modify the color settings used to print documents.</li> <li>Notes: <ul> <li>Off sets the printer to receive the color correction from the software.</li> <li>Auto sets the printer to apply different color profiles to each object on the printed page.</li> <li>Manual allows the customization of the RGB or CMYK color conversions applied to each object on the printed page.</li> </ul> </li> </ul> |
| <b>Color Samples</b><br>Print Color Samples                                  | Print sample pages for each of the RGB and CMYK color conversion tables used in the printer.                                                                                                    |
| Color Adjust                                                                 | Calibrate the printer to adjust color variations in the printed output.                                                                                                    |
| Spot Color Replacement<br>Set Custom CMYK                                    | Assign specific CMYK values to twenty named spot colors.                                                                                                    |
| Note: An asterisk (*) next to a value indicates the factory default setting. |                                                                                                    |

### **Job Accounting**

**Note:** This menu appears only when a printer hard disk is installed.

| Menu item                                                                    | Description                                                                     |
|------------------------------------------------------------------------------|---------------------------------------------------------------------------------|
| Job Accounting<br>Off*                                                       | Set the printer to create a log of the print jobs that it receives.             |
| On                                                                           |                                                                                 |
| Accounting Log Frequency                                                     | Specify how often the printer creates a log file.                               |
| Daily                                                                        |                                                                                 |
| Weekly                                                                       |                                                                                 |
| Monthly*                                                                     |                                                                                 |
| Log Action at End of Frequency                                               | Specify how the printer responds when the frequency threshold expires.          |
| None*                                                                        | <b>Note:</b> The value defined in Accounting Log Frequency determines when this |
| E-mail Current Log                                                           | action is triggered.                                                            |
| E-mail & Delete Current Log                                                  |                                                                                 |
| Post Current Log                                                             |                                                                                 |
| Post & Delete Current Log                                                    |                                                                                 |
| Log Near Full Level                                                          | Specify the maximum size of the log file before the printer executes the Log    |
| Off*                                                                         | Action at Near Full.                                                            |
| On                                                                           |                                                                                 |
| Note: An asterisk (*) next to a value indicates the factory default setting. |                                                                                 |

| Menu item                                                                                                    | Description                                                                                                    |
|----------------------------------------------------------------------------------------------------|----------------------------------------------------------------------------------------------------|
| Log Action at Near Full<br>None*<br>E-mail Current Log<br>E-mail & Delete Current Log<br>E-mail & Delete Oldest Log<br>Post Current Log<br>Post & Delete Current Log<br>Post & Delete Oldest Log<br>Delete Current Log<br>Delete Oldest Log<br>Delete All But Current<br>Delete All But Current | Specify how the printer responds when the hard disk is nearly full.<br><b>Note:</b> The value defined in Log Near Full Level determines when this action is triggered. |
| Log Action at Full<br>None*<br>E-mail & Delete Current Log<br>E-mail & Delete Oldest Log<br>Post & Delete Current Log<br>Post & Delete Oldest Log<br>Delete Current Log<br>Delete Oldest Log<br>Delete All But Current<br>Delete All But Current                                                | Specify how the printer responds when disk usage reaches the maximum limit (100MB).                                                                                    |
| URL to Post Log                                                                                                    | Specify where the printer posts job accounting logs.                                                                                                    |
| E-mail Address to Send Logs                                                                                                    | Specify the e-mail address to which the printer sends job accounting logs.                                                                                             |
| Log File Prefix                                                                                                    | Specify the prefix for the log file name.<br><b>Note:</b> The current host name defined in the TCP/IP menu is used as the default log file prefix.                     |
| Note: An asterisk (*) next to a value                                                                                                    | e indicates the factory default setting.                                                                                                    |

### XPS

| Menu item                                                                    | Description                                                                                                    |
|------------------------------------------------------------------------------|----------------------------------------------------------------------------------------------------|
| Print Error Pages<br>Off*<br>On                                              | Print the error pages that the printer encountered while processing an XPS file.                                       |
| Minimum Line Width<br>1–30 (2*)                                              | Set the minimum stroke width. Notes:                                                                                   |
|                                                                              | <ul><li>Jobs printed in 1200 dpi use the value directly.</li><li>Jobs printed in 4800 CQ use half the value.</li></ul> |
| Note: An asterisk (*) next to a value indicates the factory default setting. |                                                                                                    |

### PDF

| Menu item                                                                    | Description                                            |
|------------------------------------------------------------------------------|--------------------------------------------------------|
| Scale To Fit                                                                 | Scale the page content to fit the selected paper size. |
| Off*                                                                         |                                                        |
| On                                                                           |                                                        |
| Annotations                                                                  | Specify whether to print annotations in the PDF.       |
| Print                                                                        |                                                        |
| Do Not Print*                                                                |                                                        |
| Print PDF Error                                                              | Enable the printing of PDF error.                      |
| Off                                                                          |                                                        |
| On*                                                                          |                                                        |
| Note: An asterisk (*) next to a value indicates the factory default setting. |                                                        |

### PostScript

| Print PS Error       Print a page that describes the PostScript® error.         Off*       Note: When an error occurs, processing of the job stops, the printer prints an error message, and the rest of the print job is flushed.         Minimum Line Width       1–30 (2*)       Set the minimum stroke width.         1–30 (2*)       Notes:       • Jobs printed in 1200 dpi use the value directly.         • Jobs printed in 4800 CQ use half the value.       Disable the SysStart file.         Off*       On       Disable the SysStart file.         Off*       On       Enhance the contrast and sharpness of low-resolution images.         Note: This setting has no effect on images with a resolution of 300 dpi or higher.       Notes:         Font Priority       Establish the font search order.         Resident*       • Resident sets the printer to search its memory for the requested font before searching the flash memory or printer hard disk.         • Flash/Disk sets the printer to search the flash memory or printer hard | Menu item            | Description                                                                                                    |
|----------------------------------------------------------------------------------------------------|----------------------|----------------------------------------------------------------------------------------------------|
| Off*<br>OnNote: When an error occurs, processing of the job stops, the printer<br>prints an error message, and the rest of the print job is flushed.Minimum Line Width<br>1-30 (2*)Set the minimum stroke width.<br>Notes:<br>• Jobs printed in 1200 dpi use the value directly.<br>• Jobs printed in 4800 CQ use half the value.Lock PS Startup Mode<br>Off*<br>OnDisable the SysStart file.Off*<br>OnEnhance the contrast and sharpness of low-resolution images.<br>Note: This setting has no effect on images with a resolution of 300 dpi or<br>higher.Font Priority<br>Resident*<br>Flash/DiskEstablish the font search order.<br>Notes:<br>• Resident sets the printer to search its memory for the requested font<br>before searching the flash memory or printer hard disk.<br>• Flash/Disk sets the printer to search the flash memory or printer hard                                                                                                    | Print PS Error       | Print a page that describes the PostScript <sup>®</sup> error.                                                                                 |
| Minimum Line Width       Set the minimum stroke width.         1-30 (2*)       Notes:         Jobs printed in 1200 dpi use the value directly.       Jobs printed in 4800 CQ use half the value.         Lock PS Startup Mode       Disable the SysStart file.         Off*       On         Image Smoothing       Enhance the contrast and sharpness of low-resolution images.         Note: This setting has no effect on images with a resolution of 300 dpi or higher.         Font Priority       Establish the font search order.         Resident*       Flash/Disk         • Resident sets the printer to search its memory for the requested font before searching the flash memory or printer hard disk.         • Flash/Disk sets the printer to search the flash memory or printer hard                                                                                                    | Off*<br>On           | <b>Note:</b> When an error occurs, processing of the job stops, the printer prints an error message, and the rest of the print job is flushed. |
| 1-30 (2*)       Notes:         • Jobs printed in 1200 dpi use the value directly.       • Jobs printed in 4800 CQ use half the value.         Lock PS Startup Mode       Disable the SysStart file.         Off*       On         Image Smoothing       Enhance the contrast and sharpness of low-resolution images.         Off*       Note: This setting has no effect on images with a resolution of 300 dpi or higher.         Font Priority       Establish the font search order.         Resident*       Notes:         Flash/Disk       • Resident sets the printer to search its memory for the requested font before searching the flash memory or printer hard disk.                                                                                                    | Minimum Line Width   | Set the minimum stroke width.                                                                                                    |
| <ul> <li>Jobs printed in 1200 dpi use the value directly.</li> <li>Jobs printed in 4800 CQ use half the value.</li> <li>Lock PS Startup Mode         <ul> <li>Off*</li> <li>Disable the SysStart file.</li> </ul> </li> <li>Image Smoothing             <ul> <li>Off*</li> <li>On</li> </ul> </li> <li>Enhance the contrast and sharpness of low-resolution images.</li> <li>Note: This setting has no effect on images with a resolution of 300 dpi or higher.</li> <li>Font Priority             <ul> <li>Resident*</li> <li>Flash/Disk</li> <li>Resident sets the printer to search its memory for the requested font before searching the flash memory or printer hard disk.</li> <li>Flash/Disk sets the printer to search the flash memory or printer hard</li> </ul> </li> </ul>                                                                                                    | 1–30 (2*)            | Notes:                                                                                                    |
| • Jobs printed in 4800 CQ use half the value.         Lock PS Startup Mode       Disable the SysStart file.         Off*       On         Image Smoothing       Enhance the contrast and sharpness of low-resolution images.         Off*       Note: This setting has no effect on images with a resolution of 300 dpi or higher.         Font Priority       Establish the font search order.         Resident*       Flash/Disk         • Resident sets the printer to search its memory for the requested font before searching the flash memory or printer hard disk.         • Flash/Disk sets the printer to search the flash memory or printer hard                                                                                                    |                      | <ul> <li>Jobs printed in 1200 dpi use the value directly.</li> </ul>                                                                           |
| Lock PS Startup Mode<br>Off*<br>OnDisable the SysStart file.Image Smoothing<br>Off*<br>                                                                                                    |                      | <ul> <li>Jobs printed in 4800 CQ use half the value.</li> </ul>                                                                                |
| Off*       Image Smoothing         Off*       Enhance the contrast and sharpness of low-resolution images.         Off*       Note: This setting has no effect on images with a resolution of 300 dpi or higher.         Font Priority       Establish the font search order.         Resident*       Notes:         Flash/Disk       • Resident sets the printer to search its memory for the requested font before searching the flash memory or printer hard disk.         • Flash/Disk sets the printer to search the flash memory or printer hard                                                                                                    | Lock PS Startup Mode | Disable the SysStart file.                                                                                                    |
| On       Image Smoothing         Off*       Enhance the contrast and sharpness of low-resolution images.         Note: This setting has no effect on images with a resolution of 300 dpi or higher.         Font Priority       Establish the font search order.         Resident*       Notes:         Flash/Disk       • Resident sets the printer to search its memory for the requested font before searching the flash memory or printer hard disk.         • Flash/Disk sets the printer to search the flash memory or printer hard                                                                                                    | Off*                 |                                                                                                    |
| Image Smoothing       Enhance the contrast and sharpness of low-resolution images.         Off*       Note: This setting has no effect on images with a resolution of 300 dpi or higher.         Font Priority       Establish the font search order.         Resident*       Notes:         Flash/Disk       • Resident sets the printer to search its memory for the requested font before searching the flash memory or printer hard disk.         • Flash/Disk sets the printer to search the flash memory or printer hard                                                                                                    | On                   |                                                                                                    |
| Off*       Note: This setting has no effect on images with a resolution of 300 dpi or higher.         Font Priority       Establish the font search order.         Resident*       Notes:         Flash/Disk       • Resident sets the printer to search its memory for the requested font before searching the flash memory or printer hard disk.         • Flash/Disk sets the printer to search the flash memory or printer hard disk.                                                                                                    | Image Smoothing      | Enhance the contrast and sharpness of low-resolution images.                                                                                   |
| On       higher.         Font Priority       Establish the font search order.         Resident*       Notes:         Flash/Disk       • Resident sets the printer to search its memory for the requested font before searching the flash memory or printer hard disk.         • Flash/Disk sets the printer to search the flash memory or printer hard disk.                                                                                                    | Off*                 | <b>Note:</b> This setting has no effect on images with a resolution of 300 dpi or                                                              |
| Font Priority       Establish the font search order.         Resident*       Notes:         Flash/Disk       • Resident sets the printer to search its memory for the requested font before searching the flash memory or printer hard disk.         • Flash/Disk sets the printer to search the flash memory or printer hard disk.                                                                                                    | On                   | higher.                                                                                                    |
| Resident*       Notes:         Flash/Disk       • Resident sets the printer to search its memory for the requested font before searching the flash memory or printer hard disk.         • Flash/Disk sets the printer to search the flash memory or printer hard                                                                                                    | Font Priority        | Establish the font search order.                                                                                                    |
| <ul> <li>Flash/Disk</li> <li>Resident sets the printer to search its memory for the requested font before searching the flash memory or printer hard disk.</li> <li>Flash/Disk sets the printer to search the flash memory or printer hard</li> </ul>                                                                                                    | Resident*            | Notes:                                                                                                    |
| <ul> <li>Flash/Disk sets the printer to search the flash memory or printer hard</li> </ul>                                                                                                    | Flash/Disk           | • Resident sets the printer to search its memory for the requested font before searching the flash memory or printer hard disk.                |
| disk for the requested font before searching the printer memory.                                                                                                    |                      | • Flash/Disk sets the printer to search the flash memory or printer hard disk for the requested font before searching the printer memory.      |
| <ul> <li>This menu item appears only when a flash memory or printer hard<br/>disk is installed.</li> </ul>                                                                                                    |                      | <ul> <li>This menu item appears only when a flash memory or printer hard<br/>disk is installed.</li> </ul>                                     |
| Wait Timeout         Set the printer to wait for more data before canceling a print job.                                                                                                    | Wait Timeout         | Set the printer to wait for more data before canceling a print job.                                                                            |
| Off                                                                                                    | Off                  |                                                                                                    |
| On* (40 seconds)                                                                                                    | On* (40 seconds)     |                                                                                                    |

**Note:** An asterisk (\*) next to a value indicates the factory default setting.

### PCL

| Menu item                                    | Description                                                                                                    |
|----------------------------------------------|----------------------------------------------------------------------------------------------------|
| Font Source                                  | Choose the source which contains the default font selection.                                                                                                    |
| Resident*<br>Disk<br>Flash                   | Notes:                                                                                                    |
|                                              | <ul> <li>Flash and Disk appear only when a flash memory or hard disk is<br/>installed.</li> </ul>                                                                                                    |
|                                              | • For Flash and Disk to appear, make sure that they are not read- or write-protected.                                                                                                    |
| Font Name<br>Courier*                        | Select a font from the specified font source.                                                                                                    |
| Symbol Set                                   | Specify the symbol set for each font name.                                                                                                    |
| 10U PC-8*                                    | <b>Note:</b> A symbol set is a set of alphabetic and numeric characters, punctuation, and special symbols. Symbol sets support the different languages or specific programs such as math symbols for scientific text. |
| Pitch                                        | Specify the pitch for fixed or monospaced fonts.                                                                                                    |
| 0.08–100 (10*)                               | <b>Note:</b> Pitch refers to the number of fixed-space characters in a horizontal inch of type.                                                                                                    |
| <b>Orientation</b><br>Portrait*<br>Landscape | Specify the orientation of text and graphics on the page.                                                                                                    |
| Lines per Page<br>1–255                      | Specify the number of lines of text for each page printed through the PCL® data stream.                                                                                                    |
|                                              | Notes:                                                                                                    |
|                                              | <ul> <li>This menu item activates vertical escapement that causes the<br/>selected number of requested lines to print between the default<br/>margins of the page.</li> </ul>                                         |
|                                              | <ul> <li>60 is the U.S. factory default setting. 64 is the international factory<br/>default setting.</li> </ul>                                                                                                    |
| PCL5 Minimum Line Width                      | Set the initial minimum stroke width.                                                                                                    |
| 1–30 (2*)                                    | Notes:                                                                                                    |
| PCLXL Minimum Line Width                     | <ul> <li>Jobs printed in 1200 dpi use the value directly.</li> </ul>                                                                                                    |
| 1–30 (2*)                                    | <ul> <li>Jobs printed in 4800 CQ use half the value.</li> </ul>                                                                                                    |
| A4 Width                                     | Set the width of the logical page on A4-size paper.                                                                                                    |
| 198 mm*<br>203 mm                            | <b>Note:</b> Logical page is the space on the physical page where data is printed.                                                                                                    |
| Auto CR after LF<br>Off*                     | Set the printer to perform a carriage return after a line feed control command.                                                                                                    |
| On                                           | <b>Note:</b> Carriage return is a mechanism that commands the printer to move the position of the cursor to the first position on the same line.                                                                      |
| Note: An asterisk (*) next to a value        | indicates the factory default setting.                                                                                                    |

| Menu item                                                                                                    | Description                                                                                                    |
|----------------------------------------------------------------------------------------------------|----------------------------------------------------------------------------------------------------|
| Auto LF after CR<br>Off*<br>On                                                                                                    | Set the printer to perform a line feed after a carriage return control command.                                                                                                    |
| <b>Tray Renumber</b><br>Assign MP Feeder<br>Assign Tray [x]<br>Assign Manual Paper<br>Assign Manual Envelope<br>View Factory Defaults<br>Restore Defaults | <ul> <li>Configure the printer to work with a different print driver or custom application that uses a different set of source assignments to request a given paper source.</li> <li>Show the factory default value assigned for each paper source.</li> <li>Restore the tray renumber values to their factory defaults.</li> </ul> |
| Print Timeout<br>Off<br>On* (90 seconds)                                                                                                    | Set the printer to end a print job after it has been idle for the specified amount of time.                                                                                                    |
| Note: An asterisk (*) next to a value indicates the factory default setting.                                                                              |                                                                                                    |

### HTML

| Menu item                                                                    | Description                                                 |
|------------------------------------------------------------------------------|-------------------------------------------------------------|
| Font Name<br>Times*                                                          | Set the font to use when printing HTML documents.           |
| Font Size<br>1–255 (12*)                                                     | Set the font size to use when printing HTML documents.      |
| <b>Scale</b><br>1–400% (100*)                                                | Scale HTML documents for printing.                          |
| <b>Orientation</b><br>Portrait*<br>Landscape                                 | Set the page orientation for HTML documents.                |
| <b>Margin Size</b><br>8–255 mm (19*)                                         | Set the page margin for HTML documents.                     |
| Backgrounds<br>Do Not Print<br>Print*                                        | Print background information or graphics in HTML documents. |
| Note: An asterisk (*) next to a value indicates the factory default setting. |                                                             |

# Image

| Menu item                                                                    | Description                                                                |
|------------------------------------------------------------------------------|----------------------------------------------------------------------------|
| Auto Fit                                                                     | Select the best available paper size and orientation setting for an image. |
| On                                                                           | Note: When set to On, this menu item overrides the scaling and orientation |
| Off*                                                                         | settings for the image.                                                    |
| Note: An asterisk (*) next to a value indicates the factory default setting. |                                                                            |

| Menu item                                                                      | Description                                                                 |
|--------------------------------------------------------------------------------|-----------------------------------------------------------------------------|
| Invert                                                                         | Invert bitonal monochrome images.                                           |
| On                                                                             | Note. This mend item does not apply to GIP of SPEG image formats.           |
| Scaling<br>Anchor Top Left                                                     | Adjust the image to fit the printable area.                                 |
| Best Fit*                                                                      | Note: when Auto Fit is set to On, Scaling is automatically set to Best Fit. |
| Anchor Center<br>Fit Height/Width                                              |                                                                             |
| Fit Height                                                                     |                                                                             |
| Fit Width                                                                      |                                                                             |
| Orientation<br>Portrait*<br>Landscape<br>Reverse Portrait<br>Reverse Landscape | Specify the orientation of text and graphics on the page.                   |
| Note: An asterisk (*) next to a value                                          | e indicates the factory default setting.                                    |

# Paper

# **Tray Configuration**

| Menu item                                                                    | Description                                                        |
|------------------------------------------------------------------------------|--------------------------------------------------------------------|
| Default Source                                                               | Set the paper source for all print jobs.                           |
| Tray [x] (1*)                                                                | Note: Multipurpose Feeder only appears when Configure MP is set to |
| Multipurpose Feeder                                                          | Cassette.                                                          |
| Manual Paper                                                                 |                                                                    |
| Manual Envelope                                                              |                                                                    |
| Paper Size/Type                                                              | Specify the paper size or paper type loaded in each paper source.  |
| Tray [x]                                                                     |                                                                    |
| Multipurpose Feeder                                                          |                                                                    |
| Manual Paper                                                                 |                                                                    |
| Manual Envelope                                                              |                                                                    |
| Note: An asterisk (*) next to a value indicates the factory default setting. |                                                                    |
| Menu item                             | Description                                                                                                    |  |
|---------------------------------------|----------------------------------------------------------------------------------------------------|--|
| Substitute Size                       | Set the printer to substitute a specified paper size if the requested size is not loaded in any paper source.                                                  |  |
| Statement/A5                          | Notes:                                                                                                    |  |
| Letter/A4<br>All Listed*              | <ul> <li>Off prompts the user to load the required paper size.</li> </ul>                                                                                      |  |
| All Listed                            | <ul> <li>Statement/A5 prints an A5-size document on statement when loading<br/>statement, and statement-size jobs on A5 paper size when loading A5.</li> </ul> |  |
|                                       | <ul> <li>Letter/A4 prints an A4-size document on letter when loading letter, and<br/>letter-size jobs on A4 paper size when loading A4.</li> </ul>             |  |
|                                       | All Listed substitutes Letter/A4.                                                                                                    |  |
| Note: An asterisk (*) next to a value | e indicates the factory default setting.                                                                                                    |  |

# Media Configuration

## **Universal Setup**

| Menu item                                                                    | Description                                                                                                    |
|------------------------------------------------------------------------------|----------------------------------------------------------------------------------------------------|
| Units of Measure                                                             | Specify the unit of measurement for the universal paper.                                                           |
| Inches<br>Millimeters                                                        | <b>Note:</b> Inches is the U.S. factory default setting. Millimeters is the international factory default setting. |
| <b>Portrait Width</b><br>3–14.17 inches (8.50*)<br>76–359.91 mm (216*)       | Set the portrait width of the universal paper.                                                                     |
| <b>Portrait Height</b><br>3–14.17 inches (14*)<br>76–359.91 mm (356*)        | Set the portrait height of the universal paper.                                                                    |
| Feed Direction<br>Short Edge*                                                | Set the printer to pick paper from the short edge or long edge direction.                                          |
| Long Edge                                                                    | <b>Note:</b> Long Edge appears only when the longest edge is shorter than the maximum width supported.             |
| Note: An asterisk (*) next to a value indicates the factory default setting. |                                                                                                    |

### **Custom Scan Sizes**

| Menu item             | Description                                              |
|-----------------------|----------------------------------------------------------|
| Custom Scan Size [x]  | Assign a scan size name and configure the scan settings. |
| Scan Size Name        |                                                          |
| Width                 |                                                          |
| 1–8.50 inches (8.50*) |                                                          |
| 25–216 mm (216*)      |                                                          |
| Height                |                                                          |
| 1–14 inches (14*)     |                                                          |
| 25–356 mm (297*)      |                                                          |
| Orientation           |                                                          |
| Portrait*             |                                                          |
| Landscape             |                                                          |
| 2 scans per side      |                                                          |
| Off*                  |                                                          |
| On                    |                                                          |

## Media Types

| Menu item       | Description                                                |
|-----------------|------------------------------------------------------------|
| Plain           | Specify the texture, weight, and orientation of the paper. |
| Card Stock      |                                                            |
| Recycled        |                                                            |
| Glossy          |                                                            |
| Labels          |                                                            |
| Vinyl Labels    |                                                            |
| Bond            |                                                            |
| Envelope        |                                                            |
| Letterhead      |                                                            |
| Preprinted      |                                                            |
| Colored Paper   |                                                            |
| Light           |                                                            |
| Heavy           |                                                            |
| Rough/Cotton    |                                                            |
| Custom Type [X] |                                                            |

# Сору

# **Copy Defaults**

| Menu item                                                                                                    | Description                                                                 |
|----------------------------------------------------------------------------------------------------|-----------------------------------------------------------------------------|
| <b>Content Type</b><br>Text<br>Text/Photo*<br>Photo<br>Graphics                                                                                   | Improve the output result based on the content of the original document.    |
| Content Source<br>Black and White Laser<br>Color Laser*<br>Inkjet<br>Photo/Film<br>Magazine<br>Newspaper<br>Press<br>Other                        | Improve the output result based on the source of the original document.     |
| Sides<br>1 sided to 1 sided*<br>1 sided to 2 sided<br>2 sided to 1 sided<br>2 sided to 2 sided                                                    | Specify the scanning behavior based on the original document.               |
| Separator Sheets<br>None <sup>*</sup><br>Between Copies<br>Between Jobs<br>Between Pages                                                          | Specify whether to insert blank separator sheets when printing.             |
| <b>Separator Sheet Source</b><br>Tray [x] (1*)<br>Multipurpose Feeder                                                                             | Specify the paper source for the separator sheet.                           |
| Color<br>Off<br>On*<br>Auto                                                                                                    | Set the printer to generate color output from a scan job.                   |
| Pages per Side<br>Off*<br>2 Portrait pages<br>4 Portrait pages<br>2 Landscape pages<br>4 Landscape pages<br>Note: An asterisk (*) next to a value | Specify the number of page images to print on one side of a sheet of paper. |

| Menu item                                                                                                    | Description                                                                                               |
|----------------------------------------------------------------------------------------------------|----------------------------------------------------------------------------------------------------|
| <b>Print Page Borders</b><br>Off*<br>On                                                                       | Place a border around each image when printing multiple pages on a single page.                           |
| <b>Collate</b><br>Off [1,1,1,2,2,2]<br>On [1,2,1,2,1,2]*                                                      | Print multiple copies in sequence.                                                                        |
| "Copy from" Size                                                                                              | Set the paper size of the original document.                                                              |
| [List of paper sizes]                                                                                         | <b>Note:</b> Letter is the U.S. factory default setting. A4 is the international factory default setting. |
| <b>"Copy to" Source</b><br>Tray [x] (1*)<br>Multipurpose Feeder<br>Auto Size Match                            | Specify the paper source for the copy job.                                                                |
| Temperature<br>-4 to 4 (0*)                                                                                   | Specify whether to generate a cooler or warmer output.                                                    |
| Darkness<br>1 to 9 (5*)                                                                                       | Adjust the darkness of the scanned image.                                                                 |
| Number of Copies<br>1–9999 (1*)                                                                               | Specify the number of copies.                                                                             |
| Header/Footer<br>Left Header<br>Middle Header<br>Right Header<br>Left Footer<br>Middle Footer<br>Right Footer | Specify the header or footer information on the scanned image.                                            |
| Overlay<br>Confidential<br>Copy<br>Draft<br>Urgent<br>Custom<br>Off*                                          | Specify the overlay text to print on each copy.                                                           |
| Custom overlay                                                                                                | Type the text for the Custom choice in Overlay menu.                                                      |
| Note: An asterisk (*) next to a v                                                                             | value indicates the factory default setting.                                                              |

#### Advanced Imaging

| Menu item                                                                                                    | Description                                                                                                    |
|----------------------------------------------------------------------------------------------------|----------------------------------------------------------------------------------------------------|
| Color Balance<br>Cyan (0*)<br>Magenta (0*)<br>Yellow (0*)                                                                                        | Adjust the color intensity for cyan, magenta, and yellow.                                                                                                    |
| <b>Color Dropout</b><br>Color Dropout (None*)<br>Default Red Threshold (128*)<br>Default Green Threshold (128*)<br>Default Blue Threshold (128*) | Specify which color to drop during scanning, and adjust the dropout setting for that color.                                                                                                    |
| <b>Auto Color Detect</b><br>Color Sensitivity (5*)<br>Area Sensitivity (5*)                                                                      | Configure the auto color detection setting.                                                                                                    |
| <b>Contrast</b><br>Best for content*<br>0–5                                                                                                    | Specify the contrast for the scanned image.                                                                                                    |
| <b>Background Removal</b><br>Background Detection (Content-based*)<br>Level (0*)                                                                 | <ul> <li>Remove the background color or image noise from the original document.</li> <li>Notes: <ul> <li>Content-based removes the background color from the original document .</li> <li>Fixed removes image noise from a photo.</li> </ul> </li> </ul> |
| Auto Center<br>Off*<br>On                                                                                                    | Align the content at the center of the page.                                                                                                    |
| <b>Mirror Image</b><br>Off*<br>On                                                                                                    | Create a mirror image of the original document.                                                                                                    |
| <b>Negative Image</b><br>Off*<br>On                                                                                                    | Create a negative image of the original document.                                                                                                    |
| Shadow Detail<br>-4 to 4 (0*)                                                                                                    | Adjust the shadow detail in the original document.                                                                                                    |
| Scan Edge to Edge<br>Off*<br>On                                                                                                    | Scan the original document from edge to edge.                                                                                                    |
| Sharpness<br>1–5 (3*)                                                                                                    | Adjust the sharpness of the scanned image.                                                                                                    |
| Note: An asterisk (*) next to a value indicates                                                                                                  | s the factory default setting.                                                                                                    |

#### Admin Controls

| Menu item                            | Description                                                                     |
|--------------------------------------|---------------------------------------------------------------------------------|
| Allow Color Copies                   | Print copies in color.                                                          |
| Off                                  |                                                                                 |
| On*                                  |                                                                                 |
| Allow Priority Copies                | Interrupt a print job to make copies.                                           |
| Off                                  |                                                                                 |
| On*                                  |                                                                                 |
| Custom Job Scanning                  | Set the printer to scan the first set of original documents using the specified |
| Off*                                 | settings, and then scan the next set with the same or different settings.       |
| On                                   | Note: This menu item appears only when a hard disk is installed.                |
| Allow Save as Shortcut               | Save copy settings as a shortcut.                                               |
| Off                                  |                                                                                 |
| On*                                  |                                                                                 |
| Sample copy                          | Print a sample copy to check the quality before printing the remaining copies.  |
| Off*                                 | Note: This menu item appears only when a hard disk is installed.                |
| On                                   |                                                                                 |
| Note: An asterisk (*) next to a valu | e indicates the factory default setting.                                        |

# Fax

## **Fax Defaults**

#### Fax Mode

| Menu item                                                                    | Description        |
|------------------------------------------------------------------------------|--------------------|
| Fax Mode                                                                     | Select a fax mode. |
| Fax*                                                                         |                    |
| Fax Server                                                                   |                    |
| Disabled                                                                     |                    |
| Note: An asterisk (*) next to a value indicates the factory default setting. |                    |

#### Fax Setup

| Menu item                                                                    | Description                         |
|------------------------------------------------------------------------------|-------------------------------------|
| General Fax Settings                                                         | Configure the general fax settings. |
| Fax Name                                                                     |                                     |
| Fax Number                                                                   |                                     |
| Fax ID (Fax Number*)                                                         |                                     |
| Memory Use (Equal*)                                                          |                                     |
| Cancel Faxes (Allow*)                                                        |                                     |
| Fax Number Masking (Off*)                                                    |                                     |
| Digits to Mask                                                               |                                     |
| Enable Line Connected Detection (On*)                                        |                                     |
| Optimize Fax Compatibility                                                   |                                     |
| Fax Transport (Analog*)                                                      |                                     |
| Note: An asterisk (*) next to a value indicates the factory default setting. |                                     |

| Menu item                                              | Description                                            |
|--------------------------------------------------------|--------------------------------------------------------|
| Fax Send Settings                                      | Configure the fax send settings.                       |
| Resolution (Standard*)                                 | Note: Custom Job Scanning and Scan Preview appear only |
| Original Size (Mixed Sizes*)                           | when a hard disk is installed.                         |
| Orientation (Portrait*)                                |                                                        |
| Sides (Off*)                                           |                                                        |
| Content Type (Text*)                                   |                                                        |
| Content Source (Color Laser*)                          |                                                        |
| Darkness (5*)                                          |                                                        |
| Behind a PABX (Off*)                                   |                                                        |
| Dial Mode (Tone*)                                      |                                                        |
| Advanced Imaging                                       |                                                        |
| Color Balance                                          |                                                        |
| Color Dropout                                          |                                                        |
| Contrast (Best for Content*)                           |                                                        |
| Background Removal                                     |                                                        |
| Background Detection (Content-based*)                  |                                                        |
| Level (0*)                                             |                                                        |
| Mirror Image (Off*)                                    |                                                        |
| Negative Image (Off*)                                  |                                                        |
| Shadow Detail (0*)                                     |                                                        |
| Scan Edge to Edge (Off*)                               |                                                        |
| Sharpness (3*)                                         |                                                        |
| Temperature (0*)                                       |                                                        |
| Admin Controls                                         |                                                        |
| Automatic Redial (5*)                                  |                                                        |
| Redial Frequency (3 minutes*)                          |                                                        |
| Enable ECM (On*)                                       |                                                        |
| Enable Fax Scans (On*)                                 |                                                        |
| Driver to Fax (Off*)                                   |                                                        |
| Allow Save as Shortcut (On*)                           |                                                        |
| Max Speed (33600*)                                     |                                                        |
| Custom Job Scanning(Off*)                              |                                                        |
| Scan Preview(Off*)                                     |                                                        |
| Enable Color Fax Scans (Off by Default*)               |                                                        |
| Auto Convert Color Faxes to Mono Faxes                 |                                                        |
|                                                        |                                                        |
| Confirm Fax Number (Off*)                              |                                                        |
| Dialing Prefix                                         |                                                        |
| Dialing Prefix Rules                                   |                                                        |
| Note: An asterisk (*) next to a value indicates the fa | actory default setting.                                |

| Menu item                                                                    | Description                            |
|------------------------------------------------------------------------------|----------------------------------------|
| Fax Receive Settings                                                         | Configure the fax receive settings.    |
| Rings to Answer (3*)                                                         |                                        |
| Auto Reduction (Off*)                                                        |                                        |
| Paper Source (Auto*)                                                         |                                        |
| Sides (Off*)                                                                 |                                        |
| Separator Sheets (None*)                                                     |                                        |
| Separator Sheet Source(Tray 1*)                                              |                                        |
| Output Bin(Standard Bin*)                                                    |                                        |
| Fax Footer (Off*)                                                            |                                        |
| Fax Footer Time Stamp (Receive*)                                             |                                        |
| Holding Faxes                                                                |                                        |
| Held Fax Mode (Off*)                                                         |                                        |
| Admin Controls                                                               |                                        |
| Enable Fax Receive (On*)                                                     |                                        |
| Enable Color Fax Receive (On*)                                               |                                        |
| Enable Caller ID (On*)                                                       |                                        |
| Block No Name Fax (Off*)                                                     |                                        |
| Banned Fax List                                                              |                                        |
| Answer On (All Rings*)                                                       |                                        |
| Auto Answer (On*)                                                            |                                        |
| Manual Answer Code (*9*)                                                     |                                        |
| Fax Forwarding (Print*)                                                      |                                        |
| Max Speed (33600*)                                                           |                                        |
| Fax Cover Page                                                               | Configure the fax cover page settings. |
| Fax Cover Page (Off by Default*)                                             |                                        |
| Include To field (Off*)                                                      |                                        |
| Include From field (Off*)                                                    |                                        |
| Include Message Field (Off*)                                                 |                                        |
| Include Logo (Off*)                                                          |                                        |
| Include Footer [x]                                                           |                                        |
| Fax Log Settings                                                             | Configure the fax log settings.        |
| Transmission Log Frequency (Always*)                                         |                                        |
| Transmission Log Action                                                      |                                        |
| Print (On*)                                                                  |                                        |
| E-mail (Off*)                                                                |                                        |
| Receive Error Log (Print Never*)                                             |                                        |
| Auto Print Logs (On*)                                                        |                                        |
| Log Paper Source (Tray 1*)                                                   |                                        |
| Logs Display (Remote Fax Name*)                                              |                                        |
| Enable Job Log (On*)                                                         |                                        |
| Enable Call Log (On*)                                                        |                                        |
| Log Output Bin (Standard Bin*)                                               |                                        |
| Note: An asterisk (*) next to a value indicates the factory default setting. |                                        |

| Menu item                                                                                              | Description                                                   |
|----------------------------------------------------------------------------------------------------|---------------------------------------------------------------|
| Speaker Settings<br>Speaker Mode (On until Connected*)<br>Speaker Volume (Low*)<br>Ringer Volume (On*) | Set the speaker mode and volume for incoming or outgoing fax. |
| Note: An asterisk (*) next to a value indicates the factory default setting.                           |                                                               |

## Fax Server Setup

| Menu item                                                                    | Description                               |
|------------------------------------------------------------------------------|-------------------------------------------|
| General Fax Settings                                                         | Configure the general fax settings.       |
| To Format                                                                    |                                           |
| Reply Address                                                                |                                           |
| Subject:                                                                     |                                           |
| Message:                                                                     |                                           |
| Enable analog receive (Off*)                                                 |                                           |
| Fax Server E-mail Settings                                                   | Configure the fax server e-mail settings. |
| Use E-mail SMTP Server (Off*)                                                |                                           |
| Primary SMTP Gateway                                                         |                                           |
| Primary SMTP Gateway Port                                                    |                                           |
| Secondary SMTP Gateway                                                       |                                           |
| Secondary SMTP Gateway Port                                                  |                                           |
| SMTP Timeout (30 seconds*)                                                   |                                           |
| Reply Address                                                                |                                           |
| Use SSL/TLS (Disabled*)                                                      |                                           |
| Required Trusted Certificate (On*)                                           |                                           |
| SMTP Server Authentication (No authentication required*)                     |                                           |
| Device-Initiated E-mail (None*)                                              |                                           |
| User-Initiated E-mail (None*)                                                |                                           |
| Use Active Directory Device Credentials (Off*)                               |                                           |
| Device Userid                                                                |                                           |
| Device Password                                                              |                                           |
| Kerberos 5 REALM                                                             |                                           |
| NTLM Domain                                                                  |                                           |
| Disable "SMTP server not set up" error (Off*)                                |                                           |
| Note: An asterisk (*) next to a value indicates the factory default setting. |                                           |

| Menu item                                                                    | Description                             |
|------------------------------------------------------------------------------|-----------------------------------------|
| Fax Server Scan Settings                                                     | Configure the fax server scan settings. |
| Image Format (PDF (.pdf)*)                                                   |                                         |
| Content Type (Text*)                                                         |                                         |
| Content Source (Color Laser*)                                                |                                         |
| Fax Resolution (Standard*)                                                   |                                         |
| Sides (Off*)                                                                 |                                         |
| Darkness (5*)                                                                |                                         |
| Orientation (Portrait*)                                                      |                                         |
| Original Size (Mixed Sizes*)                                                 |                                         |
| Use Multi-Page TIFF (On*)                                                    |                                         |
| Note: An asterisk (*) next to a value indicates the factory default setting. |                                         |

# E-mail

# E-mail Setup

| Menu item                                                                    | Description                                                                      |
|------------------------------------------------------------------------------|----------------------------------------------------------------------------------|
| Primary SMTP Gateway                                                         | Type the IP address or host name of the primary SMTP server for sending e-mail.  |
| Primary SMTP Gateway Port<br>1–65535 (25*)                                   | Enter the port number of the primary SMTP server.                                |
| Secondary SMTP Gateway                                                       | Type the server IP address or host name of your secondary or backup SMTP server. |
| Secondary SMTP Gateway Port<br>1–65535 (25*)                                 | Enter the server port number of your secondary or backup SMTP server.            |
| SMTP Timeout<br>5–30 seconds (30*)                                           | Set the time before the printer times out if the SMTP server does not respond.   |
| Reply Address                                                                | Specify a reply address in the e-mail.                                           |
| Always use SMTP default Reply Address<br>On<br>Off*                          | Always use the default reply address in the SMTP server.                         |
| Use SSL/TLS<br>Disabled*<br>Negotiate<br>Required                            | Specify whether to send e-mail using an encrypted link.                          |
| Require Trusted Certificate<br>Off<br>On*                                    | Require a trusted certificate when accessing the SMTP server.                    |
| Note: An asterisk (*) next to a value indicates the factory default setting. |                                                                                  |

| Menu item                                                                                                    | Description                                                           |
|----------------------------------------------------------------------------------------------------|-----------------------------------------------------------------------|
| SMTP Server Authentication<br>No authentication required*<br>Login / Plain<br>NTLM<br>CRAM-MD5<br>Digest-MD5<br>Kerberos 5                                  | Set the authentication type for the SMTP server.                      |
| <b>Device-Initiated E-mail</b><br>None*<br>Use Device SMTP Credentials                                                                                      | Specify whether credentials are required for device-initiated e-mail. |
| User-Initiated E-mail<br>None*<br>Use Device SMTP Credentials<br>Use Session User ID and Password<br>Use Session E-mail address and Password<br>Prompt user | Specify whether credentials are required for user-initiated e-mail.   |
| Use Active Directory Device Credentials<br>Off*<br>On                                                                                                    | Specify whether credentials are required for user-initiated e-mail.   |
| Device Userid<br>Device Password                                                                                                    | Specify the user ID and password to connect to the SMTP server.       |
| Kerberos 5 REALM                                                                                                    | Specify the realm for the Kerberos 5 authentication protocol.         |
| NTLM Domain                                                                                                    | Specify the domain name for the NTLM security protocol.               |
| Note: An asterisk (*) next to a value indicates the factory default setting.                                                                                |                                                                       |

## **E-mail Defaults**

| Menu item                                                                    | Description                                      |
|------------------------------------------------------------------------------|--------------------------------------------------|
| Subject:                                                                     | Specify the e-mail subject and message.          |
| Message:                                                                     |                                                  |
| File Name                                                                    | Specify the filename for the scanned document.   |
| Format                                                                       | Specify the file format of the scanned document. |
| JPEG (.jpg)                                                                  |                                                  |
| PDF (.pdf)*                                                                  |                                                  |
| TIFF (.tif)                                                                  |                                                  |
| XPS (.xps)                                                                   |                                                  |
| TXT (.txt)                                                                   |                                                  |
| RTF (.rtf)                                                                   |                                                  |
| DOCX (.docx)                                                                 |                                                  |
| Note: An asterisk (*) next to a value indicates the factory default setting. |                                                  |

| Menu item                                | Description                                                                                                    |
|------------------------------------------|----------------------------------------------------------------------------------------------------|
| Global OCR Settings                      | Configure the settings for optical character recognition (OCR).                                                 |
| Recognized Languages                     | <b>Note:</b> This menu item appears only if you have purchased and installed an                                 |
| Auto Rotate                              | OCR solution.                                                                                                   |
| Despeckle                                |                                                                                                    |
| Auto Contrast Enhance                    |                                                                                                    |
| PDF Settings                             | Configure the PDF settings of the scanned document.                                                             |
| PDF Version (1.5*)                       | Notes:                                                                                                    |
| Archival Version (A-1a*)                 |                                                                                                    |
| Highly Compressed (Off*)                 | <ul> <li>Archival Version and Archival (PDF/A) are supported only when PDF<br/>Version is set to 1.4</li> </ul> |
| Secure (Off*)                            | Highly Compressed appears only when hard disk is installed                                                      |
| Archival (PDF/A) (Off*)                  | • Algrity Compressed appears only when hard disk is installed.                                                  |
| Content Type                             | Improve the output result based on the content type of the original                                             |
| Text                                     | document.                                                                                                    |
| Text/Photo*                              |                                                                                                    |
| Photo                                    |                                                                                                    |
| Graphics                                 |                                                                                                    |
| Content Source                           | Improve the output result based on the content source of the original                                           |
| Black and White Laser                    | document.                                                                                                    |
| Color Laser*                             |                                                                                                    |
| Inkjet                                   |                                                                                                    |
| Photo/Film                               |                                                                                                    |
| Magazine                                 |                                                                                                    |
| Newspaper                                |                                                                                                    |
| Press                                    |                                                                                                    |
| Other                                    |                                                                                                    |
| Color                                    | Set the printer to capture file content in color or in mono.                                                    |
| Black and White                          |                                                                                                    |
| Gray                                     |                                                                                                    |
| Color*                                   |                                                                                                    |
| Auto                                     |                                                                                                    |
| Resolution                               | Set the resolution of the scanned image.                                                                        |
| 75 dpi                                   |                                                                                                    |
| 150 dpi*                                 |                                                                                                    |
| 200 dpi                                  |                                                                                                    |
| 300 dpi                                  |                                                                                                    |
| 400 dpi                                  |                                                                                                    |
| 600 dpi                                  |                                                                                                    |
| Darkness                                 | Adjust the darkness of the scanned image.                                                                       |
| 1–9 (5*)                                 |                                                                                                    |
| Orientation                              | Specify the orientation of the original document.                                                               |
| Portrait*                                |                                                                                                    |
| Landscape                                |                                                                                                    |
| Note: An asterisk (*) next to a value in | dicates the factory default setting.                                                                            |

| Menu item                                                                    | Description                                                                                   |
|------------------------------------------------------------------------------|-----------------------------------------------------------------------------------------------|
| Original Size<br>[List of paper sizes] (Mixed Sizes*)                        | Set the paper size of the original document.                                                  |
| Sides<br>Off*<br>Short Edge<br>Long Edge                                     | Specify the orientation of the original document when scanning on both sides of the document. |
| Note: An asterisk (*) next to a value indicates the factory default setting. |                                                                                               |

## Advanced Imaging

| Menu item                                                                                                    | Description                                                                                                    |
|----------------------------------------------------------------------------------------------------|----------------------------------------------------------------------------------------------------|
| Color Balance<br>Cyan (0*)<br>Magenta (0*)<br>Yellow (0*)                                                                                        | Adjust the color intensity for cyan, magenta, and yellow.                                                                                                    |
| <b>Color Dropout</b><br>Color Dropout (None*)<br>Default Red Threshold (128*)<br>Default Green Threshold (128*)<br>Default Blue Threshold (128*) | Specify which color to drop during scanning, and adjust the dropout setting for that color.                                                                                                    |
| Auto Color Detect<br>Color Sensitivity (5*)<br>Area Sensitivity (5*)<br>E-mail Bit Depth (1 bit*)                                                | Configure the auto color detection setting.                                                                                                    |
| JPEG Quality<br>Best for content*<br>5–95                                                                                                    | Set the JPEG quality of the scanned image.                                                                                                    |
| Contrast<br>Best for content*<br>0–5                                                                                                    | Specify the contrast for the scanned image.                                                                                                    |
| Background Removal<br>Background Detection (Content-based*)<br>Level (0*)                                                                        | <ul> <li>Remove the background color or image noise from the original document.</li> <li>Notes: <ul> <li>Content-based removes the background color from the original document.</li> <li>Fixed removes image noise from a photo.</li> </ul> </li> </ul> |
| Mirror Image<br>Off*<br>On                                                                                                    | Create a mirror image of the original document.                                                                                                    |
| Note: An asterisk (*) next to a value indicates                                                                                                  | s the factory default setting.                                                                                                    |

| Menu item                                                                         | Description                                                                       |
|-----------------------------------------------------------------------------------|-----------------------------------------------------------------------------------|
| Negative Image<br>Off*<br>On                                                      | Create a negative image of the original document.                                 |
| Shadow Detail<br>-4 to 4 (0*)                                                     | Adjust the shadow detail in the scanned image.                                    |
| Scan Edge to Edge<br>Off*<br>On                                                   | Scan the original document from edge to edge.                                     |
| Sharpness<br>1–5 (3*)                                                             | Adjust the sharpness in the scanned image.                                        |
| Temperature<br>-4 to 4 (0*)                                                       | Generate a bluer or redder output of the original document.                       |
| <b>Blank Pages</b><br>Blank Page Removal (Remove*)<br>Blank Page Sensitivity (5*) | Set the sensitivity of scans in relation to blank pages in the original document. |
| Note: An asterisk (*) next to a value indicates the factory default setting.      |                                                                                   |

#### **Admin Controls**

| Menu item                                                                        | Description                                                                                                    |
|----------------------------------------------------------------------------------|----------------------------------------------------------------------------------------------------|
| <b>Max E-mail Size</b><br>0–65535 (0*)                                           | Set the allowable file size for each e-mail.                                                                     |
| Size Error Message                                                               | Specify an error message that the printer sends when an e-mail exceeds its allowable file size.                  |
| Limit Destinations                                                               | Limit sending of e-mail only to the specified list of domain name.<br>Note: Use a comma to separate each domain. |
| Send Me a Copy<br>Never appears*<br>On by Default<br>Off by Default<br>Always On | Send a copy of the e-mail to yourself.                                                                           |
| Limit E-mail Recipients<br>Off*<br>On                                            | Limit the number of e-mail recipients.                                                                           |
| Allow self e-mails only<br>Off*<br>On                                            | Set the printer to send e-mails to yourself only.                                                                |
| Note: An asterisk (*) next to a value indicates the factory default setting.     |                                                                                                    |

| Menu item                                                                         | Description                                                                                                    |
|-----------------------------------------------------------------------------------|----------------------------------------------------------------------------------------------------|
| Use cc:/bcc:<br>Off*<br>On                                                        | Enable carbon copy and blind carbon copy in e-mail.                                                                                                    |
| <b>Use Multi-Page TIFF</b><br>Off<br>On*                                          | Enable scanning of multiple TIFF images in one TIFF file.                                                                                                 |
| TIFF Compression<br>JPEG<br>LZW*                                                  | Specify the compression type for TIFF files.                                                                                                    |
| Text Default<br>5–95 (75*)                                                        | Set the text quality in the content being scanned.                                                                                                    |
| <b>Text/Photo Default</b><br>5–95 (75*)                                           | Set the text and photo quality in the content being scanned.                                                                                              |
| Photo Default<br>5–95 (50*)                                                       | Set the photo quality of the content being scanned.                                                                                                    |
| <b>Transmission Log</b><br>Print log*<br>Do Not Print Log<br>Print Only For Error | Print a transmission log for e-mail scans.                                                                                                    |
| <b>Log Paper Source</b><br>Tray [x] (1*)<br>Multipurpose Feeder                   | Specify the paper source for printing e-mail logs.                                                                                                    |
| Custom Job Scanning<br>Off*<br>On                                                 | Set the printer to scan the first set of original documents using the specified settings, and then scan the next set with the same or different settings. |
|                                                                                   | <b>Note:</b> This menu item appears only when a hard disk is installed.                                                                                   |
| Scan Preview<br>Off<br>On*                                                        | Show a scan preview of the original document.<br><b>Note:</b> This menu item appears only when a hard disk is installed.                                  |
| Allow Save as Shortcut<br>Off<br>On*                                              | Save an e-mail address as a shortcut.                                                                                                    |
| <b>E-mail Images Sent As</b><br>Attachment*<br>Web Link                           | Specify how to send the images that are included in the e-mail.                                                                                           |
| Reset E-mail Information After Sending<br>Off<br>On*                              | Reset the To, Subject, Message, and Filename fields to their default values after sending an e-mail.                                                      |
| Note: An asterisk (*) next to a value indicates the factory default setting.      |                                                                                                    |

# Web Link Setup

| Menu item | Description                                                                        |
|-----------|------------------------------------------------------------------------------------|
| Server    | Specify the credentials of the server that is hosting the images that are included |
| Login     | in the e-mail.                                                                     |
| Password  |                                                                                    |
| Path      |                                                                                    |
| File Name |                                                                                    |
| Web Link  |                                                                                    |

# FTP

## **FTP Defaults**

| Menu item                             | Description                                                             |
|---------------------------------------|-------------------------------------------------------------------------|
| Format                                | Specify the file format for the scanned image.                          |
| PDF (.pdf)*                           | <b>Note:</b> The menu items may vary depending on your printer model.   |
| TIFF (.tif)                           |                                                                         |
| JPEG (.jpg)                           |                                                                         |
| XPS (.xps)                            |                                                                         |
| TXT (.txt)                            |                                                                         |
| RTF (.rtf)                            |                                                                         |
| DOCX (.docx)                          |                                                                         |
| Global OCR Settings                   | Configure the settings for optical character recognition (OCR).         |
| Recognized Languages                  | Note: This menu appears only if you have purchased and installed an OCR |
| Auto Rotate                           | solution.                                                               |
| Despeckle                             |                                                                         |
| Auto Contrast Enhance                 |                                                                         |
| Note: An asterisk (*) next to a value | e indicates the factory default setting.                                |

| Menu item                                                                                                    | Description                                                              |
|----------------------------------------------------------------------------------------------------|--------------------------------------------------------------------------|
| PDF Settings<br>PDF Version<br>1.3<br>1.4<br>1.5*<br>1.6<br>1.7<br>Archival Version<br>A-1a*<br>A-1b<br>Secure<br>Off*<br>On<br>Archival (PDF/A)<br>Off*<br>On<br>Content Type | Set the PDF format for the scanned image.                                |
| Content Type<br>Text<br>Text/Photo*<br>Graphics<br>Photo                                                                                                    | Improve the output result based on the content of the original document. |
| Content Source<br>Black and White Laser<br>Color Laser*<br>Inkjet<br>Photo/Film<br>Magazine<br>Newspaper<br>Press<br>Other                                                     | Improve the output result based on the source of the original document.  |
| <b>Color</b><br>Black and White<br>Gray<br>Color*<br>Auto                                                                                                    | Specify the color when scanning an image.                                |
| Resolution<br>75 dpi<br>150 dpi*<br>200 dpi<br>300 dpi<br>400 dpi<br>600 dpi                                                                                                   | Set the resolution of the scanned image.                                 |

| Menu item                                     | Description                                                                                                    |
|-----------------------------------------------|----------------------------------------------------------------------------------------------------|
| Darkness<br>-4 to 4 (0*)                      | Adjust the darkness of the scanned image.                                                                                                    |
| <b>Orientation</b><br>Portrait*<br>Landscape  | Specify the orientation of text and graphics on the page.                                                                                                    |
| <b>Original Size</b><br>[List of paper sizes] | <ul> <li>Set the paper size of the original document.</li> <li>Notes: <ul> <li>Letter is the U.S. factory default setting. A4 is the international factory default setting.</li> <li>The menu items may vary depending on your printer model.</li> </ul> </li> </ul> |
| Sides<br>Off*<br>Long Edge<br>Short Edge      | Specify the page orientation of text and graphics when scanning a two-sided document.                                                                                                    |
| File Name                                     | Specify the file name of the scanned image.                                                                                                    |
| Note: An asterisk (*) next to a value         | indicates the factory default setting.                                                                                                    |

#### Advanced Imaging

| Menu item                                                                                                    | Description                                                                                                    |
|----------------------------------------------------------------------------------------------------|----------------------------------------------------------------------------------------------------|
| <b>Color Balance</b><br>-4 to 4 (0*)                                                                                                    | Adjust the amount of toner used for each color in scan output.                                                                                      |
| Color DropoutColor DropoutNone*RedGreenBlueDefault Red Threshold $0-255$ (128*)Default Green Threshold $0-255$ (128*)Default Blue Threshold $0-255$ (128*) | Specify which color to drop during scanning, and adjust the dropout setting for that color.                                                         |
| Auto Color Detect<br>Color Sensitivity<br>1–9 (5*)<br>Area Sensitivity<br>1–9 (5*)                                                                         | Set the amount of color that the printer detects from the original document.<br><b>Note:</b> This menu item appears only when Color is set to Auto. |

| Menu item                             | Description                                                                 |
|---------------------------------------|-----------------------------------------------------------------------------|
| JPEG Quality                          | Set the quality of a JPEG-format image.                                     |
| Best for content*<br>5–95             | Notes:                                                                      |
|                                       | <ul> <li>5 reduces the file size, but lessens the image quality.</li> </ul> |
|                                       | • 90 provides the best image quality, but produces a large file size.       |
| Contrast                              | Specify the contrast of the output.                                         |
| Best for content*                     |                                                                             |
| 0                                     |                                                                             |
| 1                                     |                                                                             |
| 2                                     |                                                                             |
| 3                                     |                                                                             |
| 4                                     |                                                                             |
| 5                                     |                                                                             |
| Background Removal                    | Adjust the amount of background visible on a scanned image.                 |
| Background Detection                  | <b>Note:</b> If you want to remove the background color from the original   |
| Content-based*                        | document, then set Background Detection to Content-based. If you want to    |
| Fixed                                 | remove image noise from a photo, then set Background Detection to Fixed.    |
| Level                                 |                                                                             |
| -4 to 4 (0*)                          |                                                                             |
| Mirror Image                          | Create a mirror image of the original document.                             |
| Off*                                  |                                                                             |
| On                                    |                                                                             |
| Negative Image                        | Create a negative image of the original document.                           |
| Off*                                  |                                                                             |
| On                                    |                                                                             |
| Shadow Detail                         | Adjust the amount of shadow detail visible on a scanned image.              |
| -4 to 4 (0*)                          |                                                                             |
| Scan Edge to Edge                     | Allow edge-to-edge scanning of the original document.                       |
| Off*                                  |                                                                             |
| On                                    |                                                                             |
| Sharpness                             | Adjust the sharpness of a scanned image.                                    |
| 1–5 (3*)                              |                                                                             |
| Temperature                           | Specify whether to generate a cooler or warmer output.                      |
| -4 to 4 (0*)                          |                                                                             |
| Blank Pages                           | Specify whether to include blank pages.                                     |
| Blank Page Removal                    |                                                                             |
| Blank Page Sensitivity                |                                                                             |
| Note: An asterisk (*) next to a value | e indicates the factory default setting.                                    |

#### Admin Controls

| Menu item                                                                         | Description                                                                                                    |
|-----------------------------------------------------------------------------------|----------------------------------------------------------------------------------------------------|
| <b>Text Default</b><br>5–95 (75*)                                                 | Set the quality of text on a scanned image.                                                                                                    |
| Text/Photo Default<br>5–95 (75*)                                                  | Set the quality of text or photo image on a scanned image.                                                                                         |
| Photo Default<br>5–95 (50*)                                                       | Set the quality of a photo image on a scanned image.                                                                                               |
| <b>Use Multi-Page TIFF</b><br>On*<br>Off                                          | Choose between single- and multiple-page TIFF files.                                                                                               |
| TIFF Compression<br>LZW*<br>JPEG                                                  | Set a compression option for TIFF files.                                                                                                    |
| <b>Transmission Log</b><br>Print Log*<br>Do Not Print Log<br>Print Only For Error | Print a log for successful FTP scan transmission.                                                                                                  |
| <b>Log Paper Source</b><br>Tray [x] (1*)<br>Multipurpose Feeder                   | Specify the paper source for printing FTP logs.                                                                                                    |
| FTP Bit Depth<br>1 bit<br>8 bit*                                                  | Enable the Text/Photo mode to have smaller file sizes by using 1-bit image.<br><b>Note:</b> This menu item appears only when Color is set to Gray. |
| Custom Job Scanning<br>Off*<br>On                                                 | Turn on scanning of custom jobs by default.<br><b>Note:</b> This menu item appears only when a hard disk is installed.                             |
| Scan Preview<br>Off<br>On*                                                        | Show a preview of the scan on the display.<br><b>Note:</b> This menu item appears only when a hard disk is installed.                              |
| Allow Save as Shortcut<br>Off<br>On*                                              | Save custom FTP settings as shortcuts.                                                                                                    |
| Note: An asterisk (*) next to a value                                             | e indicates the factory default setting.                                                                                                    |

# **USB** Drive

## Flash Drive Scan

| Menu item                                                                                                    | Description                                                                                                    |
|----------------------------------------------------------------------------------------------------|----------------------------------------------------------------------------------------------------|
| Format<br>PDF (.pdf)*<br>TIFF (.tif)<br>JPEG (.jpg)<br>XPS (.xps)                                                                                              | Specify the file format for the scanned image.<br><b>Note:</b> The settings may vary depending on your printer model.                                       |
| Global OCR Settings<br>Recognized Languages<br>Auto Rotate<br>Despeckle<br>Auto Contrast Enhance                                                               | Configure the settings for optical character recognition (OCR).<br><b>Note:</b> This menu appears only if you have purchased and installed an OCR solution. |
| PDF Settings<br>PDF Version<br>1.3<br>1.4<br>1.5*<br>1.6<br>1.7<br>Archival Version<br>A-1a*<br>A-1b<br>Secure<br>Off*<br>On<br>Archival (PDF/A)<br>Off*<br>On | Set the PDF format for the scanned image.                                                                                                    |
| Content Type<br>Text<br>Text/Photo*<br>Graphics<br>Photo                                                                                                    | Improve the output result based on the content of the original document.                                                                                    |

| Menu item                                                                                                    | Description                                                                                                    |
|----------------------------------------------------------------------------------------------------|----------------------------------------------------------------------------------------------------|
| Content Source<br>Black and White Laser<br>Color Laser*<br>Inkjet<br>Photo/Film<br>Magazine<br>Newspaper<br>Press<br>Other | Improve the output result based on the source of the original document.                                                                                                    |
| <b>Color</b><br>Black and White<br>Gray<br>Color <sup>*</sup><br>Auto                                                      | Specify the color when scanning an image.                                                                                                    |
| <b>Resolution</b><br>75 dpi<br>150 dpi*<br>200 dpi<br>300 dpi<br>400 dpi<br>600 dpi                                        | Set the resolution of the scanned image.                                                                                                    |
| Darkness<br>1—9 (5*)                                                                                                    | Adjust the darkness of the scanned image.                                                                                                    |
| Orientation<br>Portrait*<br>Landscape                                                                                      | Specify the orientation of text and graphics on the page.                                                                                                    |
| <b>Original Size</b><br>[List of paper sizes]                                                                              | <ul> <li>Set the paper size of the original document.</li> <li>Notes: <ul> <li>Letter is the U.S. factory default setting. A4 is the international factory default setting.</li> <li>This menu item may vary depending on your printer model.</li> </ul> </li> </ul> |
| Sides<br>Off*<br>Long edge<br>Short edge                                                                                   | Specify the page orientation of text and graphics when scanning a two-sided document.                                                                                                    |
| File Name                                                                                                    | Specify the file name of the scanned image.                                                                                                    |
| Note: An asterisk (*) next to a value                                                                                      | e indicates the factory default setting.                                                                                                    |

#### Advanced Imaging

| Menu item                                                                                                    | Description                                                                                                    |
|----------------------------------------------------------------------------------------------------|----------------------------------------------------------------------------------------------------|
| Color Balance                                                                                                    | Adjust the amount of toner used for each color.                                                                                                    |
| Color Dropout<br>Color Dropout<br>None*<br>Red<br>Green<br>Blue<br>Default Red Threshold<br>0–255 (128*)<br>Default Green Threshold<br>0–255 (128*)<br>Default Blue Threshold<br>0–255 (128*) | Specify which color to drop during scanning, and adjust the dropout setting for that color.                                                                                                    |
| Auto Color Detect<br>Color Sensitivity<br>1–9 (5*)<br>Area Sensitivity<br>1–9 (5*)                                                                                                    | Set the amount of color that the printer detects from the original document.<br><b>Note:</b> This menu item appears only when Color is set to Auto.                                                                                                    |
| JPEG Quality<br>Best for content*<br>5–95                                                                                                    | <ul> <li>Set the quality of a JPEG-format image.</li> <li>Notes: <ul> <li>5 reduces the file size, but lessens the image quality.</li> <li>90 provides the best image quality, but produces a large file size.</li> </ul> </li> </ul>                                                      |
| Contrast<br>Best for content*<br>0<br>1<br>2<br>3<br>4<br>5                                                                                                    | Specify the contrast of the output.                                                                                                    |
| Background Removal<br>Background Detection<br>Content-based*<br>Fixed<br>Level<br>-4 to 4 (0*)                                                                                                | Adjust the amount of background visible on a scanned image.<br><b>Note:</b> If you want to remove the background color from the original document, then set Background Detection to Content-based. If you want to remove image noise from a photo, then set Background Detection to Fixed. |
| Mirror Image<br>Off*<br>On                                                                                                    | Create a mirror image of the original document.                                                                                                    |
| Note: An asterisk (*) next to a value                                                                                                    | e indicates the factory default setting.                                                                                                    |

| Menu item                                                                    | Description                                                    |
|------------------------------------------------------------------------------|----------------------------------------------------------------|
| <b>Negative Image</b><br>Off*<br>On                                          | Create a negative image of the original document.              |
| Shadow Detail<br>-4 to 4 (0*)                                                | Adjust the amount of shadow detail visible on a scanned image. |
| Scan Edge to Edge<br>Off*<br>On                                              | Allow edge-to-edge scanning of the original document.          |
| Sharpness<br>1–5 (3*)                                                        | Adjust the sharpness of a scanned image.                       |
| Temperature<br>-4 to 4 (0*)                                                  | Specify whether to generate a cooler or warmer output.         |
| Blank Pages<br>Blank Page Removal<br>Blank Page Sensitivity                  | Specify whether to include blank pages.                        |
| Note: An asterisk (*) next to a value indicates the factory default setting. |                                                                |

#### Admin Controls

| Menu item                                | Description                                                                                                    |
|------------------------------------------|----------------------------------------------------------------------------------------------------|
| <b>Text Default</b><br>5–95 (75*)        | Set the quality of text on a scanned image.                                                                                                    |
| Text/Photo Default<br>5–95 (75*)         | Set the quality of text or photo on a scanned image.                                                                                               |
| Photo Default<br>5–95 (75*)              | Set the quality of a photo on a scanned image.                                                                                                    |
| <b>Use Multi-Page TIFF</b><br>On*<br>Off | Choose between single- and multiple-page TIFF files.                                                                                               |
| TIFF Compression<br>LZW*<br>JPEG         | Set the compression for TIFF files.                                                                                                    |
| Scan Bit Depth<br>1 bit<br>8 bit*        | Enable the Text/Photo mode to have smaller file sizes by using 1-bit image.<br><b>Note:</b> This menu item appears only when Color is set to Gray. |
| Custom Job Scanning<br>Off*<br>On        | Turn on scanning of custom jobs by default.<br><b>Note:</b> This menu item appears only when a hard disk is installed.                             |
| Note: An asterisk (*) next to a va       | lue indicates the factory default setting.                                                                                                    |

## **Flash Drive Print**

| Menu item                                                                                                    | Description                                                                                               |
|----------------------------------------------------------------------------------------------------|----------------------------------------------------------------------------------------------------|
| Number of Copies<br>1–9999 (1*)                                                                                                    | Set the number of copies.                                                                                 |
| <b>Paper Source</b><br>Tray [x] (1*)<br>Multipurpose Feeder<br>Manual Paper<br>Manual Envelope                                                                       | Set the paper source for the print job.                                                                   |
| Color<br>Off<br>On*                                                                                                    | Print a flash drive file in color.                                                                        |
| Collate<br>(1,1,1) (2,2,2)<br>(1,2,3) (1,2,3)*                                                                                                    | Keep the pages of a print job stacked in sequence, particularly when printing multiple copies of the job. |
| <b>Sides</b><br>1-Sided*<br>2-Sided                                                                                                    | Specify whether to print on one side or both sides of the paper.                                          |
| Flip Style<br>Long Edge*<br>Short Edge                                                                                                    | Determine which side of the paper is bound when performing two-sided printing.                            |
| Pages per Side<br>Off*<br>2 pages per side<br>3 pages per side<br>4 pages per side<br>6 pages per side<br>9 pages per side<br>12 pages per side<br>16 pages per side | Print multiple page images on one side of a sheet of paper.                                               |
| Pages per Side Ordering<br>Horizontal*<br>Reverse Horizontal<br>Reverse Vertical<br>Vertical                                                                         | Specify the positioning of multiple page images when using Pages per Side menu.                           |

| Menu item                                                                    | Description                                                                     |
|------------------------------------------------------------------------------|---------------------------------------------------------------------------------|
| Pages per Side Orientation<br>Auto*<br>Landscape<br>Portrait                 | Specify the orientation of multiple page images when using Pages per Side menu. |
| Pages per Side Border<br>None*<br>Solid                                      | Print a border around each page image when using Pages per Side menu.           |
| Separator Sheets<br>Off*<br>Between Copies<br>Between Jobs<br>Between Pages  | Insert blank separator sheets when printing.                                    |
| <b>Separator Sheet Source</b><br>Tray [x] (1*)<br>Multipurpose Feeder        | Specify the paper source for the separator sheet.                               |
| <b>Blank Pages</b><br>Do Not Print*<br>Print                                 | Print blank pages in a print job.                                               |
| Note: An asterisk (*) next to a value indicates the factory default setting. |                                                                                 |

# **Network/Ports**

## **Network Overview**

| Menu item                                                                    | Description                                                                          |
|------------------------------------------------------------------------------|--------------------------------------------------------------------------------------|
| Active Adapter                                                               | Specify the type of the network connection.                                          |
| Auto*                                                                        | <b>Note:</b> Wireless is available only in printers connected to a wireless network. |
| Standard Network                                                             |                                                                                      |
| Wireless                                                                     |                                                                                      |
| Network Status                                                               | Show the connectivity status of the printer network.                                 |
| Display Network Status on                                                    | Show the network status on the display.                                              |
| Printer                                                                      |                                                                                      |
| Off                                                                          |                                                                                      |
| On*                                                                          |                                                                                      |
| Speed, Duplex                                                                | Show the speed of the currently active network card.                                 |
| IPv4                                                                         | Show the IPv4 address.                                                               |
| All IPv6 Addresses                                                           | Show all IPv6 addresses.                                                             |
| Note: An asterisk (*) next to a value indicates the factory default setting. |                                                                                      |

| Menu item                                                                    | Description                                                                       |
|------------------------------------------------------------------------------|-----------------------------------------------------------------------------------|
| Reset Print Server                                                           | Reset all active network connections to the printer.                              |
|                                                                              | <b>Note:</b> This setting removes all network configuration settings.             |
| Network Job Timeout                                                          | Set the time before the printer cancels a network print job.                      |
| Off                                                                          |                                                                                   |
| On* (90 seconds)                                                             |                                                                                   |
| Banner Page                                                                  | Print a banner page.                                                              |
| Off*                                                                         |                                                                                   |
| On                                                                           |                                                                                   |
| Scan to PC Port Range                                                        | Specify a valid port range for printers that are behind a port blocking firewall. |
| Enable Network Connections                                                   | Enable the printer to connect to a network.                                       |
| Off                                                                          |                                                                                   |
| On*                                                                          |                                                                                   |
| Enable LLDP                                                                  | Enable Link Layer Discovery Protocol (LLDP) in the printer.                       |
| Off*                                                                         |                                                                                   |
| On                                                                           |                                                                                   |
| Note: An asterisk (*) next to a value indicates the factory default setting. |                                                                                   |

### Wireless

**Note:** This menu is available only in printers connected to a Wi-Fi network or printers that have a wireless network adapter.

| Menu item              | Description                                                    |
|------------------------|----------------------------------------------------------------|
| Setup On Printer Panel | Configure the Wi-Fi connection using the control panel.        |
| Choose Network         | Note: 802.1x - RADIUS can be configured only from the Embedded |
| Add Wi-Fi Network      | Web Server.                                                    |
| Network Name           |                                                                |
| Network Mode           |                                                                |
| Infrastructure         |                                                                |
| Wireless Security Mode |                                                                |
| Disabled*              |                                                                |
| WEP                    |                                                                |
| WPA2/WPA - Personal    |                                                                |
| WPA2 - Personal        |                                                                |
| 802.1x - RADIUS        |                                                                |

| Menu item                                                                                              | Description                                                                                                    |
|----------------------------------------------------------------------------------------------------|----------------------------------------------------------------------------------------------------|
| Wi-Fi Protected Setup<br>WPS Auto Detect<br>Off<br>On*<br>Start Push Button Method<br>Start PIN Method | <ul> <li>Establish a Wi-Fi network and enable network security.</li> <li>Notes: <ul> <li>WPS Auto Detect appears only when the Wireless Security Mode is set to WEP.</li> <li>Start Push-Button Method connects the printer to a Wi-Fi network when buttons on both the printer and the access point (wireless router) are pressed within a given time.</li> <li>Start PIN Method connects the printer to a Wi-Fi network when a PIN on the printer is entered into the wireless settings of the access point.</li> </ul> </li> </ul> |
| Network Mode<br>BSS Type<br>Infrastructure*                                                            | Specify the network mode.                                                                                                    |
| Enable Wi-Fi Direct<br>On<br>Off*                                                                      | Enable Wi-Fi Direct-capable devices to connect directly to the printer.                                                                                                    |
| <b>Compatibility</b><br>802.11b/g/n (2.4GHz)*<br>802.11a/b/g/n/ac (2.4GHz/5GHz)<br>802.11a/n/ac (5GHz) | Specify the standard for the Wi-Fi network.<br><b>Note:</b> 802.11a/b/g/n/ac (2.4GHz/5GHz) and 802.11a/n/ac (5GHz) only appear when a Wi-Fi option is installed.                                                                                                    |
| Wireless Security Mode<br>Disabled*<br>WEP<br>WPA2/WPA-Personal<br>WPA2-Personal<br>802.1x - RADIUS    | Set the security mode for connecting the printer to Wi-Fi devices.<br><b>Note:</b> 802.1x - RADIUS can be configured only from the Embedded Web Server.                                                                                                    |
| WEP Authentication Mode<br>Auto*<br>Open<br>Shared                                                     | Set the type of Wireless Encryption Protocol (WEP) for the printer.<br><b>Note:</b> This menu item appears only when the Wireless Security<br>Mode is set to WEP.                                                                                                    |
| Set WEP Key                                                                                            | Specify a WEP password for secure Wi-Fi connection.                                                                                                    |
| WPA2/WPA Personal<br>AES                                                                               | Enable Wi-Fi security through Wi-Fi Protected Access (WPA).<br><b>Note:</b> This menu item appears only when the Wireless Security<br>Mode is set to WPA2/WPA-Personal.                                                                                                    |
| Set Pre-Shared Key                                                                                     | Set the password for secure Wi-Fi connection.                                                                                                    |
| WPA2-Personal<br>AES                                                                                   | Enable Wi-Fi security through WPA2.<br><b>Note:</b> This menu item appears only when the Wireless Security                                                                                                    |

| Menu item                           | Description                                                                                                    |
|-------------------------------------|----------------------------------------------------------------------------------------------------|
| 802.1x Encryption Mode              | Enable Wi-Fi security through 802.1x standard.                                                                                                    |
| WPA+                                | Notes:                                                                                                    |
| WPA2*                               |                                                                                                    |
|                                     | • This menu item appears only when the Wireless Security Mode is set to 802.1x - RADIUS.                                                                   |
|                                     | <ul> <li>802.1x - RADIUS can be configured only from the Embedded<br/>Web Server.</li> </ul>                                                               |
| IPv4                                | Enable and configure IPv4 settings in the printer.                                                                                                    |
| Enable DHCP                         |                                                                                                    |
| On*                                 |                                                                                                    |
| Off                                 |                                                                                                    |
| Set Static IP Address               |                                                                                                    |
| IP Address                          |                                                                                                    |
| Netmask                             |                                                                                                    |
| Gateway                             |                                                                                                    |
| IPv6                                | Enable and configure IPv6 settings in the printer.                                                                                                    |
| Enable IPv6                         |                                                                                                    |
| On*                                 |                                                                                                    |
| Off                                 |                                                                                                    |
| Enable DHCPv6                       |                                                                                                    |
| On                                  |                                                                                                    |
| Off*                                |                                                                                                    |
| Stateless Address Autoconfiguration |                                                                                                    |
| On*                                 |                                                                                                    |
| Off                                 |                                                                                                    |
| DNS Server Address                  |                                                                                                    |
| Manually Assigned IPv6 Address      |                                                                                                    |
| Manually Assigned IPv6 Router       |                                                                                                    |
| Address Prefix                      |                                                                                                    |
| All IPv6 Addresses                  |                                                                                                    |
| All IPv6 Router Addresses           |                                                                                                    |
| Network Address                     | View the network addresses.                                                                                                    |
| UAA                                 |                                                                                                    |
| LAA                                 |                                                                                                    |
| PCL SmartSwitch                     | Set the printer to switch automatically to PCL emulation when a print                                                                                      |
| Off                                 | job requires it, regardless of the default printer language.                                                                                               |
| On*                                 | <b>Note:</b> If PCL SmartSwitch is off, then the printer does not examine incoming data and uses the default printer language specified in the Setup menu. |
| PS SmartSwitch<br>Off               | Set the printer to switch automatically to PS emulation when a print job requires it, regardless of the default printer language.                          |
| On*                                 | <b>Note:</b> If PS SmartSwitch is off, then the printer does not examine incoming data and uses the default printer language specified in the Setup menu.  |

| Menu item     | Description                                                             |
|---------------|-------------------------------------------------------------------------|
| Job Buffering | Temporarily store print jobs in the printer hard disk before printing.  |
| Off*          | Note: This menu item appears only when a hard disk is installed.        |
| Mac Binary PS | Set the printer to process Macintosh binary PostScript print jobs.      |
| Auto*         | Notes:                                                                  |
| On            | On processes raw binany PostScript print jobs                           |
| Off           | <ul> <li>Off filters print jobs using the standard protocol.</li> </ul> |

## Ethernet

| Menu item                                         | Description                                                                                                    |
|---------------------------------------------------|----------------------------------------------------------------------------------------------------|
| Network Speed                                     | Show the speed of the active network adapter.                                                                                                    |
| IPv4                                              | Configure the IPv4 settings.                                                                                                    |
| Enable DHCP (On*)                                 |                                                                                                    |
| Set Static IP Address                             |                                                                                                    |
| IPv6                                              | Configure the IPv6 settings.                                                                                                    |
| Enable IPv6 (On*)                                 |                                                                                                    |
| Enable DHCPv6 (Off*)                              |                                                                                                    |
| Stateless Address Autoconfiguration (On*)         |                                                                                                    |
| DNS Server Address                                |                                                                                                    |
| Manually Assigned IPv6 Address                    |                                                                                                    |
| Manually Assigned IPv6 Router                     |                                                                                                    |
| Address Prefix (64*)                              |                                                                                                    |
| All IPv6 Addresses                                |                                                                                                    |
| All IPv6 Router Addresses                         |                                                                                                    |
| Network Address                                   | Specify the network address.                                                                                                    |
| UAA                                               |                                                                                                    |
| LAA                                               |                                                                                                    |
| PCL SmartSwitch                                   | Set the printer to switch automatically to PCL emulation when a print                                                                                     |
| Off                                               | job requires it, regardless of the default printer language.                                                                                              |
| On*                                               | <b>Note:</b> When this setting is disabled, the printer does not examine incoming data and uses the default printer language specified in the Setup menu. |
| PS SmartSwitch                                    | Set the printer to switch automatically to PostScript emulation when                                                                                      |
| Off                                               | a print job requires it, regardless of the default printer language.                                                                                      |
| On*                                               | <b>Note:</b> When this setting is disabled, the printer does not examine incoming data and uses the default printer language specified in the Setup menu. |
| Job Buffering                                     | Temporarily store jobs on the hard disk before printing.                                                                                                  |
| Off*                                              | Note: This menu item appears only when a hard disk is installed.                                                                                          |
| On                                                |                                                                                                    |
| Note: An asterisk (*) next to a value indicates t | he factory default setting.                                                                                                    |

| Menu item                                                                    | Description                                                        |
|------------------------------------------------------------------------------|--------------------------------------------------------------------|
| Mac Binary PS                                                                | Set the printer to process Macintosh binary PostScript print jobs. |
| Auto*                                                                        | Notes:                                                             |
| On                                                                           | • Auto processos printiples from computers using either            |
| Off                                                                          | Windows or Macintosh operating systems.                            |
|                                                                              | Off filters PostScript print jobs using the standard protocol.     |
| Energy Efficient Ethernet                                                    | Reduce power consumption when the printer does not receive data    |
| On                                                                           | from the Ethernet network.                                         |
| Off                                                                          |                                                                    |
| Auto*                                                                        |                                                                    |
| Note: An asterisk (*) next to a value indicates the factory default setting. |                                                                    |

## TCP/IP

Note: This menu appears only in network printers or printers attached to print servers.

| Menu item                             | Description                                                                                                    |
|---------------------------------------|----------------------------------------------------------------------------------------------------|
| Set Hostname                          | Set the current TCP/IP host name.                                                                                       |
| Domain Name                           | Set the domain name.                                                                                                    |
| Allow DHCP/BOOTP to update NTP server | Allow the DHCP and BOOTP clients to update the NTP settings of the printer.                                             |
| On*<br>Off                            |                                                                                                    |
| Zero Configuration Name               | Specify a service name for the zero configuration network.                                                              |
| Enable Auto IP<br>Off*<br>On          | Assign an IP address automatically.                                                                                     |
| DNS Server Address                    | Specify the current Domain Name System (DNS) server address.                                                            |
| Backup DNS Address                    | Specify the backup DNS server addresses.                                                                                |
| Backup DNS Address 2                  |                                                                                                    |
| Backup DNS Address 3                  |                                                                                                    |
| Domain Search Order                   | Specify a list of domain names to locate the printer and its resources that reside in different domains on the network. |
| Enable DDNS<br>Off*<br>On             | Update the Dynamic DNS settings.                                                                                        |
| DDNS TTL                              | Specify the current DDNS settings.                                                                                      |
| Default TTL                           |                                                                                                    |
| DDNS Refresh Time                     |                                                                                                    |
| Note: An asterisk (*) next to a valu  | ue indicates the factory default setting.                                                                               |

| Menu item                                                                                                 | Description                                                                                                    |
|----------------------------------------------------------------------------------------------------|----------------------------------------------------------------------------------------------------|
| Enable mDNS<br>Off<br>On*                                                                                 | Update the multicast DNS settings.                                                                                                    |
| WINS Server Address                                                                                       | Specify a server address for Windows Internet Name Service (WINS).                                                                         |
| Enable BOOTP<br>Off*<br>On                                                                                | Allow the BOOTP to assign a printer IP address.                                                                                            |
| Restricted Server List                                                                                    | Specify the IP addresses that are allowed to communicate with the printer over TCP/IP.                                                     |
|                                                                                                    | Notes:                                                                                                    |
|                                                                                                    | <ul><li>Use a comma to separate each IP address.</li><li>You can add up to 50 IP addresses.</li></ul>                                      |
| Restricted Server List Options<br>Block All Ports*<br>Block Printing Only<br>Block Printing and HTTP Only | Specify the access option for IP addresses that are not in the list.                                                                       |
| MTU<br>256–1500 Ethernet (1500*)                                                                          | Specify a maximum transmission unit (MTU) parameter for the TCP connections.                                                               |
| <b>Raw Print Port</b><br>1–65535 (9100*)                                                                  | Specify a raw port number for printers connected on a network.                                                                             |
| Outbound Traffic Maximum<br>Speed<br>Off*<br>On                                                           | Set the maximum transfer rate of the printer.<br><b>Note:</b> When enabled, the option for this setting is 100–1000000<br>Kilobits/second. |
| Enable TLSv1.0<br>Off<br>On*                                                                              | Enable the TLSv1.0 protocol.                                                                                                    |
| Enable TLSv1.1<br>Off<br>On*                                                                              | Enable the TLSv1.1 protocol.                                                                                                    |
| SSL Cipher List                                                                                           | Specify the cipher algorithms to use for the SSL or the TLS connections.                                                                   |
| Note: An asterisk (*) next to a value indicates the factory default setting.                              |                                                                                                    |

## **SNMP**

Note: This menu appears only in network printers or printers that are attached to print servers.

| Menu item                                       | Description                                                          |
|-------------------------------------------------|----------------------------------------------------------------------|
| SNMP Versions 1 and 2c                          | Configure Simple Network Management Protocol (SNMP) versions 1       |
| Enabled                                         | and 2c to install print drivers and applications.                    |
| Off                                             |                                                                      |
| On*                                             |                                                                      |
| Allow SNMP Set                                  |                                                                      |
| Off                                             |                                                                      |
| On*                                             |                                                                      |
| Enable PPM MIB                                  |                                                                      |
| Off                                             |                                                                      |
| On*                                             |                                                                      |
| SNMP Community                                  |                                                                      |
| SNMP Version 3                                  | Configure SNMP version 3 to install and update the printer security. |
| Enabled                                         |                                                                      |
| Off                                             |                                                                      |
| On*                                             |                                                                      |
| Set Read/Write Credentials                      |                                                                      |
| User Name                                       |                                                                      |
| Password                                        |                                                                      |
| Set Read-only Credentials                       |                                                                      |
| User Name                                       |                                                                      |
| Password                                        |                                                                      |
| Authentication Hash                             |                                                                      |
| MD5                                             |                                                                      |
| SHA1*                                           |                                                                      |
| Minimum Authentication Level                    |                                                                      |
| No Authentication, No Privacy                   |                                                                      |
| Authentication, No Privacy                      |                                                                      |
| Authentication, Privacy*                        |                                                                      |
| Privacy Algorithm                               |                                                                      |
| DES                                             |                                                                      |
| AES-128*                                        |                                                                      |
| Note: An asterisk (*) next to a value indicates | the factory default setting.                                         |

### **IPSec**

Note: This menu appears only in network printers or printers that are attached to print servers.

| Menu item                                                                    | Description                                |
|------------------------------------------------------------------------------|--------------------------------------------|
| Enable IPSec                                                                 | Enable Internet Protocol Security (IPSec). |
| Off                                                                          |                                            |
| On*                                                                          |                                            |
| Note: An asterisk (*) next to a value indicates the factory default setting. |                                            |

| Menu item                                                             | Description                                                                                                    |
|-----------------------------------------------------------------------|----------------------------------------------------------------------------------------------------|
| Base Configuration<br>Default*<br>Compatibility<br>Secure             | Set the IPSec base configuration.                                                                                              |
| DH (Diffie-Hellman) Group Proposal<br>modp2048 (14)*<br>modp3072 (15) | Set the IPSec base configuration.<br><b>Note:</b> This menu item appears only when Base Configuration is set to Compatibility. |
| modp4096 (16)<br>modp6144 (17)                                        |                                                                                                    |
| Proposed Encryption Method                                            | Set the encryption method.                                                                                                    |
| 3DES<br>AES*                                                          | <b>Note:</b> This menu item appears only when Base Configuration is set to Compatibility.                                      |
| Proposed Authentication Method                                        | Set the authentication method.                                                                                                 |
| SHA1<br>SHA256*<br>SHA512                                             | <b>Note:</b> This menu item appears only when Base Configuration is set to Compatibility.                                      |
| IKE SA Lifetime (Hours)                                               | Specify the IKE SA expiry period.                                                                                              |
| 1<br>2<br>4<br>8<br>24*                                               | <b>Note:</b> This menu item appears only when Base Configuration is set to Secure.                                             |
| IPSec SA Lifetime (Hours)                                             | Specify the IPSec SA expiry period.                                                                                            |
| 1<br>2<br>4<br>8*<br>24                                               | <b>Note:</b> This menu item appears only when Base Configuration is set to Secure.                                             |
| IPSec Device Certificate                                              | Specify an IPSec certificate.                                                                                                  |
| Pre-Shared Key Authenticated<br>Connections<br>Host [x]               | Configure the authenticated connections of the printer.                                                                        |
| Certificate Authenticated Connections<br>Host [x] Address[/subnet]    |                                                                                                    |
| Note: An asterisk (*) next to a value indicates                       | the factory default setting.                                                                                                   |

## 802.1x

Note: This menu appears only in network printers or printers that are attached to print servers.

| Menu item                                                                    | Description                                                      |
|------------------------------------------------------------------------------|------------------------------------------------------------------|
| Active                                                                       | Let the printer join networks that require authentication before |
| Off*                                                                         | allowing access.                                                 |
| On                                                                           |                                                                  |
| Note: An asterisk (*) next to a value indicates the factory default setting. |                                                                  |

## **LPD** Configuration

Note: This menu appears only in network printers or printers that are attached to print servers.

| Menu item                                                                    | Description                                                                                                    |
|------------------------------------------------------------------------------|----------------------------------------------------------------------------------------------------|
| LPD Timeout<br>0–65535 seconds (90*)                                         | Set the time-out value to stop the Line Printer Daemon (LPD) server from waiting indefinitely for hung or invalid print jobs. |
| LPD Banner Page                                                              | Print a banner page for all LPD print jobs.                                                                                   |
| Off*                                                                         | Note: A banner page is the first page of a print job used as a                                                                |
| On                                                                           | separator of print jobs and to identify the originator of the print job request.                                              |
| LPD Trailer Page                                                             | Print a trailer page for all LPD print jobs.                                                                                  |
| Off*                                                                         | <b>Note:</b> A trailer page is the last page of a print job.                                                                  |
| On                                                                           |                                                                                                    |
| LPD Carriage Return Conversion                                               | Enable carriage return conversion.                                                                                            |
| Off*                                                                         | Note: Carriage return is a mechanism that commands the printer to                                                             |
| On                                                                           | move the position of the cursor to the first position on the same                                                             |
|                                                                              | line.                                                                                                    |
| Note: An asterisk (*) next to a value indicates the factory default setting. |                                                                                                    |

## **HTTP/FTP Settings**

| Menu item                                                                    | Description                                                                    |
|------------------------------------------------------------------------------|--------------------------------------------------------------------------------|
| Enable HTTP Server                                                           | Access the Embedded Web Server to monitor and manage the printer.              |
| Off                                                                          |                                                                                |
| On*                                                                          |                                                                                |
| Enable HTTPS                                                                 | Enable Hypertext Transfer Protocol Secure (HTTPS) to encrypt data transferring |
| Off                                                                          | to and from the print server.                                                  |
| On*                                                                          |                                                                                |
| Force HTTPS Connections                                                      | Force the printer to use HTTPS connections.                                    |
| On                                                                           |                                                                                |
| Off*                                                                         |                                                                                |
| Enable FTP/TFTP                                                              | Send files using FTP/TFTP.                                                     |
| Off                                                                          |                                                                                |
| On*                                                                          |                                                                                |
| Note: An asterisk (*) next to a value indicates the factory default setting. |                                                                                |
| Menu item                                                                    | Description                                                    |
|------------------------------------------------------------------------------|----------------------------------------------------------------|
| Local Domains                                                                | Specify domain names for HTTP and FTP servers.                 |
| HTTP Proxy IP Address                                                        | Configure the HTTP and FTP server settings.                    |
| FTP Proxy IP Address                                                         |                                                                |
| HTTP Default IP Port                                                         |                                                                |
| HTTPS Device Certificate                                                     |                                                                |
| FTP Default IP Port                                                          |                                                                |
| Timeout for HTTP/FTP<br>Requests                                             | Specify the amount of time before the server connection stops. |
| 1–299 (30*)                                                                  |                                                                |
| Retries for HTTP/FTP Requests<br>1–299 (3*)                                  | Set the number of retries to connect to the HTTP/FTP server.   |
| Note: An asterisk (*) next to a value indicates the factory default setting. |                                                                |

## ThinPrint

| Menu item                                                                    | Description                                                |
|------------------------------------------------------------------------------|------------------------------------------------------------|
| Enable ThinPrint                                                             | Print using ThinPrint.                                     |
|                                                                              |                                                            |
| 011                                                                          |                                                            |
| <b>Port Number</b><br>4000–4999 (4000*)                                      | Set the port number for the ThinPrint server.              |
| Bandwidth (bits/sec)<br>100–1000000 (0*)                                     | Set the speed to transmit data in a ThinPrint environment. |
| Packet Size (kbytes)<br>0-64000 (0*)                                         | Set the packet size for data transmission.                 |
| Note: An asterisk (*) next to a value indicates the factory default setting. |                                                            |

### USB

| Menu item                                                                           | Description                                                                                                    |
|-------------------------------------------------------------------------------------|----------------------------------------------------------------------------------------------------|
| PCL SmartSwitch                                                                     | Set the printer to switch to PCL emulation when a print job received through a USB port requires it, regardless of the default printer language.          |
| On*                                                                                 | <b>Note:</b> When this setting is disabled, the printer does not examine incoming data and uses the default printer language specified in the Setup menu. |
| PS SmartSwitch<br>Off                                                               | Set the printer to switch to PostScript emulation when a print job received through a USB port requires it, regardless of the default printer language.   |
| On*                                                                                 | <b>Note:</b> When this setting is disabled, the printer does not examine incoming data and uses the default printer language specified in the Setup menu. |
| <b>Note:</b> An asterisk (*) next to a value indicates the factory default setting. |                                                                                                    |

| Menu item                           | Description                                                                                                    |
|-------------------------------------|----------------------------------------------------------------------------------------------------|
| Job Buffering<br>Off*<br>On         | Temporarily store jobs on the hard disk before printing.<br><b>Note:</b> This menu item appears only when a hard disk is installed.                                                                                                    |
| Mac Binary PS<br>Auto*<br>On<br>Off | <ul> <li>Set the printer to process Macintosh binary PostScript print jobs.</li> <li>Notes: <ul> <li>Auto processes print jobs from computers using either Windows or Macintosh operating systems.</li> <li>Off filters PostScript print jobs using the standard protocol.</li> </ul> </li> </ul> |
| Enable USB Port<br>Off<br>On*       | Enable the front USB drive port.                                                                                                    |

### **Restrict external network access**

| Menu item                                                                    | Description                                                        |
|------------------------------------------------------------------------------|--------------------------------------------------------------------|
| Restrict external network<br>access<br>Off*<br>On                            | Restrict access to network sites.                                  |
| External network address                                                     | Specify the network addresses with restricted access.              |
| E-mail address for notification                                              | Specify an e-mail address to send a notification of logged events. |
| Ping frequency<br>1–300 (10*)                                                | Specify the network query interval in seconds.                     |
| Subject                                                                      | Specify the subject and message of the notification e-mail.        |
| Message                                                                      |                                                                    |
| Note: An asterisk (*) next to a value indicates the factory default setting. |                                                                    |

## **Google Cloud Print**

| Menu item                                                                           | Description                                            |
|-------------------------------------------------------------------------------------|--------------------------------------------------------|
| Registration<br>Register                                                            | Register the printer to the Google Cloud Print server. |
| <b>Options</b><br>Enable Google Cloud Print<br>Off<br>On*                           | Print directly from your Google account.               |
| <b>Note:</b> An asterisk (*) next to a value indicates the factory default setting. |                                                        |

| Menu item                                                                    | Description                                                                                       |
|------------------------------------------------------------------------------|---------------------------------------------------------------------------------------------------|
| Options<br>Enable Local Discovery<br>Off<br>On*                              | Allow the registered user and other users on the same subnet to send jobs to the printer locally. |
| <b>Options</b><br>Enable SSL Peer Verification<br>Off<br>On*                 | Verify authenticity of the peer certificate to connect to your Google account.                    |
| <b>Options</b><br>Always Print As Image<br>Off <sup>*</sup><br>On            | Set the printer to process PDF files as an image for faster printing.                             |
| Note: An asterisk (*) next to a value indicates the factory default setting. |                                                                                                   |

### Wi-Fi Direct

Note: This menu appears only when a direct Wi-Fi network is the active network.

| Menu item                                                                    | Description                                                                                                    |
|------------------------------------------------------------------------------|----------------------------------------------------------------------------------------------------|
| SSID                                                                         | Specify the service set identifier (SSID) of the Wi-Fi network.                                                         |
| Preferred Channel Number<br>Auto<br>1–11 (6*)                                | Show the PSK on the Network Setup Page.                                                                                 |
| Set PSK                                                                      | Set the preshared key (PSK) to authenticate and validate users on a Wi-Fi connection.                                   |
| Show PSK on Setup Page<br>Off<br>On*                                         | Show the PSK on the Network Setup Page.                                                                                 |
| Group Owner IP Address                                                       | Specify the IP address of the group owner.                                                                              |
| Auto-Accept Push Button<br>Requests<br>Off*<br>On                            | Accept requests to connect to the network automatically.<br><b>Note:</b> Accepting clients automatically is not secure. |
| Note: An asterisk (*) next to a value indicates the factory default setting. |                                                                                                    |

## Security

## Login Methods

### Manage Permissions

| Menu item                        | Description                                                      |
|----------------------------------|------------------------------------------------------------------|
| Function Access                  | Control access to the printer functions.                         |
| Access Address Book in Apps      | Note: Some menu items appear only when a hard disk is installed. |
| Modify Address Book              |                                                                  |
| Manage Shortcuts                 |                                                                  |
| Create Profiles                  |                                                                  |
| Manage Bookmarks                 |                                                                  |
| Flash Drive Print                |                                                                  |
| Flash Drive Color Printing       |                                                                  |
| Flash Drive Scan                 |                                                                  |
| Copy Function                    |                                                                  |
| Copy Color Printing              |                                                                  |
| Color Dropout                    |                                                                  |
| E-mail Function                  |                                                                  |
| Fax Function                     |                                                                  |
| FTP Function                     |                                                                  |
| Release Held Faxes               |                                                                  |
| Held Jobs Access                 |                                                                  |
| Use Profiles                     |                                                                  |
| Cancel Jobs at the Device        |                                                                  |
| Change Language                  |                                                                  |
| Internet Printing Protocol (IPP) |                                                                  |
| Initiate Scans Remotely          |                                                                  |
| B/W Print                        |                                                                  |
| Color Print                      |                                                                  |
| Network Folder - Print           |                                                                  |
| Network Folder - Color Print     |                                                                  |
| Network Folder - Scan            |                                                                  |
| Hard Disk - Print                |                                                                  |
| Hard Disk - Color Print          |                                                                  |
| Hard Disk - Scan                 |                                                                  |

| Menu item                                                                                                    | Description                                       |
|----------------------------------------------------------------------------------------------------|---------------------------------------------------|
| Administrative Menus<br>Security Menu<br>Network/Ports Menu<br>Paper Menu<br>Reports Menu<br>Function Configuration Menus<br>Supplies Menu<br>Option Card Menu<br>SE Menu<br>Device Menu | Control access to the printer menu settings.      |
| Device Management<br>Remote Management<br>Firmware Updates<br>Apps Configuration<br>Operator Panel Lock<br>Import / Export All Settings<br>Out of Service Erase                          | Control access to the printer management options. |
| Apps<br>New Apps<br>Card Copy<br>Scan Center<br>Scan Center Custom [x]<br>Forms and Favorites                                                                                            | Control access to printer applications.           |

#### **Local Accounts**

| Menu item                              | Description                                                                                 |
|----------------------------------------|---------------------------------------------------------------------------------------------|
| Manage Groups/Permissions<br>Add Group | Control group or user access to the printer functions, applications, and security settings. |
| Import Access Controls                 |                                                                                             |
| Function Access                        |                                                                                             |
| Administrative Menus                   |                                                                                             |
| Device Management                      |                                                                                             |
| Apps                                   |                                                                                             |
| All Users                              |                                                                                             |
| Import Access Controls                 |                                                                                             |
| Function Access                        |                                                                                             |
| Administrative Menus                   |                                                                                             |
| Device Management                      |                                                                                             |
| Apps                                   |                                                                                             |
| Admin                                  |                                                                                             |

| Menu item                   | Description                                                      |
|-----------------------------|------------------------------------------------------------------|
| Add User                    | Create local accounts to manage access to the printer functions. |
| User Name/Password          |                                                                  |
| User Name                   |                                                                  |
| Password                    |                                                                  |
| PIN                         |                                                                  |
| User Name/Password Accounts |                                                                  |
| Add User                    |                                                                  |
| User Name Accounts          |                                                                  |
| Add User                    |                                                                  |
| Password Accounts           |                                                                  |
| Add User                    |                                                                  |
| PIN Accounts                |                                                                  |
| Add User                    |                                                                  |

## **Schedule USB Devices**

| Menu item        | Description                            |
|------------------|----------------------------------------|
| Schedules        | Schedule access to the front USB port. |
| Add New Schedule |                                        |

## Security Audit Log

| Menu item                                                                    | Description                                                           |
|------------------------------------------------------------------------------|-----------------------------------------------------------------------|
| Enable Audit<br>Off*<br>On                                                   | Record the events in the secure audit log and remote syslog.          |
| Enable Remote Syslog<br>Off*<br>On                                           | Send audit logs to a remote server.                                   |
| Remote Syslog Server                                                         | Specify the remote syslog server.                                     |
| <b>Remote Syslog Port</b><br>1–65535 (514*)                                  | Specify the remote syslog port.                                       |
| Remote Syslog Method<br>Normal UDP*<br>Stunnel                               | Specify a syslog method to transmit logged events to a remote server. |
| Note: An asterisk (*) next to a value indicates the factory default setting. |                                                                       |

| Menu item                                                                    | Description                                                                       |
|------------------------------------------------------------------------------|-----------------------------------------------------------------------------------|
| Remote Syslog Facility                                                       | Specify a facility code that the printer uses when sending log events to a remote |
| 0 - Kernel Messages                                                          | server.                                                                           |
| 1 - User-Level Messages                                                      |                                                                                   |
| 2 - Mail System                                                              |                                                                                   |
| 3 - System Daemons                                                           |                                                                                   |
| 4 - Security/Authorization                                                   |                                                                                   |
| Messages*                                                                    |                                                                                   |
| 5 - Messages Generated                                                       |                                                                                   |
| 6 Line Printer Subsystem                                                     |                                                                                   |
| 7 Notwork Nows Subsystem                                                     |                                                                                   |
| 8 LILICE Subsystem                                                           |                                                                                   |
| 9 - Clock Daemon                                                             |                                                                                   |
| 10 - Security/Authorization                                                  |                                                                                   |
| Messages                                                                     |                                                                                   |
| 11 - FTP Daemon                                                              |                                                                                   |
| 12 - NTP Subsystem                                                           |                                                                                   |
| 13 - Log Audit                                                               |                                                                                   |
| 14 - Log Alert                                                               |                                                                                   |
| 15 - Clock Daemon                                                            |                                                                                   |
| 16 - Local Use 0 (local0)                                                    |                                                                                   |
| 17- Local Use 1 (local1)                                                     |                                                                                   |
| 18 - Local Use 2 (local2)                                                    |                                                                                   |
| 19 - Local Use 3 (local3)                                                    |                                                                                   |
| 20 - Local Use 4 (local4)                                                    |                                                                                   |
| 21 - Local Use 5 (local5)                                                    |                                                                                   |
| 22 - Local Use 6 (local6)                                                    |                                                                                   |
| 23 - Local Use 7 (local7)                                                    |                                                                                   |
| Severity of Events to Log                                                    | Specify the priority level cutoff for logging messages and events.                |
| 0 - Emergency                                                                |                                                                                   |
| 1 - Alert                                                                    |                                                                                   |
| 2 - Critical                                                                 |                                                                                   |
| 3 - Error                                                                    |                                                                                   |
| 4 - Warning*                                                                 |                                                                                   |
| 5 - Notice                                                                   |                                                                                   |
| 6 - Informational                                                            |                                                                                   |
| 7 - Debug                                                                    |                                                                                   |
| Remote Syslog Non-Logged                                                     | Send all events, regardless of severity level, to the remote server.              |
|                                                                              |                                                                                   |
|                                                                              |                                                                                   |
|                                                                              |                                                                                   |
| Admin's E-mail Address                                                       | Send e-mail notification of logged events to the administrator.                   |
| Note: An asterisk (*) next to a value indicates the factory default setting. |                                                                                   |

| Menu item                                                                              | Description                                                                                                    |
|----------------------------------------------------------------------------------------|----------------------------------------------------------------------------------------------------|
| E-mail Log Cleared Alert<br>Off*<br>On                                                 | Send e-mail notification to the administrator when a log entry is deleted.                                          |
| E-mail Log Wrapped Alert<br>Off*<br>On                                                 | Send e-mail notification to the administrator when the log becomes full and begins to overwrite the oldest entries. |
| Log Full Behavior<br>Wrap Over Older Entries*<br>E-mail Log Then Delete All<br>Entries | Resolve log storage issues when the log fills its allotted memory.                                                  |
| <b>E-mail % Full Alert</b><br>Off <sup>*</sup><br>On                                   | Send e-mail notification to the administrator when the log fills its allotted memory.                               |
| % Full Alert Level<br>1–99 (90*)                                                       |                                                                                                    |
| E-mail Log Exported Alert<br>Off <sup>*</sup><br>On                                    | Send e-mail notification to the administrator when a log is exported.                                               |
| E-mail Log Settings Changed<br>Alert<br>Off*<br>On                                     | Send e-mail notification to the administrator when Enable Audit is set.                                             |
| Log Line Endings<br>LF (\n)*<br>CR (\r)<br>CRLF (\r\n)                                 | Specify how the log file terminates the end of each line.                                                           |
| <b>Digitally Sign Exports</b><br>Off <sup>*</sup><br>On                                | Add a digital signature to each exported log file.                                                                  |
| Clear Log                                                                              | Delete all audit logs.                                                                                              |
| Export Log<br>Syslog (RFC 5424)<br>Syslog (RFC 3164)<br>CSV                            | Export a security log to a flash drive.                                                                             |
| <b>Note:</b> An asterisk (*) next to a value indicates the factory default setting.    |                                                                                                    |

## **Login Restrictions**

| Menu item                                                                    | Description                                                                           |
|------------------------------------------------------------------------------|---------------------------------------------------------------------------------------|
| Login failures<br>1–10 (3*)                                                  | Specify the number of failed login attempts before the user gets locked out.          |
| Failure time frame<br>1–60 minutes (5*)                                      | Specify the time frame between failed login attempts before the user gets locked out. |
| Lockout time<br>1–60 minutes (5*)                                            | Specify the lockout duration.                                                         |
| Web Login Timeout<br>1–120 minutes (10*)                                     | Specify the delay for a remote login before the user is logged off automatically.     |
| Note: An asterisk (*) next to a value indicates the factory default setting. |                                                                                       |

## **Confidential Print Setup**

| Menu item                                                                    | Description                                                                                                    |
|------------------------------------------------------------------------------|----------------------------------------------------------------------------------------------------|
| Max Invalid PIN                                                              | Set the number of times an invalid PIN can be entered.                                                                                                    |
| 2–10                                                                         | Notes:                                                                                                    |
|                                                                              | • A value of zero turns off this setting.                                                                                                    |
|                                                                              | <ul> <li>When the limit is reached, the print jobs for that user name and PIN are<br/>deleted.</li> </ul>                                                                                     |
| Confidential Job Expiration                                                  | Set the expiration time for confidential print jobs.                                                                                                    |
| Off*<br>1 Hour<br>4 Hours                                                    | <ul> <li>Notes:</li> <li>If this menu item is changed while confidential print jobs reside in the printer memory or bard disk, then the currentiate for these print is be does not</li> </ul> |
| 24 Hours                                                                     | change to the new default value.                                                                                                    |
| 1 Week                                                                       | <ul> <li>If the printer is turned off, then all confidential jobs held in the printer memory<br/>are deleted.</li> </ul>                                                                      |
| Repeat Job Expiration                                                        | Set the expiration time for a print job that you want to repeat.                                                                                                    |
| Off*                                                                         |                                                                                                    |
| 1 Hour                                                                       |                                                                                                    |
| 4 Hours                                                                      |                                                                                                    |
| 24 Hours                                                                     |                                                                                                    |
| 1 Week                                                                       |                                                                                                    |
| Verify Job Expiration<br>Off*                                                | Set the expiration time that the printer prints a copy for the user to examine its quality, before printing the remaining copies.                                                             |
| 1 Hour                                                                       |                                                                                                    |
| 4 Hours                                                                      |                                                                                                    |
| 24 Hours                                                                     |                                                                                                    |
| 1 Week                                                                       |                                                                                                    |
| Note: An asterisk (*) next to a value indicates the factory default setting. |                                                                                                    |

#### Understanding the printer menus

| Menu item                                                                    | Description                                                                                                 |
|------------------------------------------------------------------------------|----------------------------------------------------------------------------------------------------|
| Reserve Job Expiration<br>Off*<br>1 Hour<br>4 Hours<br>24 Hours              | Set the expiration time that the printer stores print jobs for printing later.                              |
| 1 Week                                                                       |                                                                                                    |
| Require All Jobs to be Held<br>Off*<br>On                                    | Set the printer to hold all print jobs.                                                                     |
| Keep duplicate documents<br>Off*<br>On                                       | Set the printer to print other documents with the same file name without overwriting any of the print jobs. |
| Note: An asterisk (*) next to a value indicates the factory default setting. |                                                                                                    |

## **Disk Encryption**

Note: This menu appears only when a hard disk is installed.

| Menu item        | Description             |
|------------------|-------------------------|
| Status           | Enable disk encryption. |
| Enabled          |                         |
| Disabled         |                         |
| Start encryption |                         |

## **Erase Temporary Data Files**

| Menu item                                                                    | Description                                                              |
|------------------------------------------------------------------------------|--------------------------------------------------------------------------|
| Stored in onboard memory                                                     | Delete all files stored on the printer memory.                           |
| Off*                                                                         |                                                                          |
| On                                                                           |                                                                          |
| Stored on hard disk                                                          | Delete all files stored on the printer hard disk.                        |
| 1 Pass Erase*                                                                | Note: This menu item appears only when a printer hard disk is installed. |
| 3 Pass Erase                                                                 |                                                                          |
| 7 Pass Erase                                                                 |                                                                          |
| Note: An asterisk (*) next to a value indicates the factory default setting. |                                                                          |

## **Solutions LDAP Settings**

| Menu item                     | Description                                                                |
|-------------------------------|----------------------------------------------------------------------------|
| Follow LDAP Referrals<br>Off* | Search the different servers in the domain for the logged-in user account. |
| On                            |                                                                            |
| LDAP Certificate Verification | Enable verification of LDAP certificates.                                  |
| Yes                           |                                                                            |
| No*                           |                                                                            |

## **Miscellaneous**

| Menu item                                                    | Description                                                                                                    |
|--------------------------------------------------------------|----------------------------------------------------------------------------------------------------|
| Protected Features<br>Show*                                  | Show all the features that Function Access Control (FAC) protects regardless of the security permission that the user has.                                                                                                    |
| Hide                                                         | <b>Note:</b> FAC manages access to specific menus and functions or disables them entirely.                                                                                                    |
| Print Permission<br>Off*<br>On                               | Let the user log in before printing.                                                                                                    |
| Default Print Permission Login                               | Set the default login for Print Permission.                                                                                                    |
| Security Reset Jumper<br>Enable "Guest" access*<br>No Effect | <ul> <li>Specify the effect of using the security reset jumper.</li> <li>Notes: <ul> <li>The jumper is located beside a lock icon on the controller board.</li> <li>Enable "Guest" access provides full access control to users who are not logged in.</li> <li>No Effect means that the reset has no effect on the printer security configuration.</li> </ul> </li> </ul> |
| Minimum Password Length<br>0–32 (0*)                         | Specify the minimum characters that are allowed for a password.                                                                                                    |
| Note: An asterisk (*) next to a value                        | e indicates the factory default setting.                                                                                                    |

## Reports

## Menu Settings Page

| Menu item          | Description                                     |
|--------------------|-------------------------------------------------|
| Menu Settings Page | Print a report that contains the printer menus. |

## Device

| Menu item          | Description                                                            |
|--------------------|------------------------------------------------------------------------|
| Device Information | Print a report that contains information about the printer.            |
| Device Statistics  | Print a report about printer usage and supply status.                  |
| Profile List       | Print a list of profiles that are stored in the printer.               |
| Asset Report       | Print a report that contains the printer serial number and model name. |

## Print

| Menu item                            | Description                                                                                                    |
|--------------------------------------|----------------------------------------------------------------------------------------------------|
| Print Fonts<br>PCL Fonts<br>PS Fonts | Print samples and information about the fonts that are available in each printer language.                                                                     |
| Print Directory                      | Print the resources that are stored in the flash drive or hard disk.<br><b>Note:</b> This menu item appears only when a flash drive or hard disk is installed. |

### Shortcuts

| Menu item                | Description                                                             |
|--------------------------|-------------------------------------------------------------------------|
| All Shortcuts            | Print a report that lists the shortcuts that are stored in the printer. |
| Fax Shortcuts            |                                                                         |
| Copy Shortcuts           |                                                                         |
| E-mail Shortcuts         |                                                                         |
| FTP Shortcuts            |                                                                         |
| Network Folder Shortcuts |                                                                         |

## Fax

| Menu item    | Description                                                               |  |
|--------------|---------------------------------------------------------------------------|--|
| Fax Job Log  | Print a report about the last 200 completed fax jobs.                     |  |
|              | Note: This menu item appears only when Enable Job Log is set to On.       |  |
| Fax Call Log | Print a report about the last 100 attempted, received, and blocked calls. |  |
|              | Note: This menu item appears only when Enable Job Log is set to On.       |  |

## Network

| Menu item                      | Description                                                                                          |
|--------------------------------|----------------------------------------------------------------------------------------------------|
| Network Setup Page             | Print a page that shows the configured network and wireless settings on the printer.                 |
|                                | <b>Note:</b> This menu item appears only in network printers or printers connected to print servers. |
| Wi-Fi Direct Connected Clients | Print a page that shows the list of devices that are connected to the printer using Wi-Fi Direct.    |
|                                | Note: This menu item appears only when Enable Wi-Fi Direct is set to On.                             |

## Help

| Menu item           | Description                                                                     |
|---------------------|---------------------------------------------------------------------------------|
| Print All Guides    | Prints all the guides                                                           |
| Color Quality Guide | Provides information about solving color quality issues                         |
| Connection Guide    | Provides information about connecting the printer locally (USB) or to a network |
| Copy Guide          | Provides information about making a copy and configuring the settings           |
| E-mail Guide        | Provides information about sending an e-mail and configuring the settings       |
| Fax Guide           | Provides information about sending a fax and configuring the settings           |
| Information Guide   | Provides information about the printer                                          |
| Media Guide         | Provides information about loading paper and specialty media                    |
| Moving Guide        | Provides information about moving, locating, or shipping the printer            |
| Print Quality Guide | Provides information about solving print quality issues                         |
| Scan Guide          | Provides information about scanning a document and configuring the settings     |
| Supplies Guide      | Provides information about ordering supplies                                    |

## Troubleshooting

| Menu item                | Description                                                       |
|--------------------------|-------------------------------------------------------------------|
| Print Quality Test Pages | Print sample pages to identify and correct print quality defects. |
| Cleaning the Scanner     | Print instructions on how to clean the scanner.                   |

## **Printing the Menu Settings Page**

From the control panel, navigate to:

#### Settings > Reports > Menu Settings Page

For non-touch-screen printer models, press or navigate through the settings.

#### 122

# Securing the printer

Note: The hard disk is supported only in some printer models.

## Locating the security slot

The printer is equipped with a security lock feature. Attach a security lock compatible with most laptop computers in the location shown to secure the printer in place.

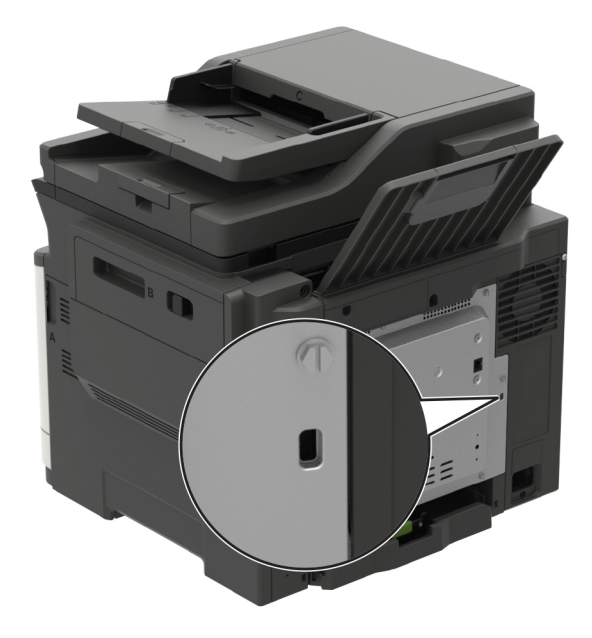

## **Erasing printer memory**

To erase volatile memory or buffered data in your printer, turn off the printer.

To erase non-volatile memory or individual settings, device and network settings, security settings, and embedded solutions, do the following:

**1** From the control panel, navigate to:

#### Settings > Device > Maintenance > Out of Service Erase > Sanitize all information on nonvolatile memory

For non-touch-screen printer models, press OK to navigate through the settings.

- 2 Depending on your printer model, select ERASE or Continue.
- **3** Follow the instructions on the display.

123

## **Erasing printer hard disk memory**

**1** From the control panel, navigate to:

Settings > Device > Maintenance > Out of Service Erase > Sanitize all information on hard disk

For non-touch-screen printer models, press or navigate through the settings.

- 2 Depending on your printer model, select ERASE or Continue.
- **3** Follow the instructions on the display.

**Note:** This process can take from several minutes to more than an hour, making the printer unavailable for other tasks.

## Encrypting the printer hard disk

This process erases all contents in the hard disk. If necessary, back up important data from the printer before starting the encryption.

**1** From the control panel, navigate to:

#### Settings > Security > Disk Encryption > Start encryption

For non-touch-screen printer models, press or navigate through the settings.

**2** Follow the instructions on the display.

#### Notes:

- To avoid loss of data, do not turn off the printer during the encryption process.
- This process can take from several minutes to more than an hour, making the printer unavailable for other tasks.
- After encryption, the printer automatically restarts.

## **Restoring factory default settings**

**1** From the control panel, navigate to:

#### Settings > Device > Restore Factory Defaults

For non-touch-screen printer models, press or navigate through the settings.

- 2 In the Restore Settings menu, select the settings that you want to restore.
- 3 Select RESTORE.
- **4** Follow the instructions on the display.

## **Statement of Volatility**

| Type of memory      | Description                                                                                                    |
|---------------------|----------------------------------------------------------------------------------------------------|
| Volatile memory     | The printer uses standard random access memory (RAM) to buffer temporarily user data during simple print and copy jobs.                                                                                                    |
| Non-volatile memory | The printer may use two forms of non-volatile memory:<br>EEPROM and NAND (flash memory). Both types are used<br>to store the operating system, printer settings, network<br>information, scanner and bookmark settings, and<br>embedded solutions. |
| Hard disk memory    | Some printers may have a hard disk drive installed. The<br>printer hard disk is designed for printer-specific<br>functionality. The hard disk lets the printer retain buffered<br>user data from complex print jobs, form data, and font<br>data.  |

Erase the content of any installed printer memory in the following circumstances:

- The printer is decommissioned.
- The printer hard disk is replaced.
- The printer is moved to a different department or location.
- The printer is serviced by someone from outside your organization.
- The printer is removed from your premises for service.
- The printer is sold to another organization.

#### Disposing of a printer hard disk

- Degaussing—Flushes the hard disk with a magnetic field that erases stored data
- Crushing—Physically compresses the hard disk to break component parts and render them unreadable
- Milling—Physically shreds the hard disk into small metal bits

**Note:** To guarantee that all data are completely erased, destroy physically each hard disk where data is stored.

# **Maintaining the printer**

**Warning—Potential Damage:** Failure to maintain optimum printer performance, or to replace parts and supplies, may cause damage to your printer.

## Adjusting the speaker volume

### Adjusting the default internal speaker volume

The speaker volume will reset to default value after the session is logged out, when the printer wakes from Sleep or Hibernate mode, or after a power-on reset.

**1** From the control panel, navigate to:

Settings > Device > Preferences > Audio Feedback

2 Select the volume.

Note: If Quiet Mode is enabled, then audible alerts are turned off.

### Adjusting the default headphone volume

Note: The headphone jack is available only in some printer models.

**1** From the control panel, navigate to:

Settings > Device > Accessibility

2 Adjust Headphone Volume.

**Note:** The volume resets to the default value after the session is logged out or when the printer wakes from Sleep or Hibernate mode.

### Configuring the fax speaker settings

Note: This feature is available only in some printer models.

**1** From the control panel, navigate to:

```
Settings > Fax > Fax Setup > Speaker Settings
```

For non-touch-screen printer models, press or navigate through the settings.

- **2** Do the following:
  - Set the Speaker Mode to Always On.
  - Set the Speaker Volume to High.
  - Activate the Ringer Volume.

## Networking

### Connecting the printer to a Wi-Fi network

**1** From the printer control panel, navigate to:

#### Settings > Network/Ports > Wireless

For non-touch-screen printer models, press of to navigate through the settings.

2 Select Setup On Printer Panel and then follow the instructions on the display.

Note: For Wi-Fi-network-ready printer models, a prompt for Wi-Fi network setup appears during initial setup.

# Connecting the printer to a wireless network using Wi-Fi Protected Setup (WPS)

Before you begin, make sure that:

- The access point (wireless router) is WPS-certified or WPS-compatible. For more information, see the documentation that came with your access point.
- A wireless network adapter is installed in your printer. For more information, see the instructions that came with the adapter.

#### Using the Push Button method

**1** From the control panel, navigate to:

#### Settings > Network/Ports > Wireless > Wi-Fi Protected Setup > Start Push Button Method

**2** Follow the instructions on the display.

#### Using the personal identification number (PIN) method

**1** From the control panel, navigate to:

#### Settings > Network/Ports > Wireless > Wi-Fi Protected Setup > Start PIN Method

- 2 Copy the eight-digit WPS PIN.
- **3** Open a Web browser, and then type the IP address of your access point in the address field.

Notes:

- View the printer IP address on the printer home screen. The IP address appears as four sets of numbers separated by periods, such as 123.123.123.123.
- If you are using a proxy server, then temporarily disable it to load the Web page correctly.
- **4** Access the WPS settings. For more information, see the documentation that came with your access point.
- **5** Enter the eight-digit PIN, and then save the changes.

### Connecting a mobile device to the printer wireless network

**1** Enable Wi-Fi Direct in the printer. From the home screen, navigate to:

#### Settings > Network/Ports > Wireless > Enable Wi-Fi Direct

For non-touch-screen printer models, press or navigate through the settings.

#### Notes:

- The Wi-Fi Direct SSID and password are generated automatically. To view the Wi-Fi Direct SSID and password, go to the Wi-Fi Direct menu.
- You can also change the SSID and password, if necessary.
- **2** Connect your mobile device to the printer wireless network.

### **Deactivating the Wi-Fi network**

**1** From the printer control panel, navigate to:

#### Settings > Network/Ports > Network Overview > Active Adapter > Standard Network

For non-touch-screen printer models, press OK to navigate through the settings.

**2** Follow the instructions on the display.

## **Cleaning printer parts**

### **Cleaning the printer**

**CAUTION—SHOCK HAZARD:** To avoid the risk of electrical shock when cleaning the exterior of the printer, unplug the power cord from the electrical outlet and disconnect all cables from the printer before proceeding.

#### Notes:

- Perform this task after every few months.
- Damage to the printer caused by improper handling is not covered by the printer warranty.
- **1** Turn off the printer, and then unplug the power cord from the electrical outlet.
- **2** Remove paper from the standard bin and multipurpose feeder.
- **3** Remove any dust, lint, and pieces of paper around the printer using a soft brush or vacuum.
- **4** Wipe the outside of the printer with a damp, soft, lint-free cloth.

#### Notes:

- Do not use household cleaners or detergents, as they may damage the finish of the printer.
- Make sure that all areas of the printer are dry after cleaning.
- **5** Connect the power cord to the electrical outlet, and then turn on the printer.

**CAUTION—POTENTIAL INJURY:** To avoid the risk of fire or electrical shock, connect the power cord to an appropriately rated and properly grounded electrical outlet that is near the product and easily accessible.

## **Cleaning the scanner**

**1** Open the scanner cover.

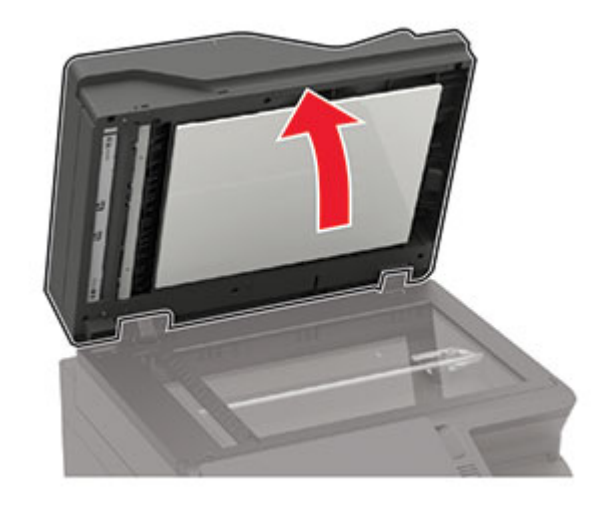

- **2** Using a damp, soft, lint-free cloth, wipe the following areas:
  - ADF glass

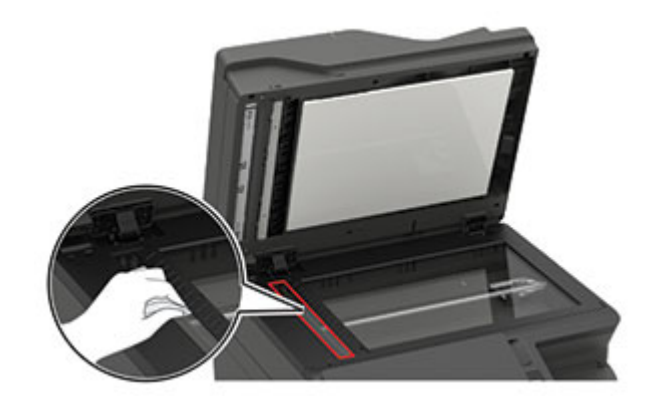

• ADF glass pad

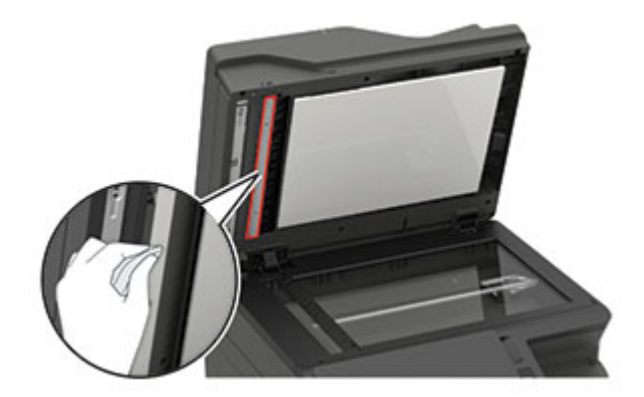

• Scanner glass

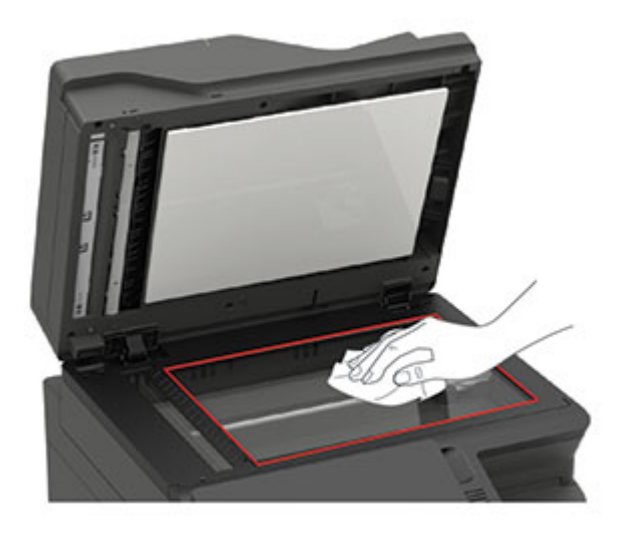

• Scanner glass pad

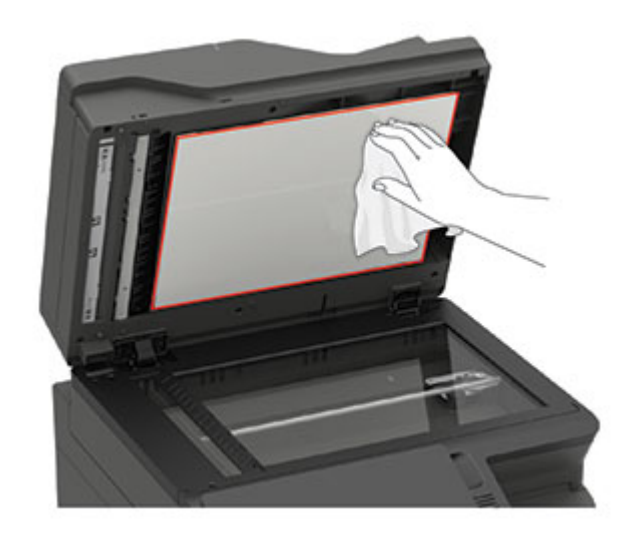

**3** Close the scanner cover.

If your printer has another ADF glass inside door C, then continue with the following steps.

4 Open door C.

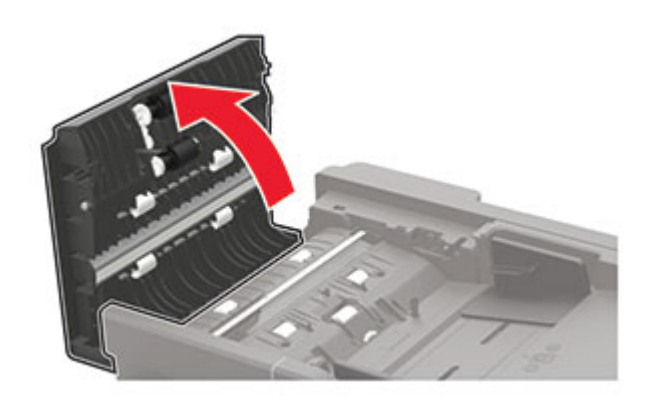

- **5** Using a damp, soft, lint-free cloth, wipe the following areas:
  - ADF glass pad in door C

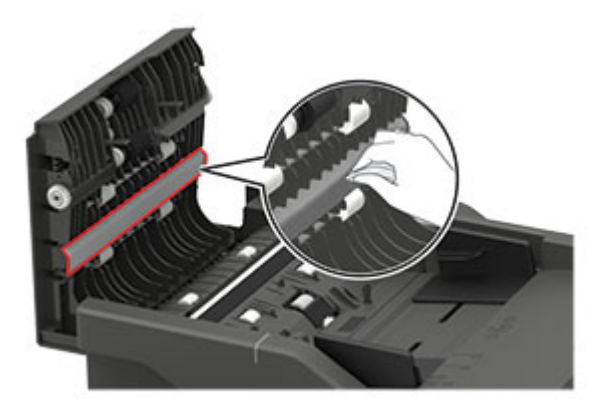

• ADF glass in door C

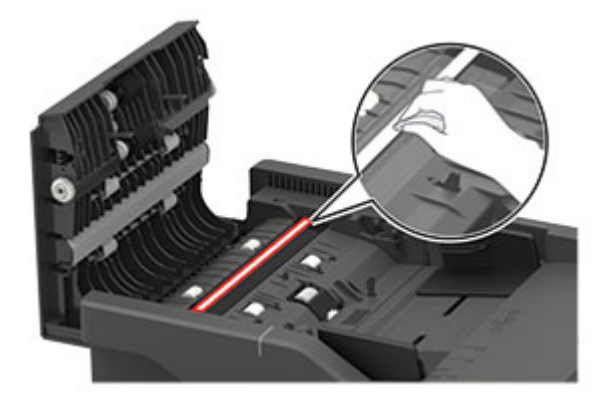

6 Close the door.

## **Ordering parts and supplies**

To order parts and supplies, contact the place where you purchased the printer.

Note: All life estimates for printer supplies assume printing on letter- or A4-size plain paper.

### Checking the status of parts and supplies

**1** From the control panel, navigate to:

Settings > Reports > Device > Device Statistics

For non-touch-screen printer models, press ok to navigate through the settings.

**2** From the Supply Information section of the pages printed, check the status of parts and supplies.

### Ordering a toner cartridge

#### Notes:

- The estimated cartridge yield is based on the ISO/IEC 19798 standard.
- Extremely low print coverage for extended periods of time may negatively affect actual yield.

To order toner cartridges, contact the place where you purchased the printer.

### Ordering an imaging kit

To order an imaging kit, contact the place where you purchased the printer.

### Ordering a waste toner bottle

To order a waste toner bottle, contact the place where you purchased the printer.

### Ordering a maintenance kit

To order a maintenance kit, contact the place where you purchased the printer.

### **Configuring supply notifications**

**1** Open a web browser, and then type the printer IP address in the address field.

#### Notes:

- View the printer IP address on the printer home screen. The IP address appears as four sets of numbers separated by periods, such as 123.123.123.123.
- If you are using a proxy server, then temporarily disable it to load the web page correctly.
- 2 Click Settings > Device > Notifications.
- 3 From the Supplies menu, click Custom Supply Notifications.
- **4** Select a notification for each supply item.
- **5** Apply the changes.

## **Replacing parts and supplies**

### **Replacing a toner cartridge**

1 Open door B.

**Warning—Potential Damage:** To prevent damage from electrostatic discharge, touch any exposed metal frame of the printer before accessing or touching interior areas of the printer.

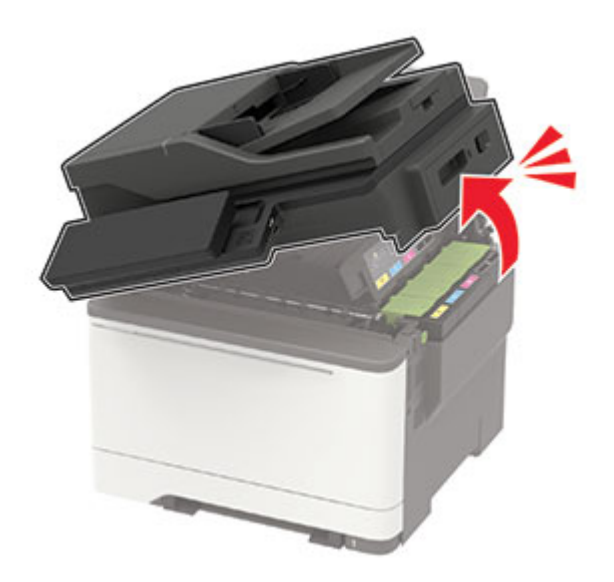

**2** Remove the used toner cartridge.

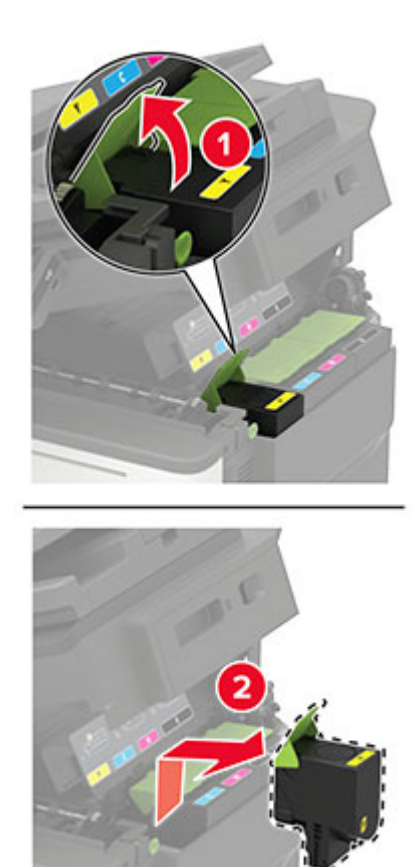

**3** Unpack the new toner cartridge.

**4** Insert the new toner cartridge.

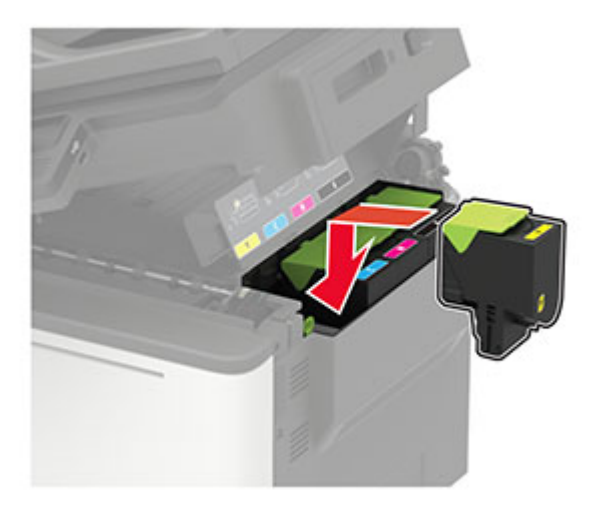

**5** Close door B.

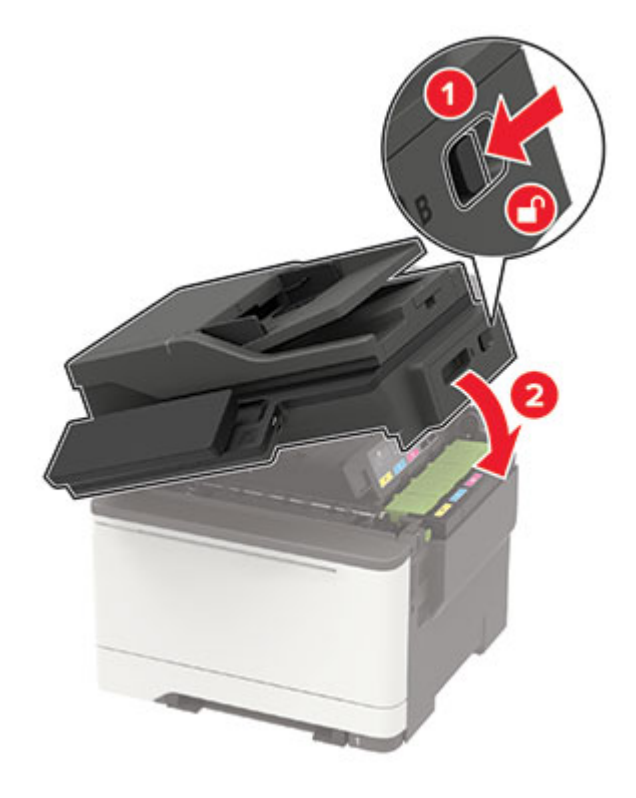

### **Replacing the waste toner bottle**

1 Open door B.

**Warning—Potential Damage:** To prevent damage from electrostatic discharge, touch any exposed metal frame of the printer before accessing or touching interior areas of the printer.

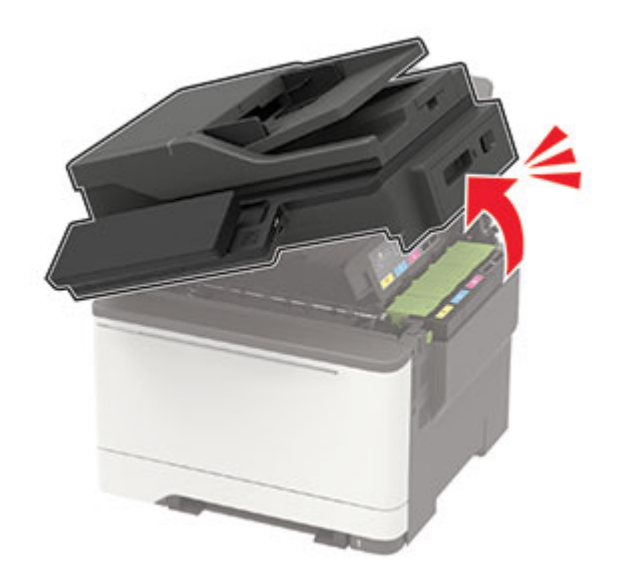

2 Open door A.

**CAUTION—HOT SURFACE:** The inside of the printer might be hot. To reduce the risk of injury from a hot component, allow the surface to cool before touching it.

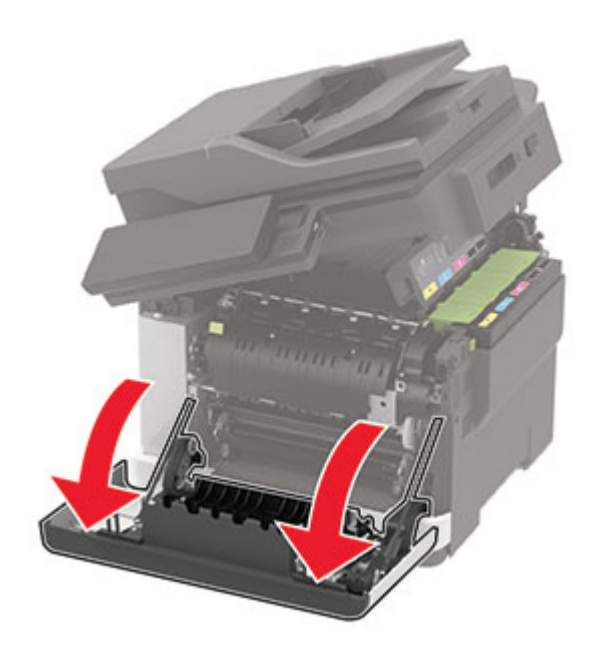

**3** Remove the right side cover.

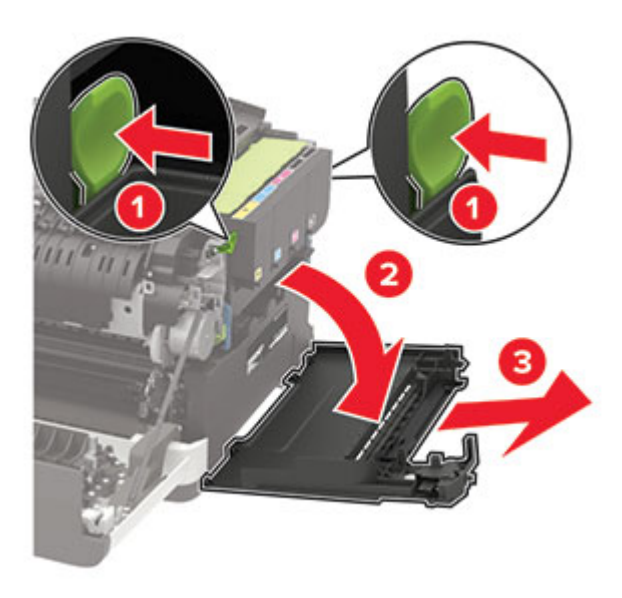

**4** Remove the used waste toner bottle.

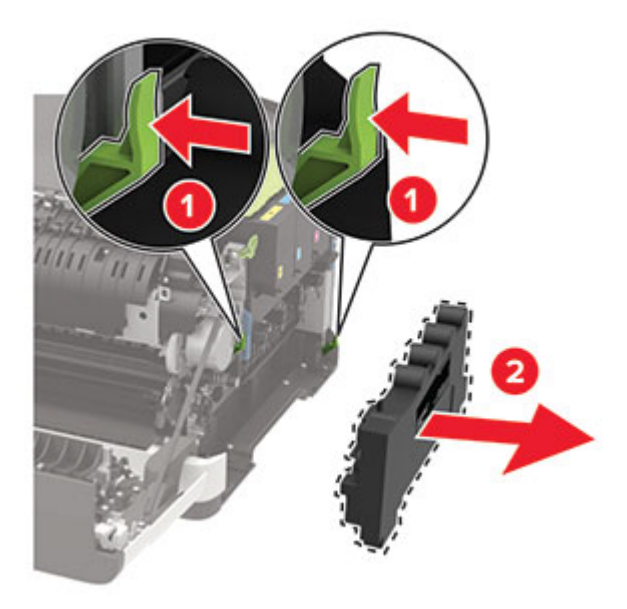

Note: To avoid spilling the toner, place the bottle in an upright position.

**5** Unpack the new waste toner bottle.

**6** Insert the new waste toner bottle.

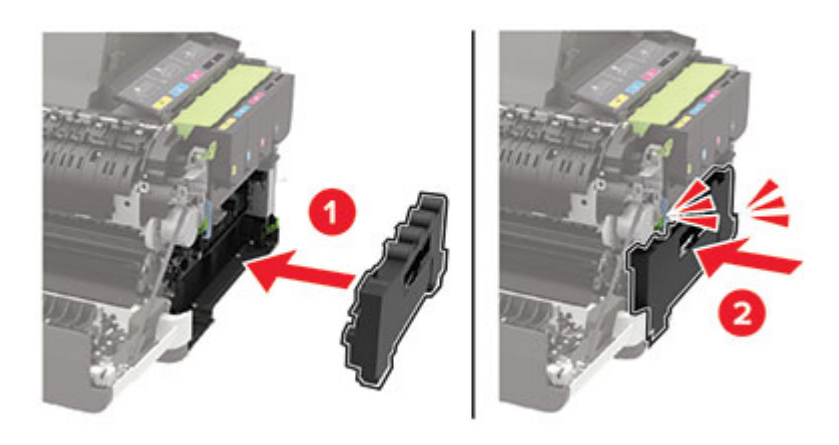

**7** Insert the right side cover.

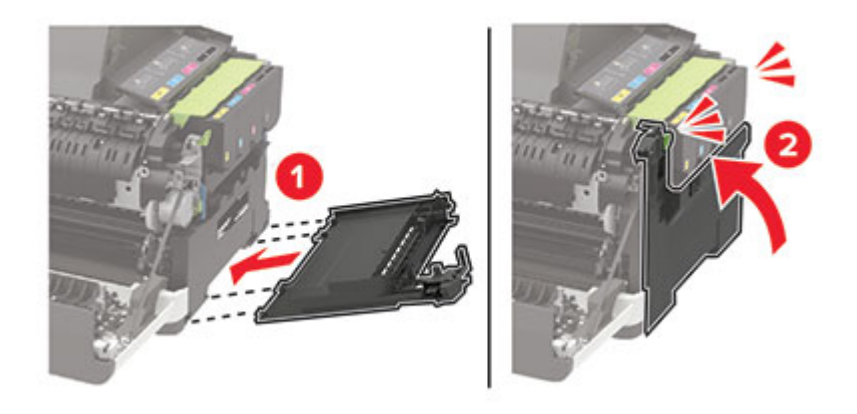

8 Close door B.

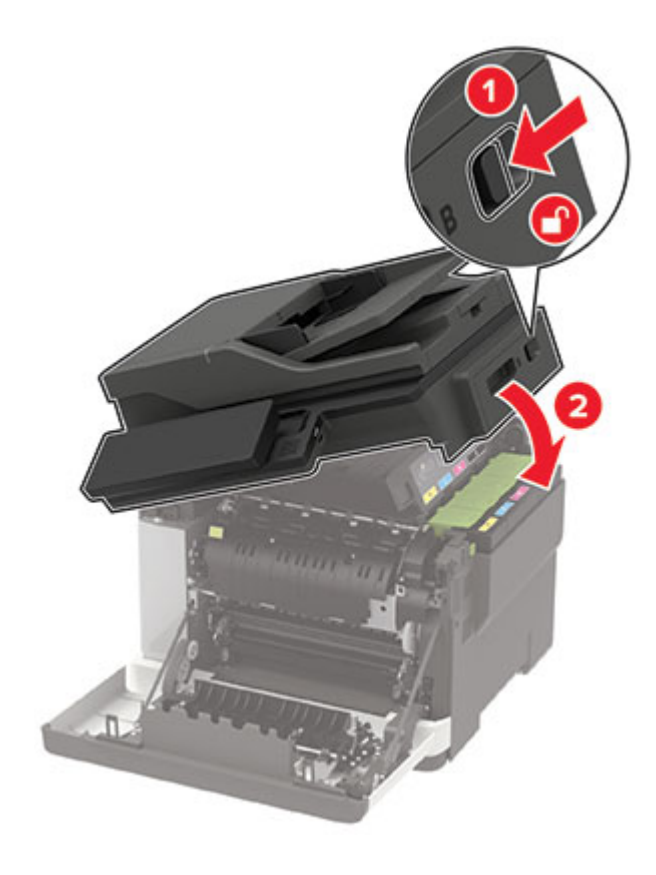

9 Close door A.

## Moving the printer

### Moving the printer to another location

**CAUTION—POTENTIAL INJURY:** If the printer weight is greater than 20 kg (44 lb), then it may require two or more people to lift it safely.

**CAUTION—POTENTIAL INJURY:** To avoid the risk of fire or electrical shock, use only the power cord provided with this product or the manufacturer's authorized replacement.

**CAUTION—POTENTIAL INJURY:** When moving the printer, follow these guidelines to avoid personal injury or printer damage:

- Make sure that all doors and trays are closed.
- Turn off the printer, and then unplug the power cord from the electrical outlet.
- Disconnect all cords and cables from the printer.
- If the printer has separate floor-standing optional trays or output options attached to it, then disconnect them before moving the printer.
- If the printer has a caster base, then carefully roll it to the new location. Use caution when passing over thresholds and breaks in flooring.

- If the printer does not have a caster base but is configured with optional trays or output options, then remove the output options and lift the printer off the trays. Do not try to lift the printer and any options at the same time.
- Always use the handholds on the printer to lift it.
- Any cart used to move the printer must have a surface able to support the full footprint of the printer.
- Any cart used to move the hardware options must have a surface able to support the dimensions of the
  options.
- Keep the printer in an upright position.
- Avoid severe jarring movements.
- Make sure that your fingers are not under the printer when you set it down.
- Make sure that there is adequate clearance around the printer.

Note: Damage to the printer caused by improper moving is not covered by the printer warranty.

### Shipping the printer

When shipping the printer, use the original packaging or contact the place where you purchased the printer.

## Saving energy and paper

### Configuring the power save mode settings

#### Sleep mode

**1** From the control panel, navigate to:

Settings > Device > Power Management > Timeouts > Sleep Mode

For non-touch-screen printer models, press OK to navigate through the settings.

**2** Specify the amount of time that the printer stays idle before it enters Sleep Mode.

#### Hibernate mode

**1** From the control panel, navigate to:

Settings > Device > Power Management > Timeouts > Hibernate Timeout

For non-touch-screen printer models, press of to navigate through the settings.

**2** Select the amount of time that the printer stays idle before it enters Hibernate mode.

#### Notes:

- For Hibernate Timeout to work, set Hibernate Timeout on Connection to Hibernate.
- The Embedded Web Server is disabled when the printer is in Hibernate mode.

### Adjusting the brightness of the display

Note: This setting is available only in some printer models.

**1** From the control panel, navigate to:

#### Settings > Device > Preferences

For non-touch-screen printer models, press OK to navigate through the settings.

2 In the Screen Brightness menu, adjust the setting.

### **Conserving supplies**

• Print on both sides of the paper.

**Note:** Two-sided printing is the default setting in the print driver.

- Print multiple pages on a single sheet of paper.
- Use the preview feature to see how the document looks like before printing it.
- Print one copy of the document to check its content and format for accuracy.

# **Clearing jams**

## **Avoiding jams**

#### Load paper properly

• Make sure that the paper lies flat in the tray.

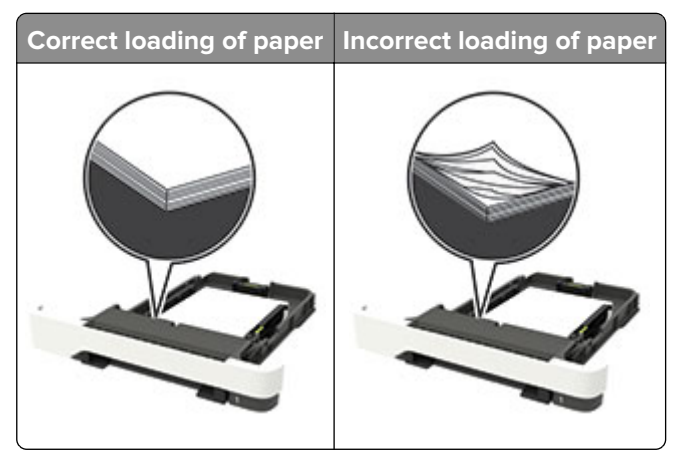

- Do not load or remove a tray while the printer is printing.
- Do not load too much paper. Make sure that the stack height is below the maximum paper fill indicator.
- Do not slide paper into the tray. Load paper as shown in the illustration.

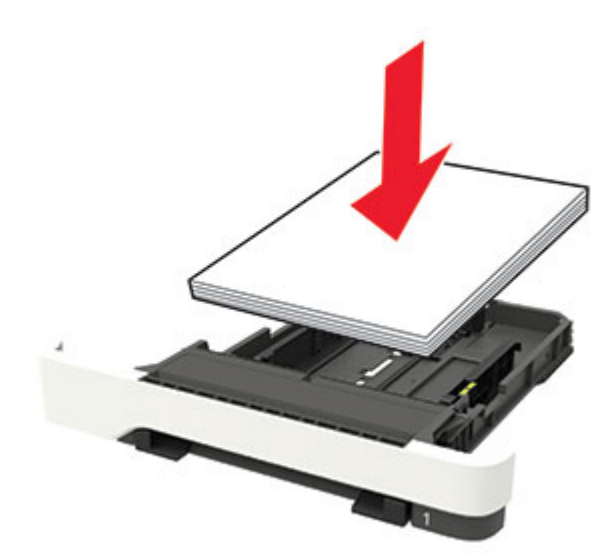

- Make sure that the paper guides are positioned correctly and are not pressing tightly against the paper or envelopes.
- Push the tray firmly into the printer after loading paper.

#### Use recommended paper

- Use only recommended paper or specialty media.
- Do not load paper that is wrinkled, creased, damp, bent, or curled.
- Flex, fan, and align the paper edges before loading.

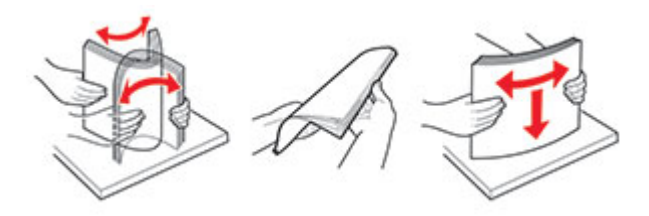

- Do not use paper that has been cut or trimmed by hand.
- Do not mix paper sizes, weights, or types in the same tray.
- Make sure that the paper size and type are set correctly on the computer or printer control panel.
- Store paper according to manufacturer recommendations.

## **Identifying jam locations**

#### Notes:

- When Jam Assist is set to On, the printer flushes blank pages or pages with partial prints after a jammed page has been cleared. Check your printed output for blank pages.
- When Jam Recovery is set to On or Auto, the printer reprints jammed pages.

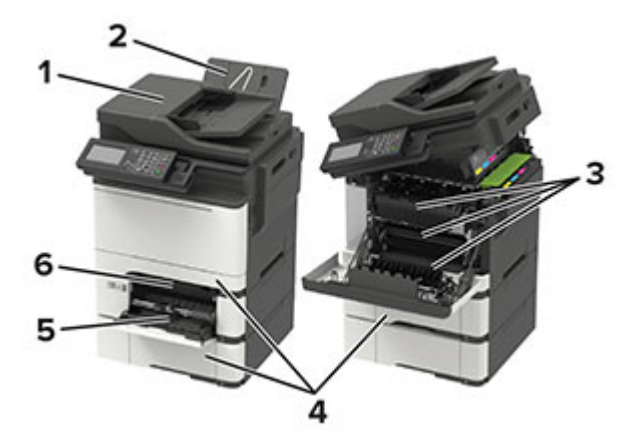

|   | Jam location                    |
|---|---------------------------------|
| 1 | Automatic document feeder (ADF) |
| 2 | Standard bin                    |
| 3 | Door A                          |
| 4 | Trays                           |
| 5 | Multipurpose feeder             |
| 6 | Manual feeder                   |

## Paper jam in trays

**1** Remove the tray.

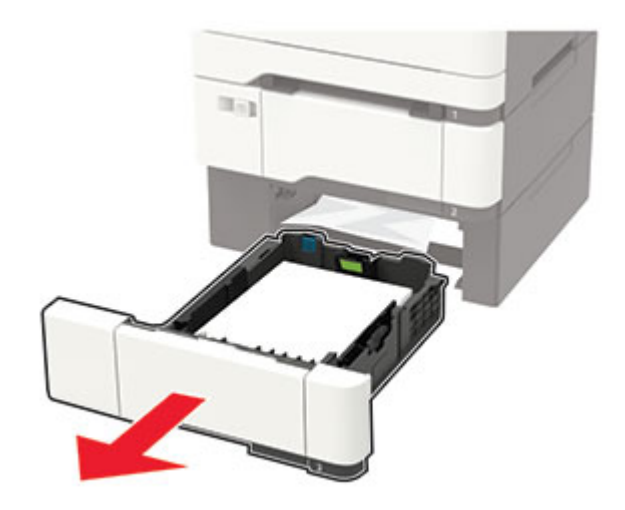

**2** Remove the jammed paper.

Note: Make sure that all paper fragments are removed.

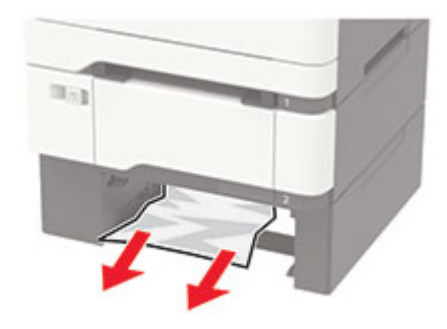

**3** Insert the tray.

## Paper jam in door A

#### Paper jam below the fuser

**1** Open door A, and then open door B until it *clicks* into place.

**CAUTION—HOT SURFACE:** The inside of the printer might be hot. To reduce the risk of injury from a hot component, allow the surface to cool before touching it.

**Warning—Potential Damage:** To prevent damage from electrostatic discharge, touch any exposed metal frame of the printer before accessing or touching interior areas of the printer.

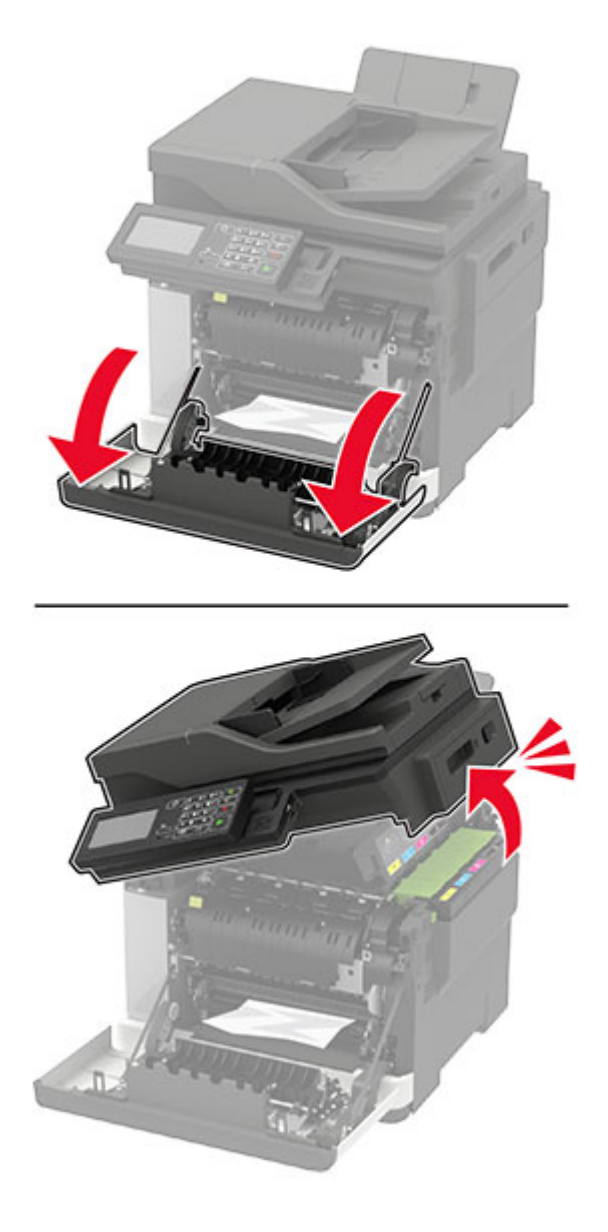

**2** Remove the jammed paper.

Note: Make sure that all paper fragments are removed.

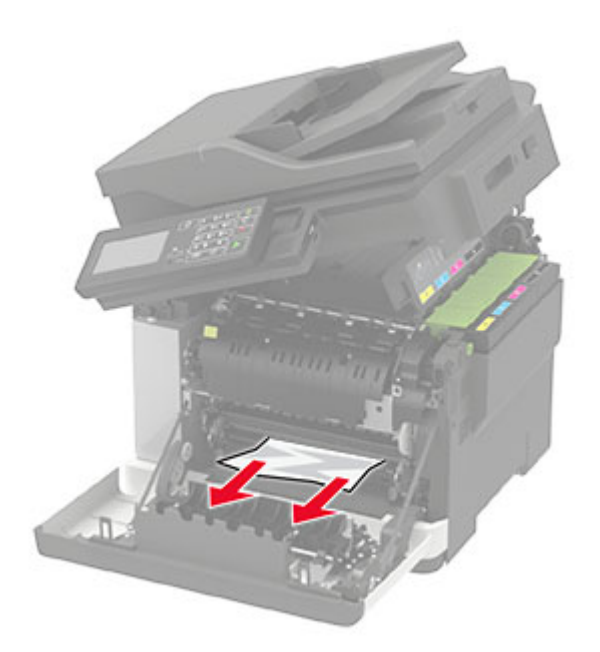

**3** Close doors B and A.

#### Paper jam in the fuser

**1** Open doors A and B.

**CAUTION—HOT SURFACE:** The inside of the printer might be hot. To reduce the risk of injury from a hot component, allow the surface to cool before touching it.

**Warning—Potential Damage:** To prevent damage from electrostatic discharge, touch any exposed metal frame of the printer before accessing or touching interior areas of the printer.
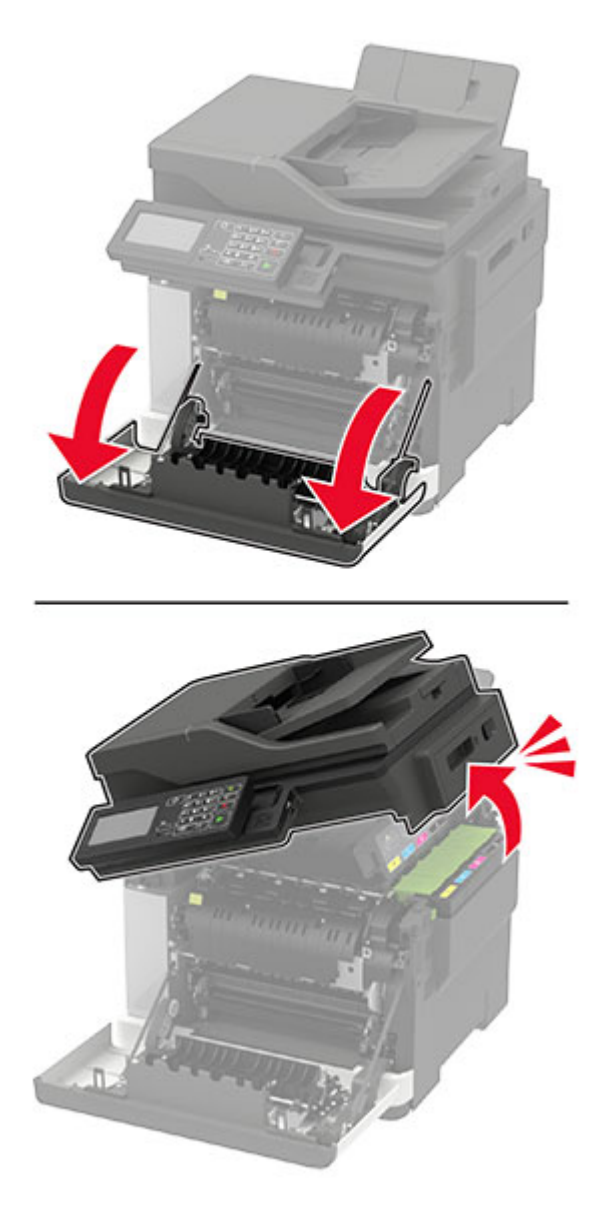

2 Open the fuser access door, and then remove the jammed paper.Note: Make sure that all paper fragments are removed.

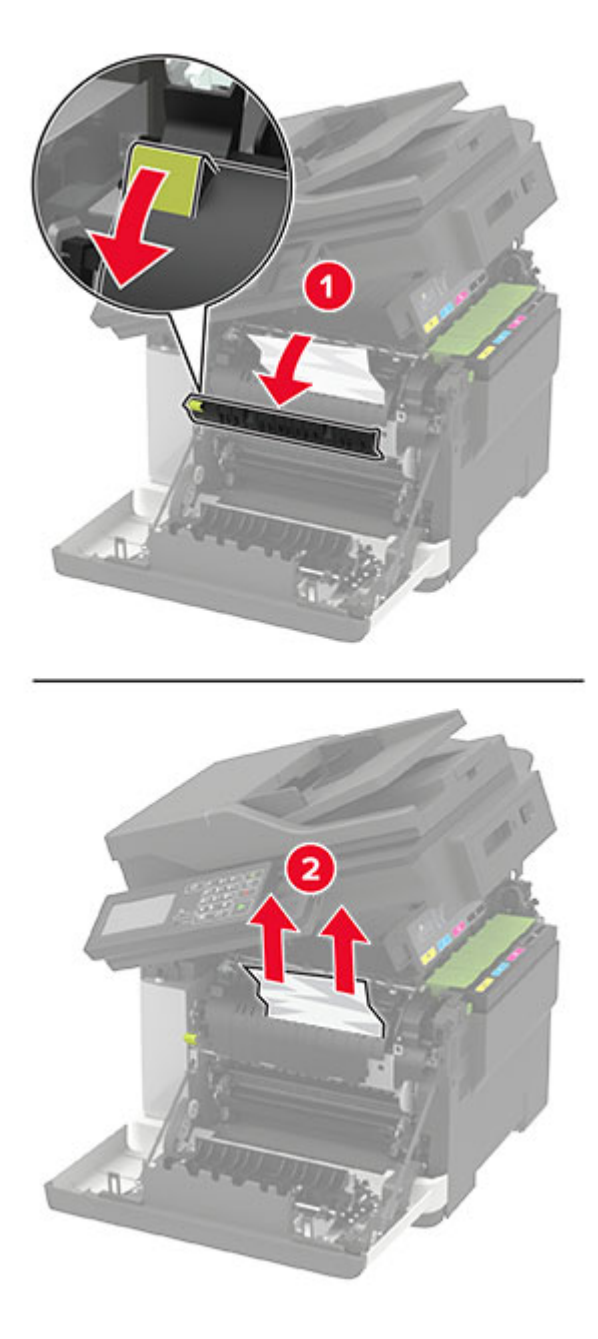

**3** Close doors B and A.

### Paper jam in the duplex unit

1 Open door A.

**CAUTION—HOT SURFACE:** The inside of the printer might be hot. To reduce the risk of injury from a hot component, allow the surface to cool before touching it.

**Warning—Potential Damage:** To prevent damage from electrostatic discharge, touch any exposed metal frame of the printer before accessing or touching interior areas of the printer.

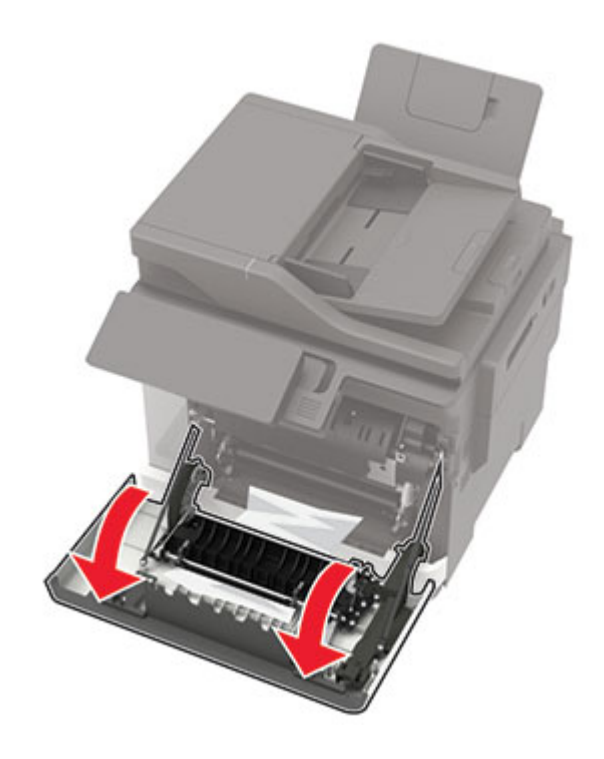

**2** Remove the jammed paper.

Note: Make sure that all paper fragments are removed.

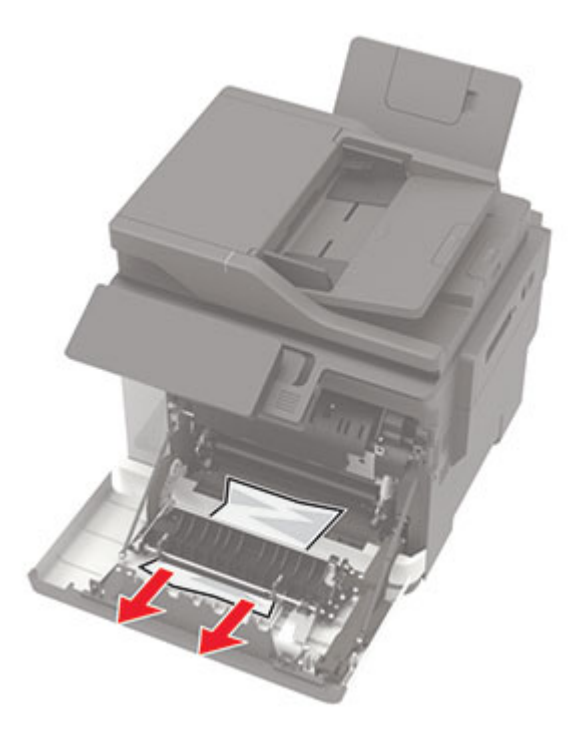

**3** Close door A.

#### 148

## Paper jam in the standard bin

**1** Open door B until it *clicks* into place, and then remove the jammed paper.

**Warning—Potential Damage:** To prevent damage from electrostatic discharge, touch any exposed metal frame of the printer before accessing or touching interior areas of the printer.

Note: Make sure that all paper fragments are removed.

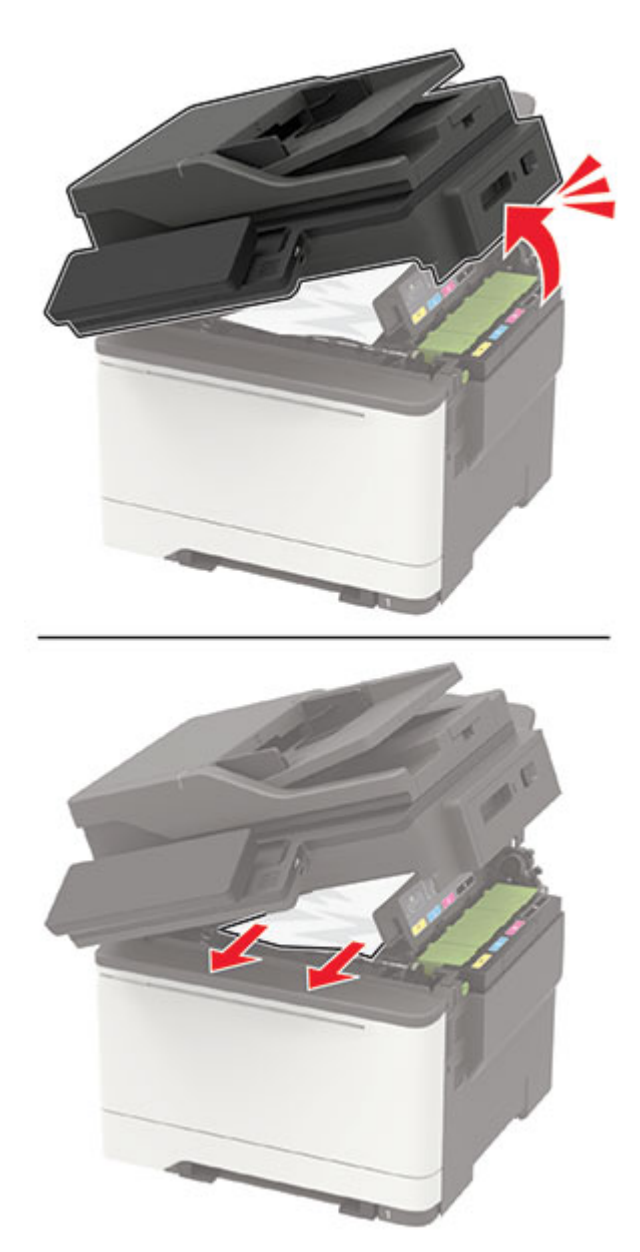

2 Open door A.

**CAUTION—HOT SURFACE:** The inside of the printer might be hot. To reduce the risk of injury from a hot component, allow the surface to cool before touching it.

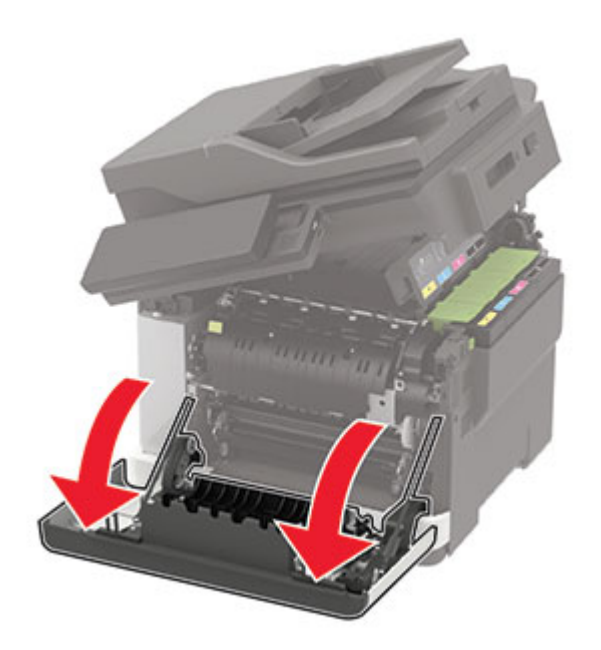

3 Open the fuser access door, and then remove the jammed paper.Note: Make sure that all paper fragments are removed.

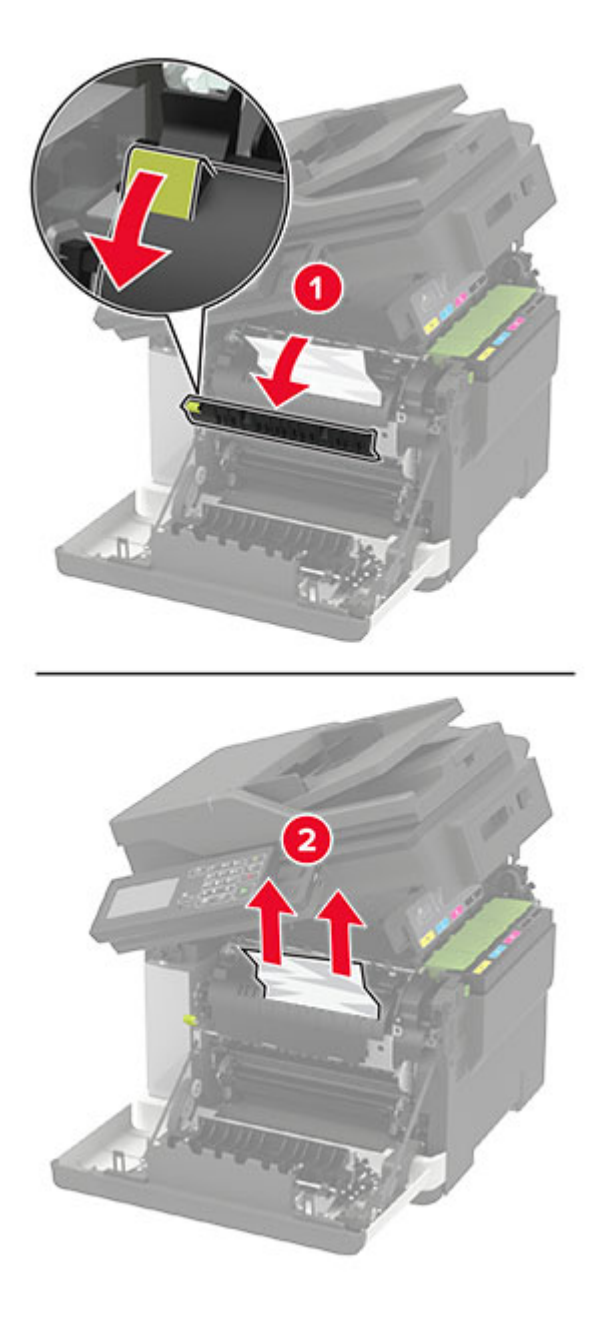

4 Close doors A and B.

## Paper jam in the multipurpose feeder

Note: The multipurpose feeder is available only in some printer models.

**1** Remove paper from the multipurpose feeder.

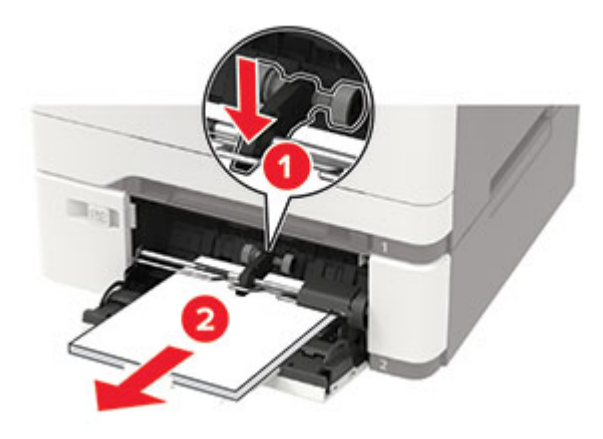

**2** Remove the jammed paper.

Note: Make sure that all paper fragments are removed.

**3** Flex, fan, and align the paper edges before loading.

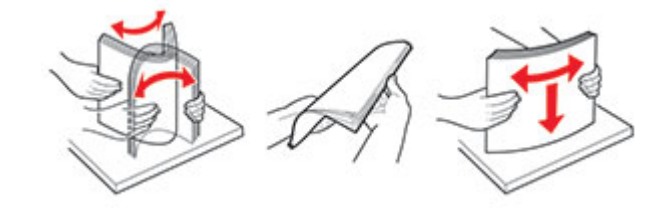

4 Reload paper.

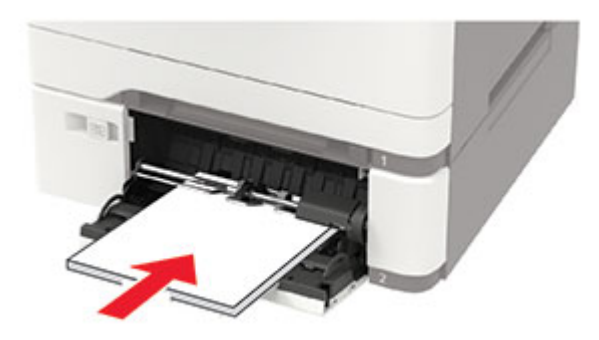

## Paper jam in the manual feeder

**1** Remove the tray.

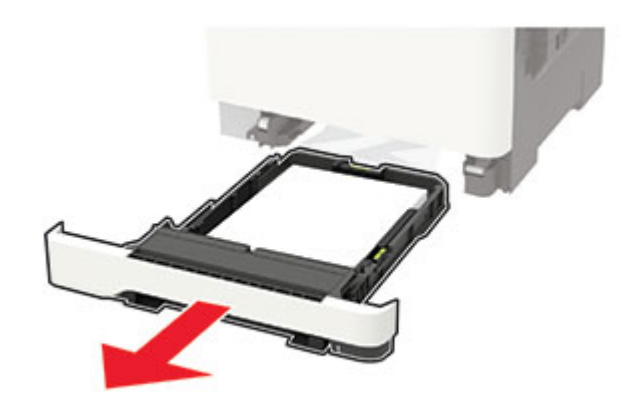

**2** Remove the jammed paper.

Note: Make sure that all paper fragments are removed.

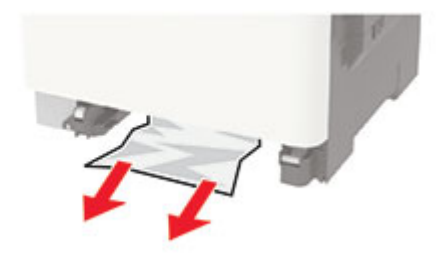

3 Insert the tray.

## Paper jam in door C

- **1** Remove all original documents from the ADF tray.
- 2 Open door C.

**Warning—Potential Damage:** To prevent damage from electrostatic discharge, touch any exposed metal frame of the printer before accessing or touching interior areas of the printer.

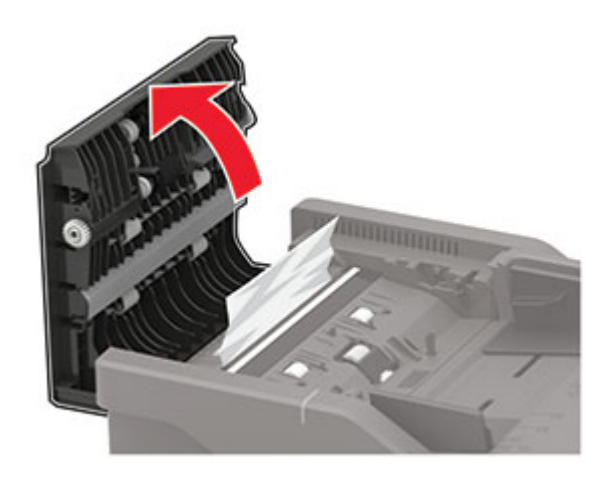

**3** Remove the jammed paper.

Note: Make sure that all paper fragments are removed.

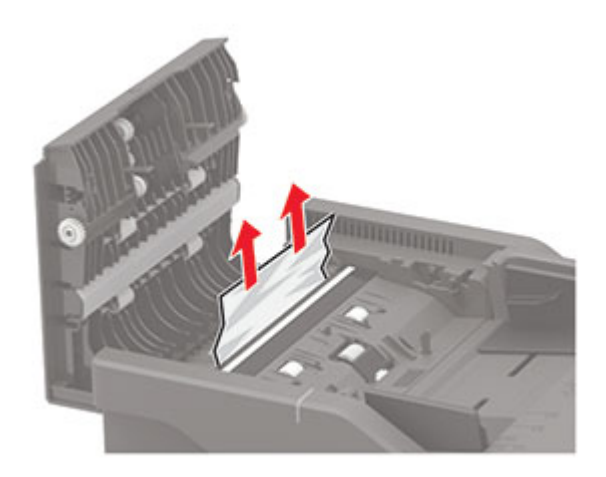

4 Close door C.

## **Network connection problems**

## Cannot open Embedded Web Server

| Action                                                               | Yes           | Νο                    |
|----------------------------------------------------------------------|---------------|-----------------------|
| Step 1                                                               | Go to step 2. | Turn on the printer.  |
| Check if the printer is on.                                          |               |                       |
|                                                                      |               |                       |
| Is the printer on?                                                   |               |                       |
| Step 2                                                               | Go to step 3. | Type the correct      |
| Make sure that the printer IP address is correct.                    |               | printer IP address in |
| Notes:                                                               |               |                       |
| • View the IP address on the home screen.                            |               |                       |
| • An IP address appears as four sets of numbers separated by         |               |                       |
| periods, such as 123.123.123.123.                                    |               |                       |
| Is the printer ID address correct?                                   |               |                       |
|                                                                      |               |                       |
| Step 3                                                               | Go to step 4. | Install a supported   |
| Check if you are using a supported browser:                          |               | DIOWSEI.              |
| Internet Explorer version 11 or later                                |               |                       |
| Microsoft Edge                                                       |               |                       |
| Safari version 6 or later                                            |               |                       |
| <ul> <li>Google Chrome<sup>™</sup> version 32 or later</li> </ul>    |               |                       |
| Mozilla Firefox version 24 or later                                  |               |                       |
|                                                                      |               |                       |
|                                                                      |               |                       |
| Step 4                                                               | Go to step 5. | Contact your          |
| Check if the network connection is working.                          |               | administrator.        |
| Is the network connection working?                                   |               |                       |
| Step 5                                                               | Go to step 6. | Secure the cable      |
| Make sure that the cable connections to the printer and print server |               | connections.          |
| are secure. For more information, see the documentation that         |               |                       |
| came with the printer.                                               |               |                       |
| Are the cable connections secure?                                    |               |                       |
|                                                                      |               |                       |

| Action                                                        | Yes                    | No                             |
|---------------------------------------------------------------|------------------------|--------------------------------|
| <b>Step 6</b><br>Check if the web proxy servers are disabled. | Go to step 7.          | Contact your<br>administrator. |
| Are the web proxy servers disabled?                           |                        |                                |
| Step 7<br>Access the Embedded Web Server.                     | The problem is solved. | Contact your <u>dealer</u> .   |
| Did the Embedded Web Server open?                             |                        |                                |

## Unable to read flash drive

| Action                                                                                                    | Yes                    | No                                                       |
|----------------------------------------------------------------------------------------------------|------------------------|----------------------------------------------------------|
| <b>Step 1</b><br>Check if the printer is not busy processing another job.<br>Is the printer ready?                                                                                                | Go to step 2.          | Wait for the printer to finish processing the other job. |
| <b>Step 2</b><br>Check if the flash drive is inserted into the front USB port.                                                                                                    | Go to step 3.          | Insert the flash drive into the correct port.            |
| <b>Note:</b> The flash drive does not work when it is inserted into the rear USB port.                                                                                                    |                        |                                                          |
| Is the flash drive inserted into the correct port?                                                                                                    |                        |                                                          |
| <b>Step 3</b><br>Check if the flash drive is supported. For more information, see<br><u>"Supported flash drives and file types" on page 33</u> .                                                  | Go to step 4.          | Insert a supported<br>flash drive.                       |
| Is the flash drive supported?                                                                                                    |                        |                                                          |
| <ul> <li>Step 4</li> <li>a Check if the USB port is enabled. For more information, see <u>"Enabling the USB port" on page 155</u>.</li> <li>b Remove, and then insert the flash drive.</li> </ul> | The problem is solved. | Contact your <u>dealer</u> .                             |
| Does the printer recognize the flash drive?                                                                                                    |                        |                                                          |

## **Enabling the USB port**

From the control panel, navigate to:

```
Settings > Network/Ports > USB > Enable USB Port
```

For non-touch-screen printer models, press or navigate through the settings.

## Checking the printer connectivity

**1** Print the Network Setup Page.

From the control panel, navigate to:

Settings > Reports > Network > Network Setup Page

For non-touch-screen printer models, press OK to navigate through the settings.

2 Check the first section of the page and confirm that the status is connected.

If the status is not connected, then the LAN drop may be inactive or the network cable may be unplugged or malfunctioning. Contact your administrator for assistance.

## Hardware options problems

## **Defective flash detected**

Contact your dealer.

## Not enough free space in flash memory for resources

Contact your dealer.

## **Unformatted flash detected**

Try one or more of the following:

- From the control panel, select **Continue** to stop the defragmentation and continue printing.
- Format the flash memory.

**Note:** If the error message remains, then the flash memory may be defective and needs to be replaced. To replace the flash memory, contact your <u>dealer</u>.

## **Issues with supplies**

## Replace cartridge, printer region mismatch

Install the correct toner cartridge.

## **Non-Printer Manufacturer supply**

The printer has detected an unrecognized supply or part installed in the printer.

Your printer is designed to function best with genuine supplies and parts made by the printer manufacturer. Use of third-party supplies or parts may affect the performance, reliability, or life of the printer and its imaging components.

All life indicators are designed to function with supplies and parts from the printer manufacturer and may deliver unpredictable results if third-party supplies or parts are used. Imaging component usage beyond the intended life may damage your printer or associated components.

**Warning—Potential Damage:** Use of third-party supplies or parts can affect warranty coverage. Damage caused by the use of third-party supplies or parts may not be covered by the warranty.

To accept any and all of these risks and to proceed with the use of non-genuine supplies or parts in your printer, from the control panel, press and hold **X** and **#** simultaneously for 15 seconds.

If you do not want to accept these risks, then remove the third-party supply or part from your printer and install a genuine supply or part from the printer manufacturer.

## Scanner maintenance required, use ADF Kit

The printer is scheduled for maintenance. Contact customer support or your service representative, and then report the message.

## **Paper feed problems**

## **Envelope seals when printing**

| Action                                                                            | Yes                          | Νο             |
|-----------------------------------------------------------------------------------|------------------------------|----------------|
| Step 1                                                                            | Go to step 2.                | The problem is |
| <b>a</b> Use an envelope that has been stored in a dry environment.               |                              | solved.        |
| <b>Note:</b> Printing on envelopes with high moisture content can seal the flaps. |                              |                |
| <b>b</b> Send the print job.                                                      |                              |                |
| Does the envelope seal when printing?                                             |                              |                |
| Step 2                                                                            | Contact your <u>dealer</u> . | The problem is |
| <b>a</b> Make sure that paper type is set to Envelope.                            |                              | solved.        |
| From the control panel, navigate to:                                              |                              |                |
| Settings > Paper > Tray Configuration > Paper Size/Type                           |                              |                |
| For non-touch-screen printer models, press OK to navigate through the settings.   |                              |                |
| <b>b</b> Send the print job.                                                      |                              |                |
| Does the envelope seal when printing?                                             |                              |                |

## Collated printing does not work

| Action                                                                                                    | Yes            | Νο                           |
|----------------------------------------------------------------------------------------------------|----------------|------------------------------|
| Step 1                                                                                                    | The problem is | Go to step 2.                |
| <b>a</b> From the control panel, navigate to:                                                                    | Solved.        |                              |
| Settings > Print > Layout > Collate > On [1,2,1,2,1,2]                                                           |                |                              |
| For non-touch-screen printer models, press ok to navigate through the settings.                                  |                |                              |
| <b>b</b> Print the document.                                                                                     |                |                              |
|                                                                                                    |                |                              |
| Is the document collated correctly?                                                                              |                |                              |
| Step 2                                                                                                    | The problem is | Go to step 3.                |
| <b>a</b> From the document that you are trying to print, open the Print dialog, and then select <b>Collate</b> . | solved.        |                              |
| <b>b</b> Print the document.                                                                                     |                |                              |
|                                                                                                    |                |                              |
| Is the document collated correctly?                                                                              |                |                              |
| Step 3                                                                                                    | The problem is | Contact your <u>dealer</u> . |
| <b>a</b> Reduce the number of pages to print.                                                                    | solved.        |                              |
| <b>b</b> Print the document.                                                                                     |                |                              |
|                                                                                                    |                |                              |
| Are the pages collated correctly?                                                                                |                |                              |

## Paper curl

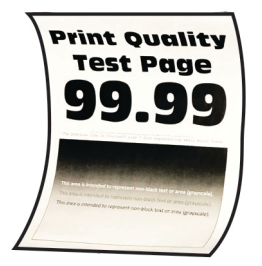

| Action                                                                                                    | Yes           | Νο                     |
|----------------------------------------------------------------------------------------------------|---------------|------------------------|
| <ul> <li>Step 1</li> <li>a Adjust the guides in the tray to the correct position for the paper loaded.</li> <li>b Print the document.</li> </ul> | Go to step 2. | The problem is solved. |
| Is the paper curled?                                                                                                    |               |                        |

| Action                                                                                                    | Yes                          | No                     |
|----------------------------------------------------------------------------------------------------|------------------------------|------------------------|
| <ul><li>Step 2</li><li>a Depending on your operating system, specify the paper type from the Printing Preferences or Print dialog.</li></ul>                                                                 | Go to step 3.                | The problem is solved. |
| Notes:                                                                                                    |                              |                        |
| <ul> <li>Make sure that the setting matches the paper loaded.</li> </ul>                                                                                                    |                              |                        |
| <ul> <li>You can also change the setting on the printer control<br/>panel. Navigate to Settings &gt; Paper &gt; Tray Configuration<br/>&gt; Paper Size/Type. For non-touch-screen printer models,</li> </ul> |                              |                        |
| press oK to navigate through the settings.                                                                                                    |                              |                        |
| <b>b</b> Print the document.                                                                                                    |                              |                        |
| Is the paper curled?                                                                                                    |                              |                        |
| Step 3                                                                                                    | Go to step 4.                | The problem is         |
| Print on the other side of the paper.                                                                                                    |                              | solved.                |
| <b>a</b> Remove paper, flip it over, and then reload paper.                                                                                                    |                              |                        |
| <b>b</b> Print the document.                                                                                                    |                              |                        |
| Is the paper curled?                                                                                                    |                              |                        |
| Step 4                                                                                                    | Contact your <u>dealer</u> . | The problem is         |
| <b>a</b> Load paper from a fresh package.                                                                                                    |                              | solved.                |
| <b>Note:</b> Paper absorbs moisture due to high humidity. Store paper in its original wrapper until you are ready to use it.                                                                                 |                              |                        |
| <b>b</b> Print the document.                                                                                                    |                              |                        |
| Is the paper curled?                                                                                                    |                              |                        |

## Tray linking does not work

| Action                                                                                                    | Yes                    | Νο            |
|----------------------------------------------------------------------------------------------------|------------------------|---------------|
| <ul> <li>Step 1</li> <li>a Check if the trays contain the same paper size and paper type.</li> <li>b Check if the paper guides are positioned correctly.</li> <li>c Print the document.</li> </ul> | The problem is solved. | Go to step 2. |
| Do the trays link correctly?                                                                                                    |                        |               |

| Action                                                                                                    | Yes            | No                           |
|----------------------------------------------------------------------------------------------------|----------------|------------------------------|
| Step 2                                                                                                    | The problem is | Go to step 3.                |
| <b>a</b> From the control panel, navigate to:                                                                           | solved.        |                              |
| Settings > Paper > Tray Configuration > Paper Size/Type                                                                 |                |                              |
| For non-touch-screen printer models, press <b>OK</b> to navigate through the settings.                                  |                |                              |
| <b>b</b> Set the paper size and paper type to match the paper loaded in the linked trays.                               |                |                              |
| c Print the document.                                                                                                   |                |                              |
|                                                                                                    |                |                              |
| Do the trays link correctly?                                                                                            |                |                              |
| Step 3                                                                                                    | The problem is | Contact your <u>dealer</u> . |
| <b>a</b> Make sure that Tray Linking is set to Automatic. For more information, see <u>"Linking trays" on page 24</u> . | solved.        |                              |
| <b>b</b> Print the document.                                                                                            |                |                              |
|                                                                                                    |                |                              |
| Do the trays link correctly?                                                                                            |                |                              |

## Paper frequently jams

| A  | ction                                                                                              | Yes           | No             |
|----|----------------------------------------------------------------------------------------------------|---------------|----------------|
| St | tep 1                                                                                              | Go to step 2. | The problem is |
| a  | Remove the tray.                                                                                   |               | solved.        |
| b  | Check if paper is loaded correctly.                                                                |               |                |
|    | Notes:                                                                                             |               |                |
|    | • Make sure that the paper guides are positioned correctly.                                        |               |                |
|    | <ul> <li>Make sure that the stack height is below the maximum<br/>paper fill indicator.</li> </ul> |               |                |
|    | • Make sure to print on recommended paper size and type.                                           |               |                |
| c  | Insert the tray.                                                                                   |               |                |
| d  | Print the document.                                                                                |               |                |
|    |                                                                                                    |               |                |
| D  | o paper jams occur frequently?                                                                     |               |                |
| St | tep 2                                                                                              | Go to step 3. | The problem is |
| a  | From the control panel, navigate to:                                                               |               | solved.        |
|    | Settings > Paper > Tray Configuration > Paper Size/Type                                            |               |                |
|    | For non-touch-screen printer models, press ok to navigate through the settings.                    |               |                |
| b  | Set the correct paper size and type.                                                               |               |                |
| c  | Print the document.                                                                                |               |                |
| D  | o paper jams occur frequently?                                                                     |               |                |

| Action                                                                                                    | Yes                          | No                     |
|----------------------------------------------------------------------------------------------------|------------------------------|------------------------|
| <b>Step 3</b><br><b>a</b> Load paper from a fresh package.                                                                   | Contact your <u>dealer</u> . | The problem is solved. |
| <b>Note:</b> Paper absorbs moisture due to high humidity. Store paper in its original wrapper until you are ready to use it. |                              |                        |
| <b>b</b> Print the document.                                                                                                 |                              |                        |
| Do paper jams occur frequently?                                                                                              |                              |                        |

## **Printing problems**

## Print quality is poor

### Blank or white pages

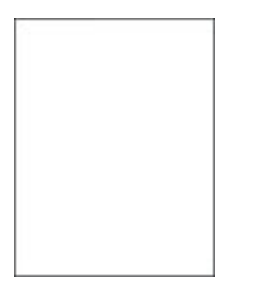

Contact your <u>dealer</u>.

### Dark print

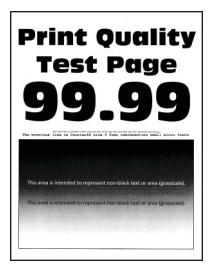

Note: Before solving the problem, print the Print Quality Test Pages. From the control panel, navigate to

| Action                                                                                                    | Yes                          | Νο                     |
|----------------------------------------------------------------------------------------------------|------------------------------|------------------------|
| <ul> <li>Step 1</li> <li>a Perform Color Adjust.</li> <li>From the control panel, navigate to:</li> <li>Settings &gt; Print &gt; Quality &gt; Advanced Imaging &gt; Color Adjust</li> <li>b Print the document.</li> </ul>                                                                                                    | Go to step 2.                | The problem is solved. |
| Is the print too dark?                                                                                                    |                              |                        |
| <ul> <li>Step 2</li> <li>a Depending on your operating system, reduce toner darkness from the Printing Preferences or Print dialog.</li> <li>Note: You can also change the setting on the printer control panel. Navigate to Settings &gt; Print &gt; Quality &gt; Toner Darkness.</li> </ul>                                                                                                    | Go to step 3.                | The problem is solved. |
| <b>b</b> Print the document.<br>Is the print too dark?                                                                                                    |                              |                        |
| <ul> <li>Step 3 <ul> <li>a Depending on your operating system, specify the paper type from the Printing Preferences or Print dialog.</li> <li>Notes: <ul> <li>Make sure that the setting matches the paper loaded.</li> <li>You can also change the setting on the printer control panel. Navigate to Settings &gt; Paper &gt; Tray Configuration &gt; Paper Size/Type.</li> <li>b Print the document.</li> </ul> </li> <li>Is the print too dark?</li> </ul></li></ul> | Go to step 4.                | The problem is solved. |
| <b>Step 4</b><br>Check if the paper has texture or rough finishes.<br>Are you printing on textured or rough paper?                                                                                                    | Go to step 5.                | Go to step 6.          |
| <ul> <li>Step 5</li> <li>a Replace textured or rough paper with plain paper.</li> <li>b Print the document.</li> <li>Is the print too dark?</li> </ul>                                                                                                    | Go to step 6.                | The problem is solved. |
| <ul> <li>Step 6</li> <li>a Load paper from a fresh package.</li> <li>Note: Paper absorbs moisture due to high humidity. Store paper in its original wrapper until you are ready to use it.</li> <li>b Print the document.</li> <li>Is the print too dark?</li> </ul>                                                                                                    | Contact your <u>dealer</u> . | The problem is solved. |

### **Ghost images**

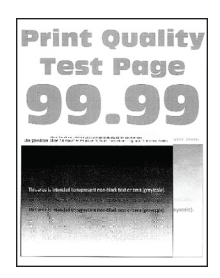

Note: Before solving the problem, print the Print Quality Test Pages. From the control panel, navigate to

| Action                                                                                                    | Yes                          | Νο                     |
|----------------------------------------------------------------------------------------------------|------------------------------|------------------------|
| <ul> <li>Step 1</li> <li>a Load the tray with the correct paper type.</li> <li>b Print the document.</li> </ul>                                                         | Go to step 2.                | The problem is solved. |
| Do ghost images appear on prints?                                                                                                    |                              |                        |
| <ul> <li>Step 2</li> <li>a Depending on your operating system, specify the paper type from the Printing Preferences or Print dialog.</li> </ul>                         | Go to step 3.                | The problem is solved. |
| Notes:                                                                                                    |                              |                        |
| <ul> <li>Make sure that the setting matches the paper loaded.</li> </ul>                                                                                                |                              |                        |
| <ul> <li>You can also change the setting on the printer control<br/>panel. Navigate to Settings &gt; Paper &gt; Tray Configuration<br/>&gt; Paper Size/Type.</li> </ul> |                              |                        |
| <b>b</b> Print the document.                                                                                                    |                              |                        |
| Do ghost images appear on prints?                                                                                                    |                              |                        |
| Step 3                                                                                                    | Contact your <u>dealer</u> . | The problem is         |
| a Perform Color Adjust.                                                                                                    |                              | solved.                |
| From the control panel, navigate to:                                                                                                    |                              |                        |
| Settings > Print > Quality > Advanced Imaging > Color Adjust                                                                                                    |                              |                        |
| <b>b</b> Print the document.                                                                                                    |                              |                        |
| Do ghost images appear on prints?                                                                                                    |                              |                        |

#### 164

### Gray or colored background

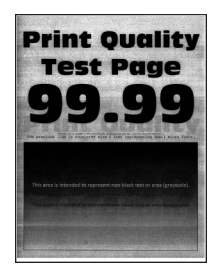

Note: Before solving the problem, print the Print Quality Test Pages. From the control panel, navigate to

**Settings** > **Troubleshooting** > **Print Quality Test Pages**. For non-touch-screen printer models, press or navigate through the settings.

| Action                                                                                                    | Yes                          | Νο                     |
|----------------------------------------------------------------------------------------------------|------------------------------|------------------------|
| <ul> <li>a Perform Color Adjust.</li> <li>From the control panel, navigate to:</li> <li>Settings &gt; Print &gt; Quality &gt; Advanced Imaging &gt; Color Adjust</li> <li>b Print the document.</li> </ul> | Contact your <u>dealer</u> . | The problem is solved. |
| Does gray or colored background appear on prints?                                                                                                    |                              |                        |

#### **Incorrect margins**

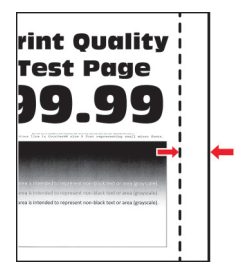

Note: Before solving the problem, print the Print Quality Test Pages. From the control panel, navigate to

| Action                                                                                                    | Yes                    | No            |
|----------------------------------------------------------------------------------------------------|------------------------|---------------|
| <ul> <li>Step 1</li> <li>a Adjust the paper guides to the correct position for the paper loaded.</li> <li>b Print the document.</li> </ul> | The problem is solved. | Go to step 2. |
| Are the margins correct?                                                                                                    |                        |               |

| Action                                                                                                    | Yes                    | No                           |
|----------------------------------------------------------------------------------------------------|------------------------|------------------------------|
| <ul><li>Step 2</li><li>a Depending on your operating system, specify the paper size from the Printing Preferences or Print dialog.</li></ul>                              | The problem is solved. | Contact your <u>dealer</u> . |
| Notes:                                                                                                    |                        |                              |
| Make sure that the setting matches the paper loaded.                                                                                                    |                        |                              |
| <ul> <li>You can also change the setting from the printer control<br/>panel. Navigate to Settings &gt; Paper &gt; Tray Configuration<br/>&gt; Paper Size/Type.</li> </ul> |                        |                              |
| <b>b</b> Print the document.                                                                                                    |                        |                              |
| Are the margins correct?                                                                                                    |                        |                              |

## Light print

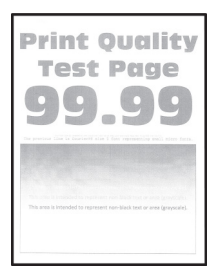

Note: Before solving the problem, print the Print Quality Test Pages. From the control panel, navigate to

| Action                                                                                                    | Yes           | No                     |
|----------------------------------------------------------------------------------------------------|---------------|------------------------|
| <ul> <li>Step 1</li> <li>a Perform Color Adjust.</li> <li>From the control panel, navigate to:</li> <li>Settings &gt; Print &gt; Quality &gt; Advanced Imaging &gt; Color Adjust</li> <li>b Print the document.</li> </ul>                                                                                                    | Go to step 2. | The problem is solved. |
| Is the print light?                                                                                                    |               |                        |
| <ul> <li>Step 2</li> <li>a Depending on your operating system, increase toner darkness from the Printing Preferences or Print dialog.</li> <li>Note: You can also change the setting on the printer control panel. Navigate to Settings &gt; Print &gt; Quality &gt; Toner Darkness.</li> <li>b Print the document.</li> </ul> | Go to step 3. | The problem is solved. |
| Is the print light?                                                                                                    |               |                        |

| Action                                                                                                    | Yes                          | No             |
|----------------------------------------------------------------------------------------------------|------------------------------|----------------|
| Step 3                                                                                                    | Go to step 4.                | The problem is |
| <b>a</b> Turn off Color Saver.                                                                                                    |                              | solved.        |
| From the control panel, navigate to:                                                                                                    |                              |                |
| Settings > Print > Quality > Color Saver                                                                                                    |                              |                |
| <b>b</b> Print the document.                                                                                                    |                              |                |
|                                                                                                    |                              |                |
| Is the print light?                                                                                                    |                              |                |
| Step 4                                                                                                    | Go to step 5.                | The problem is |
| <b>a</b> Depending on your operating system, specify the paper type from the Printing Preferences or Print dialog.                                                      |                              | solved.        |
| Notes:                                                                                                    |                              |                |
| Make sure that the setting matches the paper loaded.                                                                                                    |                              |                |
| <ul> <li>You can also change the setting on the printer control<br/>panel. Navigate to Settings &gt; Paper &gt; Tray Configuration<br/>&gt; Paper Size/Type.</li> </ul> |                              |                |
| <b>b</b> Print the document.                                                                                                    |                              |                |
|                                                                                                    |                              |                |
| Is the print light?                                                                                                    |                              |                |
| Step 5                                                                                                    | Go to step 6.                | Go to step 7.  |
| Check if paper has texture or rough finishes.                                                                                                    |                              |                |
|                                                                                                    |                              |                |
| Are you printing on textured or rough paper?                                                                                                    |                              |                |
| Step 6                                                                                                    | Go to step 7.                | The problem is |
| <b>a</b> Replace textured or rough paper with plain paper.                                                                                                    |                              | solved.        |
| <b>b</b> Print the document.                                                                                                    |                              |                |
| Is the print light?                                                                                                    |                              |                |
| Step 7                                                                                                    | Contact your <b>dealer</b> . | The problem is |
| <b>a</b> Load paper from a fresh package.                                                                                                    |                              | solved.        |
| <b>Note:</b> Paper absorbs moisture due to high humidity. Store                                                                                                    |                              |                |
| paper in its original wrapper until you are ready to use it.                                                                                                    |                              |                |
| <b>b</b> Print the document.                                                                                                    |                              |                |
| Is the print light?                                                                                                    |                              |                |

### **Missing colors**

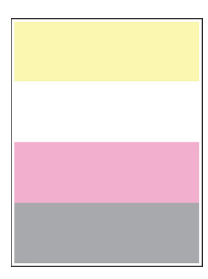

Contact your dealer.

### Mottled print and dots

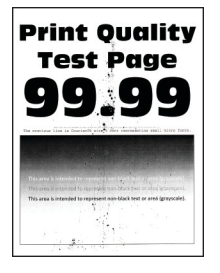

Note: Before solving the problem, print the Print Quality Test Pages. From the control panel, navigate to

| A  | tion                                                                                                    | Yes           | No                           |
|----|----------------------------------------------------------------------------------------------------|---------------|------------------------------|
| St | ep 1                                                                                                    | Go to step 2. | Contact your <u>dealer</u> . |
| Cł | neck the printer for leaked toner contamination.                                                                         |               |                              |
| ls | the printer free of leaked toner?                                                                                        |               |                              |
| St | ep 2                                                                                                    | Go to step 4. | Go to step 3.                |
| a  | From the control panel, navigate to:                                                                                     |               |                              |
|    | Settings > Paper > Tray Configuration > Paper Size/Type                                                                  |               |                              |
| b  | Check if the paper size and paper type settings match the paper loaded.                                                  |               |                              |
|    | <b>Note:</b> Make sure that paper does not have texture or rough finishes.                                               |               |                              |
| D  | o the settings match?                                                                                                    |               |                              |
| St | ep 3                                                                                                    | Go to step 4. | The problem is               |
| a  | Depending on your operating system, specify the paper size and paper type from the Printing Preferences or Print dialog. |               | solved.                      |
|    | Note: Make sure that the settings match the paper loaded.                                                                |               |                              |
| b  | Print the document.                                                                                                    |               |                              |
| ls | the print mottled?                                                                                                    |               |                              |

| Action                                                                                                    | Yes                          | No                     |
|----------------------------------------------------------------------------------------------------|------------------------------|------------------------|
| <b>Step 4</b><br><b>a</b> Load paper from a fresh package.                                                                   | Contact your <u>dealer</u> . | The problem is solved. |
| <b>Note:</b> Paper absorbs moisture due to high humidity. Store paper in its original wrapper until you are ready to use it. |                              |                        |
| <b>b</b> Print the document.                                                                                                 |                              |                        |
| Is the print mottled?                                                                                                    |                              |                        |

## Print crooked or skewed

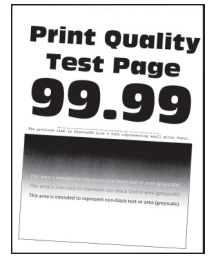

Note: Before solving the problem, print the Print Quality Test Pages. From the control panel, navigate to

| Action                                                                                                    | Yes                          | No                     |
|----------------------------------------------------------------------------------------------------|------------------------------|------------------------|
| <ul> <li>Step 1</li> <li>a Adjust the paper guides in the tray to the correct position for the paper loaded.</li> <li>b Print the document</li> </ul> | Go to step 2.                | The problem is solved. |
| Is the print crooked or skewed?                                                                                                    |                              |                        |
| Step 2                                                                                                    | Go to step 3.                | The problem is         |
| <b>a</b> Load paper from a fresh package.                                                                                                    |                              | solved.                |
| <b>Note:</b> Paper absorbs moisture due to high humidity. Store paper in its original wrapper until you are ready to use it.                          |                              |                        |
| <b>b</b> Print the document.                                                                                                    |                              |                        |
| Is the print crooked or skewed?                                                                                                    |                              |                        |
| Step 3                                                                                                    | Contact your <u>dealer</u> . | The problem is         |
| <b>a</b> Check if the paper loaded is supported.                                                                                                    |                              | solved.                |
| <b>Note:</b> If paper is not supported, then load a supported paper.                                                                                  |                              |                        |
| <b>b</b> Print the document.                                                                                                    |                              |                        |
| Is the print crooked or skewed?                                                                                                    |                              |                        |

### Solid color or black images

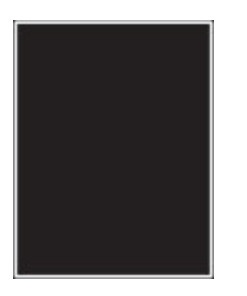

Contact your dealer.

## Text or images cut off

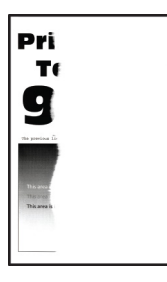

Note: Before solving the problem, print the Print Quality Test Pages. From the control panel, navigate to

| Action                                                                                                    | Yes                          | Νο                     |
|----------------------------------------------------------------------------------------------------|------------------------------|------------------------|
| <ul> <li>Step 1</li> <li>a Adjust the paper guides in the tray to the correct position for the paper loaded.</li> <li>b Print the document.</li> </ul>                  | Go to step 2.                | The problem is solved. |
| Are text or images cut off?                                                                                                    |                              |                        |
| <ul><li>Step 2</li><li>a Depending on your operating system, specify the paper size from the Printing Preferences or Print dialog.</li></ul>                            | Contact your <u>dealer</u> . | The problem is solved. |
| Notes:                                                                                                    |                              |                        |
| • Make sure that the setting matches the paper loaded.                                                                                                    |                              |                        |
| <ul> <li>You can also change the setting on the printer control<br/>panel. Navigate to Settings &gt; Paper &gt; Tray Configuration<br/>&gt; Paper Size/Type.</li> </ul> |                              |                        |
| <b>b</b> Print the document.                                                                                                    |                              |                        |
| Are text or images cut off?                                                                                                    |                              |                        |

## Toner easily rubs off

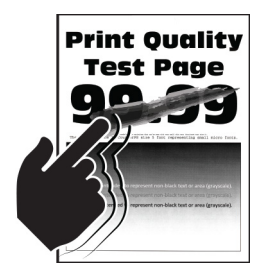

Note: Before solving the problem, print the Print Quality Test Pages. From the control panel, navigate to

| Action                                                                                                    | Yes                          | No                          |
|----------------------------------------------------------------------------------------------------|------------------------------|-----------------------------|
| <ul> <li>Step 1 <ul> <li>a Depending on your operating system, specify the paper type from the Printing Preferences or Print dialog.</li> <li>Notes: <ul> <li>Make sure that the setting matches the paper loaded.</li> <li>You can also change the setting on the printer control panel. Navigate to Settings &gt; Paper &gt; Tray Configuration &gt; Paper Size/Type.</li> </ul> </li> </ul></li></ul> | Go to step 2.                | The problem is solved.      |
| <b>b</b> Print the document.                                                                                                    |                              |                             |
|                                                                                                    |                              | The second large to         |
| <ul> <li>a Check if the paper weight is supported.</li> <li>Note: If paper weight is not supported, then load a supported</li> </ul>                                                                                                    | Go to step 5.                | solved.                     |
| one. <b>b</b> Print the document. Doos topor cosily rub off?                                                                                                    |                              |                             |
|                                                                                                    |                              | <b>T</b> he second large to |
| <ul> <li>a Load paper from a fresh package.</li> <li>Note: Paper absorbs moisture due to high humidity. Store paper in its original wrapper until you are ready to use it.</li> <li>b Print the document.</li> </ul>                                                                                                    | Contact your <u>dealer</u> . | solved.                     |
| Does toner easily rub off?                                                                                                    |                              |                             |

## **Uneven print density**

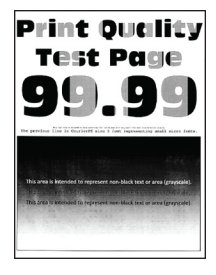

Contact your dealer.

### Horizontal dark lines

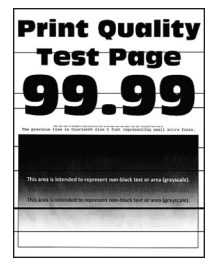

#### Notes:

• Before solving the problem, print the Print Quality Test Pages. From the control panel, navigate to

**Settings** > **Troubleshooting** > **Print Quality Test Pages**. For non-touch-screen printer models, press of navigate through the settings.

• If horizontal dark lines keep appearing on the prints, then see the "Repeating defects" topic.

| Action                                                                                                    | Yes           | No                     |
|----------------------------------------------------------------------------------------------------|---------------|------------------------|
| <ul><li>Step 1</li><li>a Depending on your operating system, specify the paper type from the Printing Preferences or Print dialog.</li></ul>                            | Go to step 2. | The problem is solved. |
| Notes:                                                                                                    |               |                        |
| <ul> <li>Make sure that the setting matches the paper loaded.</li> </ul>                                                                                                |               |                        |
| <ul> <li>You can also change the setting on the printer control<br/>panel. Navigate to Settings &gt; Paper &gt; Tray Configuration<br/>&gt; Paper Size/Type.</li> </ul> |               |                        |
| <b>b</b> Print the document.                                                                                                    |               |                        |
| Do dark lines appear on prints?                                                                                                    |               |                        |

| Action                                                                                                    | Yes                          | No             |
|----------------------------------------------------------------------------------------------------|------------------------------|----------------|
| Step 2                                                                                                    | Contact your <u>dealer</u> . | The problem is |
| <b>a</b> Load paper from a fresh package.                                                                       | S                            | solved.        |
| <b>Note:</b> Paper absorbs moisture due to high humidity. Store paper in its original wrapper until you use it. |                              |                |
| <b>b</b> Print the document.                                                                                    |                              |                |
| Do dark lines appear on prints?                                                                                 |                              |                |

#### Vertical dark lines

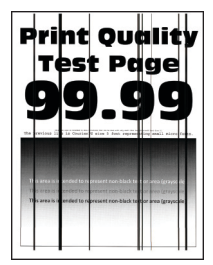

Note: Before solving the problem, print the Print Quality Test Pages. From the control panel, navigate to

| Action                                                                                                    | Yes           | Νο                  |
|----------------------------------------------------------------------------------------------------|---------------|---------------------|
| <b>Step 1</b><br>Using a blank sheet of paper, make a two-sided copy using the ADF.                                                             | Go to step 2. | Go to step 3.       |
| Do vertical dark lines of streaks appear on prints?                                                                                             |               | The survey below to |
| <ul> <li>Step 2</li> <li>Using a damp, soft, lint-free cloth, wipe the following areas:</li> <li>ADF glass pad (A) and ADF glass (B)</li> </ul> | Go to step 3. | solved.             |
| B                                                                                                    |               |                     |
| • ADF glass pad (A) and ADF glass (B) in door C                                                                                                 |               |                     |
| A B                                                                                                    |               |                     |
| Do vertical dark lines or streaks appear on prints?                                                                                             |               |                     |

| Action                                                                                                    | Yes                          | No                     |
|----------------------------------------------------------------------------------------------------|------------------------------|------------------------|
| <ul><li>Step 3</li><li>a Depending on your operating system, specify the paper type from the Printing Preferences or Print dialog.</li></ul>                            | Go to step 4.                | The problem is solved. |
| Notes:                                                                                                    |                              |                        |
| <ul> <li>Make sure that the setting matches the paper loaded.</li> </ul>                                                                                                |                              |                        |
| <ul> <li>You can also change the setting on the printer control<br/>panel. Navigate to Settings &gt; Paper &gt; Tray Configuration<br/>&gt; Paper Size/Type.</li> </ul> |                              |                        |
| <b>b</b> Print the document.                                                                                                    |                              |                        |
| Do vertical dark lines or streaks appear on prints?                                                                                                    |                              |                        |
| Step 4                                                                                                    | Contact your <u>dealer</u> . | The problem is         |
| <b>a</b> Load paper from a fresh package.                                                                                                    |                              | solved.                |
| <b>Note:</b> Paper absorbs moisture due to high humidity. Store paper in its original wrapper until you use it.                                                         |                              |                        |
| <b>b</b> Print the document.                                                                                                    |                              |                        |
| Do vertical dark lines or streaks appear on prints?                                                                                                    |                              |                        |

### Horizontal white lines

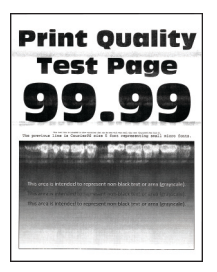

#### Notes:

• Before solving the problem, print the Print Quality Test Pages. From the control panel, navigate to

**Settings** > **Troubleshooting** > **Print Quality Test Pages**. For non-touch-screen printer models, press of navigate through the settings.

• If horizontal white lines keep appearing on your prints, then see the "Repeating defects" topic.

| Action                                                                                                    | Yes                          | No                     |
|----------------------------------------------------------------------------------------------------|------------------------------|------------------------|
| <b>a</b> Depending on your operating system, specify the paper type from the Printing Preferences or Print dialog.                                                      | Contact your <u>dealer</u> . | The problem is solved. |
| Notes:                                                                                                    |                              |                        |
| <ul> <li>Make sure that the setting matches the paper loaded.</li> </ul>                                                                                                |                              |                        |
| <ul> <li>You can also change the setting on the printer control<br/>panel. Navigate to Settings &gt; Paper &gt; Tray Configuration<br/>&gt; Paper Size/Type.</li> </ul> |                              |                        |
| <b>b</b> Print the document.                                                                                                    |                              |                        |
| Do horizontal white lines appear on prints?                                                                                                    |                              |                        |

### Vertical white lines

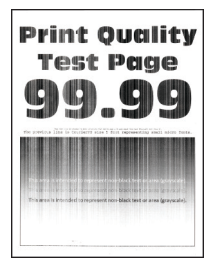

Note: Before solving the problem, print the Print Quality Test Pages. From the control panel, navigate to

| Action                                                                                                    |                                         | Yes                          | No                     |
|----------------------------------------------------------------------------------------------------|-----------------------------------------|------------------------------|------------------------|
| Step 1a Depending on your operating system, spe<br>from the Printing Preferences or Print dialoge                                   | cify the paper type<br>og.              | Go to step 2.                | The problem is solved. |
| Notes:                                                                                                    |                                         |                              |                        |
| Make sure that the setting matches th                                                                                               | e paper loaded.                         |                              |                        |
| <ul> <li>You can also change the setting on th<br/>panel. Navigate to Settings &gt; Paper &gt;<br/>&gt; Paper Size/Type.</li> </ul> | e printer control<br>Tray Configuration |                              |                        |
| <b>b</b> Print the document.                                                                                                    |                                         |                              |                        |
| Do vertical white lines appear on prints?                                                                                           |                                         |                              |                        |
| Step 2                                                                                                    |                                         | Contact your <u>dealer</u> . | The problem is         |
| Check if you are using the recommended pap                                                                                          | per type.                               |                              | solved.                |
| <b>a</b> Load the paper source with the recommen                                                                                    | nded paper type.                        |                              |                        |
| <b>b</b> Print the document.                                                                                                    |                                         |                              |                        |
| Do vertical white lines appear on prints?                                                                                           |                                         |                              |                        |

## **Repeating defects**

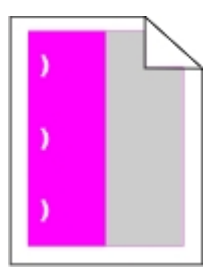

Contact your **<u>dealer</u>**.

## Confidential and other held documents do not print

| Action                                                                                                    | Yes                    | No                           |
|----------------------------------------------------------------------------------------------------|------------------------|------------------------------|
| <ul> <li>Step 1</li> <li>a From the control panel, check if the documents appear in the Held Jobs list.</li> <li>Note: If the documents are not listed, then print the documents using the Print and Hold options.</li> <li>b Print the documents.</li> <li>Are the documents printed?</li> </ul>                                                                                                    | The problem is solved. | Go to step 2.                |
| <ul> <li>Step 2</li> <li>The print job may contain a formatting error or invalid data.</li> <li>Delete the print job, and then send it again.</li> <li>For PDF files, generate a new file, and then print the documents.</li> <li>Are the documents printed?</li> </ul>                                                                                                    | The problem is solved. | Go to step 3.                |
| <ul> <li>Step 3</li> <li>If you are printing from the Internet, then the printer may be reading the multiple job titles as duplicates.</li> <li>a Open the Printing Preferences dialog.</li> <li>b From the Print and Hold tab, click Use Print and Hold, and then click Keep duplicate documents.</li> <li>c From the Confidential Print section, enter a PIN.</li> <li>d Print the documents.</li> <li>Are the documents printed?</li> </ul> | The problem is solved. | Go to step 4.                |
| <ul> <li>Step 4</li> <li>a Delete some held jobs to free up printer memory.</li> <li>b Print the documents.</li> <li>Are the documents printed?</li> </ul>                                                                                                    | The problem is solved. | Contact your <u>dealer</u> . |

## Slow printing

| Action                                                                                                    | Yes           | No                     |
|----------------------------------------------------------------------------------------------------|---------------|------------------------|
| <b>Step 1</b><br>Make sure that the printer cable is securely connected to the printer and to the computer, print server, option, or other network device.                                                                                                    | Go to step 2. | The problem is solved. |
| Is the printer printing slow?                                                                                                    |               |                        |
| <ul> <li>Step 2</li> <li>a Make sure that the printer is not in Quiet Mode.<br/>From the control panel, navigate to:<br/>Settings &gt; Device &gt; Maintenance &gt; Configuration Menu &gt;<br/>Device Operations &gt; Quiet Mode</li> <li>For non-touch-screen printer models, press or navigate through the settings.</li> <li>b Print the document.</li> </ul> | Go to step 3. | The problem is solved. |
| Is the printer printing slow?                                                                                                    |               |                        |
| <ul> <li>Step 3</li> <li>a Depending on your operating system, specify the print resolution from the Printing Preferences or Print dialog.</li> <li>b Set the resolution to 4800 CQ.</li> <li>c Print the document.</li> <li>Is the printer printing slow?</li> </ul>                                                                                             | Go to step 4. | The problem is solved. |
| <ul> <li>Step 4</li> <li>a From the control panel, navigate to:<br/>Settings &gt; Print &gt; Quality &gt; Print Resolution</li> <li>b Set the resolution to 4800 CQ.</li> <li>c Print the document.</li> </ul>                                                                                                    | Go to step 5. | The problem is solved. |
| Is the printer printing slow?                                                                                                    |               |                        |

| Action                                                                                                    | Yes                          | Νο                     |
|----------------------------------------------------------------------------------------------------|------------------------------|------------------------|
| <ul> <li>Step 5</li> <li>a Depending on your operating system, specify the paper type from the Printing Preferences or Print dialog.</li> </ul>                             | Go to step 6.                | The problem is solved. |
| Notes:                                                                                                    |                              |                        |
| <ul> <li>Make sure that the setting matches the paper loaded.</li> </ul>                                                                                                    |                              |                        |
| <ul> <li>You can also change the setting on the printer control<br/>panel. Navigate to Settings &gt; Paper &gt; Tray Configuration<br/>&gt; Paper Size/Type.</li> </ul>     |                              |                        |
| <ul> <li>Heavier paper prints more slowly.</li> </ul>                                                                                                    |                              |                        |
| <ul> <li>Paper narrower than letter, A4, and legal may print more slowly.</li> </ul>                                                                                        |                              |                        |
| <b>b</b> Print the document.                                                                                                    |                              |                        |
| Is the printer printing slow?                                                                                                    |                              |                        |
| Step 6                                                                                                    | Go to step 7.                | The problem is         |
| <b>a</b> Make sure that the printer settings for Media Texture and Media Weight match the paper being loaded.                                                               |                              | solved.                |
| From the control panel, navigate to:                                                                                                    |                              |                        |
| Settings > Paper > Media Configuration > Media Types                                                                                                    |                              |                        |
| <b>Note:</b> Rough paper texture and heavy paper weight may print more slowly.                                                                                              |                              |                        |
| <b>b</b> Print the document.                                                                                                    |                              |                        |
| Is the printer printing slow?                                                                                                    |                              |                        |
| Step 7                                                                                                    | Go to step 8.                | The problem is         |
| Remove held jobs.                                                                                                    |                              | solved.                |
| Is the printer printing slow?                                                                                                    |                              |                        |
| Step 8                                                                                                    | Contact your <b>dealer</b> . | The problem is         |
| <b>a</b> Make sure that the printer is not overheating.                                                                                                    |                              | solved.                |
| Notes:                                                                                                    |                              |                        |
| <ul> <li>Allow the printer to cool down after a long print job.</li> </ul>                                                                                                  |                              |                        |
| <ul> <li>Observe the recommended ambient temperature for the<br/>printer. For more information, see <u>"Selecting a location</u><br/>for the printer" on page 9.</li> </ul> |                              |                        |
| <b>b</b> Print the document.                                                                                                    |                              |                        |
| Is the printer printing slow?                                                                                                    |                              |                        |

## Print jobs do not print

| Action                                                                                                    | Yes                    | No                           |
|----------------------------------------------------------------------------------------------------|------------------------|------------------------------|
| <ul> <li>Step 1</li> <li>a From the document you are trying to print, open the Print dialog, and then check if you have selected the correct printer.</li> <li>b Print the document.</li> </ul>                                                                                        | The problem is solved. | Go to step 2.                |
| Is the document printed?                                                                                                    |                        |                              |
| <ul> <li>Step 2</li> <li>a Check if the printer is on.</li> <li>b Resolve any error messages that appear on the display.</li> <li>c Print the document.</li> </ul>                                                                                                    | The problem is solved. | Go to step 3.                |
| Stop 2                                                                                                    | The problem is         | Co to stop 4                 |
| <ul> <li>a Check if the ports are working and if the cables are securely connected to the computer and the printer.</li> <li>For more information, see the setup documentation that came with the printer.</li> <li>b Print the document.</li> <li>ls the document printed?</li> </ul> | solved.                | Go to step 4.                |
| <ul> <li>Step 4</li> <li>a Turn off the printer, wait for about 10 seconds, and then turn on the printer.</li> <li>b Print the document.</li> <li>Is the document printed?</li> </ul>                                                                                                  | The problem is solved. | Go to step 5.                |
| Step 5                                                                                                    | The problem is         | Contact your <u>dealer</u> . |
| <ul> <li>a Remove, and then reinstall the print driver.</li> <li>b Print the document.</li> </ul>                                                                                                    | solved.                |                              |

## The printer is not responding

| Action                                                                                                    | Yes                                               | No                                      |
|----------------------------------------------------------------------------------------------------|---------------------------------------------------|-----------------------------------------|
| <ul> <li>Step 1</li> <li>Check if the power cord is connected to the electrical outlet.</li> <li>CAUTION—POTENTIAL INJURY: To avoid the risk of fire or electrical shock, connect the power cord to an appropriately rated and properly grounded electrical outlet that is near the product and easily accessible.</li> <li>Is the printer responding?</li> </ul> | The problem is solved.                            | Go to step 2.                           |
| Step 2         Check if the electrical outlet is turned off by a switch or breaker.         Is the electrical outlet turned off by a switch or breaker?                                                                                                    | Turn on the switch or reset the breaker.          | Go to step 3.                           |
| Step 3<br>Check if the printer is on.<br>Is the printer on?                                                                                                    | Go to step 4.                                     | Turn on the printer.                    |
| <b>Step 4</b><br>Check if the printer is in Sleep or Hibernate mode.<br>Is the printer in Sleep or Hibernate mode?                                                                                                    | Press the power<br>button to wake the<br>printer. | Go to step 5.                           |
| Step 5Check if the cables connecting the printer and the computer are<br>inserted to the correct ports.Are the cables inserted to the correct ports?                                                                                                    | Go to step 6.                                     | Insert the cables to the correct ports. |
| Step 6<br>Install the correct print driver.<br>Is the printer responding?                                                                                                    | The problem is solved.                            | Go to step 7.                           |
| Step 7Turn off the printer, wait for about 10 seconds, and then turn on the<br>printer.Is the printer responding?                                                                                                    | The problem is solved.                            | Contact your <u>dealer</u> .            |
### Job prints from the wrong tray or on the wrong paper

| Action                                                                                                    | Yes                    | No                                                |
|----------------------------------------------------------------------------------------------------|------------------------|---------------------------------------------------|
| <ul> <li>Step 1</li> <li>a Check if you are printing on the correct paper.</li> <li>b Print the document.</li> <li>Is the document printed on the correct paper?</li> </ul>     | Go to step 2.          | Load the correct<br>paper size and paper<br>type. |
| <ul> <li>Step 2</li> <li>a Depending on your operating system, specify the paper size and paper type from the Printing Preferences or Print dialog.</li> </ul>                  | The problem is solved. | Go to step 3.                                     |
| <ul> <li>Note: You can also change the settings on the printer control panel. Navigate to:</li> <li>Settings &gt; Paper &gt; Tray Configuration &gt; Paper Size/Type</li> </ul> |                        |                                                   |
| For non-touch-screen printer models, press of to navigate through the settings.                                                                                                 |                        |                                                   |
| <ul><li>b Make sure that the settings match the paper loaded.</li><li>c Print the document.</li></ul>                                                                           |                        |                                                   |
| Is the document printed on the correct paper?                                                                                                    |                        |                                                   |
| Step 3                                                                                                    | The problem is         | Contact your <u>dealer</u> .                      |
| <ul> <li>a Check if the trays are linked.</li> <li>For more information, see <u>"Linking trays" on page 24</u>.</li> </ul>                                                      | solved.                |                                                   |
| <ul><li><b>b</b> Print the document.</li><li>Is the document printed from the correct tray?</li></ul>                                                                           |                        |                                                   |

# **Color quality problems**

## Adjusting toner darkness

**1** From the control panel, navigate to:

#### Settings > Print > Quality > Toner Darkness

For non-touch-screen printer models, press OK to navigate through the settings.

- **2** Adjust the setting.
- **3** Apply the changes.

# Modifying the colors in printed output

For non-touch-screen printer models, press OK to navigate through the settings.

**1** From the control panel, navigate to:

#### Settings > Print > Quality > Advanced Imaging > Color Correction

- 2 From the Color Correction menu, select Manual > Color Correction Content.
- **3** Choose the appropriate color conversion setting.

| Object type             | Color conversion tables                                                                                                    |  |
|-------------------------|----------------------------------------------------------------------------------------------------|--|
| RGB Image<br>RGB Text   | <ul> <li>Vivid—Produces brighter, more saturated colors and may be<br/>applied to all incoming color formats.</li> </ul>                                                            |  |
| RGB Graphics            | <ul> <li>sRGB Display—Produces an output that approximates the color<br/>displayed on a computer monitor. Black toner usage is optimize<br/>for printing photographs.</li> </ul>    |  |
|                         | • Display-True Black—Produces an output that approximates the colors displayed on a computer monitor. This setting uses only black toner to create all levels of neutral gray.      |  |
|                         | <ul> <li>sRGB Vivid—Provides an increased color saturation for the sRGB<br/>Display color correction. Black toner usage is optimized for<br/>printing business graphics.</li> </ul> |  |
|                         | • Off                                                                                                    |  |
| CMYK Image<br>CMYK Text | <ul> <li>US CMYK—Applies color correction to approximate the<br/>Specifications for Web Offset Publishing (SWOP) color output.</li> </ul>                                           |  |
| CMYK Graphics           | <ul> <li>Euro CMYK—Applies color correction to approximate Euroscale<br/>color output.</li> </ul>                                                                                   |  |
|                         | <ul> <li>Vivid CMYK—Increases the color saturation of the US CMYK color correction setting.</li> </ul>                                                                              |  |
|                         | • Off                                                                                                    |  |

### FAQ about color printing

#### What is RGB color?

RGB color is a method of describing colors by indicating the amount of red, green, or blue used to produce a certain color. Red, green, and blue light can be added in various amounts to produce a large range of colors observed in nature. Computer screens, scanners, and digital cameras use this method to display colors.

#### What is CMYK color?

CMYK color is a method of describing colors by indicating the amount of cyan, magenta, yellow, and black used to reproduce a particular color. Cyan, magenta, yellow, and black inks or toners can be printed in various amounts to produce a large range of colors observed in nature. Printing presses, inkjet printers, and color laser printers create colors in this manner.

#### How is color specified in a document to be printed?

Software programs are used to specify and modify the document color using RGB or CMYK color combinations. For more information, see the software program Help topics.

#### How does the printer know what color to print?

When printing a document, information describing the type and color of each object is sent to the printer and is passed through color conversion tables. Color is translated into the appropriate amounts of cyan, magenta, yellow, and black toner used to produce the color you want. The object information determines the application of color conversion tables. For example, it is possible to apply one type of color conversion table to text while applying a different color conversion table to photographic images.

#### What is manual color correction?

When manual color correction is enabled, the printer employs user-selected color conversion tables to process objects. Manual color correction settings are specific to the type of object being printed (text, graphics, or images). It is also specific to how the color of the object is specified in the software program (RGB or CMYK combinations). To apply a different color conversion table manually, see <u>"Modifying the colors in printed output" on page 182</u>.

If the software program does not specify colors with RGB or CMYK combinations, then manual color correction is not useful. It is also not effective if the software program or the computer operating system controls the adjustment of colors. In most situations, setting the Color Correction to Auto generates preferred colors for the documents.

#### How can I match a particular color (such as a corporate logo)?

From the printer Quality menu, nine types of Color Samples sets are available. These sets are also available from the Color Samples page of the Embedded Web Server. Selecting any sample set generates multiple-page prints consisting of hundreds of colored boxes. Each box contains a CMYK or RGB combination, depending on the table selected. The observed color of each box is obtained by passing the CMYK or RGB combination labeled on the box through the selected color conversion table.

By examining Color Samples sets, you can identify the box with color closest to the color being matched. The color combination labeled on the box can then be used for modifying the color of the object in a software program. For more information, see the software program Help topics. Manual color correction may be necessary to use the selected color conversion table for the particular object.

Selecting which Color Samples set to use for a particular color-matching problem depends on:

- The Color Correction setting being used (Auto, Off, or Manual)
- The type of object being printed (text, graphics, or images)
- How the color of the object is specified in the software program (RGB or CMYK combinations)

If the software program does not specify colors with RGB or CMYK combinations, then the Color Samples pages are not useful. Additionally, some software programs adjust the RGB or CMYK combinations specified in the program through color management. In these situations, the printed color may not be an exact match of the Color Samples pages.

# The print appears tinted

| Action                                                                          | Yes                          | No             |
|---------------------------------------------------------------------------------|------------------------------|----------------|
| Step 1                                                                          | Go to step 2.                | The problem is |
| Perform Color Adjust.                                                           |                              | solved.        |
| <b>a</b> From the control panel, navigate to:                                   |                              |                |
| Settings > Print > Quality > Advanced Imaging > Color Adjust                    |                              |                |
| For non-touch-screen printer models, press OK to navigate through the settings. |                              |                |
| <b>b</b> Print the document.                                                    |                              |                |
| Does the print appear tinted?                                                   |                              |                |
| Step 2                                                                          | Contact your <u>dealer</u> . | The problem is |
| <b>a</b> From the control panel, navigate to:                                   |                              | solved.        |
| Settings > Print > Quality > Advanced Imaging > Color<br>Balance                |                              |                |
| For non-touch-screen printer models, press OK to navigate through the settings. |                              |                |
| <b>b</b> Adjust the settings.                                                   |                              |                |
| c Print the document.                                                           |                              |                |
| Does the print appear tinted?                                                   |                              |                |

# **Faxing problems**

# Cannot send or receive faxes

| Action                                                                                                    | Yes                    | No            |
|----------------------------------------------------------------------------------------------------|------------------------|---------------|
| <b>Step 1</b><br>Resolve any error messages that appear on the display.                                                                                                    | The problem is solved. | Go to step 2. |
| Can you send or receive a fax?                                                                                                    |                        |               |
| <ul> <li>Step 2</li> <li>Make sure that the cable connections for the following equipment are secure:</li> <li>Telephone</li> <li>Handset</li> <li>Answering machine</li> </ul> | The problem is solved. | Go to step 3. |
| Can you send or receive a fax?                                                                                                    |                        |               |

| Action                                                                                                    | Yes                    | Νο            |
|----------------------------------------------------------------------------------------------------|------------------------|---------------|
| <ul> <li>Step 3</li> <li>Check for a dial tone.</li> <li>Call the fax number to check if it is working properly.</li> <li>If you are using the On Hook Dial feature, then turn up the volume to check if you hear a dial tone.</li> <li>Can you hear a dial tone?</li> </ul>                                                                                                    | Go to step 5.          | Go to step 4. |
| <ul> <li>Step 4</li> <li>Check the telephone wall jack.</li> <li>a Connect the analog telephone directly to the wall jack.</li> <li>b Listen for a dial tone.</li> <li>c If you do not hear a dial tone, then use a different telephone cable.</li> <li>d If you still do not hear a dial tone, then connect the analog telephone to a different wall jack.</li> <li>e If you hear a dial tone, then connect the printer to that wall jack.</li> <li>Can you send or receive a fax?</li> </ul>                                                                                                    | The problem is solved. | Go to step 5. |
| <ul> <li>Step 5</li> <li>Check if the printer is connected to an analog phone service or to the correct digital connector.</li> <li>If you are using an Integrated Services for Digital Network (ISDN) telephone service, then connect to an analog telephone port of an ISDN terminal adapter. For more information, contact your ISDN provider.</li> <li>If you are using DSL, then connect to a DSL filter or router that supports analog use. For more information, contact your DSL provider.</li> <li>If you are using a private branch exchange (PBX) telephone service, then make sure that you are connecting to an analog connection on the PBX. If none exists, then consider installing an analog telephone line for the fax machine.</li> <li>Can you send or receive a fax?</li> </ul> | The problem is solved. | Go to step 6. |
| <ul> <li>Step 6</li> <li>Temporarily disconnect other equipment and disable other telephone services.</li> <li>a Disconnect other equipment (such as answering machines, computers, modems, or telephone line splitters) between the printer and the telephone line.</li> <li>b Disable call waiting and voice mail. For more information, contact your telephone company.</li> <li>Can you send or receive a fax?</li> </ul>                                                                                                    | The problem is solved. | Go to step 7. |

| Action                                                                                                    | Yes                    | No                           |
|----------------------------------------------------------------------------------------------------|------------------------|------------------------------|
| <ul> <li>Step 7</li> <li>Scan the original document one page at a time.</li> <li>a Dial the fax number.</li> <li>b Scan the document.</li> </ul> | The problem is solved. | Contact your <u>dealer</u> . |
| Can you send or receive a fax?                                                                                                    |                        |                              |

# Can receive but not send faxes

| Action                                                                                          | Yes                    | Νο                           |
|-------------------------------------------------------------------------------------------------|------------------------|------------------------------|
| <b>Step 1</b><br>Load the original document properly into the ADF tray or on the scanner glass. | The problem is solved. | Go to step 2.                |
| Can you send faxes?                                                                             |                        |                              |
| Step 2                                                                                          | The problem is         | Contact your <u>dealer</u> . |
| Set up the shortcut number properly.                                                            | solved.                |                              |
| • Check if the shortcut number is set for the telephone number that you want to dial.           |                        |                              |
| • Dial the telephone number manually.                                                           |                        |                              |
| Can you send faxes?                                                                             |                        |                              |

# Can send but not receive faxes

| Action                                                                                                    | Yes                    | Νο            |
|----------------------------------------------------------------------------------------------------|------------------------|---------------|
| <b>Step 1</b><br>Make sure that the paper source is not empty.                                                                                                    | The problem is solved. | Go to step 2. |
| Can you receive faxes?                                                                                                    |                        |               |
| Step 2         Check the ring count delay settings.         From the control panel, navigate to Settings > Fax > Fax         Setup > Fax Receive Settings > Rings to Answer.         For non-touch-screen printer models, press         OK         to navigate through the settings. | The problem is solved. | Go to step 3. |
| Can you receive faxes?                                                                                                    |                        |               |

| Action                                                                                                    | Yes                    | No                           |
|----------------------------------------------------------------------------------------------------|------------------------|------------------------------|
| <b>Step 3</b><br>If the printer is printing blank pages, then see <u>"Blank or white</u> pages" on page 161. | The problem is solved. | Contact your <u>dealer</u> . |
| Can you receive faxes?                                                                                       |                        |                              |

# Poor fax print quality

| Action                                                                                                    | Yes            | Νο                           |
|----------------------------------------------------------------------------------------------------|----------------|------------------------------|
| Step 1                                                                                                    | The problem is | Go to step 2.                |
| Make sure that there are no print quality defects.                                                                 | solved.        |                              |
| <b>a</b> From the control panel, navigate to:                                                                      |                |                              |
| Settings > Troubleshooting > Print Quality Test Pages                                                              |                |                              |
| For non-touch-screen printer models, press OK to navigate through the settings.                                    |                |                              |
| <b>b</b> Correct any print quality defects. For more information, see <u>"Print quality is poor" on page 161</u> . |                |                              |
| Is the fax print quality satisfactory?                                                                             |                |                              |
| Step 2                                                                                                    | The problem is | Contact your <u>dealer</u> . |
| Decrease the incoming fax transmission speed.                                                                      | solved.        |                              |
| <b>a</b> From the control panel, navigate to:                                                                      |                |                              |
| Settings > Fax > Fax Setup > Fax Receive Settings > Admin<br>Controls                                              |                |                              |
| For non-touch-screen printer models, press <b>OK</b> to navigate through the settings.                             |                |                              |
| <b>b</b> In the Max Speed menu, select a lower transmission speed.                                                 |                |                              |
| Is the fax print quality satisfactory?                                                                             |                |                              |

# Scanning problems

# Cannot scan from a computer

| Action                                                                                                    | Yes                    | Νο            |
|----------------------------------------------------------------------------------------------------|------------------------|---------------|
| <ul> <li>Step 1</li> <li>a Turn off the printer, wait for about 10 seconds, and then turn it back on.</li> <li>b Resend the scan job.</li> </ul> | The problem is solved. | Go to step 2. |
| Can you send the scan job?                                                                                                    |                        |               |

| A       | tion                                                                                             | Yes                    | No                           |
|---------|--------------------------------------------------------------------------------------------------|------------------------|------------------------------|
| St<br>a | <b>ep 2</b><br>Make sure that the cables between the printer and the print<br>server are secure. | The problem is solved. | Contact your <u>dealer</u> . |
|         | For more information, see the setup documentation that came with the printer.                    |                        |                              |
| b       | Resend the scan job.                                                                             |                        |                              |
| Ca      | an you send the scan job?                                                                        |                        |                              |

# Partial copies of document or photo

| Action                                                                                                    | Yes                    | Νο                           |  |
|----------------------------------------------------------------------------------------------------|------------------------|------------------------------|--|
| <ul> <li>Step 1</li> <li>a Make sure that the document or photo is loaded facedown on the upper left corner of the scanner glass.</li> <li>b Copy the document or photo.</li> </ul> | The problem is solved. | Go to step 2.                |  |
| Is the document or photo copied correctly?                                                                                                    |                        |                              |  |
| <ul><li>Step 2</li><li>a Match the paper size setting and the paper loaded in the tray.</li><li>b Copy the document or photo.</li></ul>                                             | The problem is solved. | Contact your <u>dealer</u> . |  |
| Is the document or photo copied correctly?                                                                                                    |                        |                              |  |

# Poor copy quality

| Ac | tion                                                                                                    | Yes            | No            |  |
|----|----------------------------------------------------------------------------------------------------|----------------|---------------|--|
| St | əp 1                                                                                                    | The problem is | Go to step 2. |  |
| а  | Clean the scanner glass and the ADF glass with a damp, soft,<br>lint-free cloth. If your printer has a second ADF glass inside the<br>ADF, then also clean that glass. | solved.        |               |  |
|    | For more information, see <u>"Cleaning the scanner" on page</u><br><u>128</u> .                                                                                        |                |               |  |
| b  | Make sure that the document or photo is loaded facedown on the upper left corner of the scanner glass.                                                                 |                |               |  |
| С  | Copy the document or photo.                                                                                                    |                |               |  |
| ls | he copy quality satisfactory?                                                                                                    |                |               |  |

| Action                                                                                                    | Yes                    | No                           |
|----------------------------------------------------------------------------------------------------|------------------------|------------------------------|
| <ul> <li>Step 2</li> <li>a Check the quality of the original document or photo.</li> <li>b Adjust the scan quality settings.</li> <li>c Copy the document or photo.</li> </ul> | The problem is solved. | Contact your <u>dealer</u> . |
| Is the copy quality satisfactory?                                                                                                    |                        |                              |

# Scan job was not successful

| Action                                                                                                    | Yes                    | No            |
|----------------------------------------------------------------------------------------------------|------------------------|---------------|
| <ul> <li>Step 1</li> <li>Check the cable connections.</li> <li>a Make sure that the Ethernet or USB cable is securely connected to the computer and the printer.</li> <li>b Resend the scan job.</li> <li>Is the scan job successful?</li> </ul>                                                                                           | The problem is solved. | Go to step 2. |
| <ul> <li>Step 2</li> <li>Check the file that you want to scan.</li> <li>a Make sure that the file name is not already used in the destination folder.</li> <li>b Make sure that the document or photo you want to scan is not open in another application.</li> <li>c Resend the scan job.</li> <li>ls the scan job successful?</li> </ul> | The problem is solved. | Go to step 3. |
| <ul> <li>Step 3</li> <li>a Make sure that the Append time stamp or the Overwrite existing file check box is selected in the destination configuration settings.</li> <li>b Resend the scan job.</li> <li>Is the scan job successful?</li> </ul>                                                                                            | The problem is solved. |               |

### Scanner does not close

| Action                                               | Yes                    | No                           |
|------------------------------------------------------|------------------------|------------------------------|
| Remove obstructions that keep the scanner unit open. | The problem is solved. | Contact your <u>dealer</u> . |
| Did the scanner unit close correctly?                |                        |                              |

# Scanning takes too long or freezes the computer

| Action                                                     | Yes                          | No                     |
|------------------------------------------------------------|------------------------------|------------------------|
| Close all applications that are interfering with the scan. | Contact your <u>dealer</u> . | The problem is solved. |
| Does scanning take too long or freeze the computer?        |                              |                        |

# Scanner does not respond

| Action                                                                                                    | Yes                    | Νο                           |
|----------------------------------------------------------------------------------------------------|------------------------|------------------------------|
| <ul><li>Step 1</li><li>a Check if the power cord is connected properly to the printer and the electrical outlet.</li></ul>                                                                                               | The problem is solved. | Go to step 2.                |
| <b>CAUTION—POTENTIAL INJURY:</b> To avoid the risk of fire or electrical shock, connect the power cord to an appropriately rated and properly grounded electrical outlet that is near the product and easily accessible. |                        |                              |
| <b>b</b> Copy or scan the document.                                                                                                    |                        |                              |
| Is the scanner responding?                                                                                                    |                        |                              |
| Step 2                                                                                                    | The problem is         | Go to step 3.                |
| a Check if the printer is turned on.                                                                                                    | solved.                |                              |
| <b>b</b> Resolve any error messages that appear on the display.                                                                                                    |                        |                              |
| <b>c</b> Copy or scan the document.                                                                                                    |                        |                              |
| Is the scanner responding?                                                                                                    |                        |                              |
| Step 3                                                                                                    | The problem is         | Contact your <u>dealer</u> . |
| <b>a</b> Turn off the printer, wait for about 10 seconds, and then turn the printer on.                                                                                                    | solved.                |                              |
| <b>b</b> Copy or scan the document.                                                                                                    |                        |                              |
| Is the scanner responding?                                                                                                    |                        |                              |

## Adjusting scanner registration

**1** From the control panel, navigate to:

#### Settings > Maintenance > Configuration Menu > Scanner Configuration > Scanner Manual Registration

For non-touch-screen printer models, press OK to navigate through the settings.

- 2 From the Print Quick Test menu, select Start.
- **3** Place the Print Quick Test page on the scanner glass, and then select **Flatbed Registration**.
- 4 From the Copy Quick Test menu, select Start.

**5** Compare the Copy Quick Test page with the original document.

**Note:** If the margins of the test page are different from the original document, then adjust Left Margin and Top Margin.

6 Repeat step 4 and step 5 until the margins of the Copy Quick Test page closely match the original document.

# **Adjusting ADF registration**

**1** From the control panel, navigate to:

Settings > Maintenance > Configuration Menu > Scanner Configuration > Scanner Manual Registration

For non-touch-screen printer models, press OK to navigate through the settings.

- **2** From the Print Quick Test menu, select **Start**.
- **3** Place the Print Quick Test page on the ADF tray.
- 4 Select Front ADF Registration or Rear ADF Registration.

#### Notes:

- To align Front ADF Registration, place the test page faceup, short edge first into the ADF.
- To align Rear ADF Registration, place the test page facedown, short edge first into the ADF.
- 5 From the Copy Quick Test menu, select Start.
- 6 Compare the Copy Quick Test page with the original document.

**Note:** If the margins of the test page are different from the original document, then adjust Horizontal Adjust and Top Margin.

7 Repeat step 5 and step 6 until the margins of the Copy Quick Test page closely match the original document.

# **Contacting your dealer**

Before contacting your dealer, make sure to have the following information:

- Printer problem
- Error message
- Printer model type and serial number

Visit the place where you purchased your printer.

# Notices

### **Product information**

Product name:

DIGITAL FULL COLOR MULTIFUNCTIONAL SYSTEM MX-C357F

Machine type:

7529

Model(s):

496

## **Edition notice**

May 2020

The following paragraph does not apply to any country where such provisions are inconsistent with local law: THIS PUBLICATION IS PROVIDED "AS IS" WITHOUT WARRANTY OF ANY KIND, EITHER EXPRESS OR IMPLIED, INCLUDING, BUT NOT LIMITED TO, THE IMPLIED WARRANTIES OF MERCHANTABILITY OR FITNESS FOR A PARTICULAR PURPOSE. Some states do not allow disclaimer of express or implied warranties in certain transactions; therefore, this statement may not apply to you.

This publication could include technical inaccuracies or typographical errors. Changes are periodically made to the information herein; these changes will be incorporated in later editions. Improvements or changes in the products or the programs described may be made at any time.

## **GOVERNMENT END USERS**

The Software Program and any related documentation are "Commercial Items," as that term is defined in 48 C.F.R. 2.101, "Computer Software" and "Commercial Computer Software Documentation," as such terms are used in 48 C.F.R. 12.212 or 48 C.F.R. 227.7202, as applicable. Consistent with 48 C.F.R. 12.212 or 48 C.F.R. 227.7202-1 through 227.7207-4, as applicable, the Commercial Computer Software and Commercial Software Documentation are licensed to the U.S. Government end users (a) only as Commercial Items and (b) with only those rights as are granted to all other end users pursuant to the terms and conditions herein.

## **Supplies**

Standard supplies for this product that can be replaced by the user include toner cartridges.

Be sure to use only SHARP-specified products for the toner cartridges.

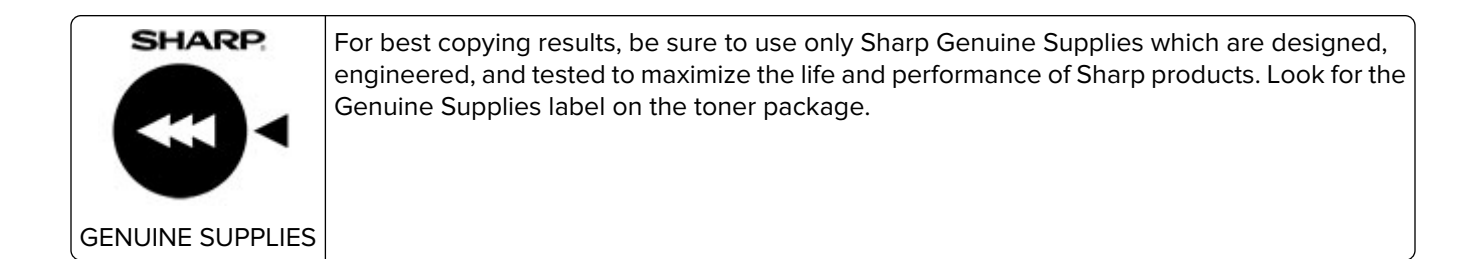

# Hot surface notice

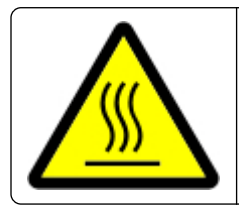

此符號表示該表面或元件會發熱。 請當心:為避免被發熱表面或元件燙傷的危險,請先讓該表面或元件冷卻之後再觸摸。

# Hinweis zum GS-Zeichen

| Modell    | 496  |
|-----------|------|
| Gerätetyp | 7529 |

## **Noise emission levels**

The following measurements were made in accordance with ISO 7779 and reported in conformance with ISO 9296.

Note: Some modes may not apply to your product.

| 1-meter average sound pressure, dBA |                                                              |  |  |  |
|-------------------------------------|--------------------------------------------------------------|--|--|--|
| Printing                            | Two-sided, mono: 52<br>Two-sided, color: 53<br>One-sided: 52 |  |  |  |
| Scanning                            | Mono: 55<br>Color: 49                                        |  |  |  |
| Copying                             | Mono: 56<br>Color: 53                                        |  |  |  |
| Ready                               | 15                                                           |  |  |  |

# Waste from Electrical and Electronic Equipment (WEEE) directive

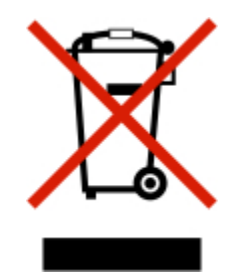

The WEEE logo signifies specific recycling programs and procedures for electronic products in countries of the European Union. We encourage the recycling of our products. If you have further questions about recycling options, contact your local sales office.

### India E-Waste notice

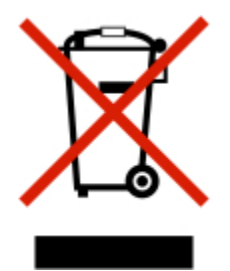

This product complies with the India E-Waste (Management and Handling) Rules, 2011, which prohibit use of lead, mercury, hexavalent chromium, polybrominated biphenyls, or polybrominated diphenyl ethers in concentrations exceeding 0.1% by weight and 0.01% by weight for cadmium, except for the exemption set in Schedule II of the Rules.

## **Product disposal**

Do not dispose of the printer or supplies in the same manner as normal household waste. Consult your local authorities for disposal and recycling options.

### Taiwan waste dry cell batteries recycle logo notice

According to Article 15 of the Waste Disposal Act in the announcement of Taiwan EPA, the producing or the importing manufacturer is responsible for recycling, clearance, and disposal of dry cell batteries, batteries packaged with products and sold, given, and promoted with products to consumers may be labeled with the recycling mark with the remark "please recycle waste batteries" on the product package, the label, or the product manual. Enclosed please find the waste dry cell batteries recycle logo with the remark. Please give the

waste dry cell batteries to a company who has the waste dry cell batteries recycle logo and provides the recycle service in order to have the appropriate process for the waste dry cell batteries.

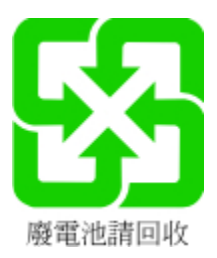

## **BSMI** battery notice

# 警告 如果更換不正確之電池型式會有爆炸的風險 請依製造商說明書處理用過之電池

# Taiwan RoHS information 限用物質含有情況標示

適用於印表機、雷射印表機、多功能複合機或多功能印表機。

Applies to Printer, Laser Printer, Multifunction Machine, or Multifunction Printer.

型號(型式):請參閱「注意事項」章節或「控管資訊」章節。

Type designation (Type): Please see the "Notices" section or the "Regulatory information" section.

| 單元          | 限用物質及其化學符號 |            |            |                     |               |                |
|-------------|------------|------------|------------|---------------------|---------------|----------------|
|             | 鉛          | 汞          | 鎘          | 六價鉻                 | 多 <b>溴</b> 聯苯 | 多 <b>溴</b> 二苯醚 |
|             | (Pb)       | (Hg)       | (Cd)       | (Cr <sup>+6</sup> ) | (PBB)         | (PBDE)         |
| 電路板         |            | $\bigcirc$ | $\bigcirc$ | $\bigcirc$          | $\bigcirc$    | $\bigcirc$     |
| 電源供應器       |            | $\bigcirc$ | $\bigcirc$ | $\bigcirc$          | $\bigcirc$    | $\bigcirc$     |
| 電源線         |            | $\bigcirc$ | $\bigcirc$ | $\bigcirc$          | $\bigcirc$    | $\bigcirc$     |
| 連接器         |            | $\bigcirc$ | $\bigcirc$ | $\bigcirc$          | $\bigcirc$    | $\bigcirc$     |
| 機械組件軸,滾軸    |            | $\bigcirc$ | $\bigcirc$ | $\bigcirc$          | $\bigcirc$    | $\bigcirc$     |
| 機械組件—馬達     |            | $\bigcirc$ | $\bigcirc$ | $\bigcirc$          | $\bigcirc$    | $\bigcirc$     |
| 機械組件—其他     |            | $\bigcirc$ | $\bigcirc$ | $\bigcirc$          | $\bigcirc$    | $\bigcirc$     |
| 液晶/LED 顯示面板 |            | $\bigcirc$ | $\bigcirc$ | $\bigcirc$          | $\bigcirc$    | 0              |

| 單元                                   | 限用物質及其化學符號 |      |      |                     |               |                |
|--------------------------------------|------------|------|------|---------------------|---------------|----------------|
|                                      | 鉛          | 汞    | 鎘    | 六價鉻                 | 多 <b>溴</b> 聯苯 | 多 <b>溴</b> 二苯醚 |
|                                      | (Pb)       | (Hg) | (Cd) | (Cr <sup>+6</sup> ) | (PBB)         | (PBDE)         |
| 備考 1. "〇" 係指該項限用物質之百分比含量未超出百分比含量基準值。 |            |      |      |                     |               |                |
| 備考 2. "" 係指該項限用物質為排除項目。              |            |      |      |                     |               |                |

## Static sensitivity notice

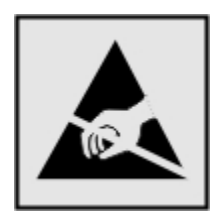

This symbol identifies static-sensitive parts. Do not touch the areas near these symbols without first touching a metal surface in an area away from the symbol.

To prevent damage from electrostatic discharge when performing maintenance tasks such as clearing paper jams or replacing supplies, touch any exposed metal frame of the printer before accessing or touching interior areas of the printer even if the symbol is not present.

# ENERGY STAR

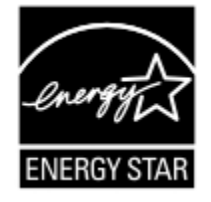

Products that have earned the ENERGY STAR<sup>®</sup> are designed to protect the environment through superior energy efficiency.

The products that meet the ENERGY STAR® guidelines carry the ENERGY STAR® logo.

The products without the logo may not meet the ENERGY STAR® guidelines.

# **Temperature information**

| Operating temperature and relative humidity                           | 10 to 32.2°C (50 to 90°F) and 15 to 80% RH                                                                                             |
|-----------------------------------------------------------------------|----------------------------------------------------------------------------------------------------|
| Printer / cartridge / imaging unit long-<br>term storage <sup>1</sup> | 15.3 to 32.2°C (60 to 90°F) and 8 to 80% RH<br>Maximum wet bulb temperature <sup>2</sup> : 22.8°C (73°F)<br>Non-condensing environment |
|                                                                       |                                                                                                    |

<sup>1</sup> Supplies shelf life is approximately 2 years. This is based on storage in a standard office environment at 22°C (72°F) and 45% humidity.

<sup>2</sup> Wet-bulb temperature is determined by the air temperature and the relative humidity.

# Información de la energía de México

Consumo de energía en operación:

530 Wh

Consumo de energía en modo de espera:

0.2 Wh

Cantidad de producto por unidad de energía consumida:

3.96 páginas/Wh

### Laser notice

The printer is certified in the U.S. to conform to the requirements of DHHS 21 CFR, Chapter I, Subchapter J for Class I (1) laser products, and elsewhere is certified as a Class I laser product conforming to the requirements of IEC 60825-1: 2014.

Class I laser products are not considered to be hazardous. The printer contains internally a Class IIIb (3b) AlGaInP laser that is nominally 15 milliwatts operating in the wavelength region of 650–670 nanometers and enclosed in a non-serviceable printhead assembly. The laser system and printer are designed so there is never any human access to laser radiation above a Class I level during normal operation, user maintenance, or prescribed service conditions.

### **Power consumption**

#### **Product power consumption**

The following table documents the power consumption characteristics of the product.

Note: Some modes may not apply to your product.

| Mode     | Description                                                                   | Power consumption (Watts)                                           |
|----------|-------------------------------------------------------------------------------|---------------------------------------------------------------------|
| Printing | The product is generating hard-copy output from electronic inputs.            | One-sided: 530<br>Two-sided: 360                                    |
| Сору     | The product is generating hard-copy output from hard-copy original documents. | 485                                                                 |
| Scan     | The product is scanning hard-copy documents.                                  | 28.5                                                                |
| Ready    | The product is waiting for a print job.                                       | High <b>er</b> power usage: 27.5<br>Low <b>er</b> power usage: 24.3 |

| Mode       | Description                                                                           | Power consumption (Watts) |
|------------|---------------------------------------------------------------------------------------|---------------------------|
| Sleep Mode | The product is in a high-level energy-saving mode.                                    | 1.44                      |
| Hibernate  | The product is in a low-level energy-saving mode.                                     | 0.2                       |
| Off        | The product is plugged into an electrical outlet, but the power switch is turned off. | 0.2                       |

The power consumption levels listed in the previous table represent time-averaged measurements. Instantaneous power draws may be substantially higher than the average.

#### Sleep Mode

This product is designed with an energy-saving mode called *Sleep Mode*. The Sleep Mode saves energy by lowering power consumption during extended periods of inactivity. The Sleep Mode is automatically engaged after this product is not used for a specified period of time, called the *Sleep Mode Timeout*.

Factory default Sleep Mode Timeout for this product (in minutes):

By using the configuration menus, the Sleep Mode Timeout can be modified between 1 minute and 120 minutes. If the print speed is less than or equal to 30 pages per minute, then you can set the timeout only up to 60 minutes. Setting the Sleep Mode Timeout to a low value reduces energy consumption, but may increase the response time of the product. Setting the Sleep Mode Timeout to a high value maintains a fast response, but uses more energy.

#### Hibernate Mode

This product is designed with an ultra-low power operating mode called *Hibernate mode*. When operating in Hibernate Mode, all other systems and devices are powered down safely.

The Hibernate mode can be entered in any of the following methods:

- Using the Hibernate Timeout
- Using the Schedule Power modes

| Factory default Hibernate Timeout for this product in all countries or regions 3 | 3 days |
|----------------------------------------------------------------------------------|--------|
| Factory default Fibernate filleout for this product in all countries of regions  | 5 uays |

The amount of time the printer waits after a job is printed before it enters Hibernate mode can be modified between one hour and one month.

#### Off mode

If this product has an off mode which still consumes a small amount of power, then to completely stop product power consumption, disconnect the power supply cord from the electrical outlet.

#### Total energy usage

It is sometimes helpful to estimate the total product energy usage. Since power consumption claims are provided in power units of Watts, the power consumption should be multiplied by the time the product spends in each mode in order to calculate energy usage. The total product energy usage is the sum of each mode's energy usage.

15

### **Environmental information**

Please read this part carefully. It will help you to reduce your impact on the environment and help you to reduce your costs at the same time.

#### Saving paper

- 1 The automated duplex printing function is for printing both sides of paper automatically without turning over the paper manually. If the machine is equipped with the automated duplex printing function, set up your print settings on your computer to automatically print double-sided. Please use the automatic duplex printing function of this machine wherever possible.
- **2** By printing on recycled paper and thin 64  $g/m^2$  paper that meet the standard EN12281:2002 and similar quality standards, you can reduce the impact on the environment.

#### Saving energy

The ENERGY STAR® program is a voluntary scheme to promote the development and purchase of energy efficient models, which help to minimize environmental impact. Products which meet the stringent requirements of the ENERGY STAR program for both environmental benefits and the amount of energy consumption may carry the ENERGY STAR logo in case they have been registered with an ENERGY STAR program.

### **Regulatory notices for telecommunication terminal equipment**

This section contains regulatory information pertaining to products that contain the analog facsimile card:

Regulatory Type/Model Number:

LEX-M14-002

### Notice to users of the US telephone network: FCC requirements

This equipment complies with Part 68 of the FCC rules and the requirements adopted by the Administrative Council for Terminal Attachments (ACTA). On the back of this equipment is a label that contains, among other information, a product identifier in the format US:AAAEQ##TXXXX. If requested, this number must be provided to your telephone company.

This equipment uses the RJ-11C Universal Service Order Code (USOC) jack.

A plug and jack used to connect this equipment to the premises' wiring and telephone network must comply with the applicable FCC Part 68 rules and requirements adopted by the ACTA. Use a compliant telephone cord (RJ-11) that is 26 AWG or larger when connecting this product to the public switched telephone network. See your setup documentation for more information.

The Ringer Equivalence Number (REN) is used to determine the number of devices that may be connected to a telephone line. Excessive RENs on a telephone line may result in the devices not ringing in response to an incoming call. In most but not all areas, the sum of RENs should not exceed five (5.0). To be certain of the number of devices that may be connected to a line, as determined by the total RENs, contact your local telephone company. For products approved after July 23, 2001, the REN for this product is part of the product identifier that has the format US:AAAEQ##TXXXX. The digits represented by ## are the REN without a decimal point (for example, 03 is a REN of 0.3). For earlier products, the REN is shown separately on the label.

If this equipment causes harm to the telephone network, the telephone company will notify you in advance that temporary discontinuance of service may be required. If advance notice is not practical, the telephone company

will notify the customer as soon as possible. You will also be advised of your right to file a complaint with the FCC.

The telephone company may make changes in its facilities, equipment, operations or procedures that could affect the operation of this equipment. If this happens, the telephone company will provide advance notice in order for you to make necessary modifications to maintain uninterrupted service.

If you experience trouble with this equipment, for repair or warranty information, contact your point of purchase. If the equipment is causing harm to the telephone network, the telephone company may request that you disconnect the equipment until the problem is resolved.

This equipment contains no user serviceable parts. For repair and warranty information, contact your point of purchase.

Connection to party line service is subject to state tariffs. Contact the state public utility commission, public service commission, or corporation commission for information.

If your home has specially wired alarm equipment connected to the telephone line, ensure the installation of this equipment does not disable your alarm equipment. If you have questions about what will disable alarm equipment, consult your telephone company or a qualified installer.

The Telephone Consumer Protection Act of 1991 makes it unlawful for any person to use a computer or other electronic device, including fax machines, to send any message unless said message clearly contains in a margin at the top or bottom of each transmitted page or on the first page of the transmission, the date and time it is sent and an identification of the business or other entity, or other individual sending the message, and the telephone number of the sending machine or such business, other entity, or individual. (The telephone number provided may not be a 900 number or any other number for which charges exceed local or long-distance transmission charges.)

See your user documentation in order to program this information into your fax machine.

### Notice to users of the Canadian telephone network

This product meets the applicable Industry Canada technical specifications.

The Ringer Equivalence Number (REN) indicates the maximum number of devices allowed to be connected to a telephone interface. The termination of an interface may consist of any combination of devices subject only to the requirement that the sum of the RENs of all the devices not exceed five. The REN is located on the product label.

This equipment uses CA11A telephone jacks.

#### Avis réservé aux utilisateurs du réseau téléphonique du Canada

Ce produit est conforme aux spécifications techniques d'Industrie Canada.

Le numéro REN (ringer equivalence number : numéro d'équivalence de sonnerie) indique le nombre maximum d'appareils pouvant être connectés à l'interface téléphonique. En bout de ligne, le nombre d'appareils qui peuvent être connectés n'est pas directement limité, mais la somme des REN de ces appareils ne doit pas dépasser cinq. Le numéro REN est indiqué sur l'étiquette produit.

Cet équipement utilise des prises de téléphone CA11A.

# Notice to users of the New Zealand telephone network

The following are special conditions for the Facsimile User Instructions. The grant of a telepermit for any item of terminal equipment indicates only that Telecom has accepted that the item complies with minimum conditions for connection to its network. It indicates no endorsement of the product by Telecom, nor does it provide any sort of warranty. Above all, it provides no assurance that any item will work correctly in all respects with another item of telepermitted equipment of a different make or model, nor does it imply that any product is compatible with all of Telecom's network services.

This equipment shall not be set up to make automatic calls to the Telecom "111" Emergency Service.

This equipment may not provide for the effective hand-over of a call to another device connected to the same line.

This equipment should not be used under any circumstances that may constitute a nuisance to other Telecom customers.

This equipment is not capable, under all operating conditions, of correct operation at the higher speeds for which it is designed. Telecom will accept no responsibility should difficulties arise in such circumstances.

The decadic (or pulse) dialing on this device is unsuitable for use on the Telecom network in New Zealand.

For correct operation, the total of all the Ringer Equivalence Numbers (RENs) of all parallel devices connected to the same telephone line may not exceed 5. The REN of this device is located on the label.

This device uses an RJ-11C modular connector. Contact your point of purchase if a BT adapter is required. The part number is 80D1873.

Some parameters required for compliance with Telecom's telepermit requirements are dependent on the equipment associated with this device. The associated equipment shall be set to operate within the following limits for compliance to Telecom's specifications:

- There shall be no more than 10 call attempts to the same number within any 30 minute period for any single manual call initiation, and
- The equipment shall go on-hook for a period of not less than 30 seconds between the end of one attempt and the beginning of the next call attempt.
- The equipment shall be set to ensure that automatic calls to different numbers are spaced such that there is not less than 5 seconds between the end of one call attempt and the beginning of another.

### Japanese telecom notice

The installed optional modem is in compliance with Japanese Telecommunication Law and has been Certified by JATE, with the following Certification Number:

#### A18-0046001

|   | Lexmark International, Inc. |
|---|-----------------------------|
|   | LEX-M14-002                 |
|   | A18-0046001                 |
| T |                             |

## Verwendung dieses Produkts in Deutschland

Für dieses Produkt muss ein deutscher Billing Tone Filter zur Zählzeichenübertragung (Teilenummer 80D1888) für jede Leitung installiert werden, über die in Deutschland Zeitsteuertakte übertragen werden. Zeitsteuertakte sind in analogen Leitungen in Deutschland möglicherweise nicht vorhanden. Der Teilnehmer kann die Bereitstellung von Zeitsteuertakten veranlassen oder beim deutschen Netzanbieter telefonisch deren Deaktivierung beantragen. Im Regelfall werden Zeitsteuertakte nur dann bereitgestellt, wenn dies vom Teilnehmer bei der Installation ausdrücklich erwünscht wird.

# Using this product in Switzerland

This product requires a Swiss billing tone filter to be installed on any line which receives metering pulses in Switzerland.

## Utilisation de ce produit en Suisse

Cet appareil nécessite l'utilisation d'un filtre de tonalité de facturation suisse devant être installé sur toute ligne recevant des impulsions de comptage en Suisse.

### Verwendung dieses Produkts in der Schweiz

Für dieses Produkt muss ein schweizerischer Billing Tone Filter zur Zählzeichenübertragung für jede Leitung installiert werden, über die in der Schweiz Zeitsteuertakte übertragen werden.

## Uso del prodotto in Svizzera

Questo prodotto richiede un filtro toni Billing svizzero, a installare su tutte le linee che ricevono impulsi remoti in Svizzera.

## **Regulatory notices for wireless products**

This section contains regulatory information that applies only to wireless models.

If in doubt as to whether your model is a wireless model, go to our website.

## Modular component notice

Wireless models contain one of the following modular components:

Regulatory Type/Model LEX-M07-001; FCC ID:IYLLEXM07001; IC:2376A-LEXM07001

To determine which modular components are installed in your particular product, refer to the labeling on your actual product.

## Exposure to radio frequency radiation

The radiated output power of this device is far below the radio frequency exposure limits of the FCC and other regulatory agencies. A minimum separation of 20 cm (8 inches) must be maintained between the antenna and any persons for this device to satisfy the RF exposure requirements of the FCC and other regulatory agencies.

# Industry Canada (Canada)

This device complies with Industry Canada license-exempt RSS standards. Operation is subject to the following two conditions: (1) this device may not cause interference, and (2) this device must accept any interference, including interference that may cause undesired operation of the device.

#### Industrie Canada (Canada)

Cet appareil est conforme aux normes RSS exemptes de licence d'Industrie Canada. Son fonctionnement est soumis aux deux conditions suivantes : (1) cet appareil ne doit pas causer d'interférences et (2) il doit accepter toutes les interférences, y compris les celles qui peuvent entraîner un fonctionnement indésirable.

# **European Community (EC) directives conformity**

This product is in conformity with the protection requirements of EC Council directive 2014/53/EU on the approximation and harmonization of the laws of the Member States relating to radio equipment.

A declaration of conformity to the requirements of the Directives is available upon request from Lexmark International Technology Hungária Kft., 8 Lechner Ödön fasor, Millennium Tower III, 1095 Budapest HUNGARY.

Compliance is indicated by the CE marking:

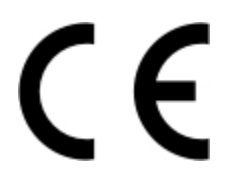

#### EU statement of radio transmitter operational frequency bands and maximum RF power

This radio product transmits in the 2.4GHz (2.412–2.472GHz) band in the EU. The maximum transmitter EIRP power output, including antenna gain, is  $\leq$  20dBm.

### Taiwan NCC RF notice statements

#### NCC 型式認證設備注意事項

#### 台灣低功率射頻電機設備之使用注意事項

依據低功率電波輻射性電機管理辦法

第十二條 經型式認證合格之低功率射頻電機,非經許可,公司、商號或使用者均不得擅自變更頻率、加大功率或變更原設計之特性及功能。

第十四條低功率射頻電機之使用不得影響飛航安全及干擾合法通信;經發現有干擾現象時,應立即停用,並 改善至無干擾時方得繼續使用。前項合法通信,指依電信法規定作業之無線電通信。低功率射頻電機須忍受合 法通信或工業、科學及醫療用電波輻射性電機設備之干擾。 在 5.25 ~ 5.35 秭赫頻帶內操作之無線資訊傳輸設備,限於室內使用。 使用此產品時應避免影響附近雷達系統之操作。

高增益指向性天線只得應用於固定式點對點系統。

### **Multiple model information**

The following information applies to all 7529-081, 7529-230, 7529-238, 7529-436, and 7529-496 printer models.

### Federal Communications Commission (FCC) compliance information

### statement

This product has been tested and found to comply with the limits for a Class B digital device, pursuant to Part 15 of the FCC Rules. Operation is subject to the following two conditions: (1) this device may not cause harmful interference, and (2) this device must accept any interference received, including interference that may cause undesired operation.

The FCC Class B limits are designed to provide reasonable protection against harmful interference when the equipment is operated in a residential installation. This equipment generates, uses, and can radiate radio frequency energy and, if not installed and used in accordance with the instructions, may cause harmful interference to radio communications. However, there is no guarantee that interference will not occur in a particular installation. If this equipment does cause harmful interference to radio or television reception, which can be determined by turning the equipment off and on, the user is encouraged to try to correct the interference by one or more of the following measures:

- Reorient or relocate the receiving antenna.
- Increase the separation between the equipment and receiver.
- Connect the equipment into an outlet on a circuit different from that to which the receiver is connected.
- Consult your point of purchase or service representative for additional suggestions.

The manufacturer is not responsible for radio or television interference caused by using other than recommended cables or by unauthorized changes or modifications to this equipment. Unauthorized changes or modifications could void the user's authority to operate this equipment.

**Note:** To assure compliance with FCC regulations on electromagnetic interference for a Class B computing device, use a properly shielded and grounded cable such as Lexmark part number 1021231 for parallel attach or 1021294 for USB attach. Use of a substitute cable not properly shielded and grounded may result in a violation of FCC regulations.

Any questions regarding this compliance information statement should be directed to:

Director of Lexmark Technology & Services Lexmark International, Inc. 740 West New Circle Road Lexington, KY 40550 Telephone: (859) 232–2000 E-mail: regulatory@lexmark.com

### **Industry Canada compliance statement**

This Class B digital apparatus meets all requirements of the Canadian Interference-Causing Equipment Standard ICES-003.

### Avis de conformité aux normes de l'industrie du Canada

Cet appareil numérique de classe B est conforme aux exigences de la norme canadienne relative aux équipements pouvant causer des interférences NMB-003.

# 日本の VCCI 規定

製品にこのマークが表示されている場合、次の要件を満たしています。

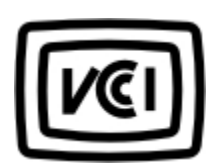

この装置は、クラスB情報技術装置です。この装置は、家庭環境で使用することを目的としていますが、この 装置がラジオやテレビジョン受信機に近接して使用されると、受信障害を引き起こすことがあります。 取扱説明書に従って正しい取り扱いをしてください。 VCCI-B

### Korean KC statement

제품에 이 기호가 있는 경우 다음 문구가 적용됩니다.

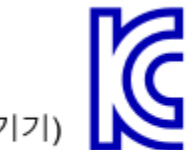

B급 기기 (가정용 정보통신기기)

이 기기는 가정용으로 전자파적합등록을 한 기기로서 주거지역에서는 물론 모든 지역에서 사용할 수 있습니다.

# European Community (EC) directives conformity

This product is in conformity with the protection requirements of EC Council directives 2014/30/EU, 2014/35/EU, 2009/125/EC, and 2011/65/EU on the approximation and harmonization of the laws of the Member States relating to electromagnetic compatibility, safety of electrical equipment designed for use within certain voltage limits, the ecodesign of energy-related products, and on the restrictions of use of certain hazardous substances in electrical and electronic equipment.

A declaration of conformity to the requirements of the Directives is available upon request from Lexmark International Technology Hungária Kft., 8 Lechner Ödön fasor, Millennium Tower III, 1095 Budapest HUNGARY.

This product satisfies the Class B limits of EN 55022 and EN55032 and safety requirements of EN 60950-1 or EN 62368-1.

#### 206

### Information for China RoHS program

| Part name                                                | Toxic and hazardous substances or elements |                 |                 |                                   |                                  |                                           |  |
|----------------------------------------------------------|--------------------------------------------|-----------------|-----------------|-----------------------------------|----------------------------------|-------------------------------------------|--|
|                                                          | Lead<br>(Pb)                               | Mercury<br>(Hg) | Cadmium<br>(Cd) | Hexavalent<br>Chromium (Cr<br>VI) | Polybrominated<br>biphenyl (PBB) | Polybrominated<br>diphenylether<br>(PBDE) |  |
| Circuit boards                                           | x                                          | 0               | 0               | 0                                 | 0                                | 0                                         |  |
| Power supply                                             | x                                          | 0               | 0               | 0                                 | 0                                | 0                                         |  |
| Power cords                                              | x                                          | 0               | 0               | 0                                 | 0                                | 0                                         |  |
| Connectors                                               | x                                          | 0               | 0               | 0                                 | 0                                | 0                                         |  |
| Mechanical<br>assemblies—<br>shafts, rollers             | x                                          | 0               | 0               | 0                                 | 0                                | 0                                         |  |
| Mechanical<br>assemblies—<br>motors                      | x                                          | 0               | 0               | 0                                 | 0                                | 0                                         |  |
| Mechanical<br>assemblies—<br>other                       | x                                          | 0               | 0               | 0                                 | 0                                | 0                                         |  |
| Scanner<br>assembly, for<br>multifunction<br>device only | x                                          | 0               | 0               | 0                                 | 0                                | 0                                         |  |
| LCD/LED display                                          | х                                          | 0               | 0               | 0                                 | 0                                | 0                                         |  |

This table is based on SJ/T 11364 regulations.

O: Indicates that the content of the toxic and hazardous substance in all the homogenous materials of the part is below the concentration limit requirement as described in GB/T 26572.

X: Indicates that the content of the toxic and hazardous substance in at least one homogenous material of the part exceeds the concentration limit requirement as described in GB/T 26572.

This product is compliant with the China RoHS Directive concerning the restriction of use of certain hazardous substances.

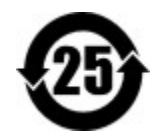

The Environmentally Friendly Use Period (EFUP) for all enclosed products and their components are per the symbol shown here, unless otherwise marked. Certain components may have a different EFUP and so are marked to reflect such. The Environmentally Friendly Use Period is valid only when the product is operated under the conditions defined in the product manual.

# Index

### Α

adapter plug 44 adding contacts 18 adding groups 18 adjusting ADF registration 191 scanner registration 190 adjusting the brightness display 139 adjusting the default headphone volume 125 adjusting the default speaker volume 125 adjusting the fax darkness 48 adjusting toner darkness 181 AirPrint using 31 Android device printing from 31 answering machine setting up 42 attaching cables 11 avoiding paper jams 140

## В

blocking junk faxes 49 bookmarks creating 17 creating folders for 17

## С

can send but not receive faxes 186 cannot open Embedded Web Server 154 cannot scan from a computer 187 cannot send faxes 186 cannot send or receive faxes 184 Card Copy setting up 16 card stock loading 22 changing the fax resolution 48 checking the printer connectivity 156 checking the status of parts and supplies 130

cleaning exterior of the printer 127 interior of the printer 127 scanner 128 cleaning the printer 127 Cleaning the Scanner 121 clearances around the printer 9 clearing jam in the multipurpose feeder 151 in trays 142 collated printing does not work 158 collating copies copying 37 Color Correction manual 182 Color Correction Content 182 confidential print jobs 34 printing 34 configuring daylight saving time 47 configuring supply notifications 131 configuring the settings fax speaker 125 configuring the SMTP server 39, 41 configuring Universal paper 20 connecting the mobile device to the printer wireless network 126 connecting the printer to a wireless network 126 connecting to a distinctive ring service 47 connecting to a wireless network using PIN method 126 using Push Button method 126 conserving supplies 139 contacting your dealer 191 contacts adding 18 deleting 19 editing 19 copy troubleshooting partial copies of documents or photos 188 poor copy quality 188

scanner does not respond 190 scanner unit does not close 189 copying both sides of the paper 37 creating a shortcut 38 using the ADF 36 using the scanner glass 36 copying multiple pages 38 copying multiple pages onto a single sheet 38 copying on letterhead 36 copying photos 36 creating a copy shortcut 38 creating a fax destination shortcut 48 creating a shortcut copy 38 e-mail 39 fax destination 48 FTP address 50 creating an e-mail shortcut 39 creating an FTP shortcut 50 creating bookmarks 17 creating folders for bookmarks 17 crooked print 168

### D

date and time fax settings 47 daylight saving time configuring 47 deactivating the Wi-Fi network 127 dealer contacting 191 default headphone volume adjusting 125 default speaker volume adjusting 125 Defective flash detected 156 deleting contacts 19 deleting groups 19 display brightness adjusting 139 distinctive ring service, fax connecting to 47

documents, printing from a computer 31

### Ε

editing contacts 19 editing groups 19 emission notices 193, 203, 205 enabling the USB port 155 enabling Wi-Fi Direct 126 encrypting the printer hard disk 123 enlarging a copy 37 envelopes loading 22, 24 environmental setting Hibernate mode 138 sleep mode 138 erasing memory from the printer hard disk 123 erasing non-volatile memory 122 erasing printer hard disk memory 123 erasing printer memory 122, 124 erasing volatile memory 122 Ethernet cable 11 Ethernet port 11 e-mail creating a shortcut 39 e-mail server setting up 39 e-mailing using a shortcut number 39 using the address book 39 using the printer 39

### F

factory default settings restoring 123 FAQ about color printing 182 fax forwarding 49 fax log viewing 49 fax resolution changing 48 fax server setting up 41 fax setup country- or region-specific 44 standard telephone line connection 42 fax speaker configuring the settings 125 fax troubleshooting cannot receive faxes 186 cannot send faxes 186 cannot send or receive faxes 184 poor fax print quality 187 faxing adjusting darkness 48 changing resolution 48 creating a shortcut 48 setting the date and time 47 viewing a fax log 49 FCC notices 203 flash drive printing from 32 scanning to 50 font sample list printing 35 forwarding fax 49 FTP address creating a shortcut 50 FTP server, scanning to using the control panel 50 fuser maintenance kit ordering 131

### G

Google Cloud Print using 31 groups adding 18 deleting 19 editing 19

### Η

held faxes 49 held jobs 34 printing 34 Hibernate mode configuring 138 holding faxes 49 home screen customizing 16 home screen icons displaying 16 using 15 horizontal dark lines 171 horizontal white lines 174 humidity around the printer 196

### I

icons on the home screen showing 16 imaging kit ordering 131 indicator light understanding the status 14 installing the printer software 12

### J

jams avoiding 140 locating jam areas 141 locations 141 jams, clearing in the automatic document feeder 152 in the duplex unit 142 in the fuser 142 in the manual feeder 152 junk faxes blocking 49

### L

letterhead copying on 36 loading 22, 24 LINE port 11 linking trays 24 loading the manual feeder 24 loading the multipurpose feeder 22 loading trays 20 locating the security slot 122

### Μ

making a copy 36 manual color correction applying 182 manual feeder loading 24 menu 802.1x 107 About this Printer 63 Accessibility 57 Confidential Print Setup 117 Configuration Menu 58 Copy Defaults 75 Custom Scan Sizes 74 Device 120 **Disk Encryption 118** Eco-Mode 55 Erase Temporary Data Files 118 Ethernet 103 E-mail Defaults 84 E-mail Setup 83 Fax 120 Fax Mode 78 Fax Server Setup 82 Fax Setup 79 Flash Drive Print 98 Flash Drive Scan 94 FTP Defaults 89 Google Cloud Print 110 Help 121 HTML 71 HTTP/FTP Settings 108 Image 71 IPSec 106 Job Accounting 67 Layout 63 Local Accounts 113 Login Restrictions 117 LPD Configuration 108 Manage Permissions 112 Media Types 74 Menu Settings Page 119 Miscellaneous 119 Network 121 Network Overview 99 Notifications 55 Out of Service Erase 62 PCL 70 PDF 69 PostScript 69 Power Management 57 Preferences 53 Print 120 Quality 66 **Remote Operator Panel 55** Restore Factory Defaults 58 Restrict external network access 110 Schedule USB Devices 114 Security Audit Log 114 Setup 65 Shortcuts 120 **SNMP 105** Solutions LDAP Settings 119 **TCP/IP 104** ThinPrint 109 Tray Configuration 72

Troubleshooting 121 Universal Setup 73 **USB 109** Visible Home Screen Icons 62 Web Link Setup 89 Wi-Fi Direct 111 **XPS 68** menu map 52 Menu Settings Page printing 121 menus Wireless 100 mobile device printing from 31, 32 moving the printer 137 multipurpose feeder loading 22

## Ν

noise emission levels 193 Non-Printer Manufacturer supply 156 non-volatile memory 124 Not enough free space in flash memory for resources 156 notices 193, 194, 197, 198, 202, 203, 204, 205

# 0

ordering fuser maintenance kit 131 ordering a black and color imaging kit 131 ordering a black imaging kit 131 ordering a waste toner bottle 131 ordering supplies imaging kit 131 toner cartridge 131 waste toner bottle 131

### Ρ

paper jam clearing standard bin 148 paper jam in door A 142 paper jam in the automatic document feeder 152 paper jam in the multipurpose feeder 151 paper jam in the standard bin 148 paper jam in trays 142 paper jam, clearing in the automatic document feeder 152 paper jams avoiding 140 paper jams, clearing in the duplex unit 142 in the fuser 142 in the manual feeder 152 partial copies of documents or photos 188 personal identification number method 126 photos copying 36 placing separator sheets between copies 37 poor copy quality 188 poor fax print quality 187 power button light understanding the status 14 power cord socket 11 print jobs not printed 179 print quality cleaning the scanner 128 Print Quality Test Pages 121 print quality troubleshooting blank pages 161 crooked print 168 dark print 161 ghost images on prints 163 gray or colored background 164 horizontal dark lines 171 horizontal white lines 174 light print 165 missing colors 167 mottled print and dots 167 paper curl 158 print appears tinted 184 repeating print defects 176 skewed print 168 solid color or black images 169 text or images cut off 169 toner easily rubs off 170 uneven print density 171 vertical dark lines 172 vertical white lines 175 white pages 161 print troubleshooting collated printing does not work 158

confidential and other held documents do not print 176 envelope seals when printing 157 incorrect margins 164 job prints from the wrong tray 181 job prints on the wrong paper 181 paper frequently jams 160 print jobs do not print 179 slow printing 177 tray linking does not work 159 unable to read flash drive 155 printer shipping 138 printer configurations 10 printer connectivity checking 156 printer hard disk encrypting 123 printer hard disk memory 124 erasing 123 printer is not responding 180 printer location selecting 9 printer menus 52 printer messages Defective flash detected 156 Non-Printer Manufacturer supply 156 Not enough free space in flash memory for resources 156 Replace cartridge, printer region mismatch 156 Scanner maintenance required, use ADF Kit 157 Unformatted flash detected 156 printer ports 11 printer settings restoring factory default 123 printer software installing 12 printer status 14 printer wireless network connecting the mobile device to 126 printing font sample list 35 from a computer 31 from a flash drive 32 from a mobile device 31, 32

from an Android device 31 Menu Settings Page 121 using Google Cloud Print 31 using Wi-Fi Direct 32 printing confidential and other held jobs 34 printing from a computer 31 printing from a flash drive 32 Push Button method 126

### R

reducing a copy 37 removing paper jam in the multipurpose feeder 151 in trays 142 repeat print jobs 34 printing 34 repeating print defects 176 Replace cartridge, printer region mismatch 156 replacing supplies toner cartridge 131 waste toner bottle 133 reserve print jobs printing 34 restoring factory default settings 123 RJ11 adapter 44

### S

safety information 7, 8, 194 saving paper 38 Scan Center setting up 16 scan job not successful 189 Scan to Computer setting up 51 scan troubleshooting cannot scan from a computer 187 partial copies of documents or photos 188 poor copy quality 188 scanner does not respond 190 scanning freezes the computer 190 scanning takes too long 190 scanner cleaning 128 Scanner maintenance required, use ADF Kit 157

scanner unit does not close 189 scanning to an FTP server 50 scanning to a computer 51 scanning to a flash drive 50 scanning to an FTP server using the control panel 50 scheduling a fax 48 securing printer memory 124 security slot locating 122 selecting a location for the printer 9 sending a fax scheduled 48 using the computer 47 using the control panel 47 sending an e-mail 39 separator sheets between copies placing 37 setting the fax date and time 47 setting the paper size 20 setting the paper type 20 setting up e-mail function 39 setting up fax country- or region-specific 44 standard telephone line connection 42 shipping the printer 138 Shortcut Center using 17 skewed print 168 sleep mode configuring 138 slow printing 177 SMTP server, e-mail configuring 39 SMTP server, fax configuring 41 solid color or black images 169 speaker default volume 125 statement of volatility 124 status of parts checking 130 status of supplies checking 130 storing print jobs 34 supplies conserving 139

supply notifications configuring 131 supported file types 33 supported flash drives 33 supported paper sizes 26 supported paper types 28 supported paper weights 29

### Т

telecommunication notices 202 temperature around the printer 9, 196 text or images cut off 169 toner cartridge ordering 131 replacing 131 toner darkness adjusting 181 toner easily rubs off 170 tray linking does not work 159 trays loading 20 troubleshooting cannot open Embedded Web Server 154 FAQ about color printing 182 printer is not responding 180 troubleshooting, copy partial copies of documents or photos 188 poor copy quality 188 scanner does not respond 190 troubleshooting, print collated printing does not work 158 confidential and other held documents do not print 176 envelope seals when printing 157 incorrect margins 164 job prints from the wrong tray 181 job prints on the wrong paper 181 paper frequently jams 160 print jobs do not print 179 slow printing 177 troubleshooting, print quality blank pages 161 crooked print 168 dark print 161 ghost images on prints 163

gray or colored background 164 horizontal dark lines 171 horizontal white lines 174 light print 165 missing colors 167 mottled print and dots 167 paper curl 158 print appears tinted 184 repeating print defects 176 skewed print 168 solid color or black images 169 uneven print density 171 vertical dark lines 172 vertical white lines 175 white pages 161 troubleshooting, scan partial copies of documents or photos 188 poor copy quality 188 scan job not successful 189 scanner does not respond 190 scanner unit does not close 189 two-sided copying 37

### U

unable to read flash drive troubleshooting, print 155 uneven print density 171 Unformatted flash detected 156 Universal paper configuring 20 unlinking trays 24 USB cable 11 USB port 11 enabling 155 using the control panel panel with 4.3-inch touch-screen display 13 using the home screen 15

## V

verify print jobs 34 printing 34 volatile memory 124

### W

waste toner bottle replacing 133 Wireless menu 100 wireless network connecting the printer to 126 Wi-Fi Protected Setup 126 wireless networking 126 Wi-Fi Direct enabling 126 printing from a mobile device 32 Wi-Fi network deactivating 127 Wi-Fi Protected Setup wireless network 126